#### INSPECTION PROCEDURE 9: Idle speed is high (improper idle speed).

#### COMMENT

In such cases as the above, the cause is probably that the intake air volume during idle is too great.

## TROUBLESHOOTING HINTS (The most likely causes for this case:)

- Malfunction of the electronic control throttle valve system.
- Malfunction of the throttle body.

#### DIAGNOSIS

#### **Required Special Tools:**

- MB991958: Scan Tool (MUT-III Sub Assembly)
  - MB991824: V.C.I.
  - MB991827: USB Cable
  - MB991910: Main Harness A

## STEP 1. Using scan tool MB991958, read the diagnostic trouble code (DTC).

#### 

# To prevent damage to scan tool MB991958, always turn the ignition switch to the "LOCK" (OFF) position before connecting or disconnecting scan tool MB991958.

- (1) Connect scan tool MB991958 to the data link connector.
- (2) Turn the ignition switch to the "ON" position.
- (3) Read the DTC.
- (4) Tum the ignition switch to the "LOCK" (OFF) position.

#### Q: Is DTC set?

**YES :** Refer to Diagnostic Trouble Code Chart P. 13B-34. **NO :** Go to Step 2.

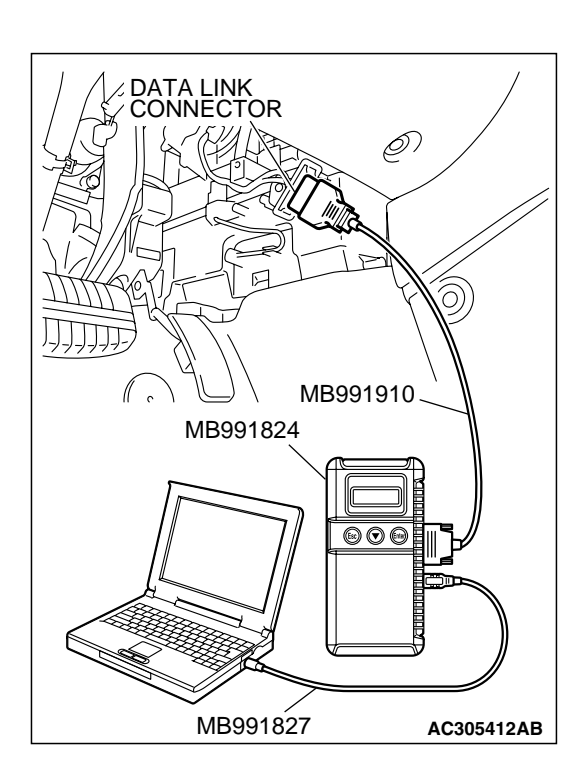

| TSB Revision |
|--------------|
|--------------|

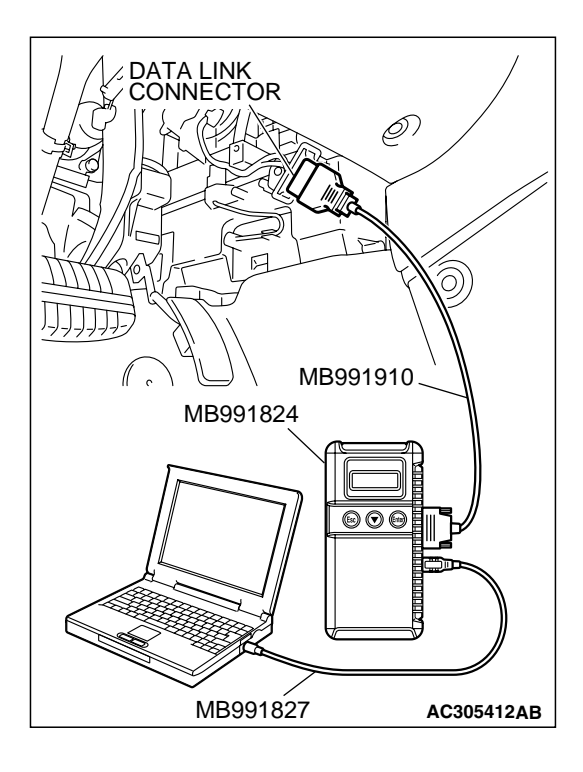

#### STEP 2. Using scan tool MB991958, check data list.

#### 

# To prevent damage to scan tool MB991958, always turn the ignition switch to the "LOCK" (OFF) position before connecting or disconnecting scan tool MB991958.

- (1) Connect scan tool MB991958 to the data link connector.
- (2) Turn the ignition switch to the "ON" position.
- (3) Check the following item in the data list. Refer to Data List Reference Table P.13B-1137.

a. Item 21: Engine Coolant Temperature Sensor.

(4) Tum the ignition switch to the "LOCK" (OFF) position.

#### Q: Is the sensor operating properly?

- YES : Go to Step 3.
- **NO :** Repair or replace it. Then confirm that the malfunction symptom is eliminated.

# MB991827 AC305412AB

#### STEP 3. Using scan tool MB991958, check actuator test.

- (1) Turn the ignition switch to the "ON" position.
- (2) Check the following item in the actuator test. Refer to Actuator Test Reference Table P.13B-1152.
  - a. Item 08: Evaporative Emission Purge Solenoid.
- (3) Turn the ignition switch to the "LOCK" (OFF) position.
- Q: Is the actuator operating properly?
  - **YES :** Refer to On-vehicle Service Throttle Body (Throttle Valve Area) Cleaning. P.13B-1178.
  - **NO :** Repair or replace it. Then confirm that the malfunction symptom is eliminated.

|  | TSB Revision |
|--|--------------|
|--|--------------|

#### INSPECTION PROCEDURE 10: Idle Speed Is Low (Improper Idle Speed).

#### COMMENT

In cases such as the above, the cause is probably that the intake air volume during idle is too small.

## TROUBLESHOOTING HINTS (The most likely causes for this case:)

- Malfunction of the electronic control throttle valve system.
- Malfunction of the throttle body.

#### DIAGNOSIS

#### **Required Special Tools:**

- MB991958: Scan Tool (MUT-III Sub Assembly)
  - MB991824: V.C.I.
  - MB991827: USB Cable
  - MB991910: Main Harness A

## STEP 1. Using scan tool MB991958, read the diagnostic trouble code (DTC).

#### 

# To prevent damage to scan tool MB991958, always turn the ignition switch to the "LOCK" (OFF) position before connecting or disconnecting scan tool MB991958.

- (1) Connect scan tool MB991958 to the data link connector.
- (2) Turn the ignition switch to the "ON" position.
- (3) Read the DTC.
- (4) Tum the ignition switch to the "LOCK" (OFF) position.
- Q: Is the DTC set?
  - **YES :** Refer to Diagnostic Trouble Code Chart P. 13B-34. **NO :** Go to Step 2.

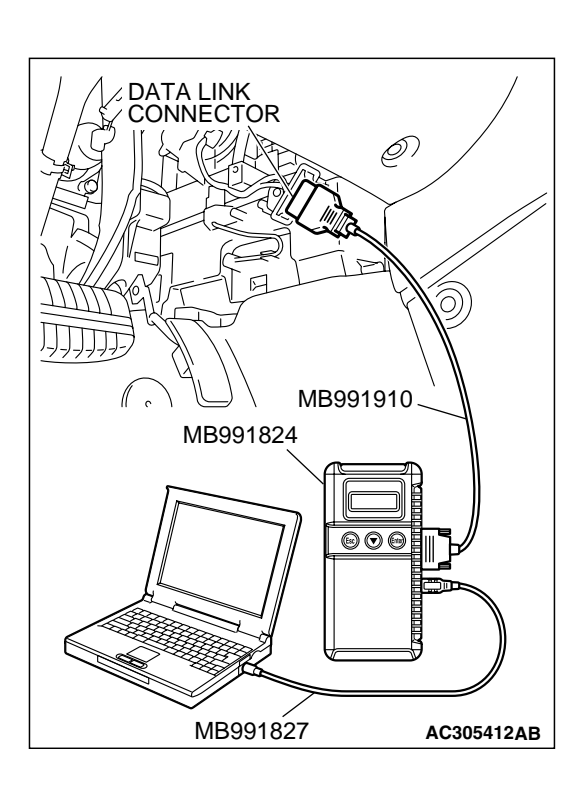

| TSB Revision |  |
|--------------|--|
|--------------|--|

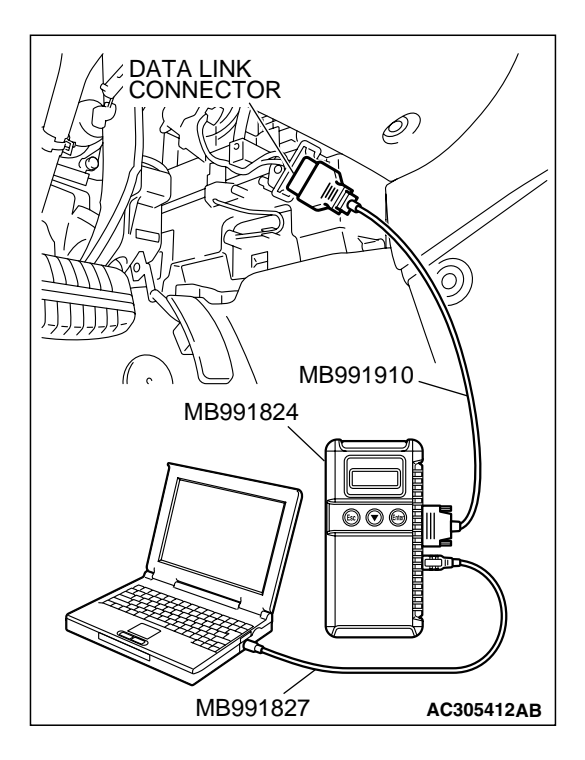

#### STEP 2. Using scan tool MB991958, check data list.

#### 

# To prevent damage to scan tool MB991958, always turn the ignition switch to the "LOCK" (OFF) position before connecting or disconnecting scan tool MB991958.

- (1) Connect scan tool MB991958 to the data link connector.
- (2) Turn the ignition switch to the "ON" position.
- (3) Check the following item in the data list. Refer to Data List Reference Table P.13B-1137.

a. Item 21: Engine Coolant Temperature Sensor.

- (4) Tum the ignition switch to the "LOCK" (OFF) position.
- Q: Is the sensor operating properly?
  - YES : Refer to On-vehicle Service Clean the throttle valve area P.13B-1178.
  - **NO :** Repair or replace it. Then confirm that the malfunction symptom is eliminated.

#### INSPECTION PROCEDURE 11: When the engine is cold, it stalls at idle (die out).

#### COMMENT

• In such cases as the above, the air/fuel mixture may be inappropriate when the engine is cold.

## TROUBLESHOOTING HINTS (The most likely causes for this case:)

- Malfunction of the electronic control throttle valve system.
- Malfunction of the throttle body.
- Malfunction of the injector system.
- Malfunction of the ignition system.

#### DIAGNOSIS

#### **Required Special Tools:**

- MB991958: Scan Tool (MUT-III Sub Assembly)
  - MB991824: V.C.I.
  - MB991827: USB Cable
  - MB991910: Main Harness A

#### STEP 1. Check if the battery terminal is disconnected.

#### Q: Has the battery terminal been disconnected lately?

- **YES :** Start the engine and let it run at idle for approximate 10 minutes after engine warm up. Then, if a malfunction occurs, go to Step 2.
- NO: Go to Step 2.

| TSB Revision |  |
|--------------|--|
|              |  |

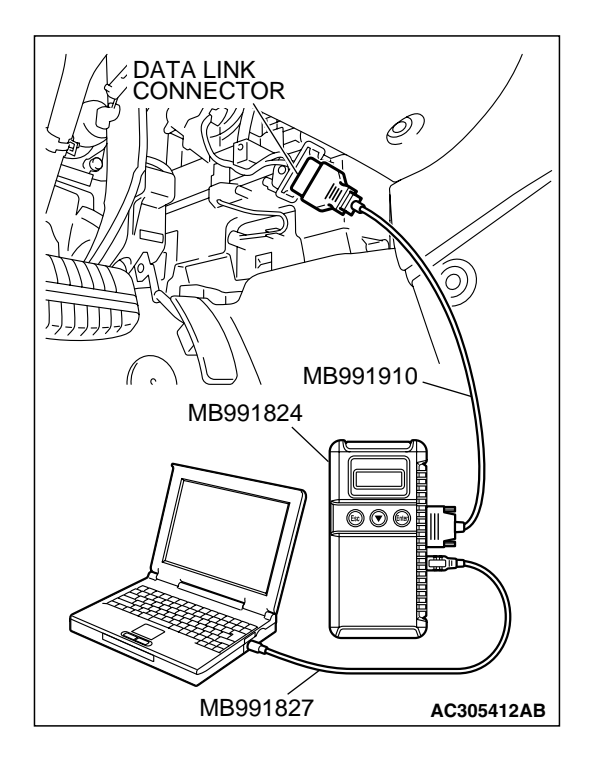

#### 

To prevent damage to scan tool MB991958, always turn the ignition switch to the "LOCK" (OFF) position before connecting or disconnecting scan tool MB991958.

- (1) Connect scan tool MB991958 to the data link connector.
- (2) Turn the ignition switch to the "ON" position.
- (3) Read the DTC.
- (4) Tum the ignition switch to the "LOCK" (OFF) position.

#### Q: Is the DTC set?

**YES** : Refer to Diagnostic Trouble Code Chart P. 13B-34. **NO** : Go to Step 3.

- STEP 3. Checking by operating the accelerator pedal.
- Q: Does the engine stall right after the accelerator pedal is released?
  - YES : Refer to GROUP13B, On-vehicle Service Throttle Body (Throttle Valve Area) Cleaning. P. 13B-1178.
  - NO: Go to Step 4.

#### STEP 4. Check the engine idling.

- Q: Is the idling good enough after warm up?
  - YES : Go to Step 5.
  - **NO**: Refer to INSPECTION PROCEDURE 8 Unstable Idle (Rough Idle, Hunting) P. 13B-1042.

**TSB** Revision

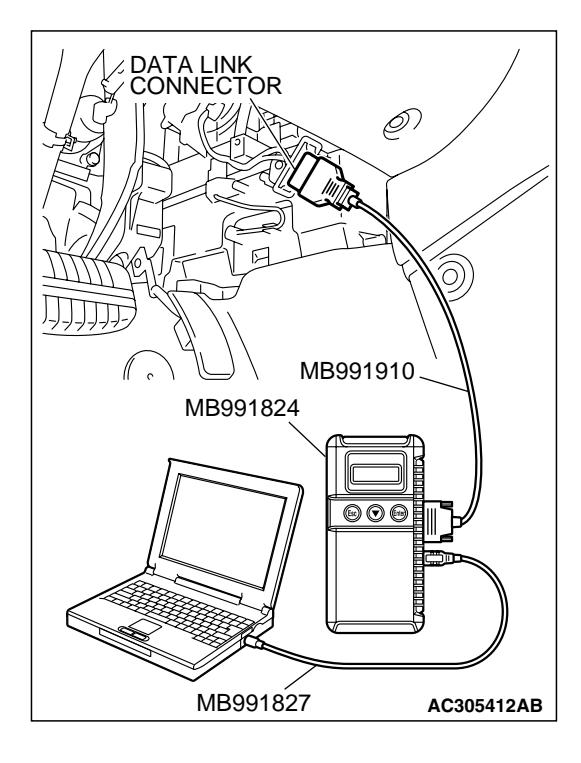

STEP 5. Using scan tool MB991958, check actuator test items 01, 02, 03, 04, 05, 06: Injector.

#### 

To prevent damage to scan tool MB991958, always turn the ignition switch to the "LOCK" (OFF) position before connecting or disconnecting scan tool MB991958.

- (1) Connect scan tool MB991958 to the data link connector.
- (2) Turn the ignition switch to the "ON" position.
- (3) Check following items in the actuator test. Refer to Actuator Test Reference Table P.13B-1152.

a. Item 01, 02, 03, 04, 05, 06: Injector.

- (4) Tum the ignition switch to the "LOCK" (OFF) position.
- Q: Are they operating properly?
  - YES: Go to Step 6.
  - NO: Refer to DTC P0201P.13B-481, P0202P.13B-493, P0203P.13B-504, DTC P0204P.13B-516, P0205P.13B-527, P0206P.13B-539 – Injector Circuit.

# STEP 6. Using scan tool MB991958, check data list. (1) Tum the ignition switch to the "ON" position. (2) Check the following items in the data list. Refer to Data List Reference Table P.13B-1137.

- a. Item 21: Engine Coolant Temperature Sensor.
- (3) Turn the ignition switch to the "LOCK" (OFF) position.

#### Q: Is the sensor operating properly?

- YES : Go to Step 7.
- **NO :** Repair or replace it. Then confirm that the malfunction symptom is eliminated.

| S K Co              |
|---------------------|
| R D C C             |
|                     |
|                     |
| МВ991910            |
| MB991824            |
|                     |
|                     |
| MB991827 AC305412AB |

| TSB Revision |  |
|--------------|--|
|--------------|--|

#### STEP 7. Check the fuel pressure.

Refer to On-vehicle Service – Fuel Pressure Test P.13B-1179.

#### Q: Is the fuel pressure normal?

- YES : Go to Step 8.
- **NO**: Repair or replace it. Then confirm that the malfunction symptom is eliminated.

#### **STEP 8.** Check the ignition timing.

Refer to GROUP 11, On-vehicle Service – Ignition Timing Check P.11C-8.

#### Q: Is the ignition timing normal?

- **YES :** Check the following items, and repair or replace the defective items.
  - a. Check the ignition coil and spark plugs.
  - b. Check compression pressure.
  - c. Check the engine oil viscosity.
  - d. Check the EGR valve.
  - Then confirm that the malfunction symptom is eliminated.
- **NO**: Check that the crankshaft position sensor and timing belt cover are in the correct position. Then confirm that the malfunction symptom is eliminated.

#### INSPECTION PROCEDURE 12: When the Engine Is Hot, It Stalls at Idle (Die Out).

#### COMMENT

 In cases such as the above, the ignition system, air/fuel mixture, electronic control throttle valve system or compression pressure may be faulty. In addition, if the engine suddenly stalls, the cause may also be a connector damage.

## TROUBLESHOOTING HINTS (The most likely causes for this case:)

- Malfunction of the ignition system.
- Malfunction of air/fuel ratio control system.
- Malfunction of the electronic control throttle valve system.
- Malfunction of the EGR valve.
- Vacuum leak.
- Improper connector contact.

#### DIAGNOSIS

#### **Required Special Tools:**

- MB991958: Scan Tool (MUT-III Sub Assembly)
  - MB991824: V.C.I.
  - MB991827: USB Cable
  - MB991910: Main Harness A

#### STEP 1. Check if the battery terminal is disconnected.

#### Q: Has the battery terminal been disconnected lately?

- **YES :** Start the engine and let it run at idle for approximate 10 minutes after engine warm up. Then, if a malfunction occurs, go to step 2.
- NO: Go to Step 2.

| TSB Revision |  |
|--------------|--|
|              |  |

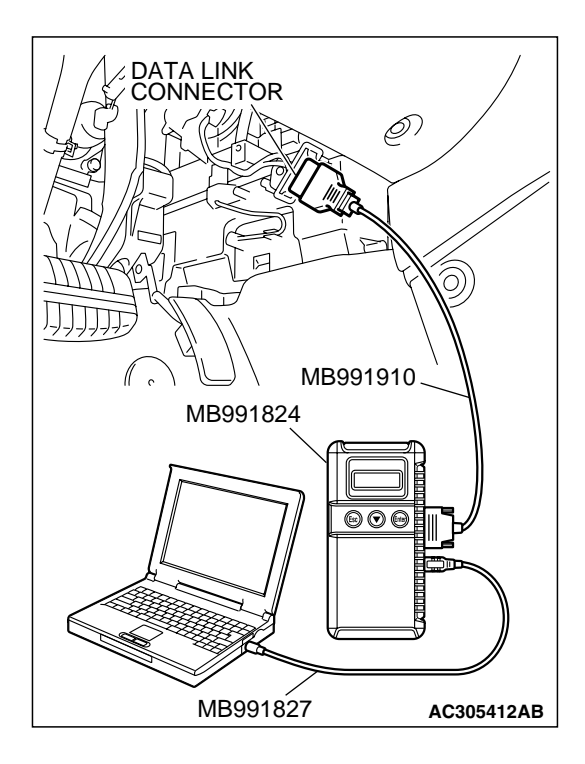

#### 

To prevent damage to scan tool MB991958, always turn the ignition switch to the "LOCK" (OFF) position before connecting or disconnecting scan tool MB991958.

- (1) Connect scan tool MB991958 to the data link connector.
- (2) Turn the ignition switch to the "ON" position.
- (3) Read the DTC.
- (4) Turn the ignition switch to the "LOCK" (OFF) position.

#### Q: Is the DTC set?

**YES** : Refer to Diagnostic Trouble Code Chart P. 13B-34. **NO** : Go to Step 3.

STEP 3. Using scan tool MB991958, check actuator test items 01, 02, 03, 04, 05, 06: Injector.

#### 

To prevent damage to scan tool MB991958, always turn the ignition switch to the "LOCK" (OFF) position before connecting or disconnecting scan tool MB991958.

- (1) Connect scan tool MB991958 to the data link connector.
- (2) Turn the ignition switch to the "ON" position.
- (3) Check following items in the actuator test. Refer to Actuator Test Reference Table P.13B-1152.
  - a. Item 01, 02, 03, 04, 05, 06: Injector.
- (4) Tum the ignition switch to the "LOCK" (OFF) position.

#### Q: Are they operating properly?

- YES : Go to Step 4.
- NO: Refer to DTC P0201P.13B-481, P0202P.13B-493, P0203P.13B-504, DTC P0204P.13B-516, P0205P.13B-527, P0206P.13B-539 – Injector Circuit.

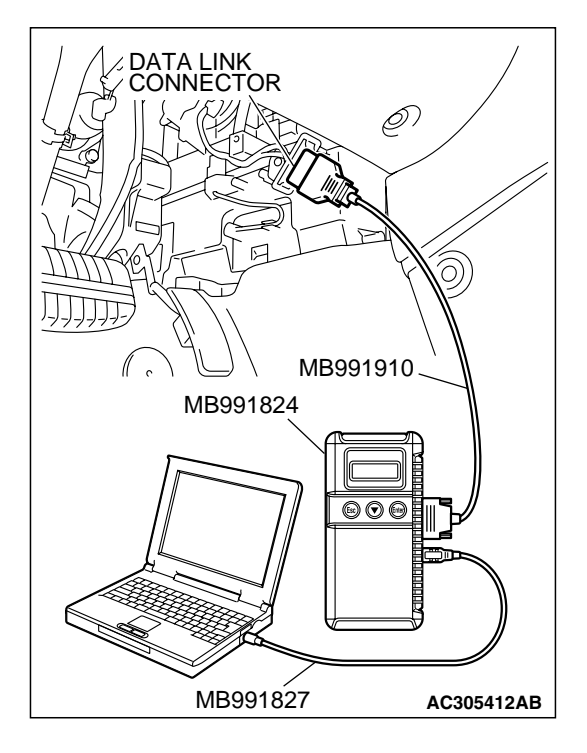

| TSB Revision |
|--------------|
|--------------|

## STEP 4. Checking by depressing and releasing the accelerator pedal.

## Q: Does the engine stall right after the accelerator pedal is released?

- **YES** : Refer to On-vehicle Service Throttle Body (Throttle Valve Area) Cleaning P.13B-1178.
- NO: Go to Step 5.

#### STEP 5. Engine stall reproduction test.

#### Q: Is it easy to reproduce the engine stall?

- YES : Go to Step 6.
- **NO**: Check if the following signals change suddenly by wiggling the circuit hamess and connectors.
  - a. Crankshaft position sensor signal.
  - b. Mass airflow sensor signal.
  - c. Injector drive signal.
  - d. Primary and secondary ignition signal.
  - e. Fuel pump drive signal.
  - f. PCM power supply voltage.

Repair or replace it. Then confirm that the malfunction symptom is eliminated.

## STEP 6. Using scan tool MB991958, check data list.

# To prevent damage to scan tool MB991958, always turn the ignition switch to the "LOCK" (OFF) position before connecting or disconnecting scan tool MB991958.

- (1) Connect scan tool MB991958 to the data link connector.
- (2) Turn the ignition switch to the "ON" position.
- (3) Check the following items in the data list. Refer to Data List Reference Table P.13B-1137.
  - a. Item 13: Intake Air Temperature Sensor.
  - b. Item 25: Barometric Pressure Sensor.
  - c. Item 21: Engine Coolant Temperature Sensor.
  - d. Item 69: Right Bank Heated Oxygen Sensor (rear).
  - e. Item 39: Right Bank Heated Oxygen Sensor (front).
  - f. Item 59: Left Bank Heated Oxygen Sensor (rear).
  - g. Item 11: Left Bank Heated Oxygen Sensor (front).
  - h. Item 27: Power Steering Pressure Switch.
  - i. Item 68: EGR valve (stepper motor).
  - j. Item 79: Throttle position sensor (main).
- (4) Tum the ignition switch to the "LOCK" (OFF) position.

#### Q: Are they operating properly?

- YES : Go to Step 7.
- **NO :** Repair or replace it. Then confirm that the malfunction symptom is eliminated.

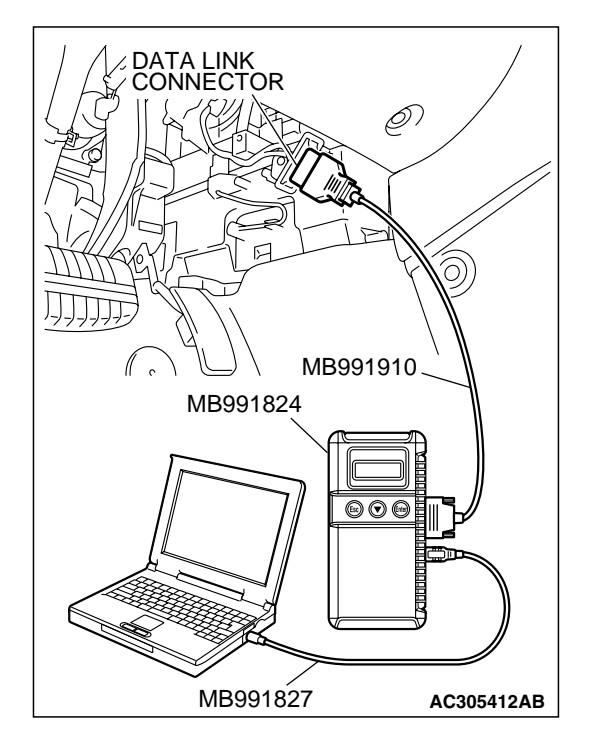

| TSB Revision |  |
|--------------|--|
|              |  |

#### MULTIPORT FUEL INJECTION (MFI) <3.8L ENGINE> MULTIPORT FUEL INJECTION (MFI) DIAGNOSIS

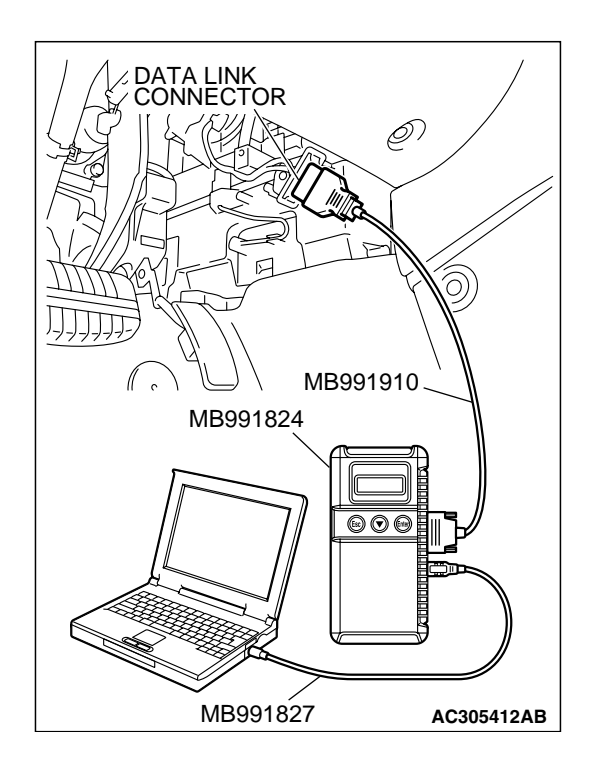

#### STEP 7. Using scan tool MB991958, check data list.

- (1) Turn the ignition switch to the "ON" position.
- (2) Check the following items of the data list. Refer to Data List Reference Table P.13B-1137.
  - a. Item 39: Right Bank Heated Oxygen Sensor (front).
  - b. Item 11: Left Bank Heated Oxygen Sensor (front).
  - Fluctuates between 0 0.4 volt and 0.6 1.0 volt while idling after the engine has been warmed.
- (3) Turn the ignition switch to the "LOCK" (OFF) position.

#### Q: Is the sensor operating properly?

- YES : Go to Step 9.
- NO: Go to Step 8.

#### STEP 8. Check the fuel pressure.

Refer to On-vehicle Service - Fuel Pressure Test P.13B-1179.

#### Q: Is the fuel pressure normal?

- **YES :** Check the following items, and repair or replace the defective items.
  - a. Vacuum leak.
    - Broken intake manifold gasket.
    - Broken air intake hose.
    - Broken vacuum hose.
    - Positive crankcase ventilation valve does not operate.
  - b. Injector clogged.
  - Then confirm that the malfunction symptom is eliminated.
- **NO :** Repair or replace it. Then confirm that the malfunction symptom is eliminated.

#### **TSB** Revision

#### STEP 9. Check the ignition timing.

Refer to GROUP 11, On-vehicle Service – Ignition Timing Check P.11C-8.

#### Q: Is the ignition timing normal?

- **YES :** Check the following items, and repair or replace the defective items.
  - a. Check the ignition coil and spark plugs.
  - b. Check if the injectors are clogged.
  - c. Check compression pressure.
  - d. Check if the foreign materials (water, kerosene, etc.) got into fuel.
  - e. Check the EGR valve.
  - Then confirm that the malfunction symptom is eliminated.
- **NO**: Check that the crankshaft position sensor and timing cover are in the correct position. Then confirm that the malfunction symptom is eliminated.

#### INSPECTION PROCEDURE 13: The Engine Stalls when Accelerating (Pass Out).

#### COMMENT

 In case such as the above, the cause is probably misfiring due to a weak spark, or an inappropriate air/fuel mixture when the accelerator pedal is depressed.

#### TROUBLESHOOTING HINTS (The most

#### likely causes for this case:)

- Vacuum leak.
- Malfunction of the ignition system.
- Malfunction of emission control system.

#### DIAGNOSIS

- MB991958: Scan Tool (MUT-III Sub Assembly)
  - MB991824: V.C.I.
  - MB991827: USB Cable
  - MB991910: Main Harness A

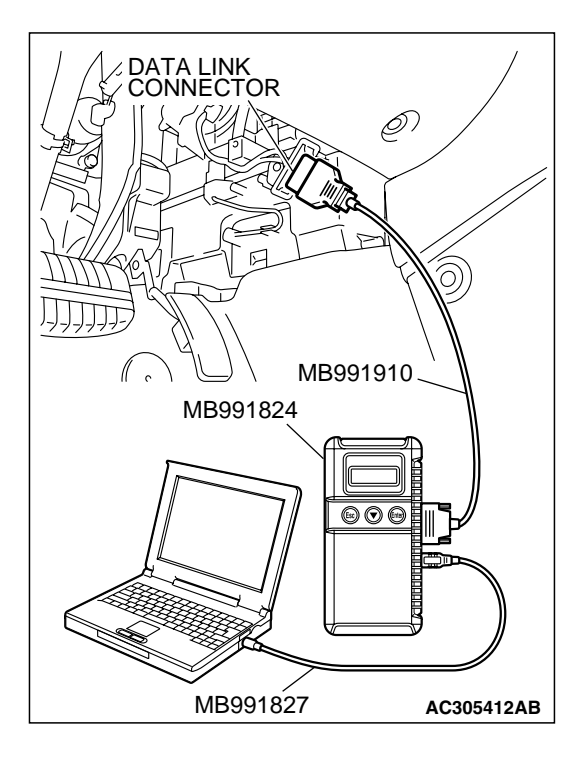

#### 

To prevent damage to scan tool MB991958, always turn the ignition switch to the "LOCK" (OFF) position before connecting or disconnecting scan tool MB991958.

- (1) Connect scan tool MB991958 to the data link connector.
- (2) Turn the ignition switch to the "ON" position.
- (3) Read the DTC.
- (4) Tum the ignition switch to the "LOCK" (OFF) position.

#### Q: Is the DTC set?

**YES :** Refer to Diagnostic Trouble Code Chart P. 13B-34. **NO :** Go to Step 2.

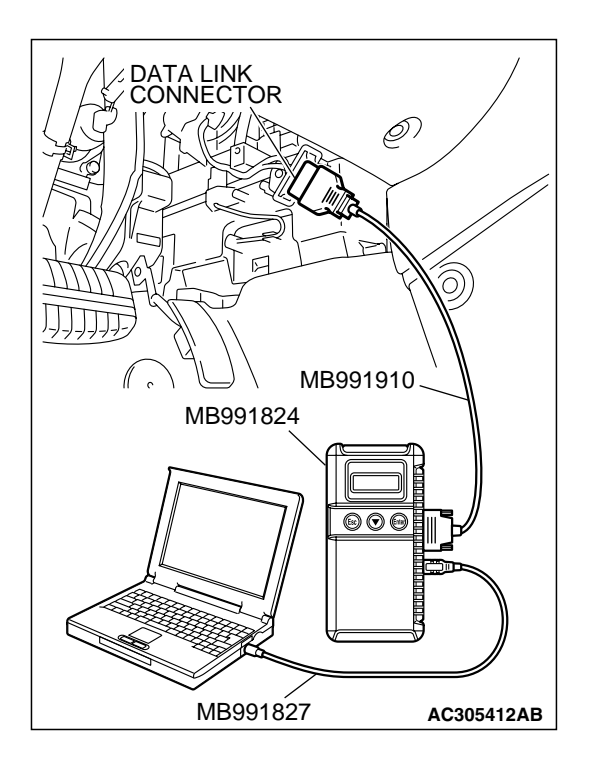

#### STEP 2. Using scan tool MB991958, check actuator test.

- (1) Turn the ignition switch to the "ON" position.
- (2) Check the following item in the actuator test. Refer to Actuator Test Reference Table P.13B-1152.
  - a. Item 08: Evaporative Emission Purge Solenoid.
- (3) Tum the ignition switch to the "LOCK" (OFF) position.
- Q: Is the actuator operating properly?
  - **YES :** Check the following items, and repair or replace the defective items.
    - a. Check the ignition coil, spark plugs.
    - b. Check for vacuum leaks.
      - Broken intake manifold gasket.
      - Broken or disconnected vacuum hose.
      - Improper operation of the PCV valve.
      - Broken air intake hose.
    - c. Check the EGR valve.
    - Then confirm that the malfunction symptom is eliminated.
  - **NO :** Repair or replace it. Then confirm that the malfunction symptom is eliminated.

| TSB I | Revision |  |
|-------|----------|--|
|       |          |  |

#### INSPECTION PROCEDURE 14: The engine stalls when decelerating.

#### COMMENT

• The intake air volume may be insufficient due to a defective the electronic control throttle valve system.

## TROUBLESHOOTING HINTS (The most

#### likely causes for this case:)

• Malfunction of the electronic control throttle valve system.

#### DIAGNOSIS

#### **Required Special Tools:**

- MB991958: Scan Tool (MUT-III Sub Assembly)
  - MB991824: V.C.I.
  - MB991827: USB Cable
  - MB991910: Main Harness A

#### STEP 1. Check if the battery terminal is disconnected.

#### Q: Has the battery terminal been disconnected lately?

- **YES :** Start the engine and let it run at idle for approximate 10 minutes after engine warm up. Then if a malfunction occurs, go to step 2.
- NO: Go to Step 2.

## STEP 2. Using scan tool MB991958, read the diagnostic trouble code (DTC).

#### 

To prevent damage to scan tool MB991958, always turn the ignition switch to the "LOCK" (OFF) position before connecting or disconnecting scan tool MB991958.

- (1) Connect scan tool MB991958 to the data link connector.
- (2) Tum the ignition switch to the "ON" position.
- (3) Read the DTC.
- (4) Tum the ignition switch to the "LOCK" (OFF) position.
- Q: Is the DTC set?
  - **YES** : Refer to Diagnostic Trouble Code Chart P. 13B-34. **NO** : Go to Step 3.

| THERE I THE THE     |
|---------------------|
|                     |
|                     |
| MB991910            |
| MB991824            |
|                     |
|                     |
|                     |
|                     |
|                     |
|                     |
|                     |
|                     |
| MB991827 AC305412AB |

| TSB Revision |  |
|--------------|--|
|--------------|--|

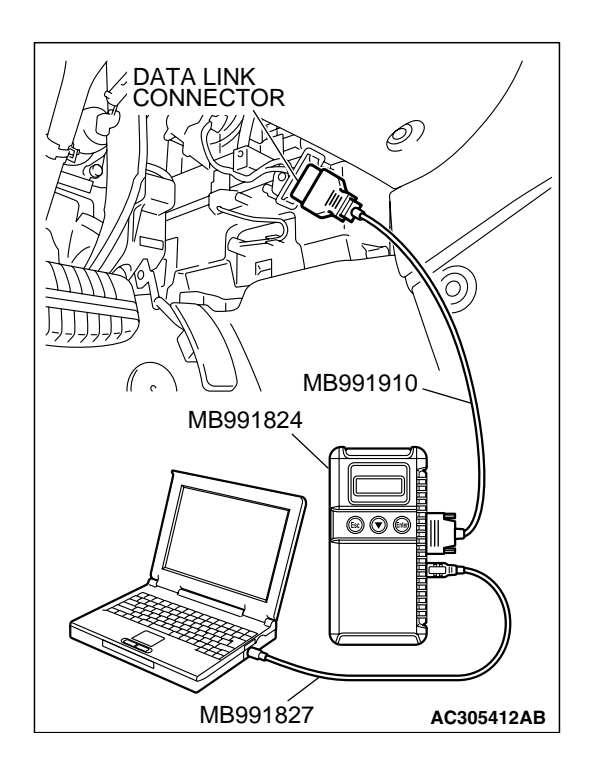

#### STEP 3. Using scan tool MB991958, check data list.

- (1) Turn the ignition switch to the "ON" position.
- (2) Check the following items in the data list. Refer to Data List Reference Table P.13B-1137.
  - a. Item 79: Throttle Position Sensor (main).
  - b. Item 14: Throttle Position Sensor (sub).
  - c. Item 78: Accelerator Pedal Position Sensor (main).
  - d. Item 77: Accelerator Pedal Position Sensor (sub).
- (3) Turn the ignition switch to the "LOCK" (OFF) position.

#### Q: Are they operating properly?

- YES : Go to Step 4.
- **NO :** Repair or replace it. Then confirm that the malfunction symptom is eliminated.

## STEP 4. Inspection of throttle body (throttle valve area) for dirtiness.

- Q: Is the throttle valve area dirty?
  - YES : Refer to On-vehicle Service Clean the throttle valve area P.13B-1178.
  - **NO :** Check the following items, and repair, replace or clean the defective sections.
    - a. Check the ignition coil and spark plugs.
    - b. Check the EGR valve.
    - Then confirm that the malfunction symptom is eliminated.

| TSB Revisio | n |
|-------------|---|
|-------------|---|

#### **INSPECTION PROCEDURE 15: Hesitation, sag or stumble.**

#### COMMENT

 In cases such as the above, the ignition system, air/fuel mixture compression pressure may be defective.

## TROUBLESHOOTING HINTS (The most likely causes for this case:)

- Malfunction of the ignition system.
- Malfunction of air/fuel ratio control system.
- Malfunction of the fuel supply system.
- Malfunction of the EGR system.
- Poor compression pressure.

#### DIAGNOSIS

#### **Required Special Tools:**

- MB991958: Scan Tool (MUT-III Sub Assembly)
  - MB991824: V.C.I.
  - MB991827: USB Cable
  - MB991910: Main Hamess A

## STEP 1. Using scan tool MB991958, read the diagnostic trouble code (DTC).

#### 

# To prevent damage to scan tool MB991958, always turn the ignition switch to the "LOCK" (OFF) position before connecting or disconnecting scan tool MB991958.

- (1) Connect scan tool MB991958 to the data link connector.
- (2) Tum the ignition switch to the "ON" position.
- (3) Read the DTC.
- (4) Tum the ignition switch to the "LOCK" (OFF) position.
- Q: Is the DTC set?
  - **YES :** Refer to Diagnostic Trouble Code Chart P. 13B-34. **NO :** Go to Step 2.

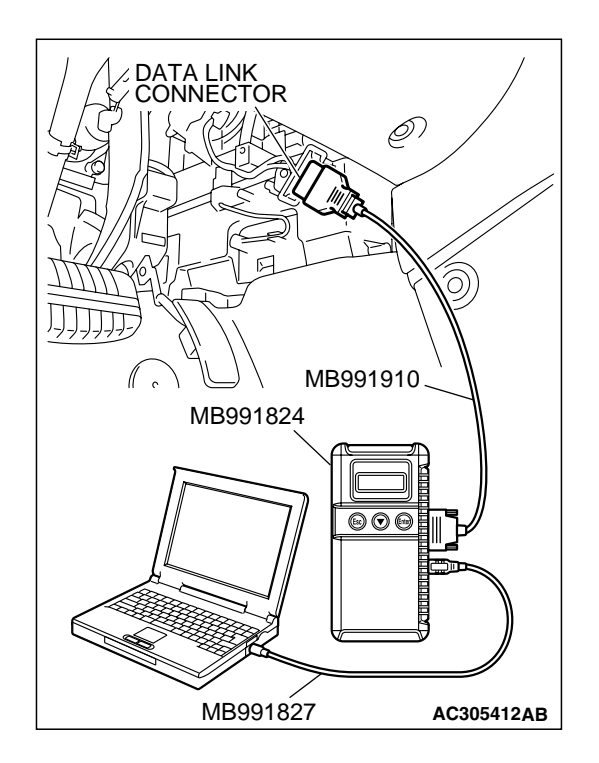

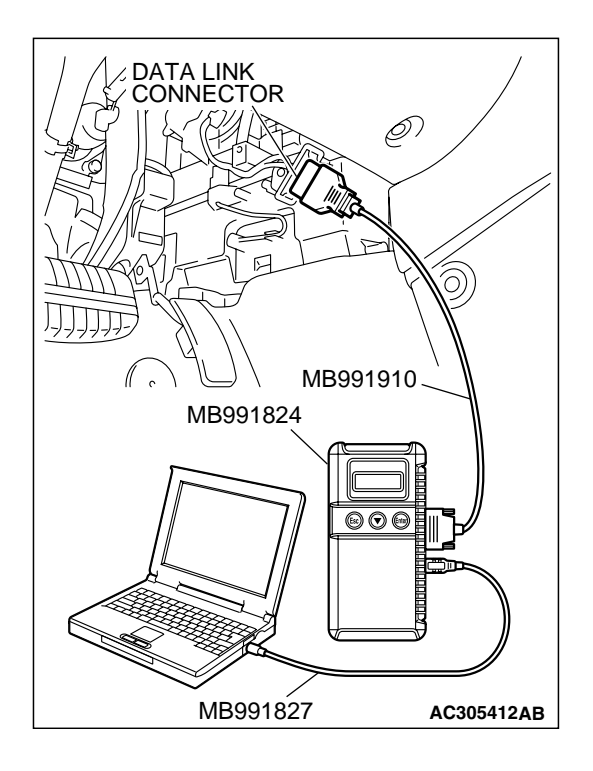

## STEP 2. Using scan tool MB991958, check actuator test items 01, 02, 03, 04, 05, 06: Injector.

- (1) Check following items in the actuator test. Refer to Actuator Test Reference Table P.13B-1152.
  - a. Item 01, 02, 03, 04, 05, 06: Injector.
- (2) Tum the ignition switch to the "LOCK" (OFF) position.
- Q: Are thy operating properly?
  - YES : Go to Step 3.
  - **NO :** Refer to DTC P0201P.13B-481, P0202P.13B-493, P0203P.13B-504, DTC P0204P.13B-516, P0205P.13B-527, P0206P.13B-539 Injector Circuit.

#### STEP 3. Check the ignition timing.

(1) Refer to GROUP 11, On-vehicle Service – Ignition Timing Check P.11C-8.

#### Q: Is the ignition timing normal?

- YES : Go to Step 4.
- **NO :** Check that the crankshaft position sensor and timing belt cover are in the correct position. Then confirm that the malfunction symptom is eliminated.

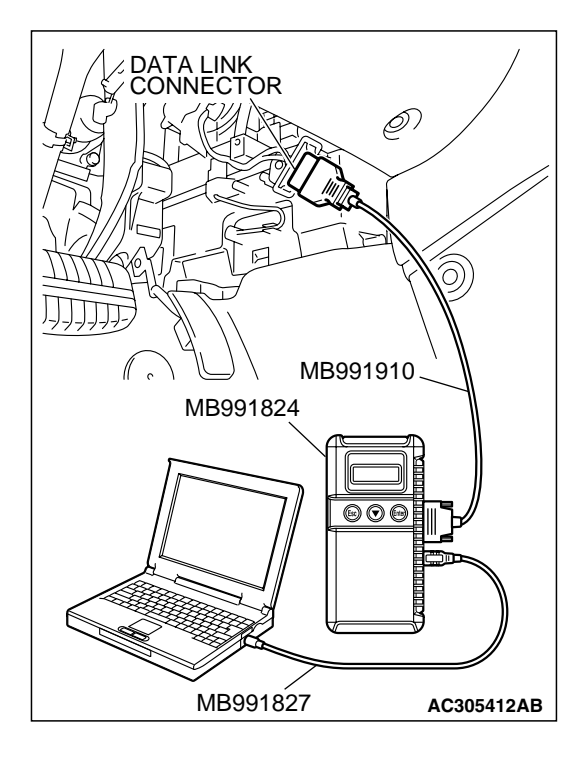

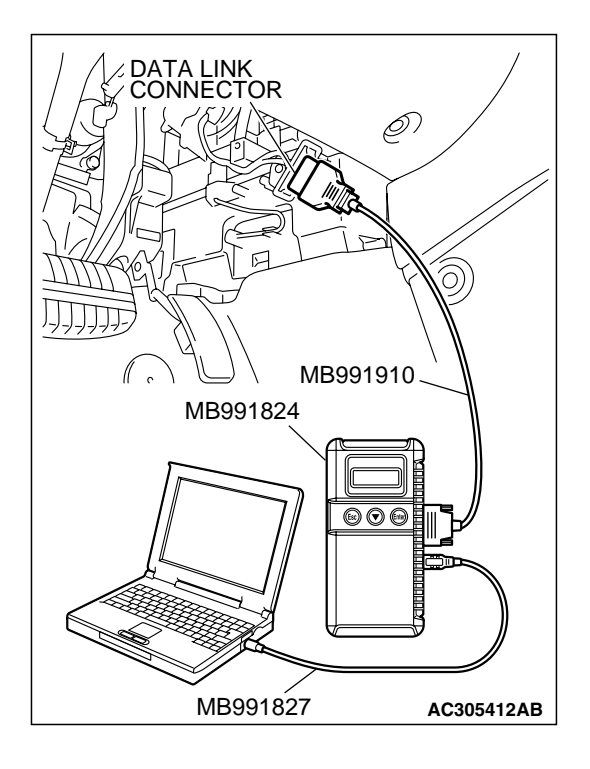

## STEP 4. Using scan tool MB991958, check data list and actuator test.

#### 

# To prevent damage to scan tool MB991958, always turn the ignition switch to the "LOCK" (OFF) position before connecting or disconnecting scan tool MB991958.

- (1) Connect scan tool MB991958 to the data link connector.
- (2) Turn the ignition switch to the "ON" position.
- (3) Check the following items in the data list. Refer to Data List Reference Table P.13B-1137.
  - a. Item 13: Intake Air Temperature Sensor.
  - b. Item 25: Barometric Pressure Sensor.
  - c. Item 21: Engine Coolant Temperature Sensor.
  - d. Item 69: Right Bank Heated Oxygen Sensor (rear).
  - e. Item 39: Right Bank Heated Oxygen Sensor (front).
  - f. Item 59: Left Bank Heated Oxygen Sensor (rear).
  - g. Item 11: Left Bank Heated Oxygen Sensor (front).
- (4) Turn the ignition switch to the "LOCK" (OFF) position.

#### Q: Are they operating properly?

- YES : Go to Step 5.
- **NO :** Repair or replace it. Then confirm that the malfunction symptom is eliminated.

#### STEP 5. Using scan tool MB991958, check data list.

- (1) Tum the ignition switch to the "ON" position.
- (2) Check the following items of data list. Refer to Data List Reference Table P.13B-1137.
  - a. Item 39: Right Bank Heated Oxygen Sensor (front).
  - b. Item 11: Left Bank Heated Oxygen Sensor (front).
  - Voltage should fluctuate between 0 0.4 volt and 0.6 1.0 volt while idling after the engine has warmed-up.
- (3) Tum the ignition switch to the "LOCK" (OFF) position.

#### Q: Is the sensor operating properly?

- YES : Go to Step 7.
- NO: Go to Step 6.

| TSB Revision |  |
|--------------|--|
|              |  |

#### STEP 6. Check the fuel pressure.

Refer to On-vehicle Service – Fuel Pressure Test P.13B-1179.

#### Q: Is the fuel pressure normal?

- **YES :** Check the following items, and repair or replace the defective items.
  - a. Vacuum leak.
    - Broken intake manifold gasket.
    - Broken air intake hose.
    - Broken vacuum hose.
    - Positive crankcase ventilation valve does not operate.
  - b. Injector clogged.
  - Then confirm that the malfunction symptom is eliminated.
- **NO :** Repair or replace it. Then confirm that the malfunction symptom is eliminated.

#### STEP 7. Check the fuel pressure.

Refer to On-vehicle Service – Fuel Pressure Test P.13B-1179.

#### Q: Is the fuel pressure normal?

- **YES :** Check the following items, and repair or replace the defective items.
  - a. Check the ignition coil and spark plugs.
  - b. Check the EGR system.
  - c. Check compression pressure.
  - d. Check the fuel filter or fuel line for clogging.
  - Then confirm that the malfunction symptom is eliminated.
- **NO :** Repair or replace it. Then confirm that the malfunction symptom is eliminated.

#### **INSPECTION PROCEDURE 16: Acceleration shock.**

#### COMMENT

• There may be an ignition leak accompanying the increase in the spark plug demand voltage during acceleration or the electronic control throttle valve system failed.

### TROUBLESHOOTING HINTS (The most

#### likely causes for this case:)

- Malfunction of the ignition system.
- Malfunction of the electronic control throttle valve system.

#### DIAGNOSIS

- MB991958: Scan Tool (MUT-III Sub Assembly)
  - MB991824: V.C.I.
  - MB991827: USB Cable
  - MB991910: Main Hamess A

| TSB Revision |  |
|--------------|--|
|              |  |

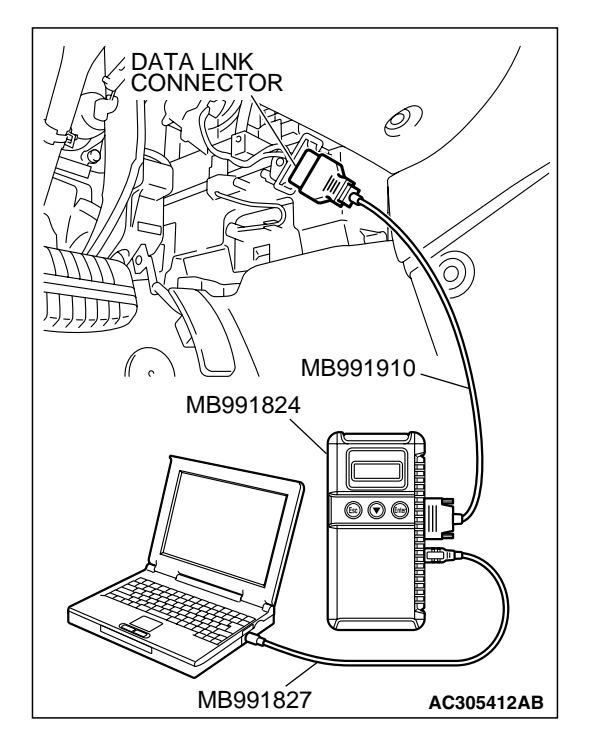

#### 

To prevent damage to scan tool MB991958, always turn the ignition switch to the "LOCK" (OFF) position before connecting or disconnecting scan tool MB991958.

- (1) Connect scan tool MB991958 to the data link connector.
- (2) Turn the ignition switch to the "ON" position.
- (3) Read the DTC.
- (4) Tum the ignition switch to the "LOCK" (OFF) position.

#### Q: Is The DTC set?

- YES : Refer to Diagnostic Trouble Code Chart P. 13B-34.
- **NO :** Check the following items, and repair or replace the defective items.
  - a. Check the ignition coil and spark plugs.
  - b. Check for occurrence of ignition leak.
  - Then confirm that the malfunction symptom is eliminated.

#### **INSPECTION PROCEDURE 17: Deceleration Shock**

#### COMMENT

• There may be a sudden change in air flow through the throttle valve, causing the vehicle to decelerate rapidly for an instant.

## TROUBLESHOOTING HINTS (The most likely causes for this case:)

- Malfunction of the electronic control throttle valve system.
- Dirtiness around throttle valve.

#### DIAGNOSIS

- MB991958: Scan Tool (MUT-III Sub Assembly)
  - MB991824: V.C.I.
    - MB991827: USB Cable
    - MB991910: Main Hamess A

| TSB | Revision |  |
|-----|----------|--|
|     |          |  |

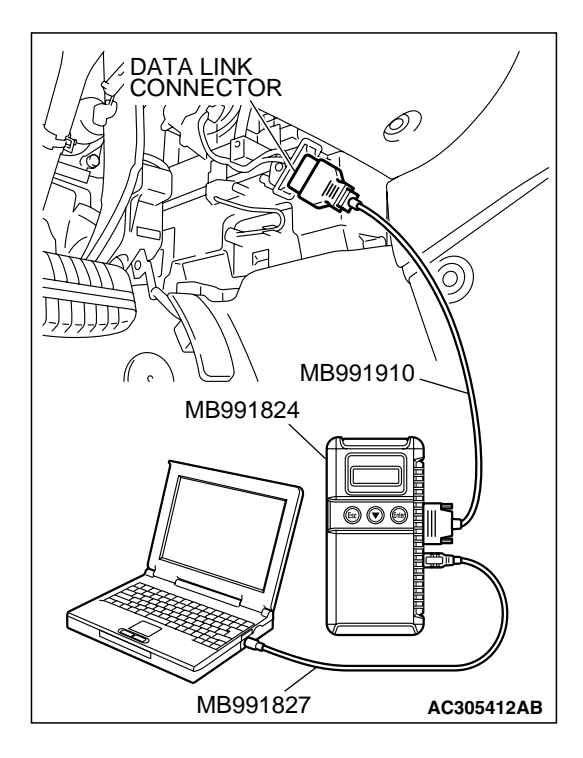

#### 

To prevent damage to scan tool MB991958, always turn the ignition switch to the "LOCK" (OFF) position before connecting or disconnecting scan tool MB991958.

- (1) Connect scan tool MB991958 to the data link connector.
- (2) Turn the ignition switch to the "ON" position.
- (3) Read the DTC.
- (4) Tum the ignition switch to the "LOCK" (OFF) position.

#### Q: Is the DTC set?

- YES : Refer to Diagnostic Trouble Code Chart P. 13B-34.
- **NO :** Refer to On-vehicle Service Throttle Body (Throttle Valve Area) CleaningP.13B-1178

#### **INSPECTION PROCEDURE 18: Poor acceleration.**

#### COMMENT

• Defective ignition system, abnormal air/fuel ratio, the electronic control throttle valve system, poor compression pressure, etc. are suspected.

## TROUBLESHOOTING HINTS (The most likely causes for this case:)

• Malfunction of the ignition system.

- Malfunction of air/fuel ratio control system.
- Malfunction of the electronic control throttle valve system.
- Malfunction of the fuel supply system.
- Poor compression pressure.
- Clogged exhaust system.

#### DIAGNOSIS

- MB991958: Scan Tool (MUT-III Sub Assembly)
  - MB991824: V.C.I.
  - MB991827: USB Cable
  - MB991910: Main Harness A

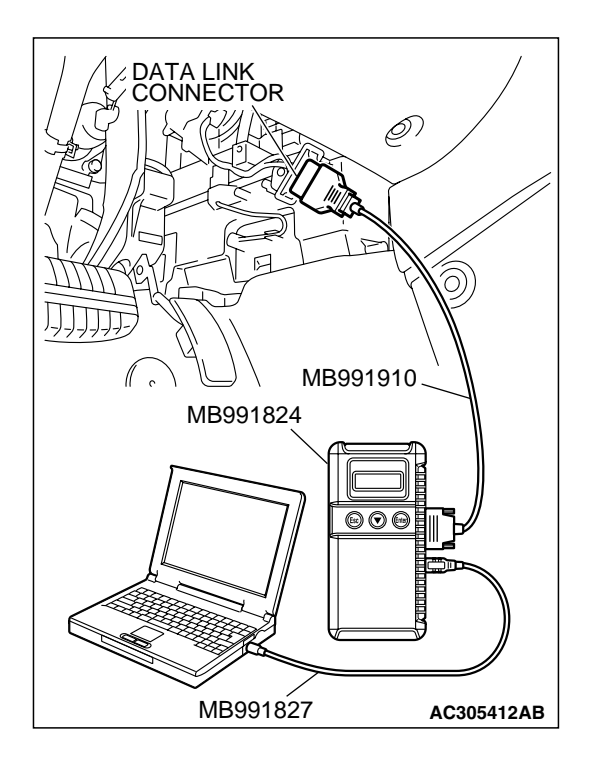

#### 

To prevent damage to scan tool MB991958, always turn the ignition switch to the "LOCK" (OFF) position before connecting or disconnecting scan tool MB991958.

- (1) Connect scan tool MB991958 to the data link connector.
- (2) Turn the ignition switch to the "ON" position.
- (3) Read the DTC.
- (4) Tum the ignition switch to the "LOCK" (OFF) position.

#### Q: Is the DTC set?

**YES** : Refer to Diagnostic Trouble Code Chart P. 13B-34. **NO** : Go to Step 2.

## STEP 2. Using scan tool MB991958, check actuator test items 01, 02, 03, 04, 05, 06: Injector.

- (1) Turn the ignition switch to the "ON" position.
- (2) Check following items in the actuator test. Refer to Actuator Test Table P. 13B-1152.
  - a. Item 01, 02, 03, 04, 05, 06: Injector.
- (3) Tum the ignition switch to the "LOCK" (OFF) position.

#### Q: Are thy operating properly?

- YES : Go to Step 3.
- NO: Refer to DTC P0201P.13B-481, P0202P.13B-493, P0203P.13B-504, DTC P0204P.13B-516, P0205P.13B-527, P0206P.13B-539 – Injector Circuit.

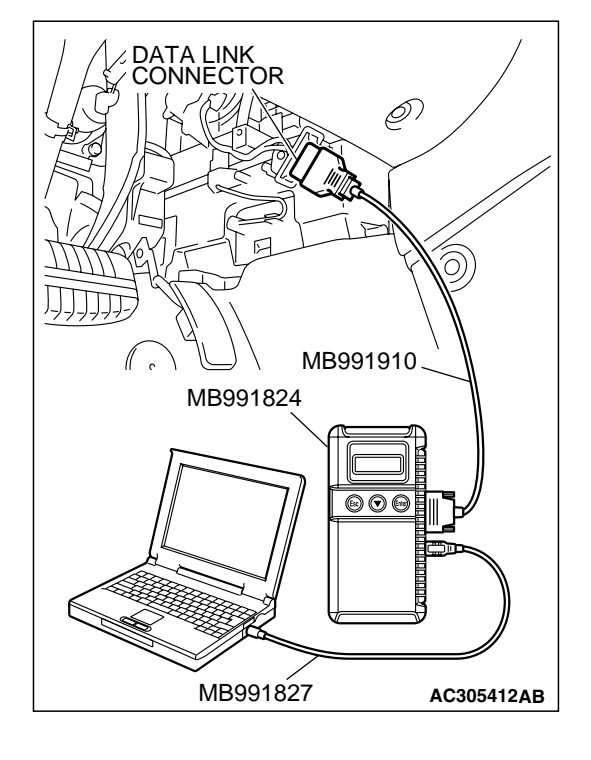

#### STEP 3. Check the ignition timing.

Refer to GROUP 11, On-vehicle Service – Ignition Timing Check P.11C-8.

#### Q: Is the ignition timing normal?

- YES : Go to Step 4.
- **NO :** Check that the crankshaft position sensor and timing belt cover are in the correct position. Then confirm that the malfunction symptom is eliminated.

## STEP 4. Using scan tool MB991958, check data list.

# To prevent damage to scan tool MB991958, always turn the ignition switch to the "LOCK" (OFF) position before connecting or disconnecting scan tool MB991958.

- (1) Connect scan tool MB991958 to the data link connector.
- (2) Tum the ignition switch to the "ON" position.
- (3) Check the following items in the data list. Refer to Data List Reference Table P.13B-1137.
  - a. Item 13: Intake Air Temperature Sensor.
  - b. Item 25: Barometric Pressure Sensor.
  - c. Item 21: Engine Coolant Temperature Sensor.
  - d. Item 69: Right Bank Heated Oxygen Sensor (rear).
  - e. Item 39: Right Bank Heated Oxygen Sensor (front).
  - f. Item 59: Left Bank Heated Oxygen Sensor (rear).
  - g. Item 11: Left Bank Heated Oxygen Sensor (front).
- (4) Tum the ignition switch to the "LOCK" (OFF) position.

#### Q: Are they operating properly?

- YES : Go to Step 5.
- **NO :** Repair or replace it. Then confirm that the malfunction symptom is eliminated.

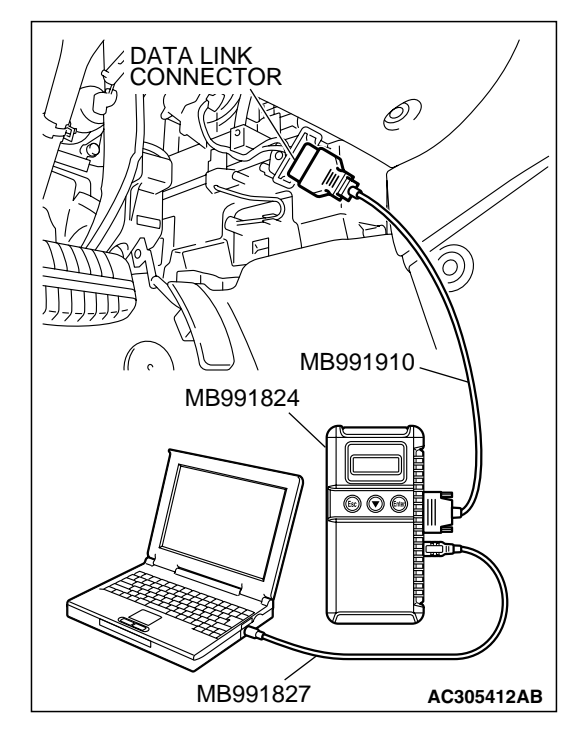

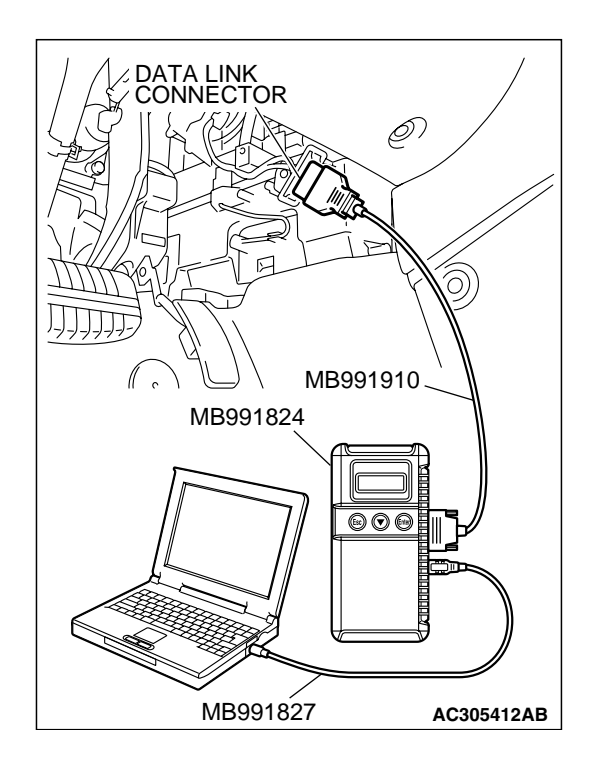

#### STEP 5. Using scan tool MB991958, check data list.

- (1) Turn the ignition switch to the "ON" position.
- (2) Check the following items of data list. Refer to Data List Reference Table P.13B-1137.
  - a. Item 39: Right Bank Heated Oxygen Sensor (front).
  - b. Item 11: Left Bank Heated Oxygen Sensor (front).
  - Voltage should fluctuate between 0 0.4 volt and 0.6 1.0 volt while idling after the engine has been warmed.
- (3) Turn the ignition switch to the "LOCK" (OFF) position.

#### Q: Are they operating properly?

- YES : Go to Step 7.
- NO: Go to Step 6.

#### STEP 6. Check the fuel pressure.

Refer to On-vehicle Service - Fuel Pressure Test P.13B-1179.

#### Q: Is the fuel pressure normal?

- **YES :** Check the following items, and repair or replace the defective items.
  - a. Vacuum leak.
    - Broken intake manifold gasket.
    - Broken air intake hose.
    - Broken vacuum hose.
    - Positive crankcase ventilation valve does not operate.
  - b. Injector clogged.
  - Then confirm that the malfunction symptom is eliminated.
- **NO :** Repair or replace it. Then confirm that the malfunction symptom is eliminated.

#### **TSB** Revision

#### STEP 7. Check the fuel pressure.

Refer to On-vehicle Service – Fuel Pressure Test P.13B-1179.

#### Q: Is the fuel pressure normal?

- **YES :** Check the following items, and repair or replace the defective items.
  - a. Check the ignition coil and spark plugs.
  - b. Check compression pressure.
  - c. Check the fuel filter or fuel line for clogging.
  - d. Check the EGR system.
  - e. Broken air intake hose.
  - f. Clogged air cleaner.
  - g. Clogged exhaust system.
  - Then confirm that the malfunction symptom is eliminated.
- **NO :** Repair or replace it. Then confirm that the malfunction symptom is eliminated.

#### **INSPECTION PROCEDURE 19: Surge.**

#### COMMENT

• Defective ignition system, abnormal air/fuel ratio, the electronic control throttle valve system failed, etc. are suspected.

#### **TROUBLESHOOTING HINTS (The most**

#### likely causes for this case:)

- Malfunction of the ignition system.
- Malfunction of air/fuel ratio control system.
- Malfunction of the electronic control throttle valve system.
- Malfunction of the EGR system.

#### DIAGNOSIS

- MB991958: Scan Tool (MUT-III Sub Assembly)
  - MB991824: V.C.I.
  - MB991827: USB Cable
  - MB991910: Main Harness A

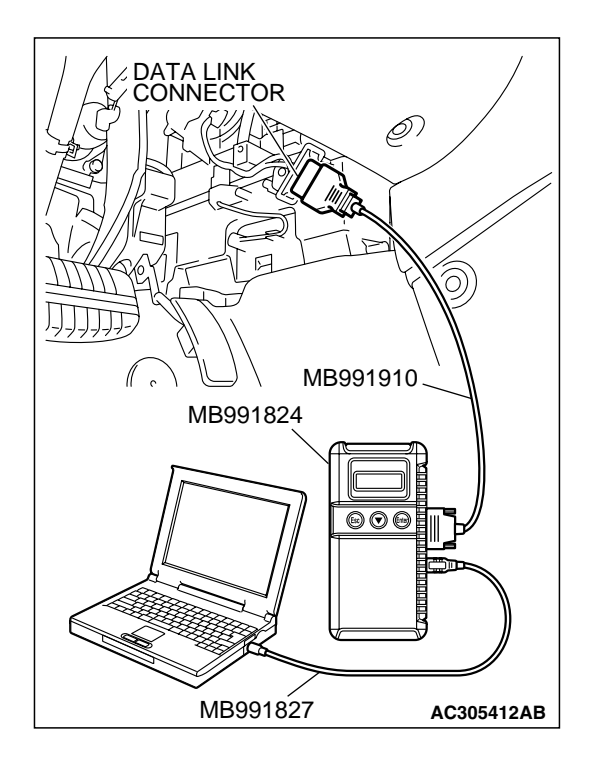

#### 

To prevent damage to scan tool MB991958, always turn the ignition switch to the "LOCK" (OFF) position before connecting or disconnecting scan tool MB991958.

- (1) Connect scan tool MB991958 to the data link connector.
- (2) Turn the ignition switch to the "ON" position.
- (3) Read the DTC.
- (4) Turn the ignition switch to the "ON" position.

#### Q: Is the DTC set?

- **YES** : Refer to Diagnostic Trouble Code Chart P. 13B-34.
- NO: Go to Step 2.

## STEP 2. Using scan tool MB991958, check actuator test items 01, 02, 03, 04, 05, 06: Injector.

- (1) Turn the ignition switch to the "ON" position.
- (2) Check following items in the actuator test. Refer to Actuator Test Reference Table P.13B-1152.
  - a. Item 01, 02, 03, 04, 05, 06: Injector.
- (3) Turn the ignition switch to the "ON" position.

#### Q: Are thy operating properly?

- YES : Go to Step 3.
- NO: Refer to DTC P0201P.13B-481, P0202P.13B-493, P0203P.13B-504, DTC P0204P.13B-516, P0205P.13B-527, P0206P.13B-539 – Injector Circuit.

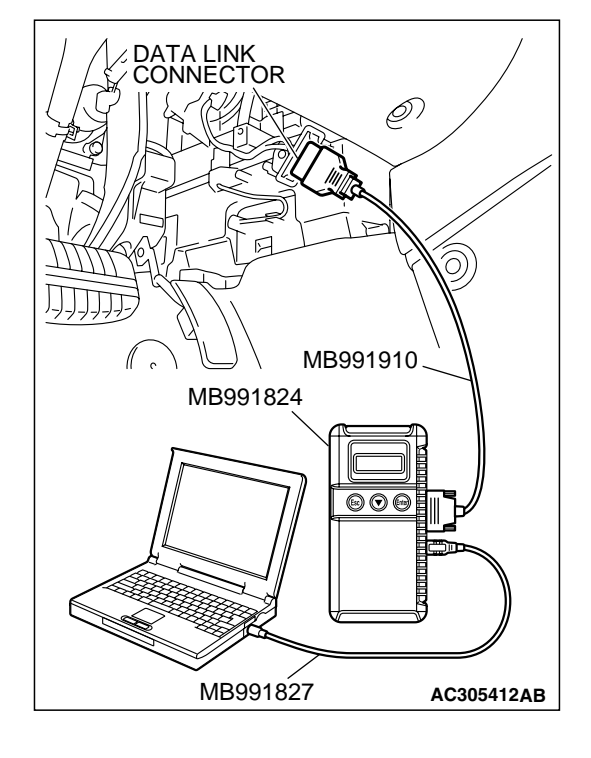

| TSB Revision | TSB Revision |  |
|--------------|--------------|--|
|--------------|--------------|--|

#### STEP 3. Check the ignition timing.

Refer to GROUP 11A, On-vehicle Service – Ignition Timing Check P.11C-8.

#### Q: Is the ignition timing normal?

- YES : Go to Step 4.
- **NO**: Check that the crankshaft position sensor and timing belt cover are in the correct position. Then confirm that the malfunction symptom is eliminated.

## STEP 4. Using scan tool MB991958, check data list.

# To prevent damage to scan tool MB991958, always turn the ignition switch to the "LOCK" (OFF) position before connecting or disconnecting scan tool MB991958.

- (1) Connect scan tool MB991958 to the data link connector.
- (2) Tum the ignition switch to the "ON" position.
- (3) Check the following items in the data list. Refer to Data List Reference Table P.13B-1137.
  - a. Item 13: Intake Air Temperature Sensor.
  - b. Item 25: Barometric Pressure Sensor.
  - c. Item 21: Engine Coolant Temperature Sensor.
  - d. Item 69: Right Bank Heated Oxygen Sensor (rear).
  - e. Item 39: Right Bank Heated Oxygen Sensor (front).
  - f. Item 59: Left Bank Heated Oxygen Sensor (rear).
  - g. Item 11: Left Bank Heated Oxygen Sensor (front).
- (4) Tum the ignition switch to the "LOCK" (OFF) position.

#### Q: Are they operating properly?

- YES : Go to Step 5.
- **NO :** Repair or replace it. Then confirm that the malfunction symptom is eliminated.

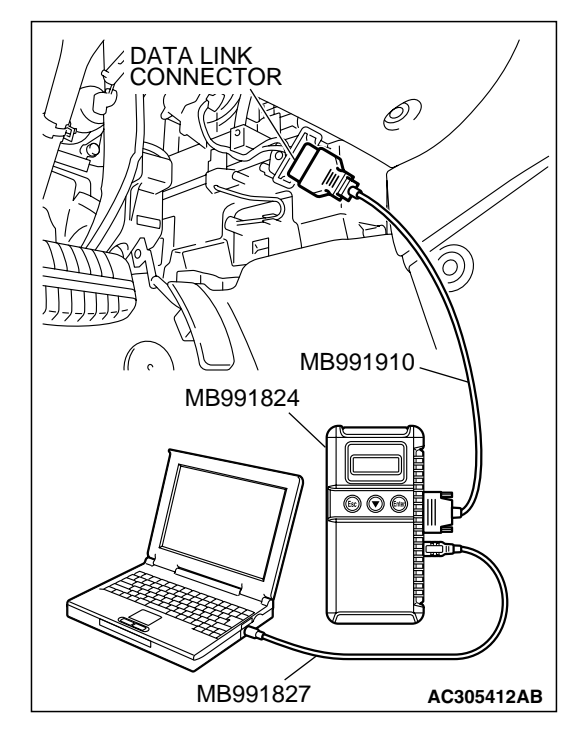

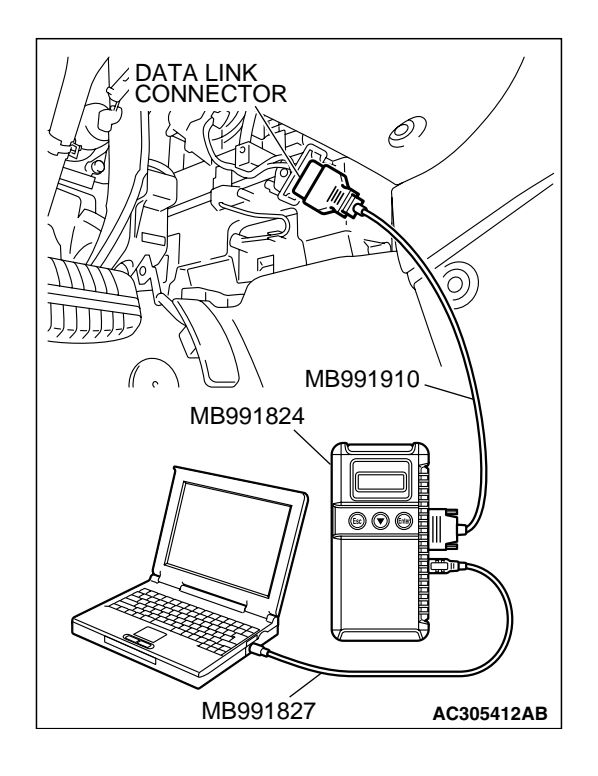

#### STEP 5. Using scan tool MB991958, check data list.

- (1) Turn the ignition switch to the "ON" position.
- (2) Check the following items of data list. Refer to Data List Reference Table P.13B-1137.
  - a. Item 39: Right Bank Heated Oxygen Sensor (front).
  - b. Item 11: Left Bank Heated Oxygen Sensor (front).
  - Voltage should fluctuate between 0 0.4 volt and 0.6 1.0 volt while idling after the engine has been warmed.
- (3) Turn the ignition switch to the "LOCK" (OFF) position.

#### Q: Are they operating properly?

- YES : Go to Step 7.
- NO: Go to Step 6.

#### STEP 6. Check the fuel pressure.

Refer to On-vehicle Service - Fuel Pressure Test P.13B-1179.

#### Q: Is the fuel pressure normal?

- **YES :** Check the following items, and repair or replace the defective items.
  - a. Vacuum leak.
    - Broken intake manifold gasket.
    - Broken air intake hose.
    - Broken vacuum hose.
    - Positive crankcase ventilation valve does not operate.
  - b. Injector clogged.
  - Then confirm that the malfunction symptom is eliminated.
- **NO :** Repair or replace it. Then confirm that the malfunction symptom is eliminated.

#### STEP 7. Check the fuel pressure.

Refer to On-vehicle Service – Fuel Pressure Test P.13B-1179.

#### Q: Is the fuel pressure normal?

- **YES :** Check the following items, and repair or replace the defective items.
  - a. Check the ignition coil and spark plugs.
  - b. Check the EGR system.
  - Then confirm that the malfunction symptom is eliminated.
- **NO :** Repair or replace it. Then confirm that the malfunction symptom is eliminated.

#### **INSPECTION PROCEDURE 20: Knocking**

#### COMMENT

• Incase such as the above, the cause is probably that the detonation control is defective or the heat value of the spark plug is inappropriate.

## TROUBLESHOOTING HINTS (The most likely causes for this case:)

- Defective knock sensor.
- Incorrect heat value of the spark plug.

#### DIAGNOSIS

#### **Required Special Tools:**

- MB991958: Scan Tool (MUT-III Sub Assembly)
  - MB991824: V.C.I.
  - MB991827: USB Cable
  - MB991910: Main Hamess A

## STEP 1. Using the scan tool MB991958, read the diagnostic trouble code (DTC).

#### 

To prevent damage to scan tool MB991958, always turn the ignition switch to the "LOCK" (OFF) position before connecting or disconnecting scan tool MB991958.

- (1) Connect scan tool MB991958 to the data link connector.
- (2) Turn the ignition switch to the "ON" position.
- (3) Read the DTC.
- (4) Turn the ignition switch to the "LOCK" (OFF) position.
- Q: Is the DTC set?
  - YES : Refer to Diagnostic Trouble Code Chart P. 13B-34.
  - NO: Go to Step 2.

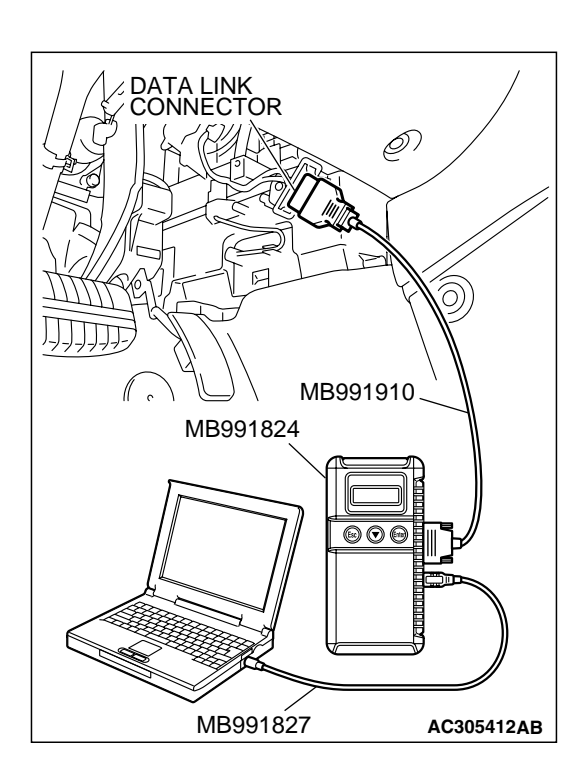

| TSB | Revision |  |
|-----|----------|--|
| TSB | Revision |  |

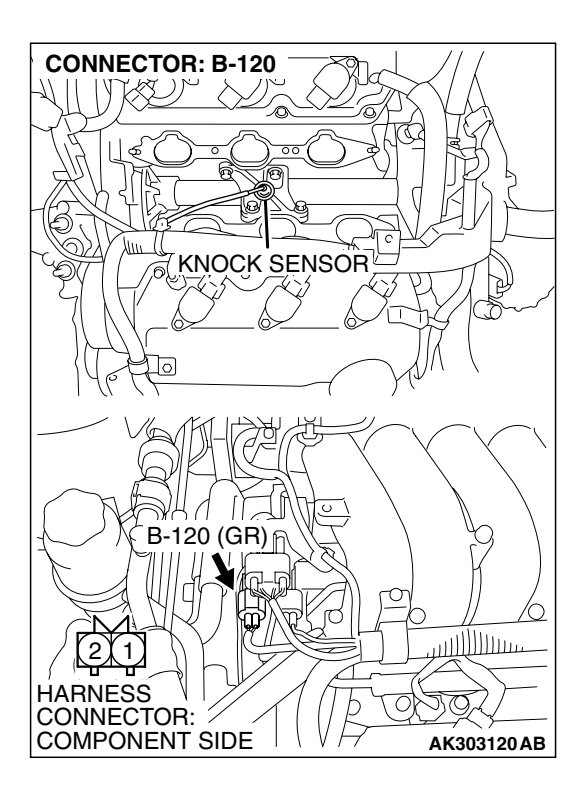

#### STEP 2. Check the ignition timing.

- (1) The ignition timing should retard more when knock sensor connector B-120 is disconnected than when it is connected.
- Q: When the knock sensor connector B-120 was disconnected, was the ignition timing delayed?
  - **YES :** Check the following items, and repair or replace the defective items.
    - a. Check the spark plugs.
    - b. Fuel quality, octane level.
    - c. Check if the foreign materials (water, kerosene, etc.) got into fuel.
    - Then confirm that the malfunction symptom is eliminated.
  - NO: Refer to DTC P0325 Knock Sensor Circuit P.13B-596.

#### INSPECTION PROCEDURE 21: Dieseling (Run-on).

#### COMMENT

• Fuel leakage from injectors is suspected, or carbon build up.

#### **TROUBLESHOOTING HINTS (The most**

likely causes for this case:)

• Fuel leakage from injectors.

#### DIAGNOSIS

Replace the leaking injector. Then confirm that the malfunction symptom is eliminated.

#### INSPECTION PROCEDURE 22: Too high CO and HC concentration when idling

#### COMMENT

• Abnormal air/fuel ratio is suspected.

## TROUBLESHOOTING HINTS (The most likely causes for this case:)

- Malfunction of air/fuel ratio control system.
- Deteriorated catalyst.

#### DIAGNOSIS

#### **Required Special Tools:**

- MB991958: Scan Tool (MUT-III Sub Assembly)
  - MB991824: V.C.I.
  - MB991827: USB Cable
  - MB991910: Main Harness A

## STEP 1. Using scan tool MB991958, read the diagnostic trouble code (DTC).

#### 

To prevent damage to scan tool MB991958, always turn the ignition switch to the "LOCK" (OFF) position before connecting or disconnecting scan tool MB991958.

- (1) Connect scan tool MB991958 to the data link connector.
- (2) Tum the ignition switch to the "ON" position.
- (3) Read the DTC.
- (4) Tum the ignition switch to the "LOCK" (OFF) position.
- Q: Is the DTC set?
  - **YES :** Refer to Diagnostic Trouble Code Chart P. 13B-34. **NO :** Go to Step 2.

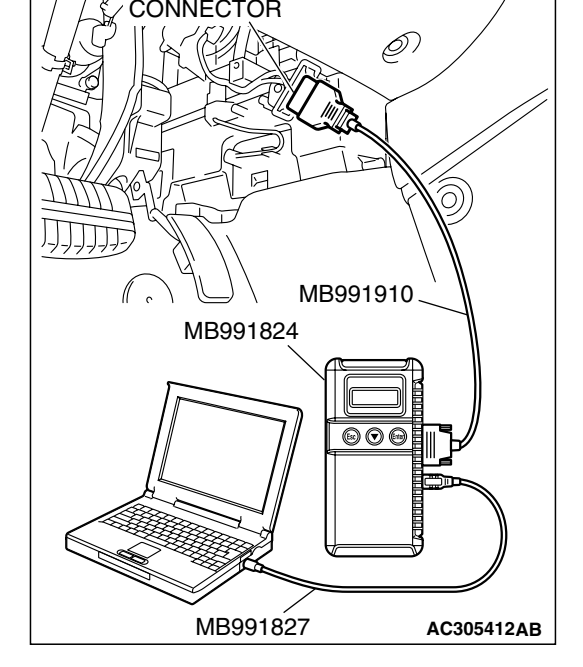

DATA LINK

#### STEP 2. Check the ignition timing.

Refer to GROUP 11, On-vehicle Service – Ignition Timing Check P.11C-8.

#### Q: Is the ignition timing normal?

- YES : Go to Step 3.
- **NO**: Check that the crankshaft position sensor and timing belt cover are in the correct position. Then confirm that the malfunction symptom is eliminated.

| TSB Revision |  |
|--------------|--|
|              |  |

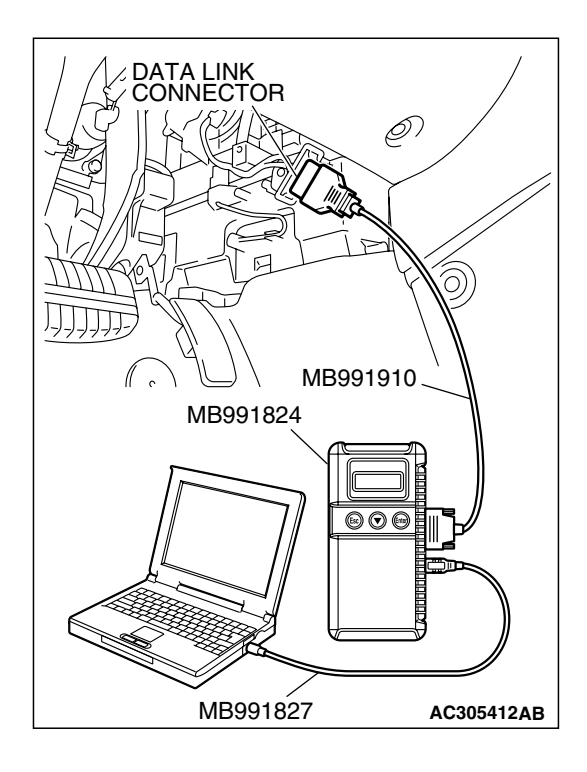

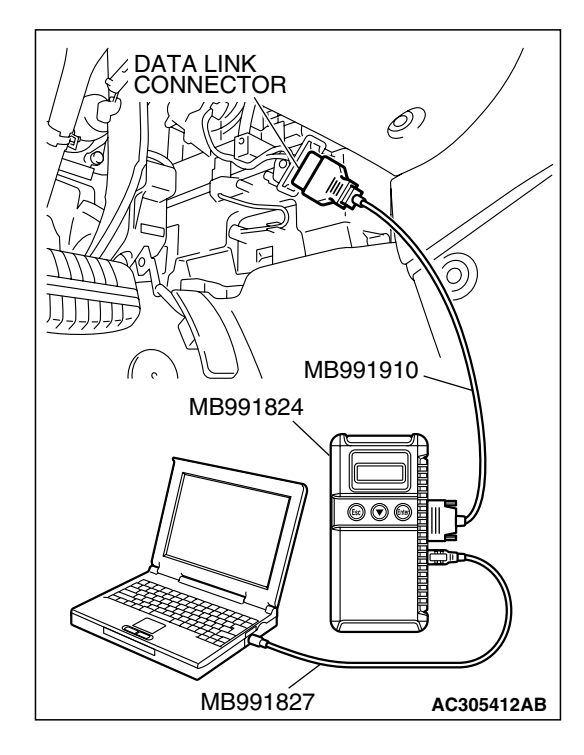

#### STEP 3. Using scan tool MB991958, check data list.

#### 

# To prevent damage to scan tool MB991958, always turn the ignition switch to the "LOCK" (OFF) position before connecting or disconnecting scan tool MB991958.

- (1) Connect scan tool MB991958 to the data link connector.
- (2) Turn the ignition switch to the "ON" position.
- (3) Check the following items in the data list. Refer to Data List Reference Table P.13B-1137.
  - a. Item 21: Engine Coolant Temperature Sensor.
  - b. Item 13: Intake Air Temperature Sensor.
  - c. Item 25: Barometric Pressure Sensor.
  - d. Item 69: Right Bank Heated Oxygen Sensor (rear).
  - e. Item 39: Right Bank Heated Oxygen Sensor (front).
  - f. Item 59: Left Bank Heated Oxygen Sensor (rear).
- g. Item 11: Left Bank Heated Oxygen Sensor (front).
- (4) Turn the ignition switch to the "LOCK" (OFF) position.

#### Q: Are they operating properly?

- YES : Go to Step 4.
- **NO :** Repair or replace it. Then confirm that the malfunction symptom is eliminated.

#### STEP 4. Using scan tool MB991958, check data list.

- (1) Turn the ignition switch to the "ON" position.
- (2) Check the following items of the data list. Refer to Data List Reference Table P.13B-1137.
  - a. Item 39: Right Bank Heated Oxygen Sensor (front).
  - b. Item 11: Left Bank Heated Oxygen Sensor (front).
  - Voltage should fluctuate between 0 0.4 volt and 0.6 1.0 volt while idling after the engine has been warmed.
- (3) Tum the ignition switch to the "LOCK" (OFF) position.

#### Q: Are they operating properly?

- **YES :** Replace the heated oxygen sensor (front). Then confirm that the malfunction symptom is eliminated. If not resolved, go to step 6.
- NO: Go to Step 5.

| TSB Revision |
|--------------|
|--------------|

#### **STEP 5.** Check the fuel pressure.

Refer to On-vehicle Service – Fuel Pressure Test P.13B-1179.

#### Q: Is the fuel pressure normal?

- YES : Go to Step 6.
- **NO**: Repair or replace it. Then confirm that the malfunction symptom is eliminated.

#### STEP 6. Check the following items.

- (1) Check the following items, and repair or replace the defective items.
  - a. Check the injectors for fuel leakage.
  - b. Check the ignition coil and spark plugs.
  - c. Check compression pressure.
  - d. Check the positive crank case ventilation system.
  - e. Check the evaporative emission system.
  - f. Check the EGR system.
- (2) Then check the malfunction symptom.

#### Q: Is the malfunction symptom eliminated?

- YES : The check is completed.
- **NO**: Replace the catalytic converter. Then confirm that the malfunction symptom is eliminated.

#### INSPECTION PROCEDURE 23: Transient, Mass Emission Tailpipe Test Failure.

#### COMMENT

 The test is failed when the air/fuel ratio is not controlled to the ideal air/fuel ratio. This occurs due to the feedback control by heated oxygen sensor signals, insufficient EGR flow rate, or deteriorated catalyst. NOTE: If the three-way catalyst temperature is low when checking the exhaust gas, the three-way catalyst cannot sufficiently clean the emissions. Warm up the engine sufficiently before checking the exhaust, and check immediately.

## TROUBLESHOOTING HINTS (The most likely causes for this case:)

- Malfunction of air/fuel ratio control system.
- Malfunction of the EGR system.
- Deteriorated catalyst.

#### DIAGNOSIS

#### **Required Special Tools:**

- MB991958: Scan Tool (MUT-III Sub Assembly)
  - MB991824: V.C.I.
  - MB991827: USB Cable
  - MB991910: Main Harness A

TSB Revision

## STEP 1. Check the exhaust gas with the engine at normal operating temperature.

## Q: Was the exhaust gas checked with engine warmed sufficiently?

- YES : Go to Step 2.
- NO: Check it again after enough warm up.

#### STEP 2. Check the following items.

- (1) Check the following items.
  - a. Check all vacuum hoses and connectors.
  - b. Check electrical wires and connectors for obvious problems.
  - c. Check the exhaust system for missing or damaged parts.

#### Q: Are they normal?

YES : Go to Step 3.

**NO :** Repair or replace it. Then confirm that the malfunction symptom is eliminated.

#### STEP 3. Check the driveability.

#### Q: Is the driveability normal?

- YES : Go to Step 4.
- **NO :** Refer to Trouble Symptom Chart P.13B-38.

## STEP 4. Using scan tool MB991958, read the diagnostic trouble code (DTC).

#### 

# To prevent damage to scan tool MB991958, always turn the ignition switch to the "LOCK" (OFF) position before connecting or disconnecting scan tool MB991958.

- (1) Connect scan tool MB991958 to the data link connector.
- (2) Turn the ignition switch to the "ON" position.
- (3) Read the DTC.
- (4) Tum the ignition switch to the "LOCK" (OFF) position.
- Q: Is the DTC set?
  - **YES** : Refer to Diagnostic Trouble Code Chart P. 13B-34.
  - NO: Go to Step 5.

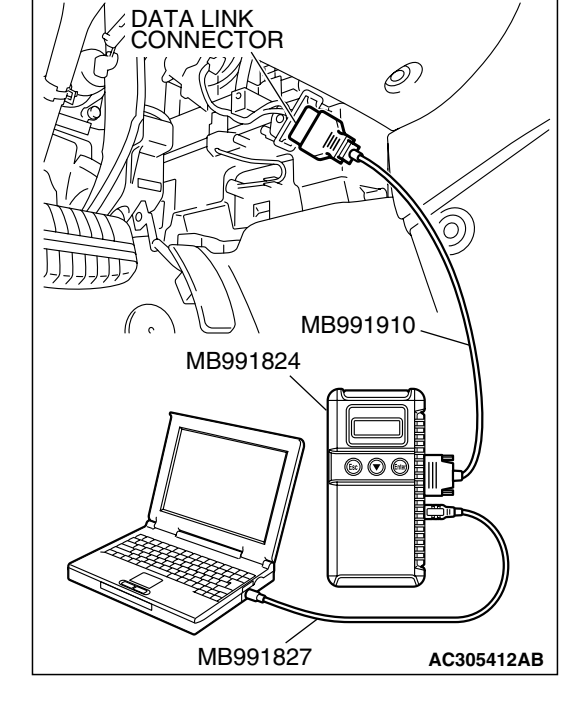

|  | TSB Revision |  |
|--|--------------|--|
|--|--------------|--|

#### STEP 5. Check the ignition timing.

Refer to GROUP 11, On-vehicle Service – Ignition Timing Check P.11C-8.

#### Q: Is the ignition timing normal?

- YES : Go to Step 6.
- **NO :** Check that the crankshaft position sensor and timing belt cover are in the correct position. Then confirm that the malfunction symptom is eliminated.

## STEP 6. Using scan tool MB991958, check data list.

To prevent damage to scan tool MB991958, always turn the ignition switch to the "LOCK" (OFF) position before connecting or disconnecting scan tool MB991958.

- (1) Connect scan tool MB991958 to the data link connector.
- (2) Turn the ignition switch to the "ON" position.
- (3) Check the following items in the data list. Refer to Data List Reference Table P.13B-1137.
  - a. Item 21: Engine Coolant Temperature Sensor.
  - b. Item 13: Intake Air Temperature Sensor.
  - c. Item 25: Barometric Pressure Sensor.
  - d. Item 69: Right Bank Heated Oxygen Sensor (rear).
  - e. Item 59: Left Bank Heated Oxygen Sensor (rear).
- (4) Turn the ignition switch to the "LOCK" (OFF) position.

#### Q: Are they operating properly?

- YES : Go to Step 7.
- **NO :** Repair or replace it. Then confirm that the malfunction symptom is eliminated.

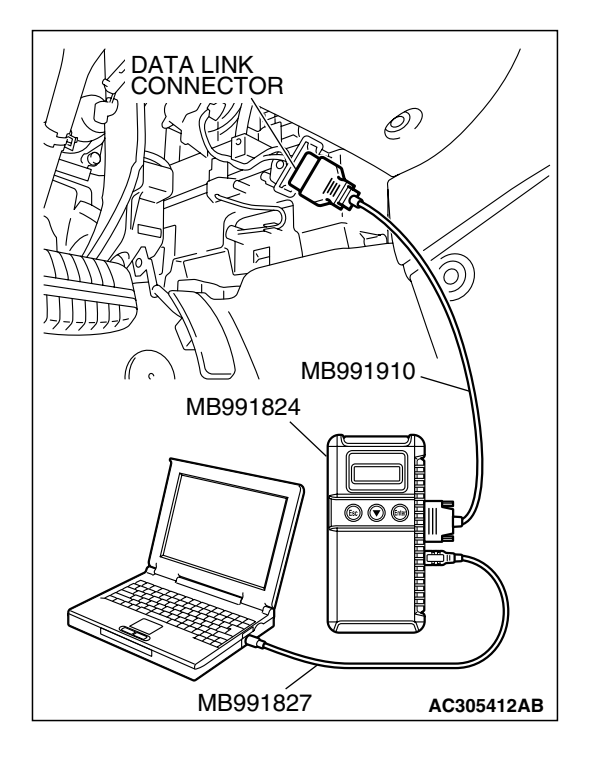

| TSB | Revision |  |
|-----|----------|--|
|     |          |  |

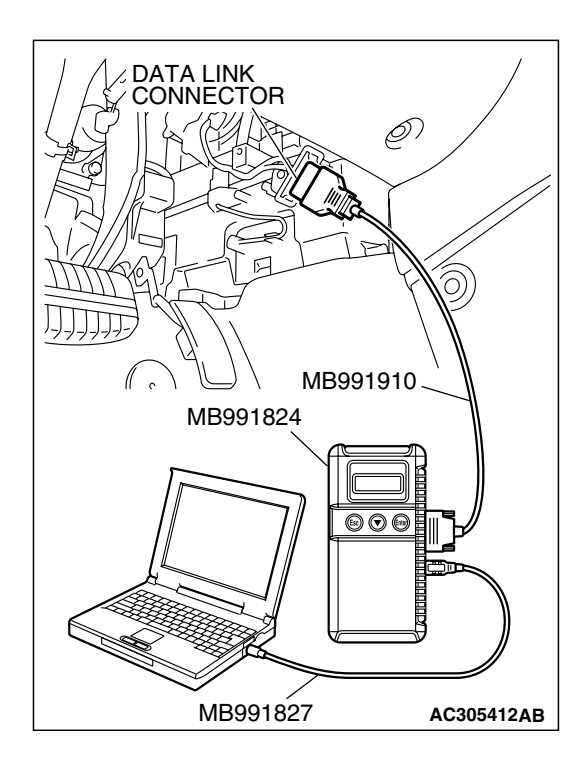

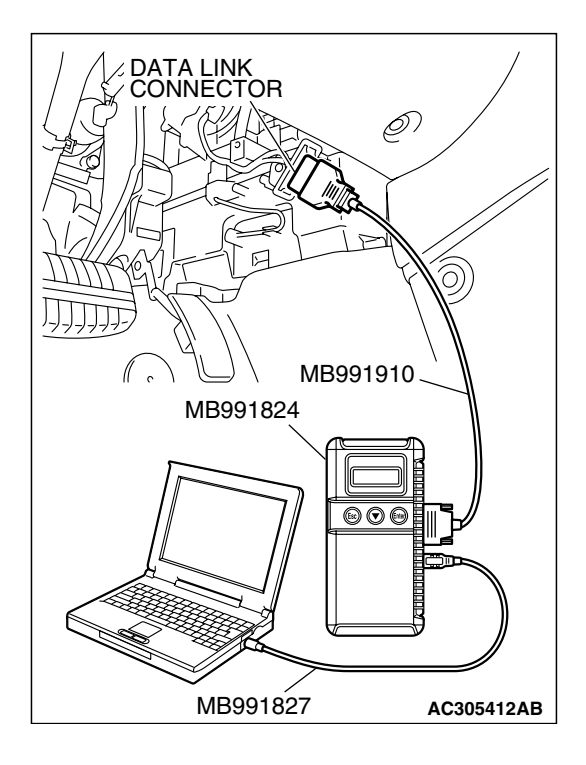

#### STEP 7. Using s can tool MB991958, check data list item 39: Heated oxygen sensor bank 1, sensor 1 (right front).

- (1) Start the engine and run at idle.
- (2) Set scan tool MB991958 to the data reading mode for item 39, Heated Oxygen Sensor bank 1, sensor 1 (right front).
  - Warm up the engine. When the engine is decelerated suddenly from 4,000 r/min, the output voltage should increase from 0.2 volt or less to 0.6 1.0 volt in a few seconds.
- (3) Tum the ignition switch to the "LOCK" (OFF) position.

#### Q: Is the sensor operating properly?

- YES : Go to Step 8.
- NO: Refer to DTC P0130 Heated Oxygen Sensor Circuit (bank 1, sensor 1) P.13B-195, DTC P0131 - Heated Oxygen Sensor Low Voltage (bank 1, sensor 1)
   P.13B-213, DTC P0132 - Heated Oxygen Sensor Circuit High Voltage (bank 1, sensor 1) P.13B-220, DTC P0133 - Heated Oxygen Sensor Circuit Slow Response (bank 1, sensor 1) P.13B-225, DTC P0134 - Heated Oxygen Sensor Circuit No Activity Detected (bank 1, sensor 1) P.13B-231.

#### STEP 8. Using scan tool MB991958, check data list item 11: Heated oxygen sensor bank 2, sensor 1 (left front).

(1) Start the engine and run at idle.

- (2) Set scan tool MB991958 to the data reading mode for item
  - 11, Heated Oxygen Sensor bank 2, sensor 1 (left front).
    Output voltage should be 0.6 1.0 volt at sudden engine revving.
- (3) Tum the ignition switch to the "LOCK" (OFF) position.

#### Q: Is the sensor operating properly?

- YES : Go to Step 9.
- NO: Refer to DTC P0150 Heated Oxygen Sensor Circuit (bank 2, sensor 1) P.13B-305, DTC P0151 - Heated Oxygen Sensor Circuit Low Voltage (bank 2, sensor 1) P.13B-323, DTC P0152 - Heated Oxygen Sensor Circuit High Voltage (bank 2, sensor 1) P.13B-330, DTC P0153 - Heated Oxygen Sensor Circuit Slow Response (bank 2, sensor 1) P.13B-335, DTC P0154 - Heated Oxygen Sensor Circuit No Activity Detected (bank 2, sensor 1) P.13B-341.

|--|

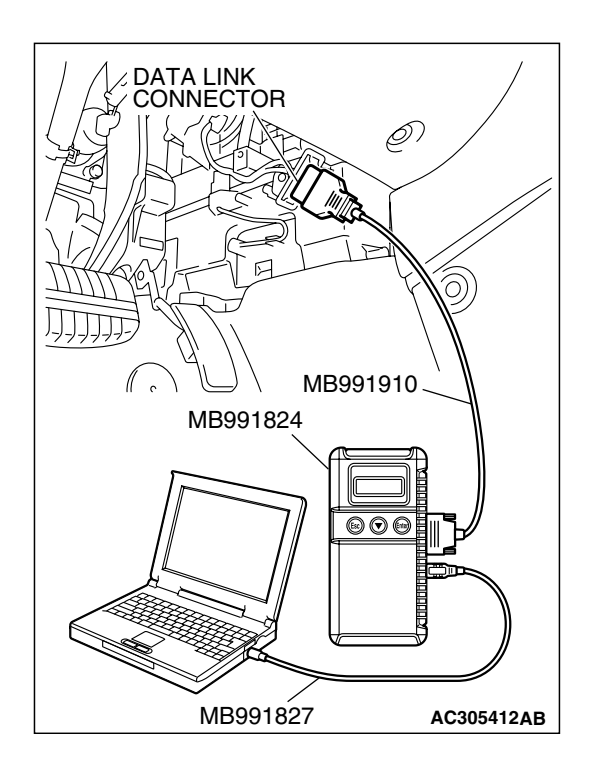

#### STEP 9. Using s can tool MB991958, check data list item 39: Heated oxygen sensor bank 1, sensor 1 (right front).

- (1) Start the engine and run at idle.
- (2) Set scan tool MB991958 to the data reading mode for item 39, Heated Oxygen Sensor bank 1, sensor 1 (right front).
  - Voltage should fluctuate between 0 0.4 volt and 0.6 1.0 volt while after the engine has been warmed.
- (3) Tum the ignition switch to the "LOCK" (OFF) position.

#### Q: Is the sensor operating properly?

- YES: Go to Step 10.
- NO: Go to Step 12.

#### STEP 10. Check the EGR system.

Refer to GROUP 17, Emission Control System – General Description (EGR System) P.17-89.

#### Q: Is the EGR system normal?

- YES : Go to Step 11.
- **NO :** Repair or replace it. Then confirm that the malfunction symptom is eliminated.
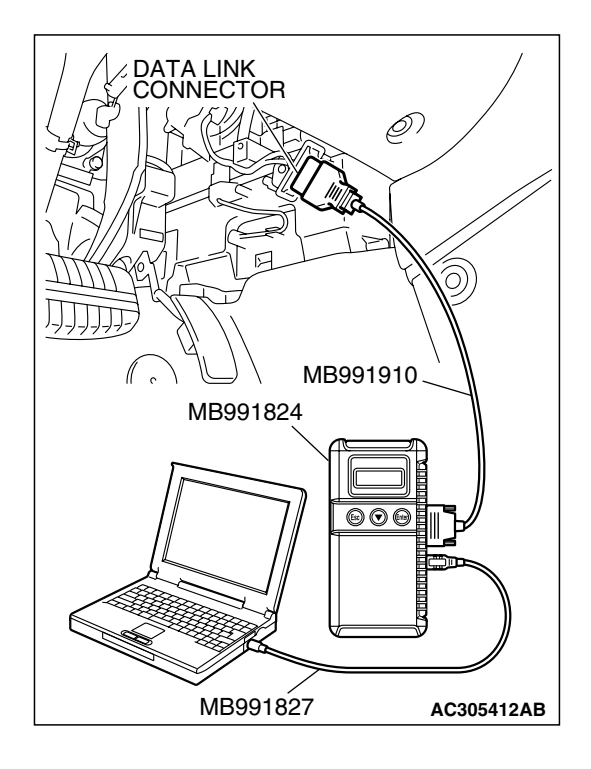

STEP 11. Using scan tool MB991958, check data list item 69: Heated oxygen sensor bank 1, sensor 2 (right rear).

# To prevent damage to scan tool MB991958, always turn the ignition switch to the "LOCK" (OFF) position before connecting or disconnecting scan tool MB991958.

- (1) Connect scan tool MB991958 to the data link connector.
- (2) Start the engine and run at idle.
- (3) Set scan tool MB991958 to the data reading mode for item 69, Heated Oxygen Sensor bank 1, sensor 2 (right rear).
  - Average voltage should be 0.6 volt or less, when idling.
- (4) Tum the ignition switch to the "LOCK" (OFF) position.

#### Q: Is the sensor operating properly?

- YES : Go to Step 16.
- **NO :** Replace the right bank heated oxygen sensor (front). Then confirm that the malfunction symptom is eliminated.

### STEP 12. Using scan tool MB991958, check data list item 11: Heated oxygen sensor bank 2, sensor 1 (left front).

- (1) Start the engine and run at idle.
- (2) Set scan tool MB991958 to the data reading mode for item
  - 11, Heated Oxygen Sensor bank 2, sensor 1 (left front).
    - Warm up the engine. When the engine is decelerated suddenly from 4,000 r/min, the output voltage should increase from 0.2 volt or less to 0.6 – 1.0 volt in a few seconds.
- (3) Tum the ignition switch to the "LOCK" (OFF) position.

#### Q: Is the sensor operating properly?

- YES: Go to Step 13.
- NO: Go to Step 15.

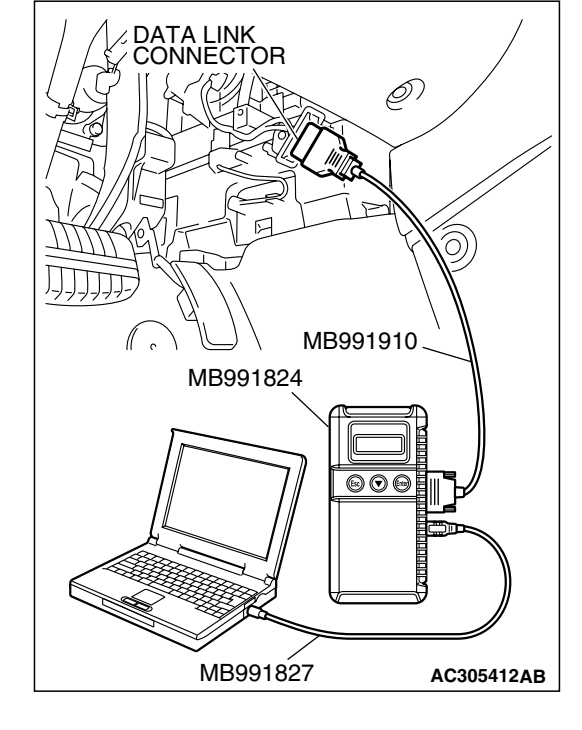

| TSB Revision |  |
|--------------|--|
|--------------|--|

#### STEP 13. Check the EGR system.

Refer to GROUP 17, Emission Control System – General Description (EGR System) P.17-89.

#### Q: Is the EGR system normal?

- YES: Go to Step 14.
- **NO :** Repair or replace it. Then confirm that the malfunction symptom is eliminated.

STEP 14. Using scan tool MB991958, check data list item 59: Heated oxygen sensor bank 2, sensor 2 (left rear).

#### 

To prevent damage to scan tool MB991958, always turn the ignition switch to the "LOCK" (OFF) position before connecting or disconnecting scan tool MB991958.

- (1) Connect scan tool MB991958 to the data link connector.
- (2) Start the engine and run at idle.
- (3) Set scan tool MB991958 to the data reading mode for item 59, Heated Oxygen Sensor bank 2, sensor 2 (left rear).
  - Average voltage should be 0.6 volt or less, when idling.
- (4) Turn the ignition switch to the "LOCK" (OFF) position.

#### Q: Is the sensor operating properly?

- YES: Go to Step 16.
- **NO :** Replace the left bank heated oxygen sensor (front). Then confirm that the malfunction symptom is eliminated.

#### STEP 15. Check the fuel pressure.

Refer to On-vehicle Service – Fuel Pressure Test P.13B-1179.

#### Q: Is the fuel pressure normal?

- YES: Go to Step 16.
- **NO**: Repair or replace it. Then confirm that the malfunction symptom is eliminated.

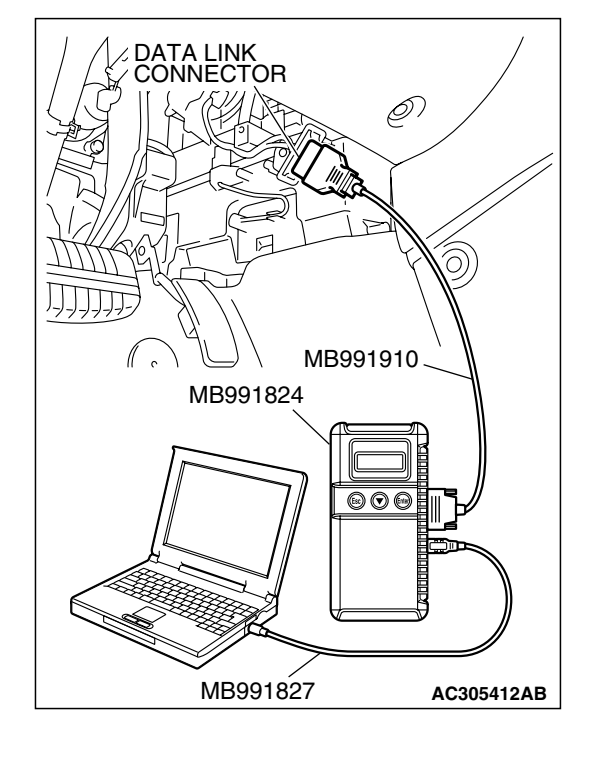

| Г | SR | Ro  | vie | ion   |  |
|---|----|-----|-----|-------|--|
|   | JD | LC. | viə | IUI I |  |

#### STEP 16. Check the following items.

- (1) Check the following items, and repair or replace the defective items.
  - a. Check the injectors for fuel leakage.
  - b. Check the ignition coil and spark plugs.
  - c. Check compression pressure.
  - d. Check the positive crankcase ventilation system.
  - e. Check the evaporative emission system.
- (2) Then check the malfunction symptom.

#### Q: Is the malfunction symptom eliminated?

- **YES** : The check is completed.
- **NO**: Replace the catalytic converter. Then confirm that the malfunction symptom is eliminated.

#### **INSPECTION PROCEDURE 24:** Purge Flow Test of the Evaporative Emission Canister Failure.

#### COMMENT

 The test fails when the purge line or purge port is clogged or if the evaporative emission purge solenoid fails.

# TROUBLESHOOTING HINTS (The most likely causes for this case:)

- Purge line or purge port is clogged.
- Malfunction of the evaporative emission purge solenoid.
- Evaporative emission canister is clogged.

#### DIAGNOSIS

#### **Required Special Tools:**

- MB991958: Scan Tool (MUT-III Sub Assembly)
  - MB991824: V.C.I.
  - MB991827: USB Cable
  - MB991910: Main Harness A

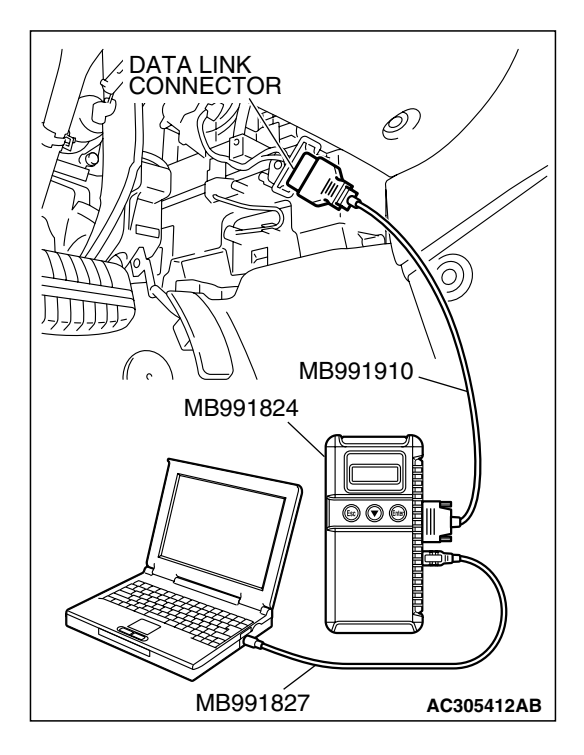

STEP 1. Using scan tool MB991958, read the diagnostic trouble code (DTC).

#### 

To prevent damage to scan tool MB991958, always turn the ignition switch to the "LOCK" (OFF) position before connecting or disconnecting scan tool MB991958.

- (1) Connect scan tool MB991958 to the data link connector.
- (2) Turn the ignition switch to the "ON" position.
- (3) Read the DTC.
- (4) Tum the ignition switch to the "LOCK" (OFF) position.

#### Q: Is the DTC set?

- YES : Refer to Diagnostic Trouble Code Chart P.13B-34.
- NO : Refer to GROUP 17, Emission Control System Purge Control System Check (Purge Flow Check) P.17-86.

#### **INSPECTION PROCEDURE 25: Pressure Test of the Evaporative System Failure**

### COMMENT

• The test fails if there is a leak from the fuel tank or vapor line.

# TROUBLESHOOTING HINTS (The most likely causes for this case:)

- Loose fuel tank filler tube cap.
- Broken seal in fuel tank, vapor line evaporative emission canister.

### DIAGNOSIS

### **STEP 1. Check the evaporative emission purge solenoid.** Refer to GROUP 17, Emission Control System – Evaporative Emission Purge Solenoid Check P.17-87.

Q: Is the evaporative emission purge solenoid normal?

- YES : Go to Step 2.
- **NO :** Repair or replace it. Then confirm that the malfunction symptom is eliminated.

### STEP 2. Check the evaporative emission ventilation solenoid.

Refer to GROUP 17, Emission Control System – Evaporative Emission Ventilation Solenoid Check P.17-88.

- Q: Is the evaporative emission ventilation solenoid normal?
  - **YES :** Check the following items, and repair or replace the defective items.
    - a. Check for leaks from the vapor line or evaporative emission canister.
    - b. Check for leaks from the fuel tank.
    - Then confirm that the malfunction symptom is eliminated.
  - **NO :** Repair or replace it. Then confirm that the malfunction symptom is eliminated.

#### INSPECTION PROCEDURE 26: Generator output voltage is low (approximately 12.3 volts).

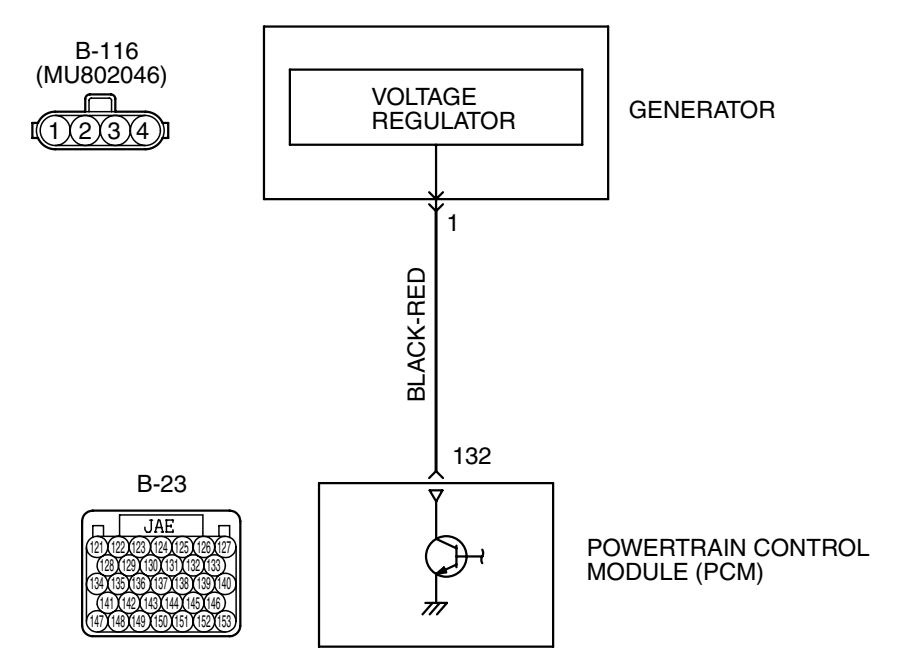

**Generator Circuit** 

AK302876

| TSB Povision |  |
|--------------|--|
|              |  |
|              |  |

#### MULTIPORT FUEL INJECTION (MFI) <3.8L ENGINE> MULTIPORT FUEL INJECTION (MFI) DIAGNOSIS

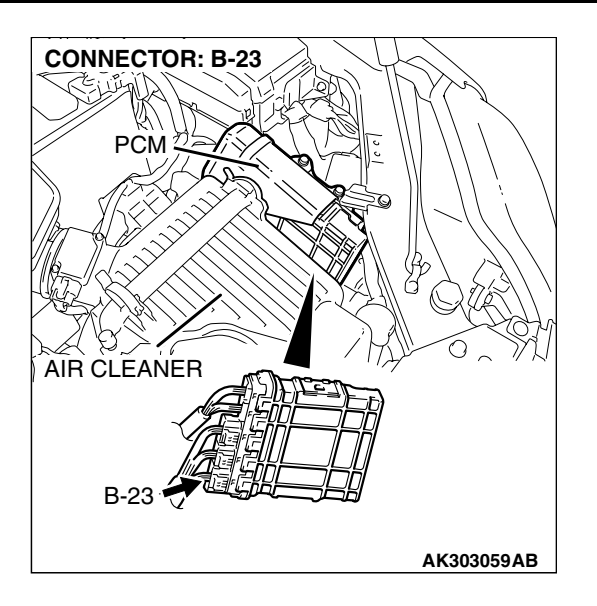

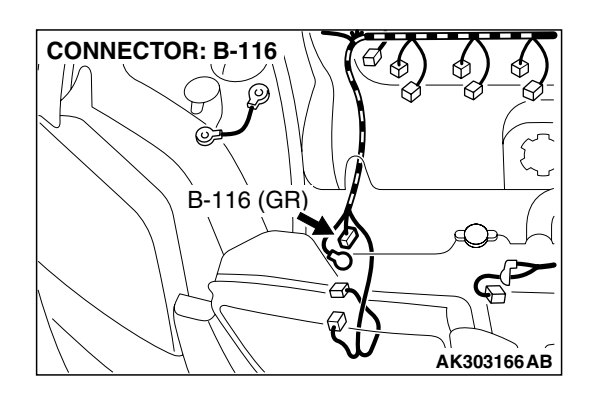

### **CIRCUIT OPERATION**

• The PCM controls generator out put current by duty-controlling continuity between the generator G terminal (terminal No. 1) and ground.

# TROUBLESHOOTING HINTS (The most likely causes for this charging system:)

- Malfunction of the charging system.
- Short circuit in harness between generator G terminal and PCM.
- PCM failed.

#### DIAGNOSIS

#### **Required Special Tool:**

• MB991923: Power Train ECU Check Harness

# STEP 1. Measure the voltage at PCM connector B-23 by using check harness special tool MB991923.

- (1) Disconnect the all PCM connectors and connect check hamess special tool MB991923 between the separated connectors.
- (2) Start the engine and run at idle.

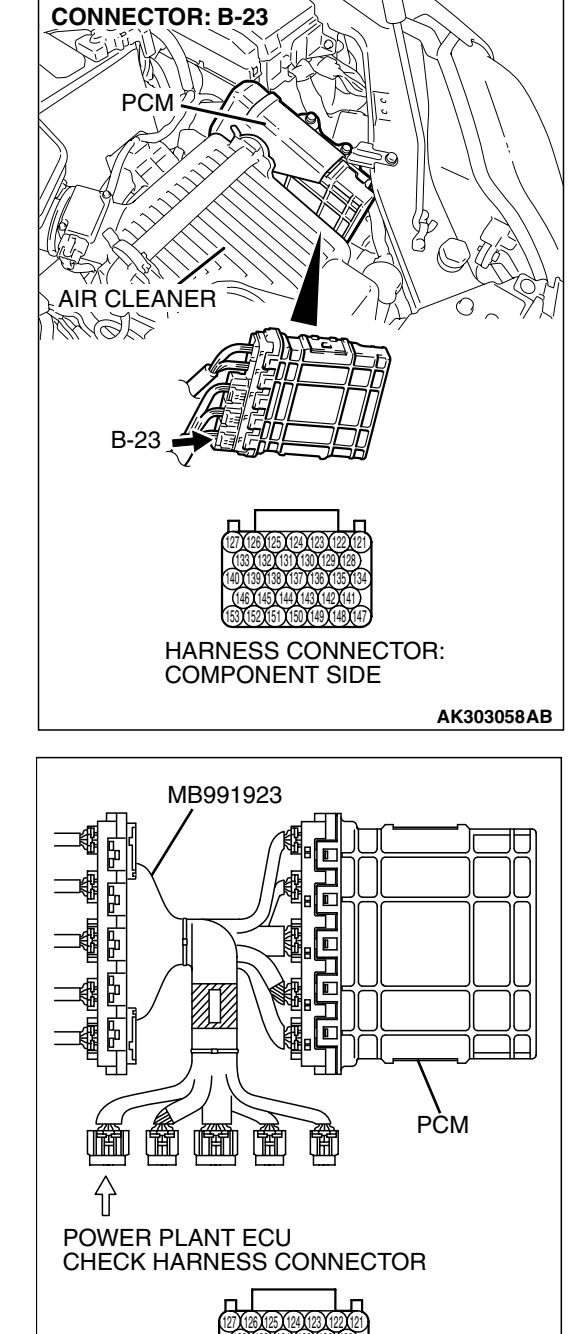

AK202954AB

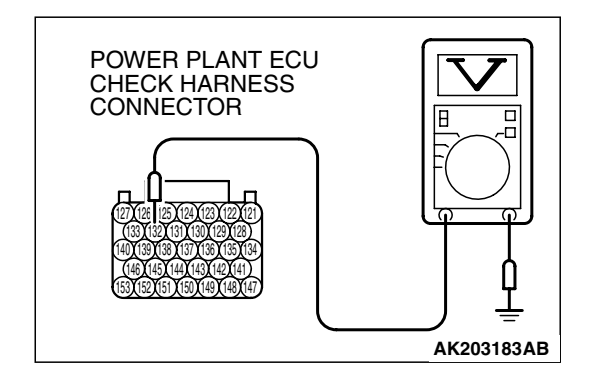

NOTE: Vehicles for Canada, the headlight, taillight, etc. remain lit even when the lighting switch is in "OFF" position but this is no problem for checks.

- (3) Measure the voltage between terminal No. 132 and ground.
  - a. Engine: warming up
  - b. Radiator fan: stopped
  - c. Headlight switch: OFF to ON
  - d. Rear defogger switch: OFF to ON
  - e. Stoplight switch: OFF to ON
  - Voltage rises by 0.2 3.5 volts.
- (4) Turn the ignition switch to the "LOCK" (OFF) position.
- Q: Is the harness measured voltage within the specified range?
  - YES : Go to Step 2.
  - **NO :** Replace the generator. Then confirm that the malfunction symptom is eliminated.

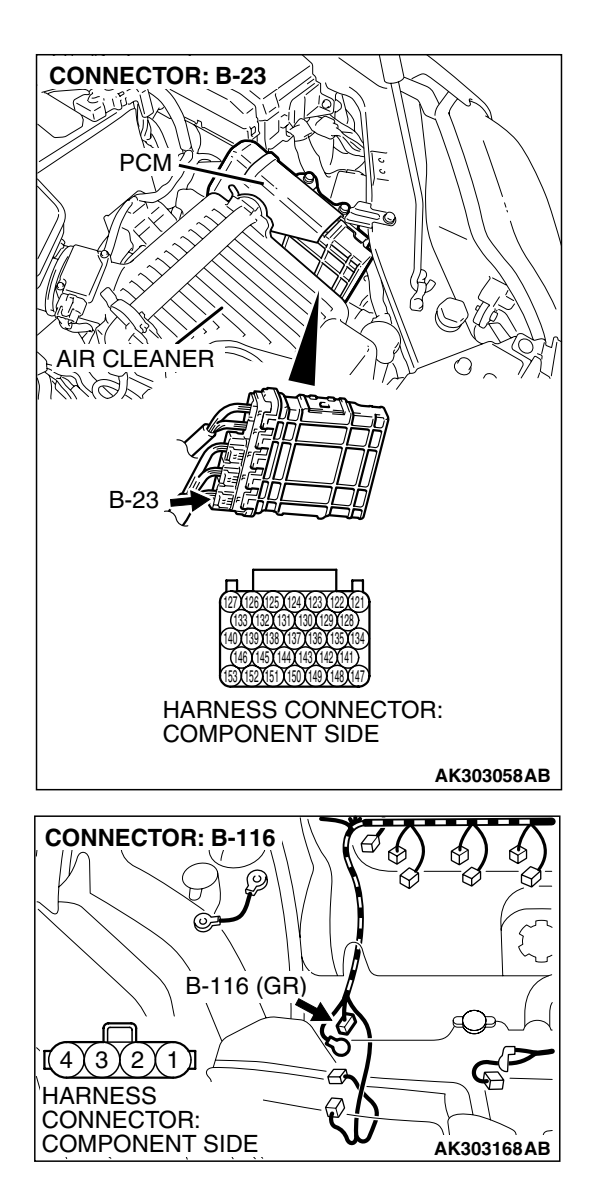

# STEP 2. Check harness connector B-23 at PCM connector and harness connector B-116 at generator connector for damage.

#### Q: Is the connector in good condition?

- YES : Go to Step 3.
- **NO**: Repair or replace it. Refer to GROUP 00E, Hamess Connector Inspection P.00E-2. Then confirm that the malfunction symptom is eliminated.

**CONNECTOR: B-116** B-116 (GR) [(4)(3)(2)(1)] HARNESS CONNECTOR: COMPONENT SIDE AK303168AB **CONNECTOR: B-23** PCM AIR CLEANER ACMM B-23 HARNESS CONNECTOR: COMPONENT SIDE AK303058AB

#### STEP 3. Check for open circuit and short circuit to ground and harness damage between generator connector B-116 (terminal No. 1) and PCM connector B-23 (terminal No. 132).

#### Q: Is the harness wire in good condition?

- **YES :** Replace the PCM. Then confirm that the malfunction symptom is eliminated.
- **NO :** Repair it. Then confirm that the malfunction symptom is eliminated.

#### INSPECTION PROCEDURE 27: Fans (radiator fan, A/C condenser fan) are inoperative

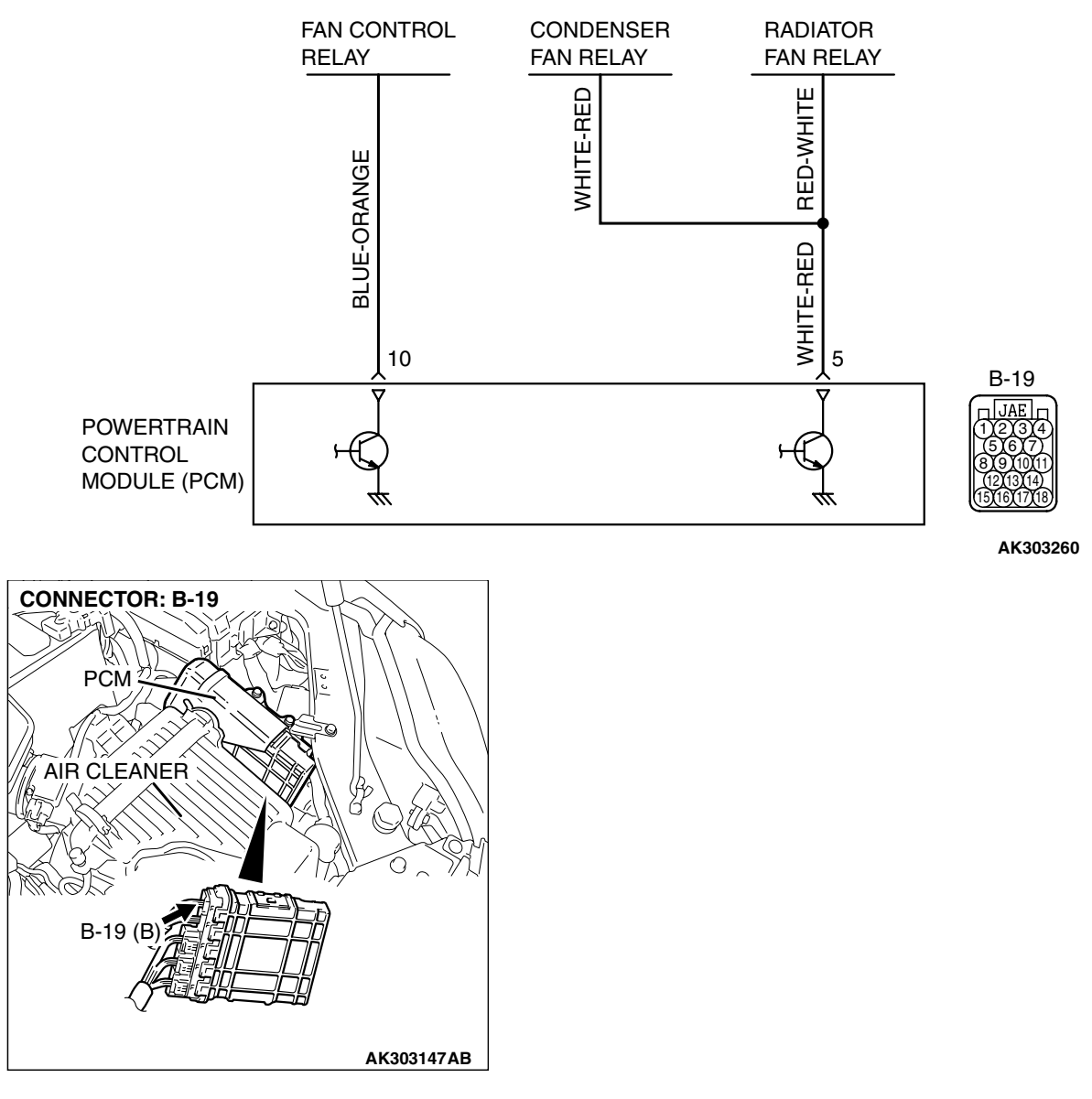

#### COMMENT

• The fan control relay is controlled by the power transistor inside the PCM turning "ON" and "OFF".

# TROUBLESHOOTING HINTS (The most likely causes for this code to be set are:)

• Malfunction of the fan control relay.

- Malfunction of the fan condenser fan relay.
- Malfunction of the radiator fan relay.
- Malfunction of the condenser fan motor.
- Malfunction of the radiator fan motor.
- Improper connector contact, open or short-circuit harness wire.
- PCM failed.

### DIAGNOSIS

#### **Required Special Tools:**

- MB991958: Scan tool (MUT-III Sub Assembly)
  - MB991824: V.C.I.
  - MB991827: USB Cable
  - MB991910: Main Harness A

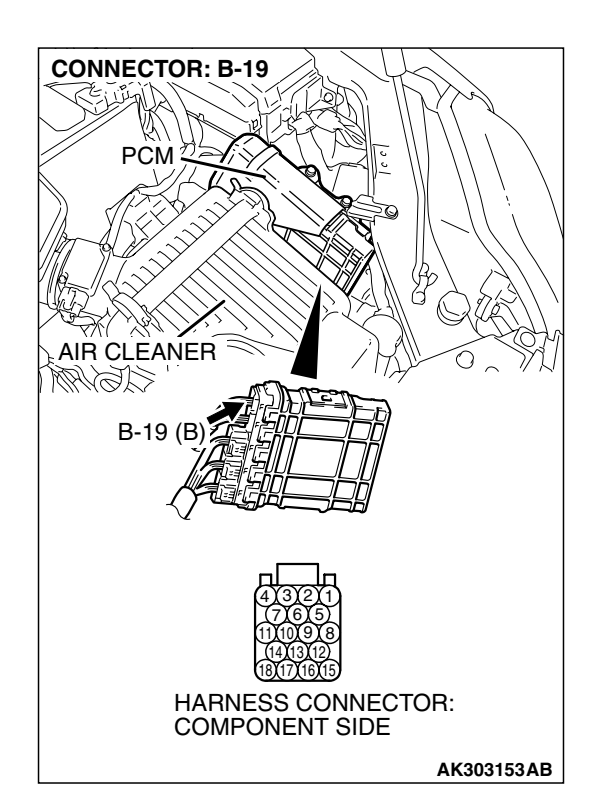

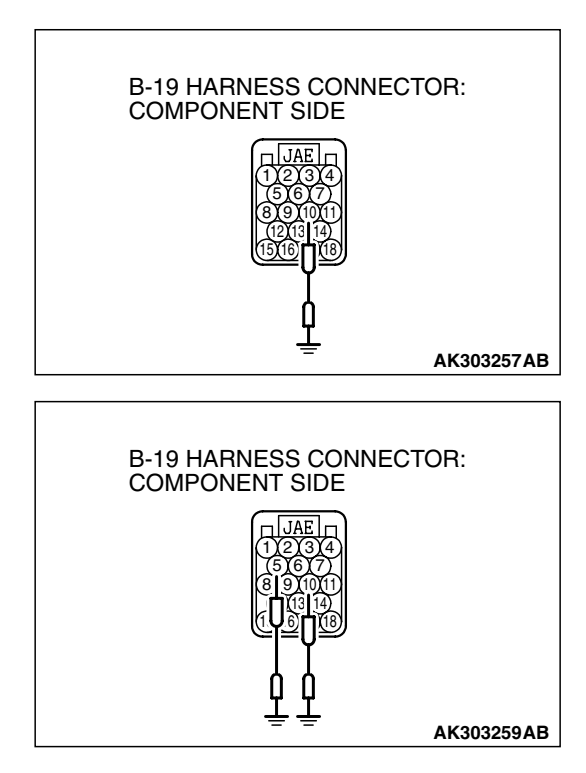

## STEP 1. Check harness connector B-19 at PCM for damage.

#### Q: Is the harness connector in good condition?

- YES: Go to Step 2.
- **NO**: Repair or replace it. Refer to GROUP 00E, Hamess Connector Inspection P.00E-2. Then confirm that the malfunction symptom is eliminated.

### STEP 2. Check the fan condition.

- (1) Disconnect the B-19 at PCM connector.
- (2) Turn the ignition switch to the "ON" position.
- (3) Check the fan condition.
  - When the terminal No.10 is grounded by the jumper cable, the radiator and condenser fans should run.
  - When the terminal No.10 is grounded first and then both of the terminal No.10 and No.5 are grounded next, check that the rotation speed of fan is higher than the rotation speed when the terminal No.10 is grounded.
- (4) Tum the ignition switch to the "LOCK" (OFF) position.

#### Q: Is the fan condition normal?

- YES : Go to Step 3.
- NO: Refer to GROUP 14, Symptom Chart.

| TSB Revision |  |
|--------------|--|
|              |  |

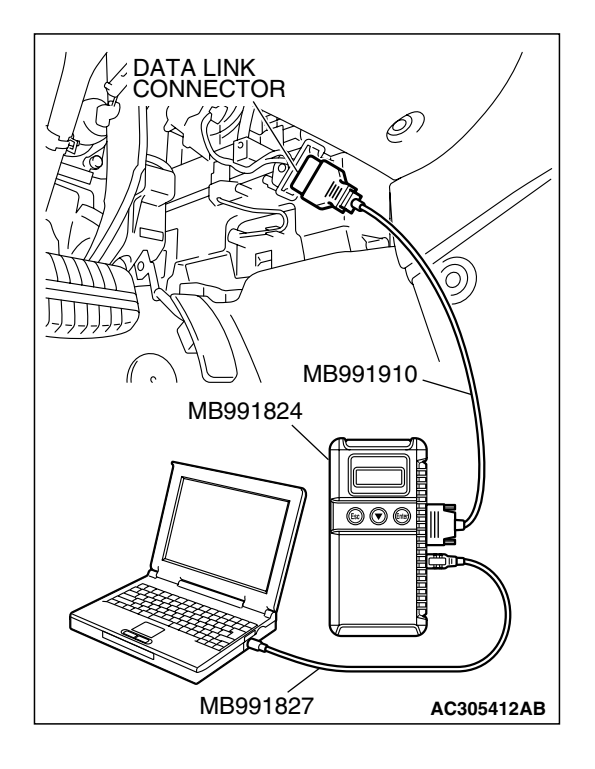

STEP 3. Using s can tool MB991958, check data list item 21: Engine Coolant Temperature Sensor.

#### 

To prevent damage to scan tool MB991958, always turn the ignition switch to the "LOCK" (OFF) position before connecting or disconnecting scan tool MB991958.

- (1) Connect scan tool MB991958 to the data link connector.
- (2) Start the engine and run at idle.
- (3) Check the following items in the data list. Refer to, Data List Reference Table.
  - a. Item 21 Engine Coolant Temperature Sensor.
- (4) Turn the ignition switch to the "LOCK" (OFF) position.

#### Q: Is the sensor operating properly?

- YES : Go to Step 4.
- **NO :** Repair and replace. Then confirm that the malfunction symptom is eliminated.

### STEP 4. Check the cooling system.

Refer to GROUP 14, Engine Cooling Diagnosis P.14-3.

#### Q: Is the cooling system normal?

- YES : . Replace the PCM.
- **NO : .** Replace it. Then confirm that the malfunction symptom is eliminated.

#### INSPECTION PROCEDURE 28: Power supply system and ignition switch - IG system.

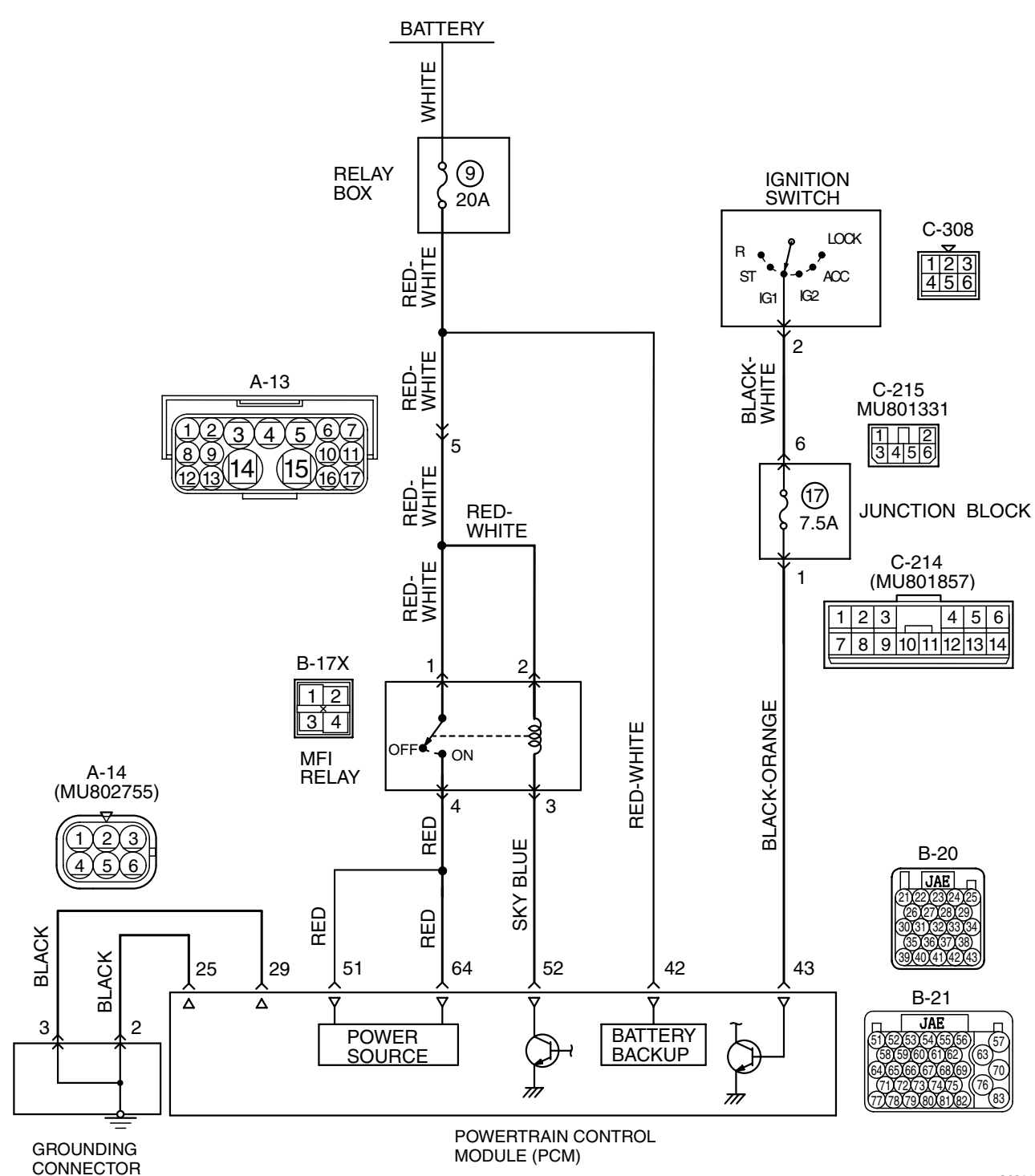

**TSB** Revision

Power Supply and Ignition Switch-IG Circuit

AK400836

### 13B-1097

#### MULTIPORT FUEL INJECTION (MFI) <3.8L ENGINE> MULTIPORT FUEL INJECTION (MFI) DIAGNOSIS

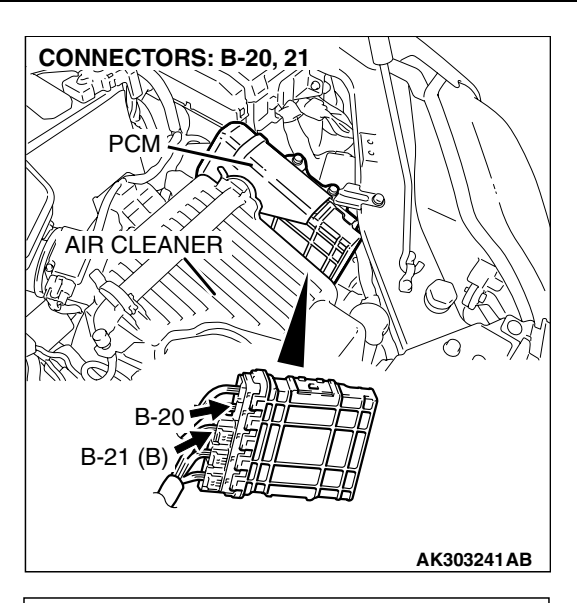

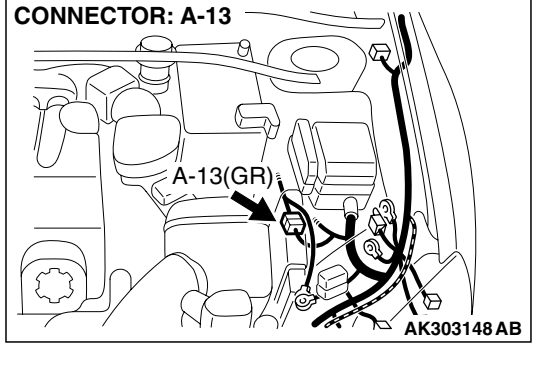

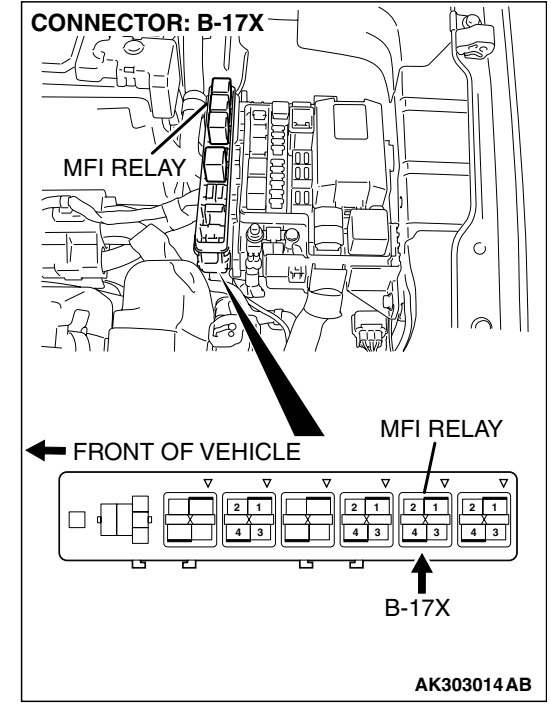

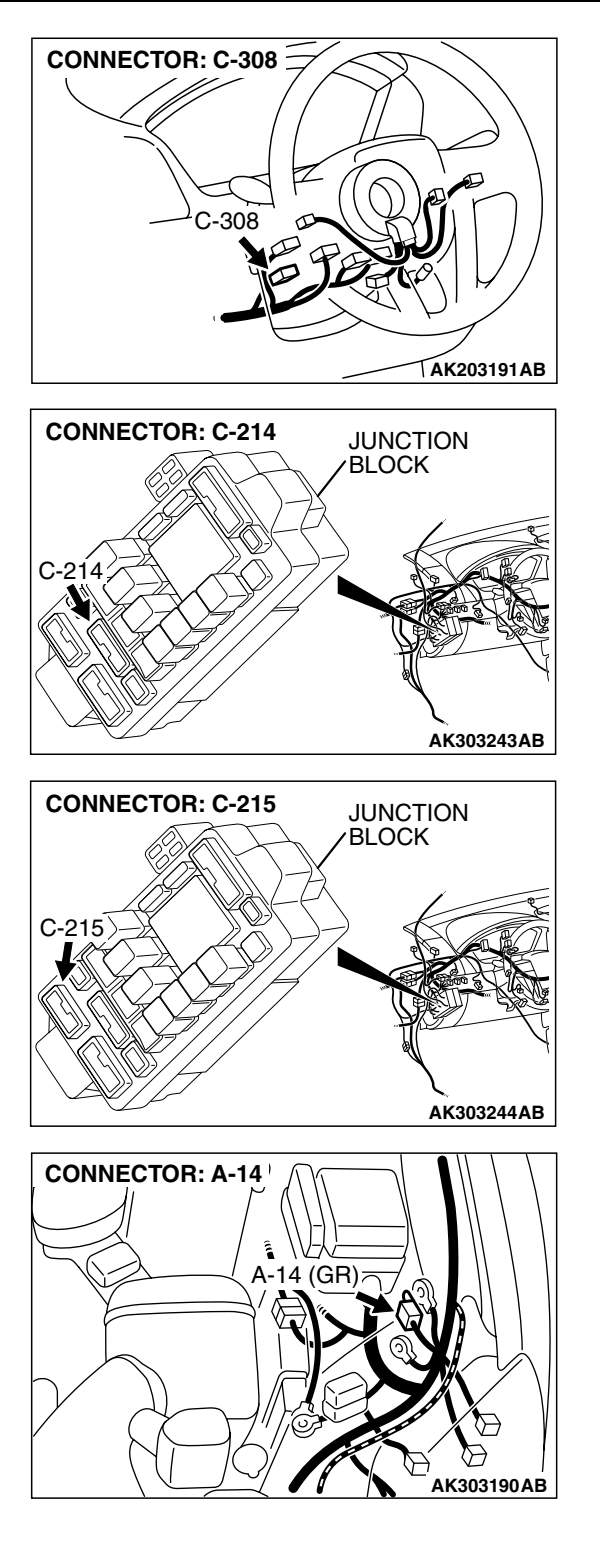

| TSB Revision |  |
|--------------|--|
|              |  |

#### MULTIPORT FUEL INJECTION (MFI) <3.8L ENGINE> MULTIPORT FUEL INJECTION (MFI) DIAGNOSIS

### **CIRCUIT OPERATION**

- Battery positive voltage is applied to the MFI relay (terminals No. 1, No. 2).
- When the ignition switch is turned to the "ON" position, the battery positive voltage is applied to the PCM (terminal No. 43). When the battery positive voltage is applied, the PCM turns the power transistor in the PCM "ON" and grounds the MFI relay coil. With this, the MFI relay turns "ON" and the battery positive voltage is supplied to the PCM (terminals No. 51, No. 64) from the MFI relay (terminal No. 4).
- A battery positive voltage is constantly supplied to the PCM (terminal No. 42) as the backup power.
- The PCM (terminals No. 25, No. 29) is grounded to the vehicle body.

# TROUBLESHOOTING HINTS (The most likely causes for this code to be set are:)

- Malfunction of the ignition switch.
- Malfunction of the MFI relay.
- Improper connector contact, open circuit or short-circuit harness wire.
- Disconnected PCM ground wire.
- Malfunction of the PCM.

### DIAGNOSIS

## STEP 1. Check harness connector B-17X at MFI relay for damage.

#### Q: Is the connector in good condition?

- YES : Go to Step 2.
- **NO**: Repair or replace it. Refer to GROUP 00E, Hamess Connector Inspection P.00E-2. Then confirm that the malfunction symptom is eliminated.

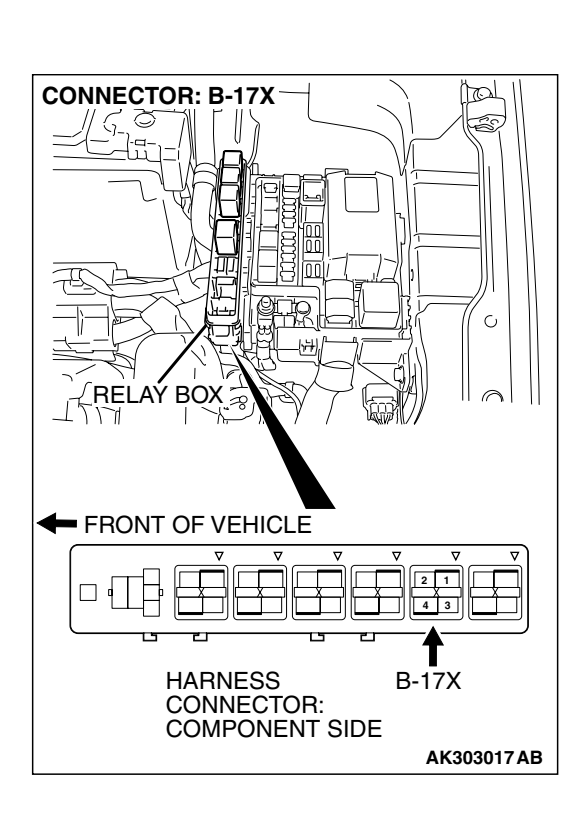

| TSB R | evision |  |
|-------|---------|--|
|-------|---------|--|

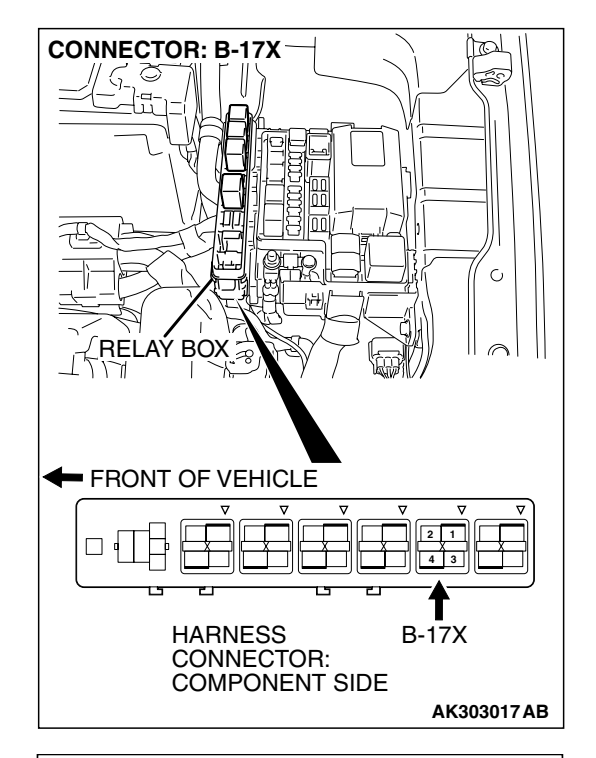

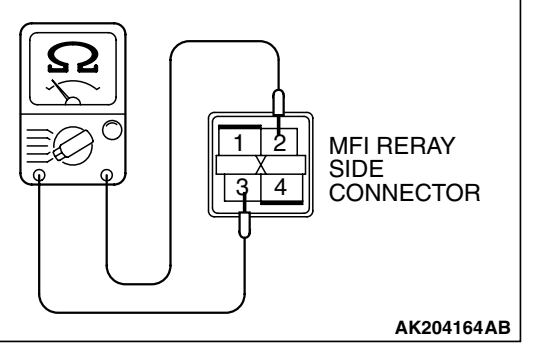

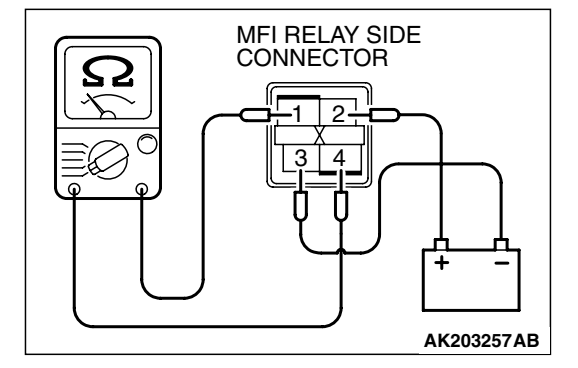

#### STEP 2. Check the MFI relay.

#### **▲** CAUTION

Because it is not possible to distinguish the top and the bottom of the MFI relay, inspect it with the triangle mark printed on the relay facing upward.

(1) Remove the MFI relay.

- (2) Check for continuity between the MFI relay terminals No. 2 and No. 3.
  - There should be continuity. (approximately 70 ohms)

- (3) Use jumper wires to connect MFI relay terminal No. 2 to the positive battery terminal and terminal No. 3 to the negative battery terminal.
- (4) Check for continuity between the MFI relay terminals No. 1 and No. 4 while connecting and disconnecting the jumper wire at the negative battery terminal.
  - Should be less than 2 ohms. (Negative battery terminal connected)
  - Should be open loop. (Negative battery terminal disconnected)
- (5) Install the MFI relay.
- Q: Is the measured resistance within the specified range? YES : Go to Step 3.
  - **NO :** Replace the MFI relay. Then confirm that the malfunction symptom is eliminated.

| ISB REVISION |  |
|--------------|--|
|              |  |

STEP 3. Measure the power supply voltage at MFI relay harness side connector B-17X.

#### 

Because it is difficult to distinguish the top and bottom of the MFI relay connector at the wiring harness, inspect it by using triangle mark on the junction block as reference.

(1) Disconnect the connector B-17X and measure at the hamess side.

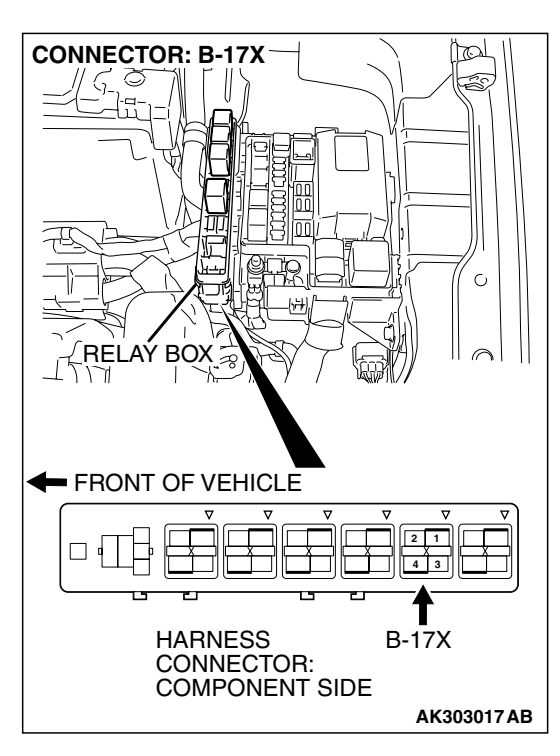

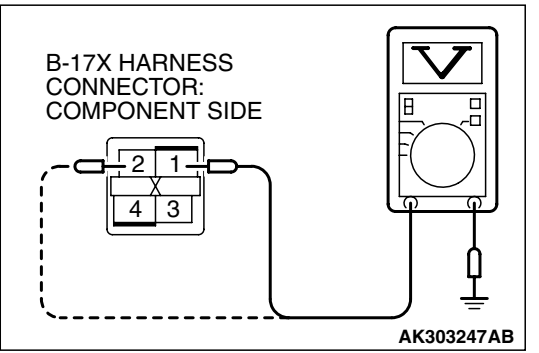

- (2) Measure the voltage between terminals No. 1, No. 2 and ground.
  - Voltage should be battery positive voltage.
- Q: Is battery positive voltage (approximately 12 volts) present?
  - YES : Go to Step 4.
  - NO: Check harness connector A-13 at intermediate connector for damage, and repair or replace as required. Refer to, GROUP 00E, Harness Connector Inspection P.00E-2. If intermediate connector is in good condition, repair harness wire between relay box (9) and MFI relay connector B-17X (terminals No. 1, No. 2) because of open circuit. Then confirm that the malfunction symptom is eliminated.

| TSB Revision |  |
|--------------|--|
|--------------|--|

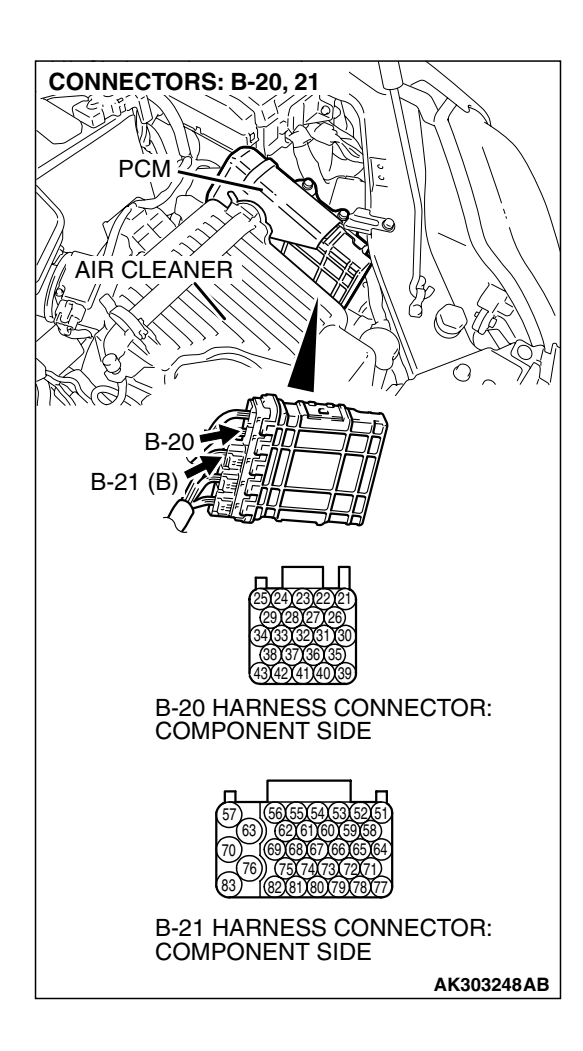

## STEP 4. Check harness connector B-20 and B-21 at PCM for damage.

#### Q: Is the harness connector in good condition?

- YES : Go to Step 5.
- **NO**: Repair or replace it. Refer to GROUP 00E, Hamess Connector Inspection P.00E-2. Then confirm that the malfunction symptom is eliminated.

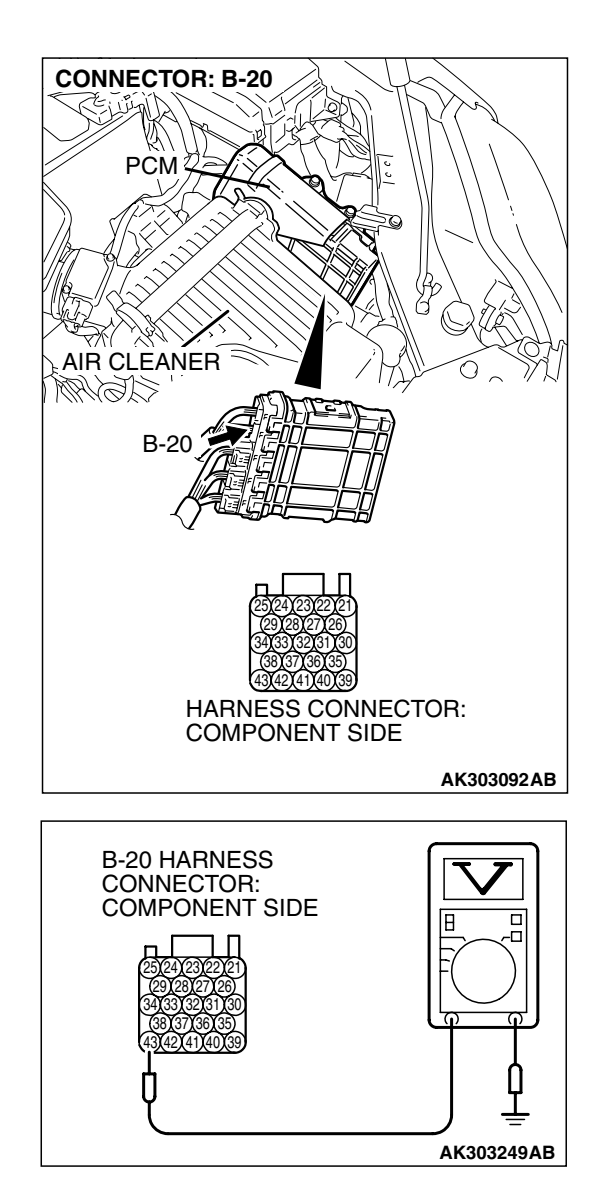

### STEP 5. Measure the ignition switch-IG signal voltage at PCM harness side connector B-20.

- (1) Disconnect the connector B-20 and measure at the harness side.
- (2) Turn the ignition switch to the "ON" position.

- (3) Measure the voltage between terminal No. 43 and ground.Voltage should be battery positive voltage.
- (4) Tum the ignition switch to the "LOCK" (OFF) position.
- Q: Is battery positive voltage (approximately 12 volts) present?
  - YES : Go to Step 6.
  - NO: Check harness connector C-214 and C-215 at intermediate connector for damage, and repair or replace as required. Refer to, GROUP 00E, Harness Connector Inspection P.00E-2. If intermediate connectors are in good condition, repair hamess wire between ignition switch connector C-308 (terminal No. 2) and PCM connector B-21 (terminal No. 43) because of open circuit. Then confirm that the malfunction symptom is eliminated.

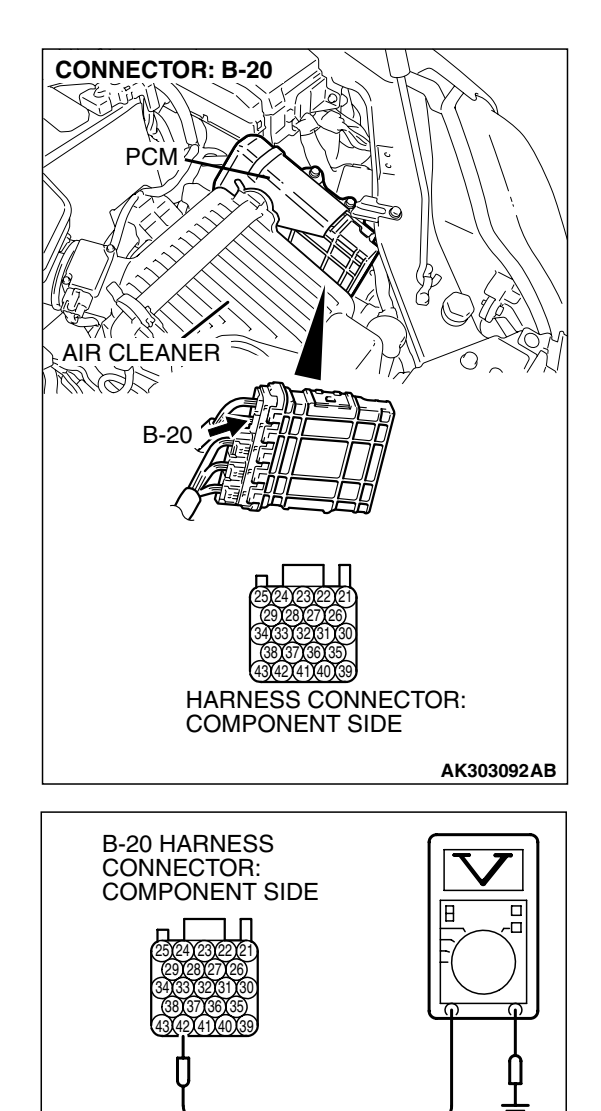

### STEP 6. Measure the backup power supply voltage at PCM harness side connector B-20.

(1) Disconnect the connector B-20 and measure at the harness side.

- (2) Measure the voltage between terminal No. 42 and ground.Voltage should be battery positive voltage.
- Q: Is battery positive voltage (approximately 12 volts) present?
  - YES : Go to Step 7.
  - **NO :** Repair harness wire between relay box (9) and PCM connector B-20 (terminal No. 42) because of short circuit. Then confirm that the malfunction symptom is eliminated.

| Revision |
|----------|
| Revision |

AK303187AB

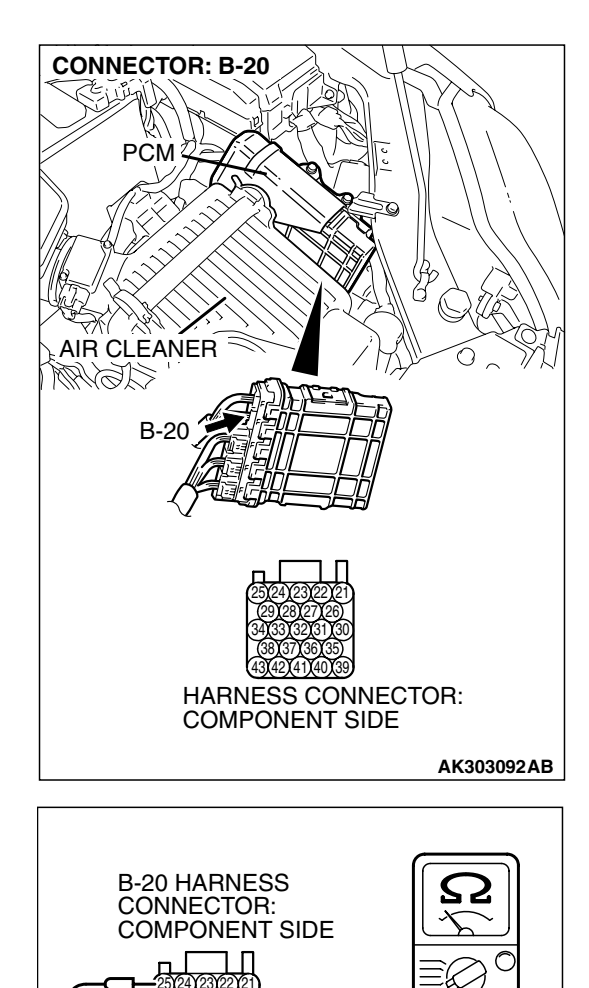

# STEP 7. Check for continuity at PCM harness side connector B-20.

(1) Disconnect the connector B-20 and measure at the harness side.

- (2) Check for the continuity between terminals (No. 25, No. 29) and ground.
  - Should be less than 2 ohms.

### Q: Does continuity exist?

- YES : Go to Step 8.
- **NO**: Check harness connector A-14 at grounding connector for damage, and repair or replace as required. Refer to, GROUP 00E, Harness Connector Inspection. If grounding connector is good condition, repair harness wire between PCM connector B-20 (terminal No. 25, No. 29) and ground because of open circuit. Then confirm that the malfunction symptom is eliminated.

AK303250AB

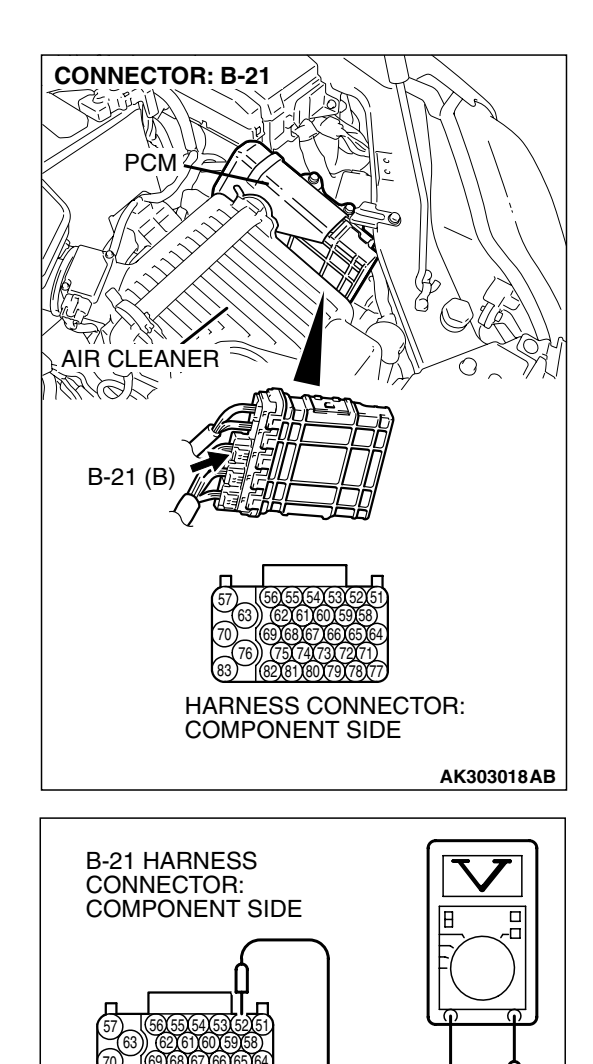

### STEP 8. Measure the power supply voltage at PCM harness side connector B-21.

(1) Disconnect the connector B-21 and measure at the harness side.

- (2) Measure the voltage between terminal No. 52 and ground.Voltage should be battery positive voltage.
- Q: Is battery positive voltage (approximately 12 volts) present?

YES : Go to Step 9.

NO: Repair harness wire between MFI relay connector B-17X (terminal No. 3) and PCM connector B-21 (terminal No. 52) because of open circuit. Then confirm that the malfunction symptom is eliminated.

AK303251AB

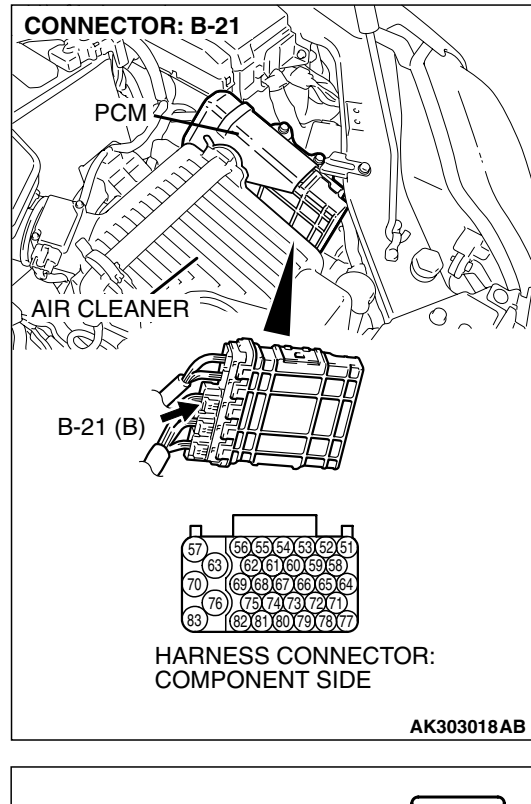

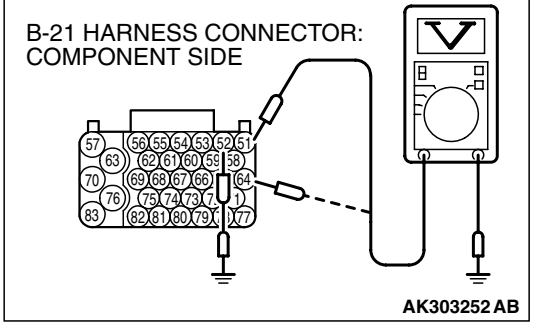

## STEP 9. Measure the power supply voltage at PCM harness side connector B-21.

- (1) Disconnect the connector B-21 and measure at the harness side.
- (2) Using a jumper wire, connect terminal No. 52 to ground.

- (3) Measure the voltage between terminals (No. 51, No. 64) and ground.
  - Voltage should be battery positive voltage.
- Q: Is battery positive voltage (approximately 12 volts) present?
  - **YES :** Replace the PCM. Then confirm that the malfunction symptom is eliminated.
  - NO: Repair harness wire between MFI relay connector B-17X (terminal No. 4) and PCM connector B-21 (terminals No. 51, No. 64) because of open circuit. Then confirm that the malfunction symptom is eliminated.

**Fuel Pump Circuit** 

#### **INSPECTION PROCEDURE 29: Fuel pump system.**

BATTERY WHITE C-308 R • , LOOK 123 456 IGNITION •• ST ACC SWITCH IG2 IG1 24) RELAY BOX 15A 2 **BLUE-WHITE** C-214 MU801857 WHITE C-215 MU801331 1 2 3 4 5 6 7 8 9 10 11 12 13 14 1 2 3456 2 6 17 4 3 3 1 7.5A C-210 C-208 g 000 JUNCTION OFF T ON OFF ON 1 2 1 2 BLOCK FUEL FUEL 3 4 3 4 2 PUMP 4 2 1 PUMP RELAY (1) C-210 RELAY (2) C-208 C-204 C-211 C-211 11 1 C-211 14 묘 WHITE-BLACK = F C-204 1 2 3 4 5 6 7 8 9 10 11 12 13 14 BLACK 1516171819202122232425262728 1234 567 VIOLET 12 8 9 10 11 131415 B 5 FUEL PUMP MODULE C-29 D-18 Q 
 1
 2
 3
 4
 5
 6
 7
 8
 9
 10
 111
 12
 13

 14
 15
 16
 17
 18
 19
 20
 21
 22
 32
 32

 26
 27
 28
 29
 30
 31
 38
 (MU802058) 4 30 31 16 32 33 34 36 37 35 VIOLET BLACK 6 B-19 JAE POWERTRAIN CONTROL (3 MODULE (PCM) 7 AK302879

| TSB | Revision |  |
|-----|----------|--|
|     |          |  |

#### MULTIPORT FUEL INJECTION (MFI) <3.8L ENGINE> MULTIPORT FUEL INJECTION (MFI) DIAGNOSIS

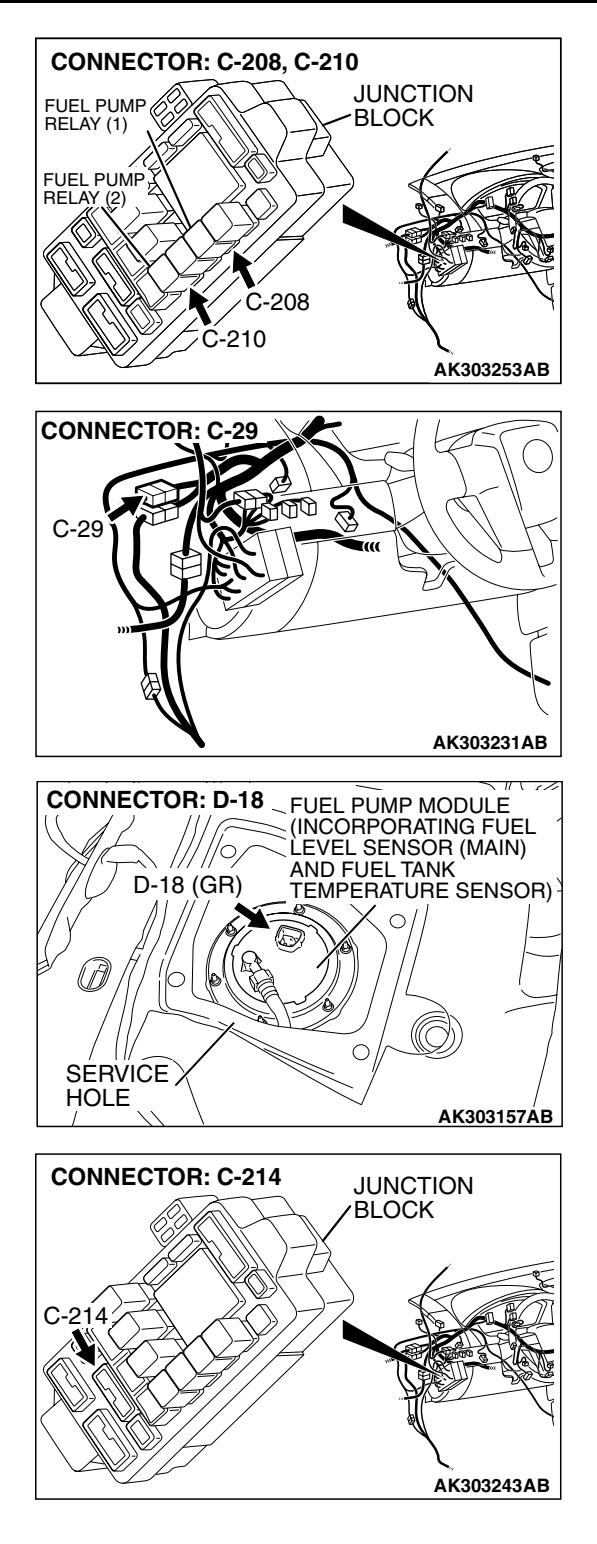

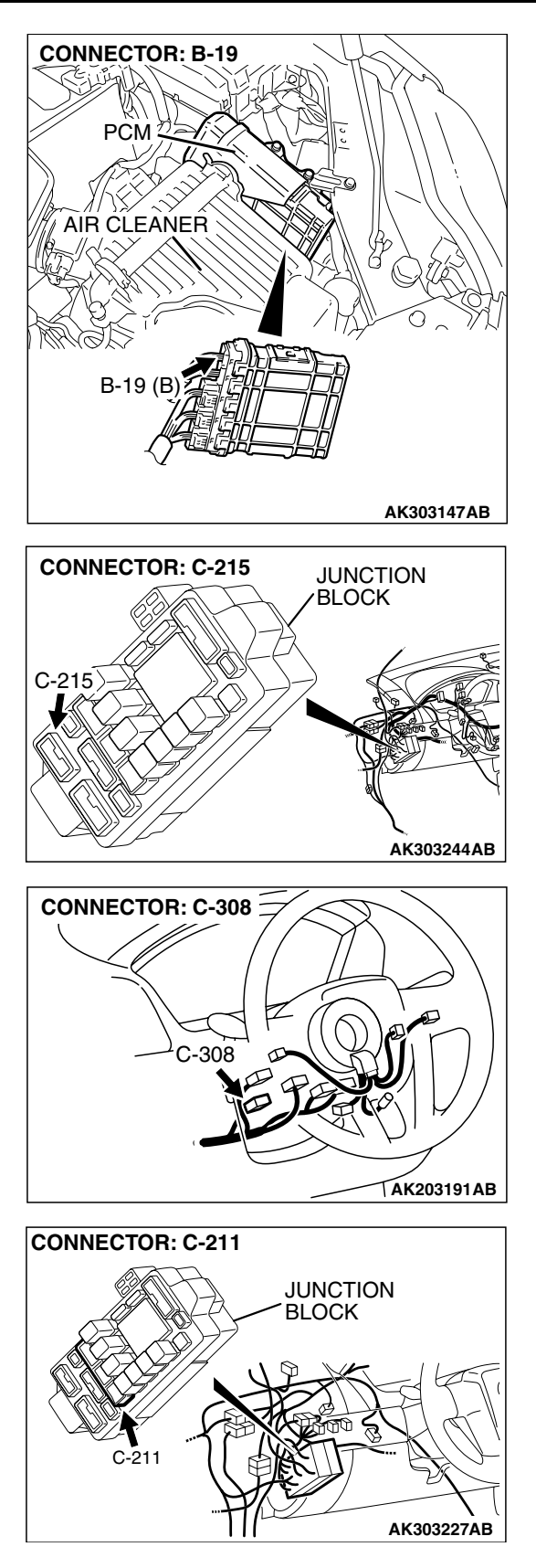

| TSB | Revision |  |
|-----|----------|--|
|     |          |  |

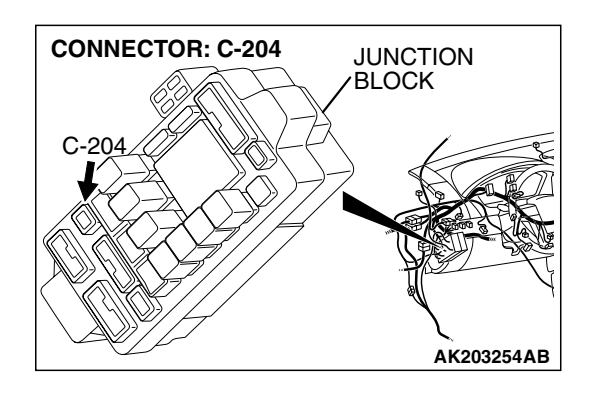

### **CIRCUIT OPERATION**

 Battery positive voltage is applied to the fuel pump relay 1 (terminal No. 3) from the ignition switch-IG.
 Ground is provided through terminal No. 2 to

Ground is provided through terminal No. 2 to chassis ground.

- When the ignition switch is turned to the "ON" position, the battery positive voltage is applied to the fuel pump relay 2 (terminal No. 1) from the fuel pump relay 1 (terminal No. 1).
- Battery positive voltage is applied to the fuel pump relay 2 (terminal No. 3) from the ignition switch-IG.
- During cranking and while the engine is running, the PCM turns the power transistor in the PCM ON to ground the fuel pump relay 2 coil. With this, the fuel pump relay tums ON, and the battery positive voltage is supplied to the fuel pump from the fuel pump relay 2 (terminal No. 4).

# TROUBLESHOOTING HINTS (The most likely causes for this code to be set are:)

- Malfunction of the fuel pump relay.
- Malfunction of the fuel pump.
- Improper connector contact, open or short-circulated harness wire.
- Malfunction of the PCM.

### DIAGNOSIS

#### **Required Special Tools:**

- MB991958: Scan Tool (MUT-III Sub Assembly)
  - MB991824: V.C.I.
  - MB991827: USB Cable
  - MB991910: Main Harness A

# STEP 1. Using scan tool MB991958, check actuator test item 07: Fuel Pump.

#### 

# To prevent damage to scan tool MB991958, always turn the ignition switch to the "LOCK" (OFF) position before connecting or disconnecting scan tool MB991958.

- (1) Connect scan tool MB991958 to the data link connector.
- (2) Turn the ignition switch to the "ON" position.
- (3) Set scan tool MB991958 to the actuator test mode for item 07, Fuel Pump.
  - An operation sound of the fuel pump should be heard.
- (4) Tum the ignition switch to the "LOCK" (OFF) position.

#### Q: Is the fuel pump operating properly?

- YES : That this malfunction is intermittent. Refer to GROUP 00, How to Use Troubleshooting/Inspection Service Points – How to Cope with Intermittent Malfunctions P.00-14.
- NO: Go to Step 2.

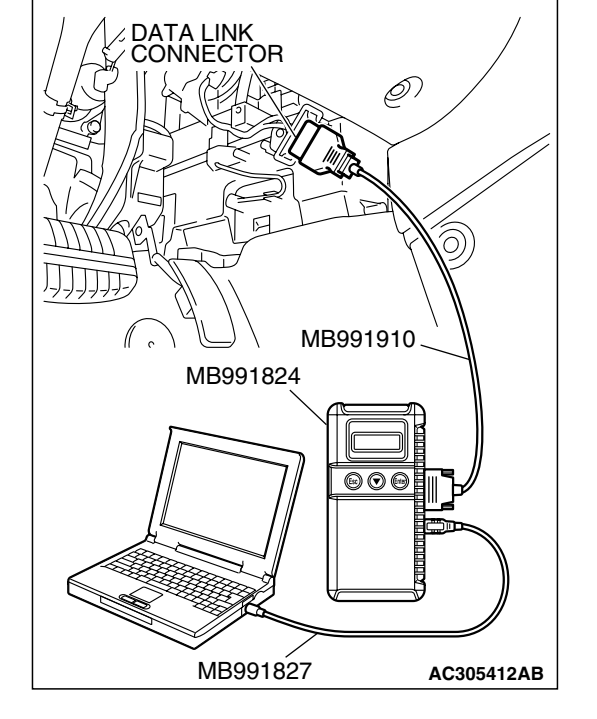

# STEP 2. Check harness connector C-210 at fuel pump relay 1 and harness connector C-208 at fuel pump relay 2 for damage.

#### Q: Is the harness connector in good condition?

- YES : Go to Step 3.
- **NO**: Repair or replace it. Refer to GROUP 00E, Hamess Connector Inspection P.00E-2. Then confirm that the malfunction symptom is eliminated.

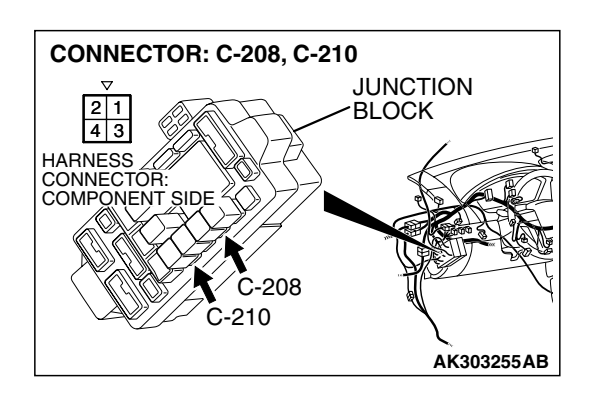

| TSB Revision |
|--------------|
|--------------|

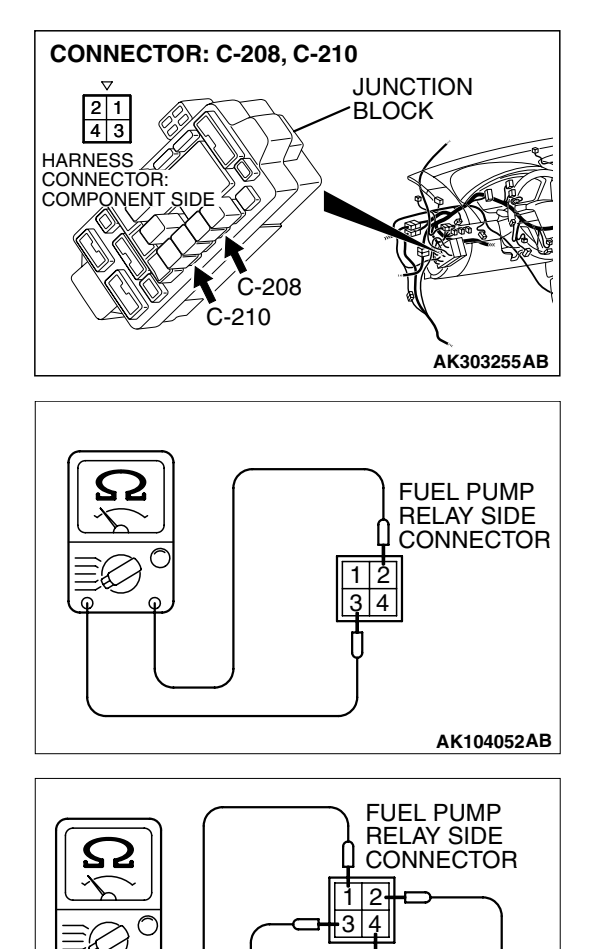

#### STEP 3. Check the fuel pump relay 1 and 2.

#### 

Because it is not possible to distinguish the top and the bottom of the fuel pump relay, inspect it with the triangle mark printed on the relay facing upward.

(1) Remove the fuel pump relay 1 and 2.

- (2) Check for continuity between the each fuel pump relay terminals No. 2 and No. 3.
  - There should be continuity. (approximately 70 ohms)

- (3) Use jumper wires to connect each fuel pump relay terminal No. 3 to the positive battery terminal and terminal No. 2 to the negative battery terminal.
- (4) Check for continuity between the each fuel pump relay terminals No. 1 and No. 4 while connecting and disconnecting the jumper wire at the negative battery terminal.
  - Should be less than 2 ohms. (Negative battery terminal connected)
  - Should be open loop. (Negative battery terminal disconnected)
- (5) Install the fuel pump relay 1 and 2.

#### Q: Is the measured resistance normal?

- YES : Go to Step 4.
- **NO :** Replace the fuel pump relay 1 and/or 2. Then confirm that the malfunction symptom is eliminated.

| <b>TSB</b> Revision |
|---------------------|
|                     |

AK104053AB

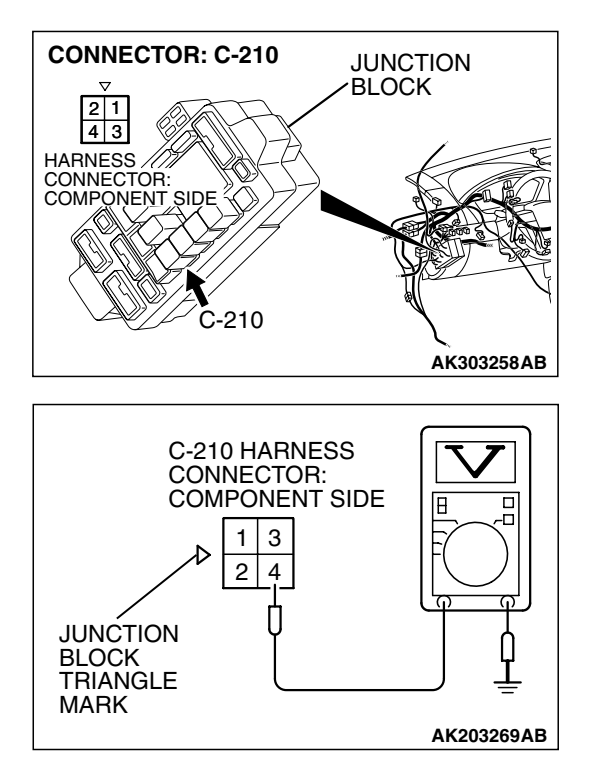

STEP 4. Measure the power supply voltage at fuel pump relay 1 harness side connector C-210.

#### 

Because it is difficult to distinguish the top and bottom of the fuel pump relay connector at the wiring harness, inspect it by using the triangle mark on the junction block as a reference.

- (1) Disconnect the connector C-210 and measure at the harness side.
- (2) Measure the voltage between terminal No. 4 and ground.
  Voltage should measure battery positive voltage.

# Q: Is battery positive voltage (approximately 12 volts) present?

- YES : Go to Step 5.
- NO: Check harness connector C-214 at intermediate connector for damage, and repair or replace as required. Refer to, GROUP 00E, Harness Connector Inspection P.00E-2. If intermediate connector is in good condition, repair harness wire between relay box and fuel pump relay 1 connector C-210 (terminal No. 4) because of open circuit. Then confirm that the malfunction symptom is eliminated.

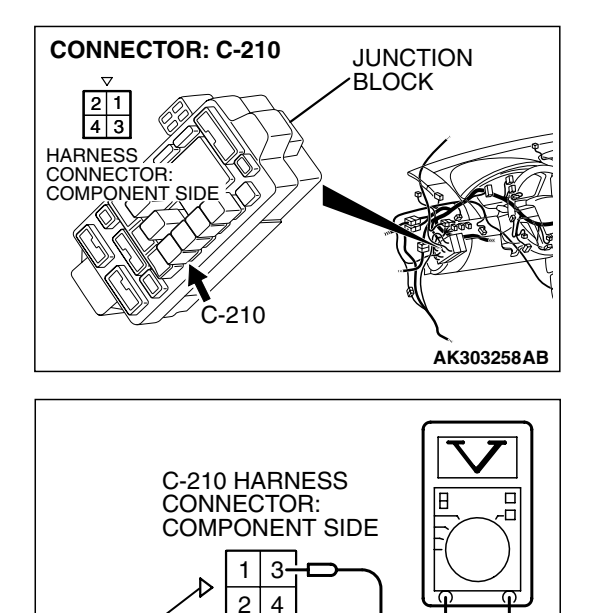

AK203270AB

JUNCTION

BLOCK TRIANGLE

MARK

STEP 5. Measure the power supply voltage at fuel pump relay 1 harness side connector C-210.

#### 

Because it is difficult to distinguish the top and bottom of the fuel pump relay connector at the wiring harness, inspect it by using the triangle mark on the junction block as a reference.

- (1) Disconnect the connector C-210 and measure at the harness side.
- (2) Turn the ignition switch to the "ON" position.
- (3) Measure the voltage between terminal No. 3 and ground.Voltage should be battery positive voltage.
- (4) Turn the ignition switch to the "LOCK" (OFF) position.
- Q: Is battery positive voltage (approximately 12 volts) present?
  - YES : Go to Step 6.
  - NO: Check harness connector C-215 at intermediate connector for damage, and repair or replace as required. Refer to, GROUP 00E, Harness Connector Inspection P.00E-2. If intermediate connector is in good condition, repair harness wire between ignition switch connector C-308 (terminal No. 2) and fuel pump relay 1 connector C-210 (terminal No. 3) because of open circuit. Then confirm that the malfunction symptom is eliminated.

| TSB Revision |  |
|--------------|--|
|--------------|--|

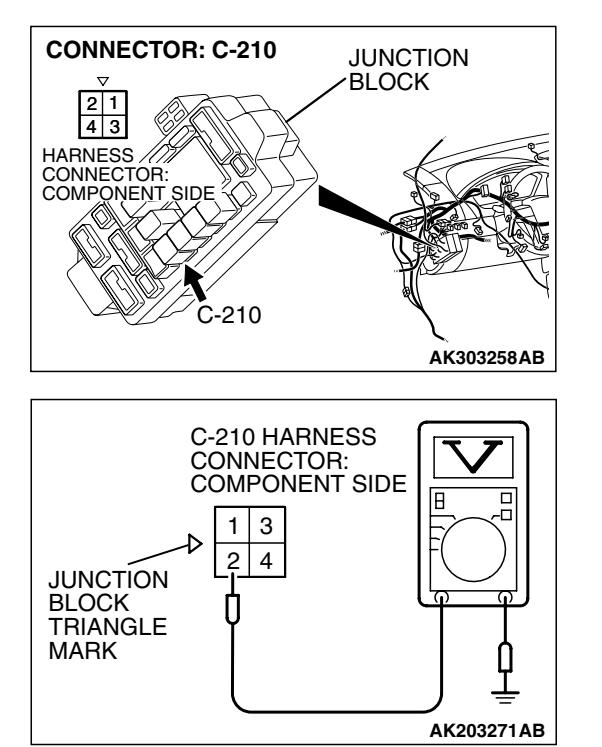

STEP 6. Check for continuity at fuel pump relay 1 harness side connector C-210.

#### 

Because it is difficult to distinguish the top and bottom of the fuel pump relay connector at the wiring harness, inspect it by using the triangle mark on the junction block as a reference.

- (1) Disconnect the connector C-210 and measure at the harness side.
- (2) Check for the continuity between terminal No. 2 and ground.
  - Should be less than 2 ohms.
- Q: Does continuity exist?
  - YES : Go to Step 7.
  - NO: Check connector C-211 at intermediate connector for damage, and repair or replace as required. Refer to GROUP 00E, Hamess Connector Inspection P.00E-2. If intermediate connector is in good condition, repair harness wire between fuel pump relay 1 connector C-210 (terminal No. 2) and ground because of open circuit. Then confirm that the malfunction symptom is eliminated.

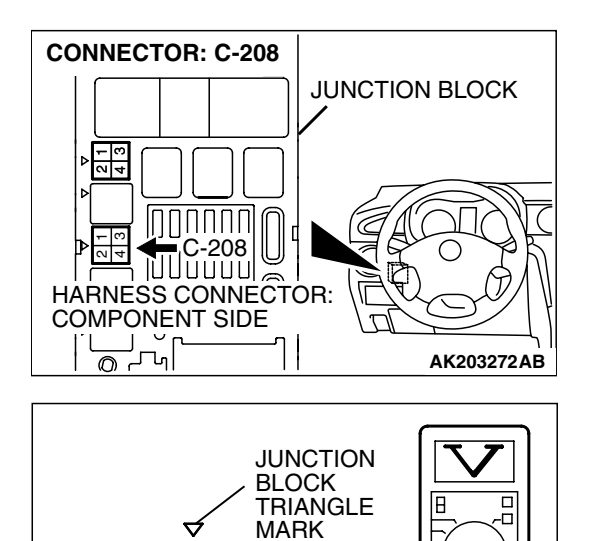

AK203273AB

2 1 +

4 3

COMPONENT SIDE

C-208 HARNESS CONNECTOR:

STEP 7. Measure the power supply voltage at fuel pump relay 2 harness side connector C-208.

#### 

Because it is difficult to distinguish the top and bottom of the fuel pump relay connector at the wiring harness, inspect it by using the triangle mark on the junction block as a reference.

- (1) Disconnect the connector C-208 and measure at the harness side.
- (2) Turn the ignition switch to the "ON" position.
- (3) Measure the voltage between terminal No. 1 and ground.Voltage should be battery positive voltage.
- Q: Is battery positive voltage (approximately 12 volts) present?
  - YES : Go to Step 8.
  - **NO**: Repair harness wire between fuel pump relay 1 connector C-210 (terminal No. 1) and fuel pump relay 2 connector C-208 (terminal No. 1) because of open circuit. Then confirm that the malfunction symptom is eliminated.

| <b>TSB</b> Revision | I |
|---------------------|---|
|---------------------|---|

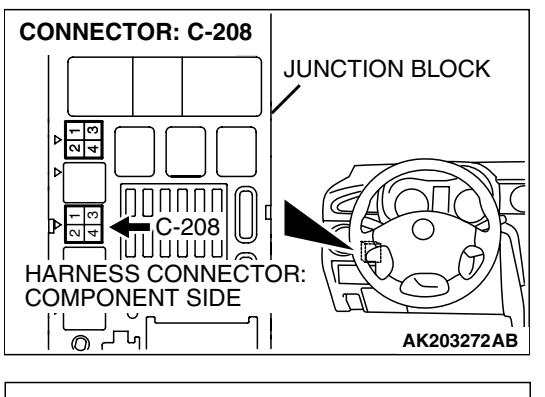

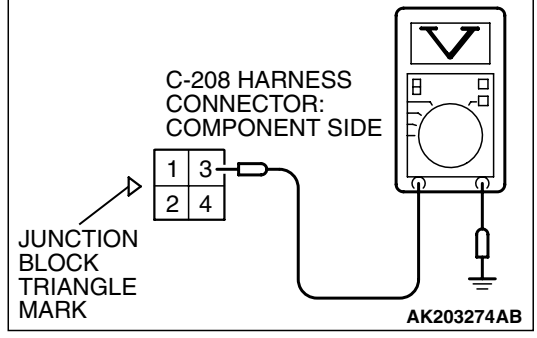

STEP 8. Measure the power supply voltage at fuel pump relay 2 harness side connector C-208.

#### 

Because it is difficult to distinguish the top and bottom of the fuel pump relay connector at the wiring harness, inspect it by using the triangle mark on the junction block as a reference.

- (1) Disconnect the connector C-208 and measure at the harness side.
- (2) Tum the ignition switch to the "ON" position.
- (3) Measure the voltage between terminal No. 3 and ground.Voltage should be battery positive voltage.
- (4) Turn the ignition switch to the "LOCK" (OFF) position.
- Q: Is battery positive voltage (approximately 12 volts) present?
  - YES : Go to Step 9.
  - NO: Check harness connector C-215 at intermediate connector for damage, and repair or replace as required. Refer to, GROUP 00E, Harness Connector Inspection P.00E-2. If intermediate connector is in good condition, repair harness wire between ignition switch connector C-308 (terminal No. 2) and fuel pump relay 2 connector C-208 (terminal No. 3) because of open circuit. Then confirm that the malfunction symptom is eliminated.

### STEP 9. Check connector D-18 at fuel pump for damage. Q: Is the connector in good condition?

- YES : Go to Step 10.
- **NO :** Repair or replace it. Refer to GROUP 00E, Hamess Connector Inspection P.00E-2. Then confirm that the malfunction symptom is eliminated.

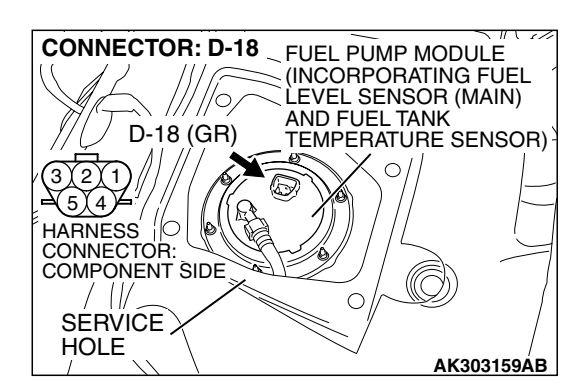

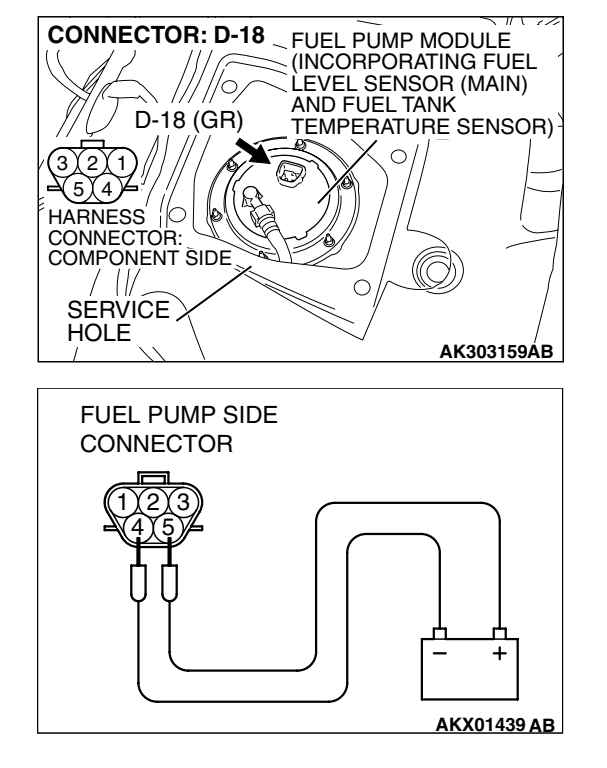

#### STEP 10. Check the fuel pump operation.

(1) Disconnect fuel pump connector D-18.

- (2) Use jumper wires to connect fuel pump connector terminal No. 5 to the positive battery terminal and terminal No. 4 to the negative battery terminal.
  - An operating sound of the fuel pump should be heard.
- Q: Is the fuel pump operating properly?
  - YES : Go to Step 11.
  - **NO :** Replace the fuel pump. Then confirm that the malfunction symptom is eliminated.

# STEP 11. Check for continuity at fuel pump harness side connector D-18.

(1) Disconnect the connector D-18 and measure at the harness side.

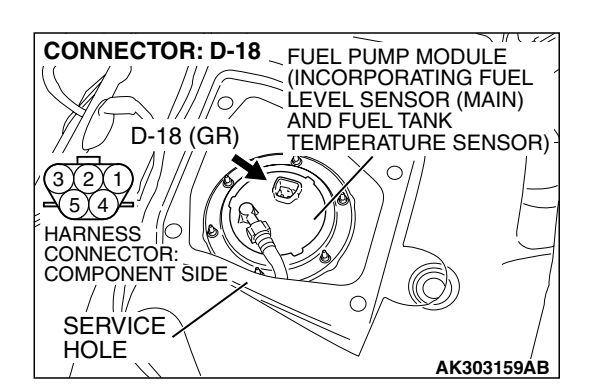

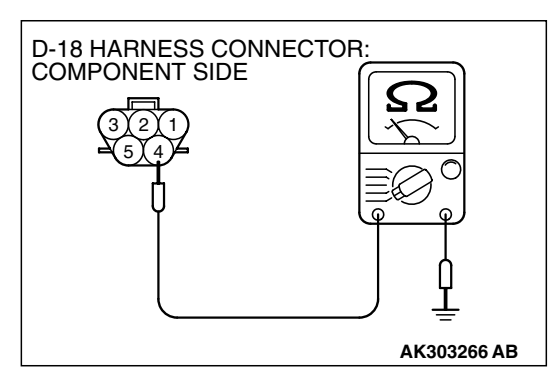

- (2) Check for the continuity between terminal No. 4 and ground.
  - Should be less than 2 ohms.
- **Q: Does continuity exist?** 
  - YES : Go to Step 12.
  - **NO :** Repair harness wire between fuel pump connector D-18 (terminal No. 4) and ground because of open circuit. or harness damage. Then confirm that the malfunction symptom is eliminated.

| TSB Revision |  |
|--------------|--|
|              |  |

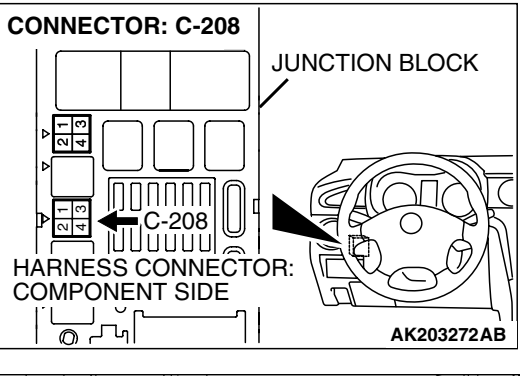

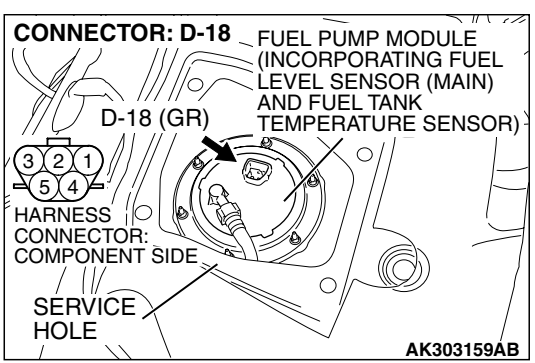

#### STEP 12. Check for open circuit and short circuit to ground and harness damage between fuel pump relay 2 connector C-208 (terminal No. 4) and fuel pump connector D-18 (terminal No. 5).

NOTE: Check harness after checking intermediate connector C-204. If intermediate connector is damaged, repair or replace it. After to GROUP 00E, Harness Connector Inspection P.00E-2. Then check that the malfunction is eliminated.

- Q: Is the harness wire in good condition?
  - YES : Go to Step 13.
  - **NO :** Repair it. Then confirm that the malfunction symptom is eliminated.

#### STEP 13. Check connector B-19 at PCM for damage. Q: Is the connector in good condition?

- YES : Go to Step 14.
- **NO**: Repair or replace it. Refer to GROUP 00E, Hamess Connector Inspection P.00E-2. Then confirm that the malfunction symptom is eliminated.

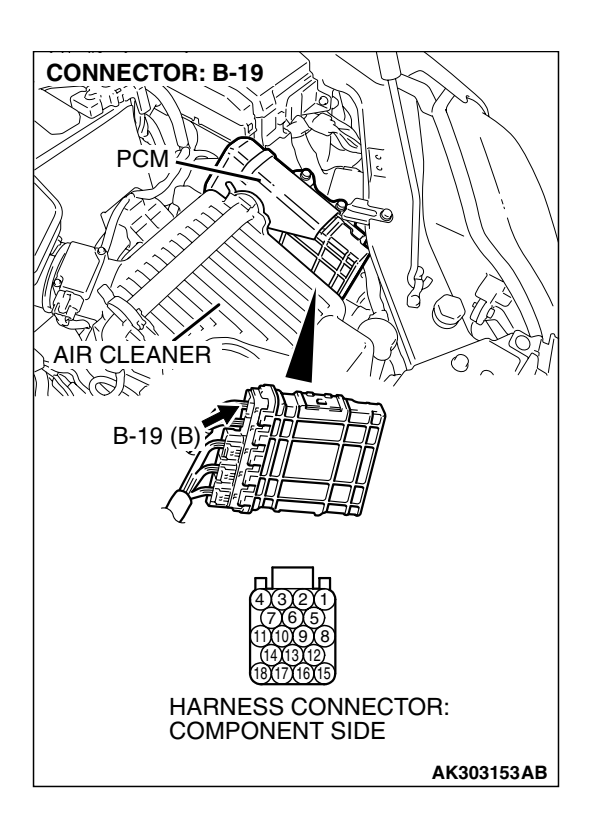

| TSB Revision |  |
|--------------|--|
|              |  |
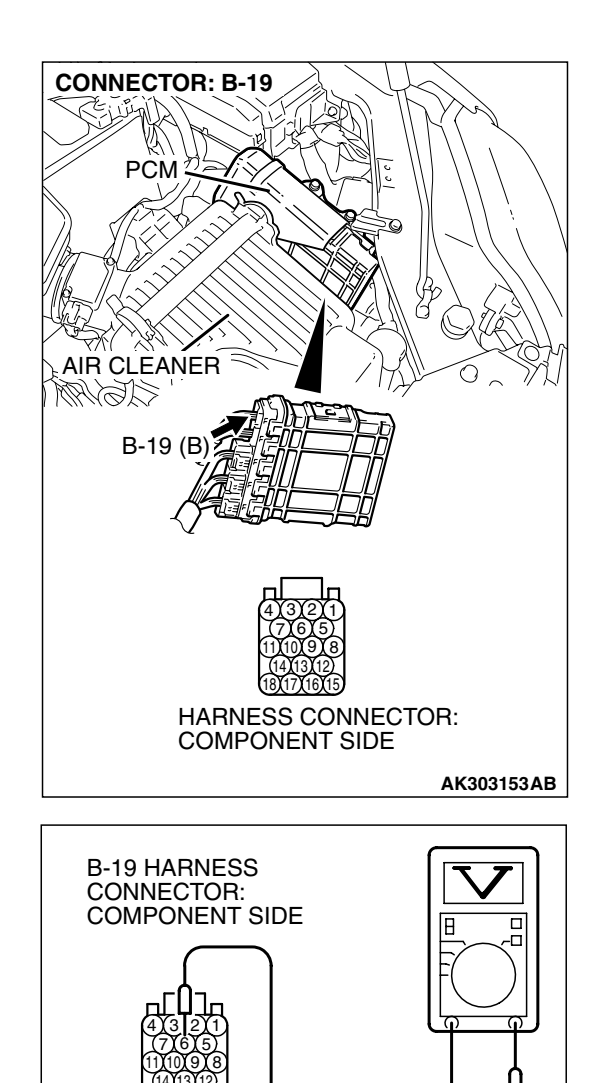

# STEP 14. Measure the power supply voltage at PCM connector B-19.

- (1) Disconnect the connector B-19 and measure at the harness side.
- (2) Turn the ignition switch to the "ON" position.

- (3) Measure the voltage between terminal No. 6 and ground.Voltage should be battery positive voltage.
- (4) Tum the ignition switch to the "LOCK" (OFF) position.
- Q: Is battery positive voltage (approximately 12 volts) present?
  - **YES :** Replace the PCM. Then confirm that the malfunction symptom is eliminated.
  - **NO**: Check harness connectors C-29 and C-211 at intermediate connector for damage, and repair or replace as required. Refer to, GROUP 00E, Harness Connector Inspection P.00E-2. If intermediate connectors are in good condition, repair hamess wire between fuel pump relay 2 connector C-208 (terminal No. 2) and PCM connector B-19 (terminal No. 6) because of open circuit. Then confirm that the malfunction symptom is eliminated.

AK303267AB

#### INSPECTION PROCEDURE 30: Ignition Switch-ST System and Transmission Range Switch System

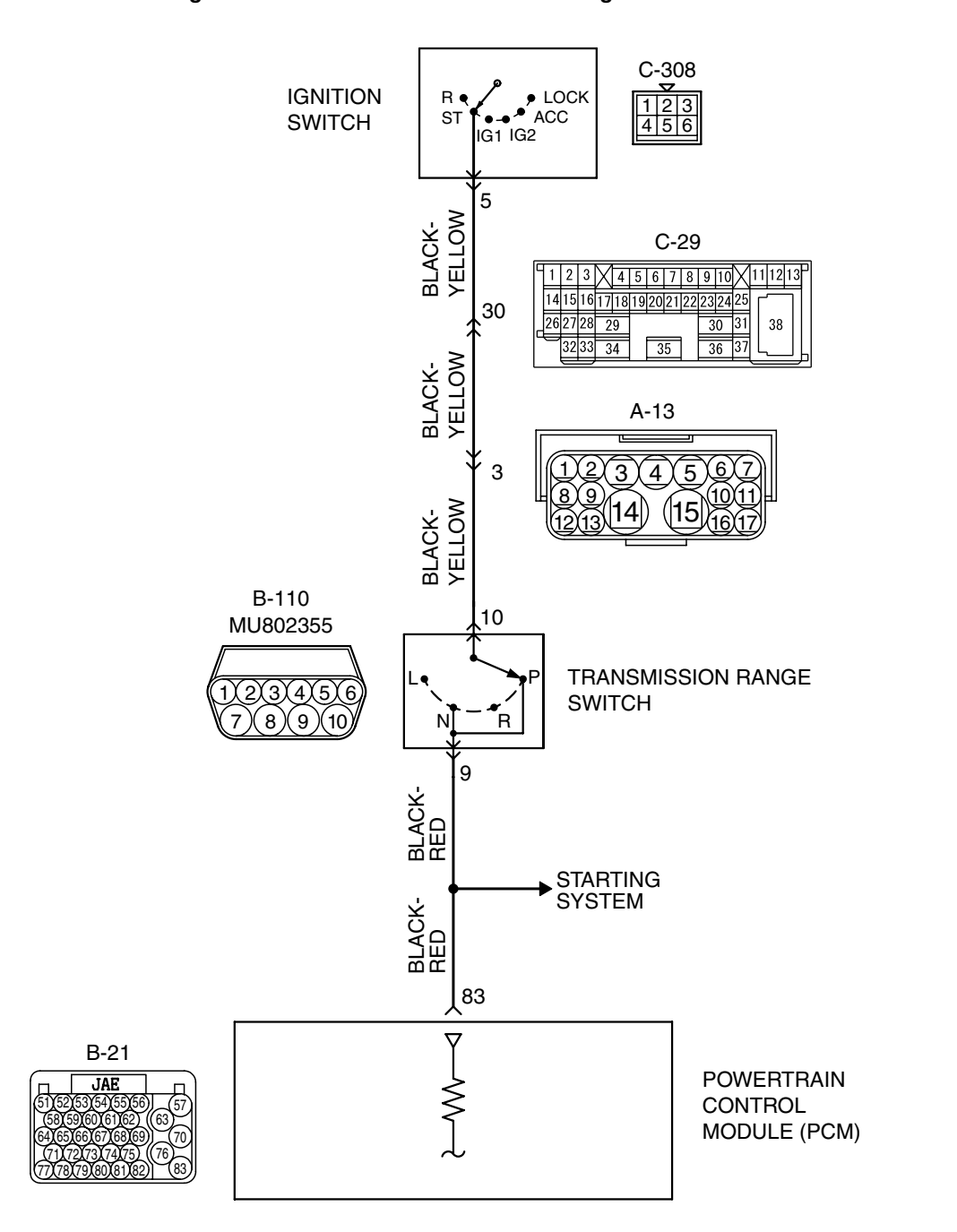

Ignition Switch-ST and Transmission Range Switch Circuit

AK400837

| TSB Revision |
|--------------|
|--------------|

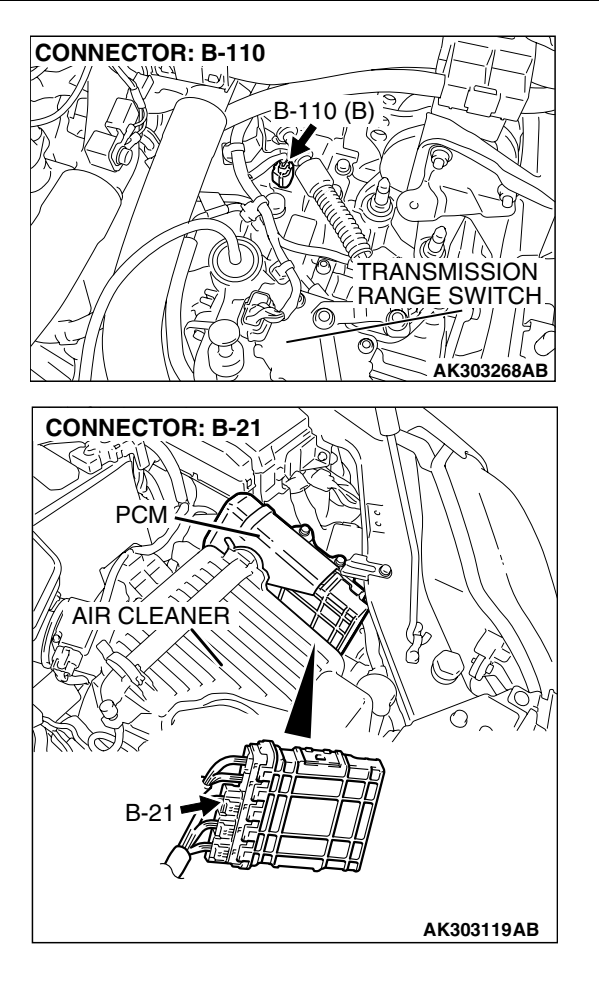

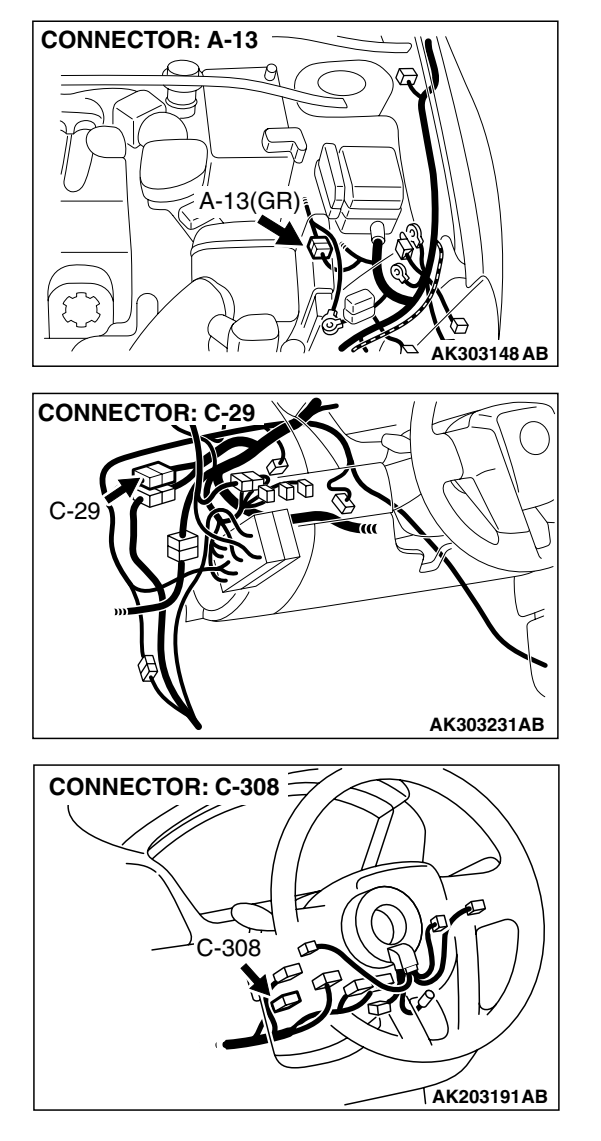

# COMMENT

- If the selector lever is moved to "P" or "N" range and the ignition switch is turned to "START" position, battery positive voltage is supplied to PCM (terminal No. 83) through the ignition switch and transmission range switch. Because of this, the PCM detects that the engine is cranking.
- The transmission range switch detects the transmission range (P, N or other ranges) and converts it to a voltage signal (high or low). Then the transmission range switch sends that signal to the PCM.

If the selector lever is moved to "P" or "N" range with the ignition switch turned on (except "START" position), continuity will exist between the PCM and ground through the transmission range switch and starter motor. The terminal voltage of the PCM will become low. If the selector lever is moved to the other ranges, continuity will be lost between the PCM and ground. The terminal voltage of the PCM will become high.

# TROUBLESHOOTING HINTS (The most likely caused for this code to be set are:)

- Malfunction of the ignition switch.
- Malfunction of the transmission range switch.
- Improper connector contact, open circuit or short-circuit in the harness wire.
- Malfunction of the PCM.

| <b>TSB</b> Revision |  |
|---------------------|--|
|                     |  |

# DIAGNOSIS

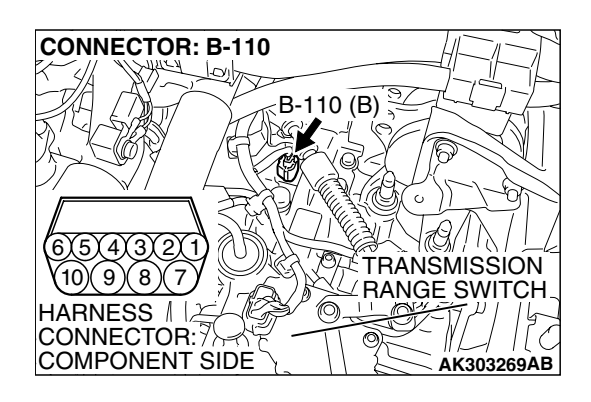

STEP 1. Check connector B-110 at transmission range switch for damage.

- Q: Is the connector in good condition?
  - YES : Go to Step 2.
  - **NO**: Repair or replace it. Refer to GROUP 00E, Hamess Connector Inspection P.00E-2. Then confirm that the malfunction symptom is eliminated.

# STEP 2. Check the transmission range switch.

Refer to GROUP 23A, On-vehicle Service – Essential Service – Transmission Range Switch Continuity Check P.23A-372.

# Q: Are there any abnormalities?

- **YES :** Repair or replace it. Then confirm that the malfunction symptom is eliminated.
- NO: Go to Step 3.

# STEP 3. Measure the power supply voltage at transmission range switch connector B-110.

- (1) Disconnect the connector B-110 and measure at the hamess side.
- (2) Turn the ignition switch to the "START" position.

- (3) Measure the voltage between terminal No. 10 and ground.Voltage should be battery positive voltage.
- (4) Turn the ignition switch to the "LOCK" (OFF) position.
- Q: Is battery positive voltage (approximately 12 volts) present?
  - YES : Go to Step 4.
  - NO: Check connector A-13 and C-29 at intermediate connector for damage, and repair or replace as required. Refer to GROUP 00E, Harness Connector Inspection P.00E-2. If intermediate connector are in good condition, repair harness wire between ignition switch connector C-308 (terminal No. 5) and transmission range switch connector B-110 (terminal No. 10) because of open circuit. Then confirm that the malfunction symptom is eliminated.

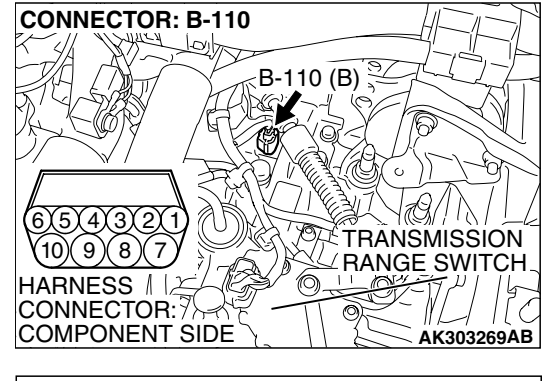

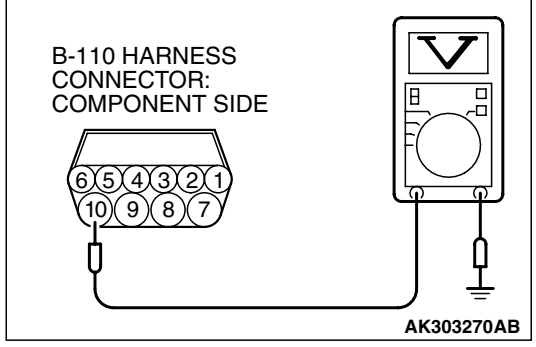

| TSB | Revision |  |  |
|-----|----------|--|--|
|     |          |  |  |

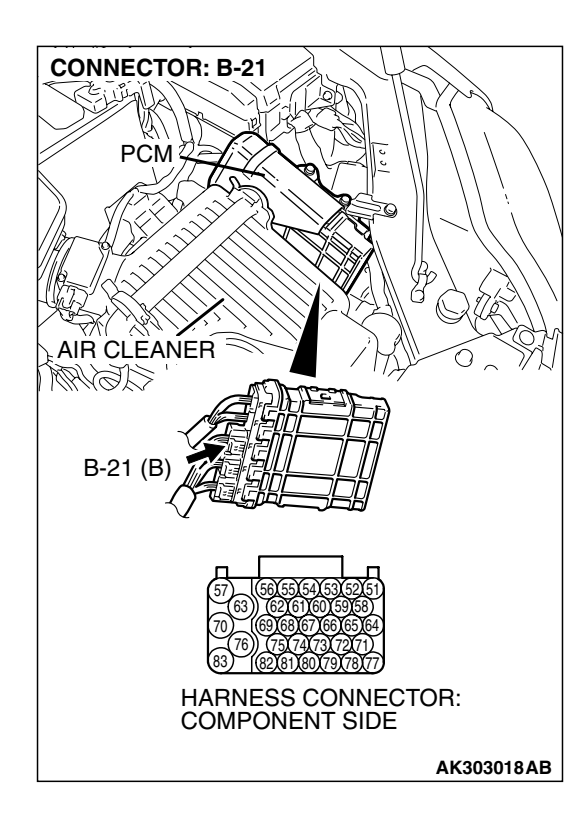

# STEP 4. Check connector B-21 at PCM for damage.

Q: Is the connector in good condition?

YES : Go to Step 5.

**NO :** Repair or replace it. Refer to GROUP 00E, Hamess Connector Inspection P.00E-2. Then confirm that the malfunction symptom is eliminated.

CONNECTOR: B-110 B-110 (B) Z 5)4)3)2 TRANSMISSION 10(9)(8)(7)∠RANGE SWITCH HARNESS 1 0 C Ò COMPONENT SIDE AK303269AB **CONNECTOR: B-21** PCM AIR CLEANER AC SAM B-21 (B HARNESS CONNECTOR: COMPONENT SIDE AK303018AB

### STEP 5. Check for open circuit and short circuit to ground and harness damage between transmission range switch connector B-110 (terminal No. 9) and PCM connector B-21 (terminal No. 83).

# Q: Is the harness wire in good condition?

- **YES :** Replace the PCM. Then confirm that the malfunction symptom is eliminated.
- **NO :** Repair it. Then confirm that the malfunction symptom is eliminated.

#### INSPECTION PROCEDURE 31: Ignition Circuit System.

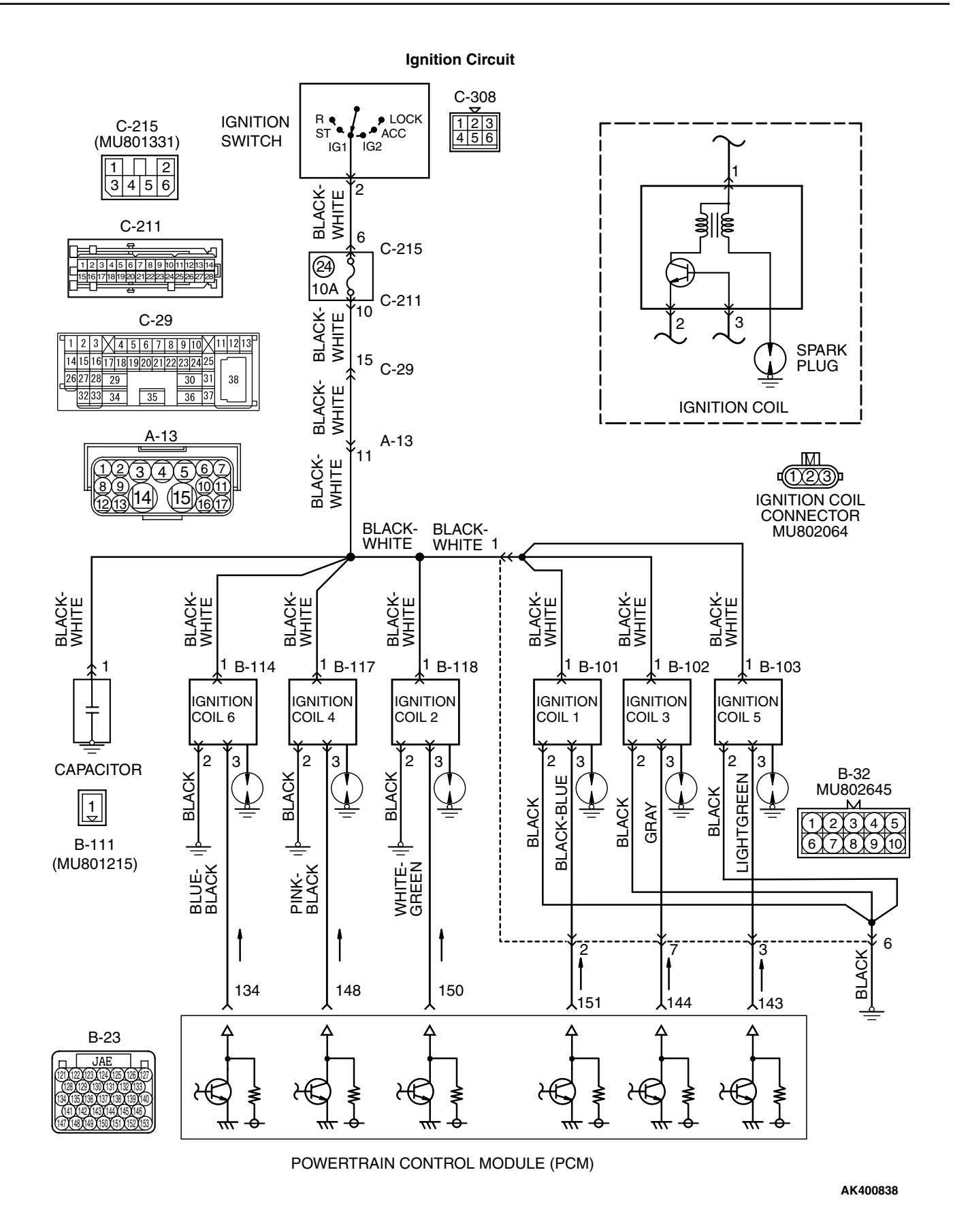

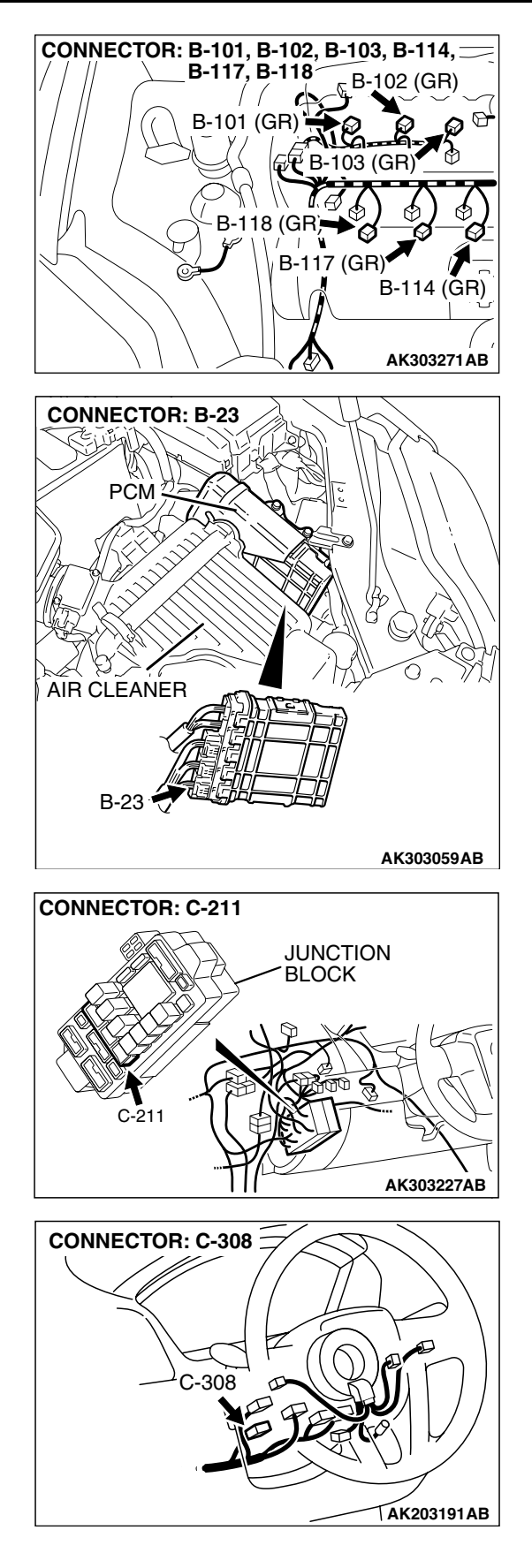

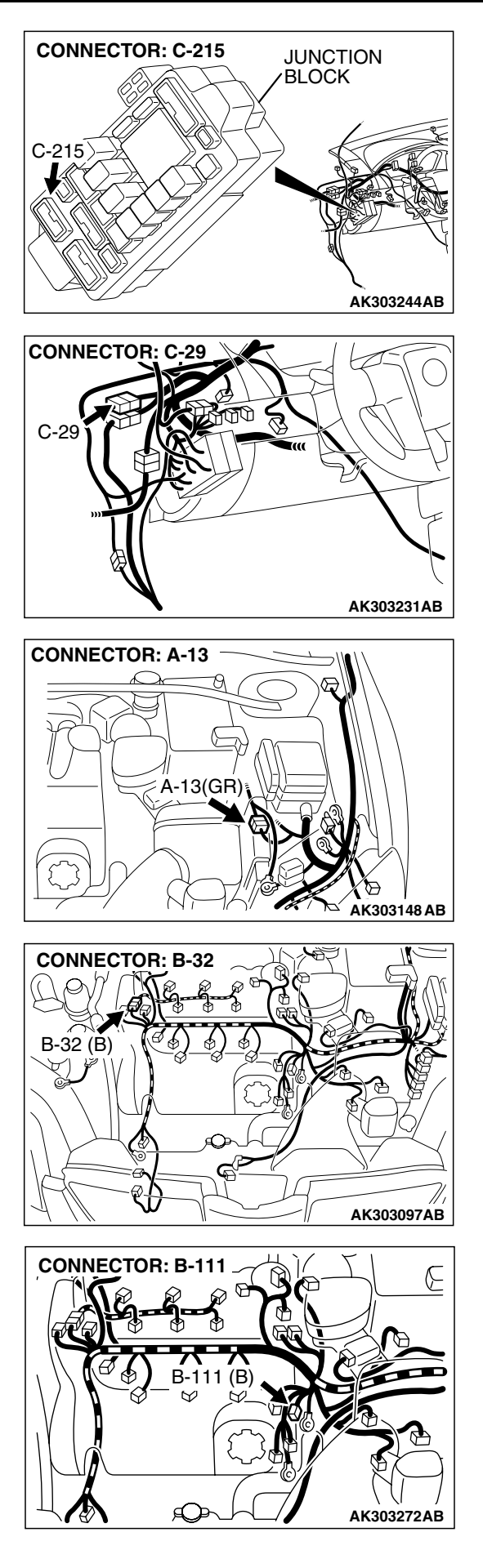

# **CIRCUIT OPERATION**

- The ignition coil is energized by battery positive voltage from the ignition switch.
- When the PCM turns off its internal power transistor, battery positive voltage is applied to the ignition power transistor (terminal No. 3) inside the ignition coil, causing the ignition power transistor to be turned on.
- If the ignition power transistor is turned on, the primary circuit of the ignition coil is energized by grounding the ignition coil through terminal No. 2, causing the primary current to flow to the ignition coil.

# TROUBLESHOOTING HINTS (The most

# likely causes for this case:)

- Malfunction of the ignition coil.
- Malfunction of the ignition power transistor.Improper connector contact, open circuit or
- Improper connector contact, open circuit o short-circuit harness wire.
- Malfunction of the PCM.

# DIAGNOSIS

# STEP 1. Check the ignition coil.

- (1) Remove the intake manifold.
- (2) Refer to GROUP 16, Ignition System On-vehicle service Ignition Coil Check P. 16-38.

### Q: Are there any abnormalities?

- **YES :** Replace the ignition coil. Then confirm that the malfunction symptom is eliminated.
- NO: Go to Step 2.

# STEP 2. Check harness connectors B-114, B-117, B-118,

B-102, B-103, B-101 at ignition coil for damage.

### Q: Is the harness connector in good condition?

- YES : Go to Step 3.
- **NO**: Repair or replace it. Refer to GROUP 00E, Hamess Connector Inspection P.00E-2. Then confirm that the malfunction symptom is eliminated.

| CONNECTOR: B-101, B-102, B-10                                                           | 3, B-114, <u> </u> |
|-----------------------------------------------------------------------------------------|--------------------|
| B-117, B-118                                                                            | 102 (GR)           |
|                                                                                         |                    |
|                                                                                         |                    |
| <b>[</b> ] <b>[</b> ] <b>[</b> ] <b>[</b> ] <b>[</b> ] <b>[</b> ] <b>[</b> ] <b>[</b> ] | (GR) 🔔             |
|                                                                                         |                    |
| B-118 (GR                                                                               |                    |
|                                                                                         |                    |
|                                                                                         |                    |
| HARNESS CONNECTOR:                                                                      | - П4 (Gn)          |
|                                                                                         |                    |
|                                                                                         | AK303233AB         |

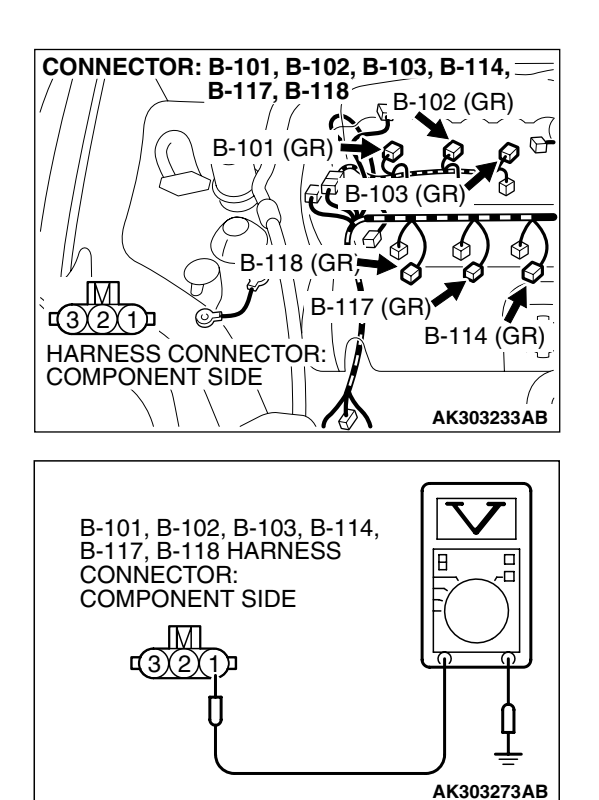

# STEP 3. Measure the power supply voltage at ignition coil connectors B-114, B-117, B-118, B-102, B-103, B-101.

- (1) Disconnect the connector B-114, B-117, B-118, B-102, B-103, B-101 and measure at the harness side.
- (2) Turn the ignition switch to the "ON" position.

- (3) Measure the voltage between terminal No. 1 and ground.Voltage should be battery positive voltage.
- (4) Tum the ignition switch to the "LOCK" (OFF) position.
- Q: Is battery positive voltage (approximately 12 volts) present?
  - YES : Go to Step 5.
  - NO: Go to Step 4.

STEP 4. Check for open circuit between ignition switch connector C-308 (terminal No. 2) and ignition coil connectors B-114, B-117, B-118, B-102, B-103, B-101 (terminal No. 1).

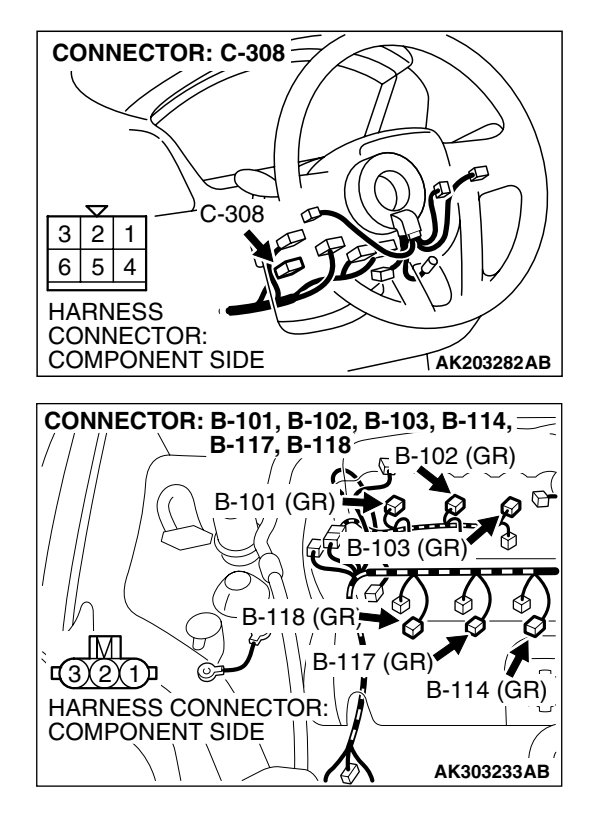

|  | TSB Revision |
|--|--------------|
|--|--------------|

NOTE: Check harness after checking intermediate connectors A-13, B-32, C-29, C-211, C-215 and C-308. If intermediate connectors are damaged, repair or replace them. Refer to GROUP 00E, Harness Connector Inspection P.00E-2. Then confirm that the malfunction symptom is eliminated.

# Q: Is the harness wire in good condition?

- YES : Repair hamess wire between ignition switch connector C-308 (terminal No. 2) and capacitor connector B-111 (terminal No. 1) because of short circuit to ground. Then confirm that the malfunction symptom is eliminated.
- **NO :** Repair it. Then confirm that the malfunction symptom is eliminated.

# STEP 5. Check the circuit at ignition coil harness side connectors B-114, B-117, B-118, B-102, B-103, B-101.

- (1) Disconnect the connectors B-114, B-117, B-118, B-102, B-103, B-101 and measure at the harness side.
- (2) Crank the engine.

- B-101, B-102, B-103, B-114, B-117, B-118 HARNESS CONNECTOR: COMPONENT SIDE
- (3) Measure the voltage between terminal No. 3 and ground.

NOTE: The average voltage through an analog voltmeter is described in this service manual (because the average voltage is too stable to be shown on a digital voltmeter).

- Voltage should be 0.3 and 3.0 volts.
- (4) Tum the ignition switch to the "LOCK" (OFF) position.
- Q: Is the measured voltage between 0.3 and 3.0 volts?
  - YES : Go to Step 8.
  - NO: Go to Step 6.

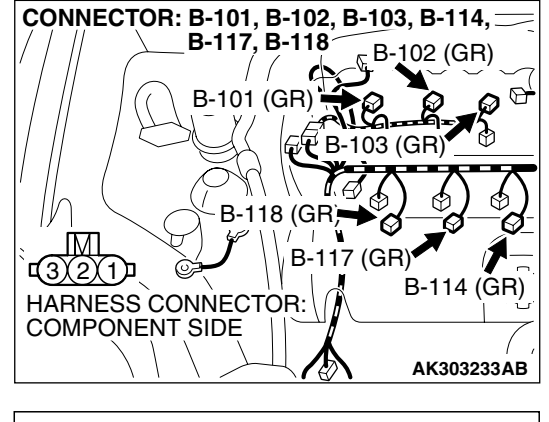

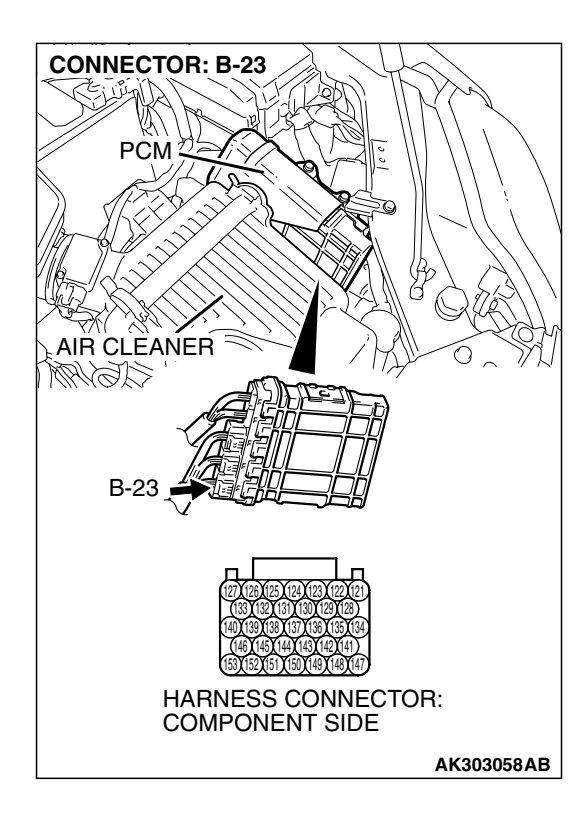

# STEP 6. Check connector B-23 at PCM for damage.

Q: Is the connector in good condition?

YES : Go to Step 7.

**NO**: Repair or replace it. Refer to GROUP 00E, Hamess Connector Inspection P.00E-2. Then confirm that the malfunction symptom is eliminated.

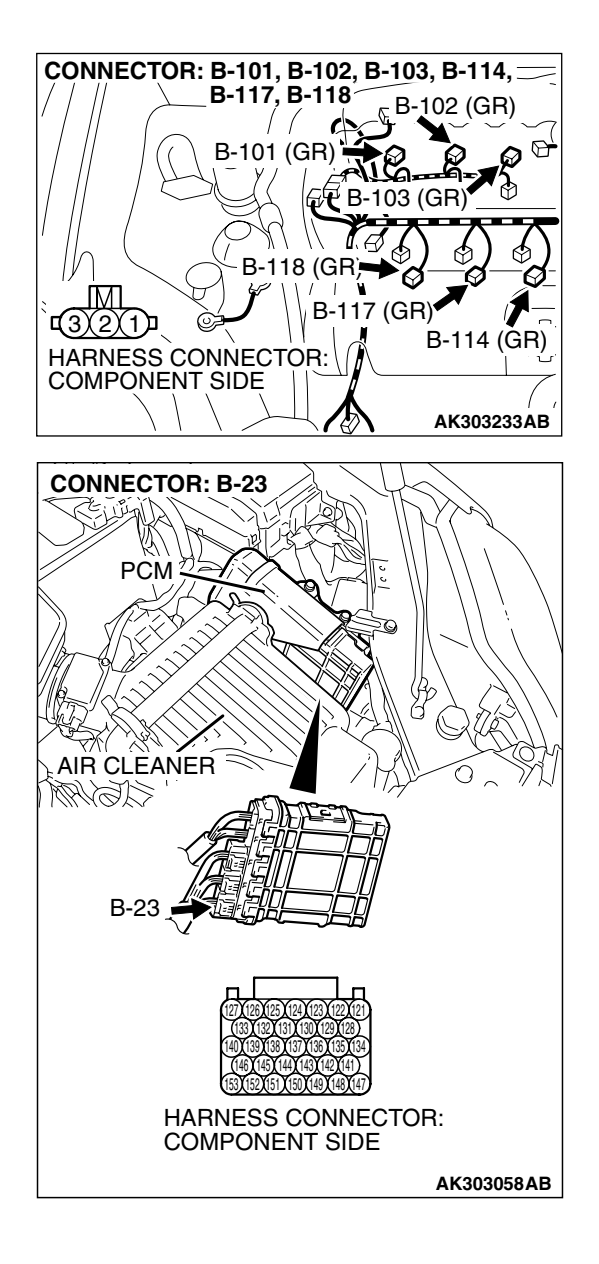

STEP 7. Check for open circuit and short circuit to ground between ignition coil connector and PCM connector.

NOTE: Check harness after checking intermediate connector B-32. If intermediate connector is damaged, repair or replace it. Refer to GROUP 00E, Harness Connector Inspection. Then confirm that the malfunction symptom is eliminated.

- a. Check the harness wire between ignition coil connector B-101 (terminal No. 3) and PCM connector B-23 (terminal No. 151) at ignition coil 1.
- b. Check the harness wire between ignition coil connector B-118 (terminal No. 3) and PCM connector B-23 (terminal No. 150) at ignition coil 2.
- c. Check the harness wire between ignition coil connector B-102 (terminal No. 3) and PCM connector B-23 (terminal No. 144) at ignition coil 3.
- d. Check the harness wire between ignition coil connector B-117 (terminal No. 3) and PCM connector B-23 (terminal No. 148) at ignition coil 4.
- e. Check the harness wire between ignition coil connector B-103 (terminal No. 3) and PCM connector B-23 (terminal No. 143) at ignition coil 5.
- f. Check the harness wire between ignition coil connector B-114 (terminal No. 3) and PCM connector B-23 (terminal No. 134) at ignition coil 6.

# Q: Is the harness wire in good condition?

- **YES :** Replace the PCM. Then confirm that the malfunction symptom is eliminated.
- **NO :** Repair it. Then confirm that the malfunction symptom is eliminated.

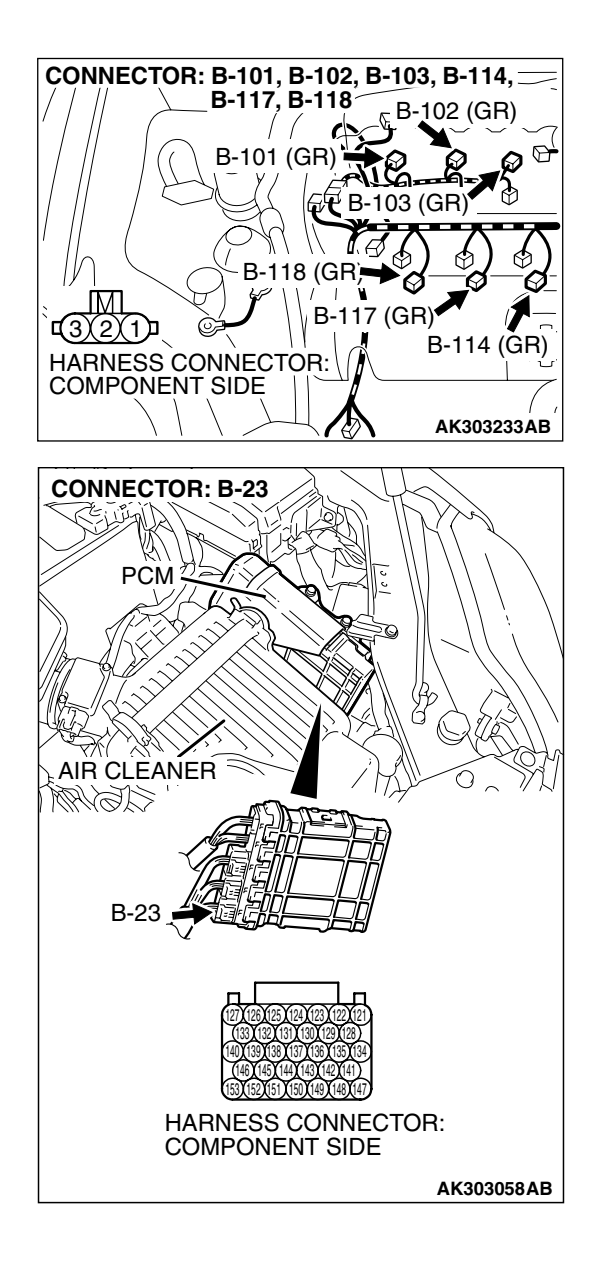

STEP 8. Check for harness damage between ignition coil connector and PCM connector.

NOTE: Check harness after checking intermediate connector B-32. If intermediate connector is damaged, repair or replace it. Refer to GROUP 00E, Harness Connector Inspection. Then confirm that the malfunction symptom is eliminated.

- a. Check the harness wire between ignition coil connector B-101 (terminal No. 3) and PCM connector B-23 (terminal No. 151) at ignition coil 1.
- b. Check the harness wire between ignition coil connector B-118 (terminal No. 3) and PCM connector B-23 (terminal No. 150) at ignition coil 2.
- c. Check the harness wire between ignition coil connector B-102 (terminal No. 3) and PCM connector B-23 (terminal No. 144) at ignition coil 3.
- d. Check the harness wire between ignition coil connector B-117 (terminal No. 3) and PCM connector B-23 (terminal No. 148) at ignition coil 4.
- e. Check the harness wire between ignition coil connector B-103 (terminal No. 3) and PCM connector B-23 (terminal No. 143) at ignition coil 5.
- f. Check the harness wire between ignition coil connector B-114 (terminal No. 3) and PCM connector B-23 (terminal No. 134) at ignition coil 6.

### Q: Is the harness wire in good condition?

- **YES :** Replace the PCM. Then confirm that the malfunction symptom is eliminated.
- **NO :** Repair it. Then confirm that the malfunction symptom is eliminated.

AK302882

INSPECTION PROCEDURE 32: A/C system.

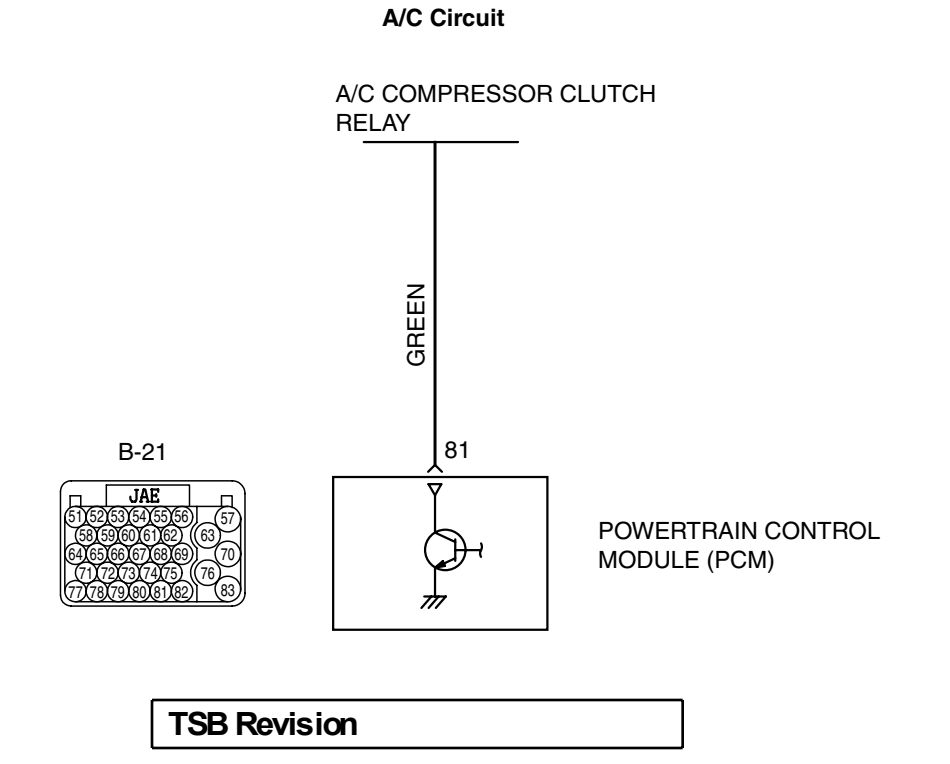

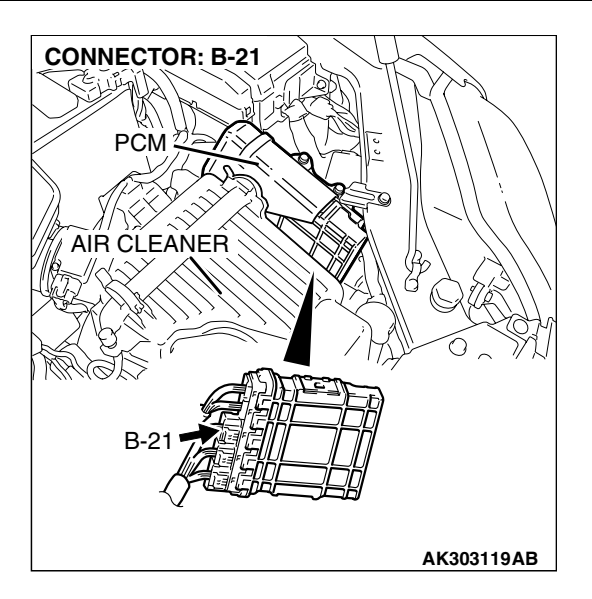

# COMMENT

• When the A/C is "ON" the PCM turns "ON" the power transistor in the PCM. The PCM delays A/C engagement momentarily while it increases idle r/min. Then the A/C compressor clutch relay coil will be energized.

With this, the A/C compressor clutch relay turns "ON", and the A/C compressor clutch operates.

# TROUBLESHOOTING HINTS (The most likely causes for this case: )

- Malfunction of the A/C control system.
- Improper connector contact, open circuit or short-circuited harness wire.
- Malfunction of the PCM.

# DIAGNOSIS

#### CONNECTOR: B-21 PCM PCM AIR CLEANER B-21 (B) B-21 (B) B-2

# STEP 1. Check harness connector B-21 at PCM for damage.

# Q: Is the harness connector in good condition?

- YES : Go to Step 2.
- **NO**: Repair or replace it. Refer to GROUP 00E, Harness Connector Inspection P.00E-2. Then confirm that the malfunction symptom is eliminated.

| TSB Revision |  |
|--------------|--|
|              |  |

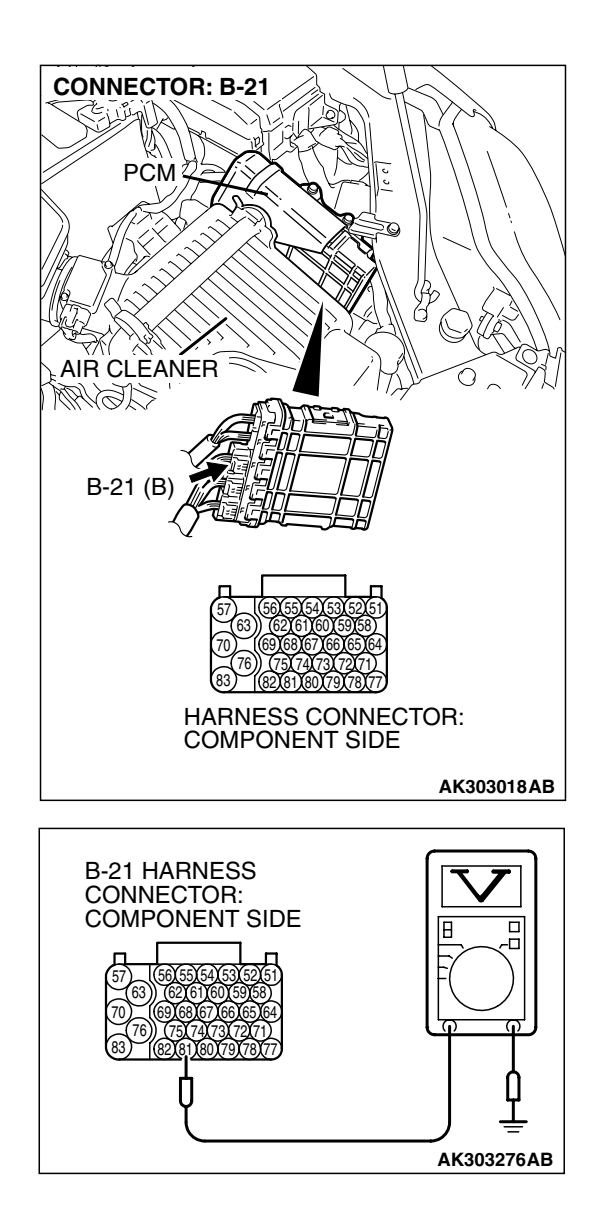

# STEP 2. Check the circuit at PCM connector B-21.

- (1) Disconnect the connectors B-21 and measure at the harness side.
- (2) Turn the ignition switch to the "ON" position.

- (3) Measure the voltage between terminal No. 81 and ground.Voltage should be battery positive voltage.
- (4) Using a jumper wire, connect terminal No. 81 to ground.
- A/C compressor clutch relay should turn "ON".
- (5) Turn the ignition switch to the "LOCK" (OFF) position.
- Q: Is the voltage and A/C compressor relay condition normal?
  - **YES :** Replace the PCM. Then confirm that the malfunction sympton is eliminated.
  - NO: Refer to GROUP 55, Diagnosis Introduction To Heater, Air Conditioning And Ventilation Diagnosis
     P.55A-5. Then confirm that the malfunction symptom is eliminated.

# DATA LIST REFERENCE TABLE

M1131152001578

- When shifting the selector lever to D range, the brakes should be applied so that the vehicle does not move forward.
- Driving tests always need two persons: one driver and one observer.

NOTE: Sensor 1 indicates the sensor mounted at a position closest to the engine, and sensor 2 indicates the sensor mounted at the position second close to the engine.

NOTE: Bank 1 indicates the right bank cylinder, and bank 2 indicates the left bank cylinder

NOTE: \*<sup>1</sup>: In a new vehicle [driven approximately 500 km (311 mile) or less], the mass airflow sensor output value is sometimes 10% higher than the standard value.

NOTE: \*<sup>2</sup>: The injector drive time represents the time when the cranking speed is at 250 r/min or below when the power supply voltage is 11 volts.

NOTE: \*<sup>3</sup>: In a new vehicle [driven approximately 500 km (311 mile) or less], the injector drive time is sometimes 10% longer than the standard time.

*NOTE:* \*<sup>4</sup>: *Applicable to GST* 

NOTE: \*<sup>5</sup>: Vehicles for Canada, the headlight, taillight, etc. remain lit even when the lighting switch is in "OFF" position but this is no problem for checks.

| MUT-III<br>SCAN TOOL<br>DISPLAY | ITEM<br>NO.                                                    | INSPECTION ITEM                                                             | INSPECTION REQUI                                | REMENT                                        | NORMAL<br>CONDITION                                               | INSPECTION<br>PROCEDURE<br>NO. | REFERENCE<br>PAGE |
|---------------------------------|----------------------------------------------------------------|-----------------------------------------------------------------------------|-------------------------------------------------|-----------------------------------------------|-------------------------------------------------------------------|--------------------------------|-------------------|
| A/C<br>RELAY                    | A/C 49 A/C<br>RELAY compressor<br>clutch relay                 | <ul><li>Engine: warming up, idling</li><li>A/C switch: "OFF"</li></ul>      |                                                 | OFF                                           | Procedure<br>No. 32                                               | P.13B-113<br>4                 |                   |
|                                 |                                                                | <ul> <li>Engine:<br/>warming up,<br/>idling</li> <li>A/C switch:</li> </ul> | A/C<br>compressor<br>clutch is not<br>operating | OFF                                           |                                                                   |                                |                   |
|                                 |                                                                | "ON"                                                                        | A/C<br>compressor<br>clutch is<br>operating     | ON                                            |                                                                   |                                |                   |
| APP SNS<br>(MAIN)               | SNS78Accelerator<br>pedal position<br>sensor (main)Ignition sw | Ignition switch:<br>"ON"                                                    | Release the accelerator pedal                   | 735 – 1,335<br>mV                             | Code No.<br>P2122,<br>P2123                                       | P.13B-938<br>,<br>P.13B-948    |                   |
|                                 |                                                                |                                                                             |                                                 | Depress the<br>accelerator<br>pedal gradually | Increases in<br>response to<br>the ped al<br>depression<br>stroke |                                |                   |
|                                 |                                                                |                                                                             |                                                 | Depress the<br>accelerator<br>pedal fully     | 4,000 mV or<br>more                                               |                                |                   |

# 13B-1138 MULTIPC

# MULTIPORT FUEL INJECTION (MFI) <3.8L ENGINE> MULTIPORT FUEL INJECTION (MFI) DIAGNOSIS

| MUT-III<br>SCAN TOOL<br>DISPLAY | ITEM<br>NO. | INSPECTION ITEM                               | INSPECTION REQUI                                      | REMENT                                            | NORMAL<br>CONDITION                                                                      | INSPECTION<br>PROCEDURE<br>NO. | REFERENCE<br>PAGE           |
|---------------------------------|-------------|-----------------------------------------------|-------------------------------------------------------|---------------------------------------------------|------------------------------------------------------------------------------------------|--------------------------------|-----------------------------|
| APP<br>SNSR<br>(SUB)            | 77          | Accelerator<br>pedal position<br>sensor (sub) | Ignition switch:<br>"ON"                              | Release the accelerator pedal                     | 435 – 1,035<br>mV                                                                        | Code No.<br>P2127,<br>P2128    | P.13B-955<br>,<br>P.13B-965 |
|                                 |             |                                               |                                                       | Depress the<br>accelerator<br>pedal gradually     | Increases in<br>response to<br>the pedal<br>depression<br>stroke                         |                                |                             |
|                                 |             |                                               |                                                       | Depress the<br>accelerator<br>pedal fully         | 3,700 mV or<br>more                                                                      |                                |                             |
| BARO<br>SENSOR                  | 25          | Barometric<br>pressure                        | Ignition switch:<br>"ON"                              | At altitude of 0<br>m (0 ft)                      | 101 kPa<br>(29.8 in .Hg)                                                                 | Code No.<br>P2228,             | P.13B-992<br>,              |
|                                 |             | sensor                                        |                                                       | At altitude of<br>600 m (1,969<br>ft)             | 95 kPa (28.1<br>in.Hg)                                                                   | P2229                          | P.13B-994                   |
|                                 |             |                                               |                                                       | At altitude of<br>1,200 m (3,937<br>ft)           | 88 kPa (26.0<br>in.Hg)                                                                   |                                |                             |
|                                 |             |                                               |                                                       | At altitude of<br>1,800 m (5,906<br>ft)           | 81 kPa (23.9<br>in.Hg)                                                                   |                                |                             |
| BATT<br>VOLTAGE                 | 16          | Power supply voltage                          | Ignition switch: "ON"                                 |                                                   | Battery<br>positive<br>voltage                                                           | Procedure<br>No. 28            | P.13B-109<br>6              |
| CKP<br>SENSOR                   | 22          | Crankshaft<br>position sensor                 | <ul> <li>Engine: cran</li> <li>Tachometer:</li> </ul> | king<br>conne cted                                | Engine<br>speeds<br>displayed on<br>the scan tool<br>and<br>tachometer<br>are identical. | Code No.<br>P0335              | P.13B-604                   |
|                                 |             |                                               | Engine: idling                                        | Engine coolant<br>temperature is<br>-20°C (-40°F) | 1,300 –<br>1,500 r/min                                                                   |                                |                             |
|                                 |             |                                               |                                                       | Engine coolant<br>temperature is<br>0°C (32°F)    | 1,300 –<br>1,500 r/min                                                                   |                                |                             |
|                                 |             |                                               |                                                       | Engine coolant<br>temperature is<br>20°C (68°F)   | 1,300 –<br>1,500 r/min                                                                   |                                |                             |
|                                 |             |                                               |                                                       | Engine coolant<br>temperature is<br>40°C (104°F)  | 1,040 –<br>1,240 r/min                                                                   |                                |                             |
|                                 |             |                                               |                                                       | Engine coolant<br>temperature is<br>80°C (176°F)  | 580 – 780<br>r/min                                                                       |                                |                             |

| MUT-III<br>SCAN TOOL<br>DISPLAY | ITEM<br>NO.                             | INSPECTION ITEM                                    | INSPECTION REQUI                                                                               | REMENT                                           | NORMAL<br>CONDITION                                                        | INSPECTION<br>PROCEDURE<br>NO.        | REFERENCE<br>PAGE           |
|---------------------------------|-----------------------------------------|----------------------------------------------------|------------------------------------------------------------------------------------------------|--------------------------------------------------|----------------------------------------------------------------------------|---------------------------------------|-----------------------------|
| CKP<br>SNSR 2                   | 38                                      | Crankshaft<br>position sensor                      | <ul> <li>Engine: cranking (at less than 2,000 r/min)</li> <li>Tachometer: connected</li> </ul> |                                                  | The speeds<br>indicated by<br>the scan tool<br>and<br>tachometer<br>match. | Code No.<br>P0335                     | P.13B-604                   |
| CRANK.<br>SIGNAL                | 18                                      | Cranking<br>signal (ignition<br>switch -ST)        | Ignition switch:<br>"ON"                                                                       | Engine:<br>stopped<br>Engine:                    | OFF                                                                        | Procedure<br>No. 30                   | P.13B-112<br>0              |
| FOT                             |                                         |                                                    | 1                                                                                              | cranking                                         |                                                                            |                                       |                             |
| ECT 21<br>SENSOR                | Engine coolant<br>temperature<br>sensor | Ignition switch:<br>"ON" or with<br>engine running | temperature is<br>-20°C (-4°F)                                                                 | -20°C (-4°F)                                     | Code No.<br>P0116,<br>P0117,                                               | P.13B-135<br>,<br>P.13B-144           |                             |
|                                 |                                         |                                                    |                                                                                                | Engine coolant<br>temperature is<br>0°C (32°F)   | 0°C (32°F)                                                                 | P0118                                 | ,<br>P.13B-151              |
|                                 |                                         |                                                    |                                                                                                | Engine coolant<br>temperature is<br>20°C (68°F)  | 20°C (68°F)                                                                |                                       |                             |
|                                 |                                         |                                                    |                                                                                                | Engine coolant<br>temperature is<br>40°C(104°F)  | 40°C<br>(104°F)                                                            |                                       |                             |
|                                 |                                         |                                                    |                                                                                                | Engine coolant<br>temperature is<br>80°C (176°F) | 80°C<br>(176°F)                                                            |                                       |                             |
| ECT<br>SENSOR                   | 21* <sup>4</sup>                        | Engine coolant<br>temperature<br>sensor            | Ignition switch:<br>"ON" or with<br>engine running                                             | Engine coolant<br>temperature is<br>–20°C (–4°F) | –20°C<br>(–4°F)                                                            | Code No.<br>P0116,<br>P0117,<br>P0118 | P.13B-135<br>,<br>P.13B-144 |
|                                 |                                         |                                                    |                                                                                                | Engine coolant<br>temperature is<br>0°C (32°F)   | 0°C (32°F)                                                                 |                                       | ,<br>P.13B-151              |
|                                 |                                         |                                                    |                                                                                                | Engine coolant<br>temperature is<br>20°C (68°F)  | 20°C (68°F)                                                                |                                       |                             |
|                                 |                                         |                                                    |                                                                                                | Engine coolant<br>temperature is<br>40°C (104°F) | 40°C<br>(104°F)                                                            |                                       |                             |
|                                 |                                         |                                                    |                                                                                                | Engine coolant<br>temperature is<br>80°C (176°F) | 80°C<br>(176°F)                                                            |                                       |                             |

# 13B-1140

# MULTIPORT FUEL INJECTION (MFI) <3.8L ENGINE> MULTIPORT FUEL INJECTION (MFI) DIAGNOSIS

| MUT-III<br>SCAN TOOL<br>DISPLAY | ITEM<br>NO.      | INSPECTION ITEM              | INSPECTION REQUI                                                                                                    | REMENT                          | NORMAL<br>CONDITION                                                             | INSPECTION<br>PROCEDURE<br>NO. | REFERENCE<br>PAGE |
|---------------------------------|------------------|------------------------------|----------------------------------------------------------------------------------------------------|---------------------------------|---------------------------------------------------------------------------------|--------------------------------|-------------------|
| EGR<br>STEP.<br>MTR.            | 68               | EGR valve<br>(stepper motor) | <ul> <li>Engine<br/>coolant<br/>temperature<br/>:80 - 95°C<br/>(176 -<br/>203°F)</li> <li>Lights and<br/>all<br/>accessories<br/>: "OFF"*<sup>5</sup></li> <li>Transaxle:"P"<br/>range</li> </ul> | Engine is idling<br>2,500 r/min | 2 – 8 STEP<br>2 – 8 STEP                                                        | Code No.<br>P0403              | P.13B-646         |
| ENGINE 37<br>LOAD               | 37               | ' Engine load<br>(volumetric | Engine     coolant                                                                                                    | Engine is idling                | 14 – 24%                                                                        | _                              | -                 |
|                                 |                  | efficien cy)                 | temperature<br>: 80 – 95°C<br>(176 –<br>203°F)<br>• Lights,<br>electric<br>cooling fan<br>and all<br>accessories<br>: "OFF"* <sup>6</sup><br>• Transaxle:"P"<br>range                             | Revving<br>engine               | Volumetric<br>efficien cy<br>increases<br>according to<br>amount of<br>revving. |                                |                   |
|                                 | 87* <sup>4</sup> | Calculated                   | Engine:                                                                                                    | Engine is idling                | 14 – 24%                                                                        | _                              | -                 |
|                                 |                  |                              | warming up                                                                                                    | 2,500 r/min                     | 11 – 21%                                                                        |                                |                   |

| MUT-III<br>SCAN TOOL<br>DISPLAY | ITEM<br>NO. | INSPECTION ITEM                    | INSPECTION REQUI                                                    | REMENT                                           | NORMAL<br>CONDITION                                                                      | INSPECTION<br>PROCEDURE<br>NO.        | REFERENCE<br>PAGE                |
|---------------------------------|-------------|------------------------------------|---------------------------------------------------------------------|--------------------------------------------------|------------------------------------------------------------------------------------------|---------------------------------------|----------------------------------|
| ENGINE<br>SPEED                 | 22*4        | Crankshaft<br>position sensor      | <ul> <li>Engine: cranking</li> <li>Tachometer: connected</li> </ul> |                                                  | Engine<br>speeds<br>displayed on<br>the scan tool<br>and<br>tachometer<br>are identical. | Code No.<br>P0335                     | P.13B-604                        |
|                                 |             |                                    | Engine: idling                                                      | Engine coolant<br>temperature is<br>–20°C (–4°F) | 1,300 –<br>1,500 r/min                                                                   |                                       |                                  |
|                                 |             |                                    |                                                                     | Engine coolant<br>temperature is<br>0°C (32°F)   | 1,300 –<br>1,500 r/min                                                                   |                                       |                                  |
|                                 |             |                                    |                                                                     | Engine coolant<br>temperature is<br>20°C (68°F)  | 1,300 –<br>1,500 r/min                                                                   |                                       |                                  |
|                                 |             |                                    |                                                                     | Engine coolant<br>temperature is<br>40°C (104°F) | 1,040 –<br>1,240 r/min                                                                   |                                       |                                  |
|                                 |             |                                    |                                                                     | Engine coolant<br>temperature is<br>80°C (176°F) | 580 – 780<br>r/min                                                                       |                                       |                                  |
| FUEL<br>TEMP                    | 4A          | Fuel tank<br>temperature<br>sensor | <ul> <li>In cooled state</li> <li>Ignittion switch: "ON"</li> </ul> |                                                  | Approximate<br>ly the same<br>as the<br>outdoor                                          | Code No.<br>P0181,<br>P0182,<br>P0183 | P.13B-449<br>,<br>P.13B-462<br>, |
|                                 |             |                                    |                                                                     |                                                  | temperature                                                                              |                                       | P.13B-470                        |

| MUT-III<br>SCAN TOOL<br>DISPLAY                                                             | ITEM<br>NO.                                                             | INSPECTION ITEM                                                                                                    | INSPECTION REQUI                                                                                                    | REMENT                                                    | NORMAL<br>CONDITION                                                                     | INSPECTION<br>PROCEDURE<br>NO.                                                    | REFERENCE<br>PAGE           |
|---------------------------------------------------------------------------------------------|-------------------------------------------------------------------------|----------------------------------------------------------------------------------------------------|----------------------------------------------------------------------------------------------------|-----------------------------------------------------------|-----------------------------------------------------------------------------------------|-----------------------------------------------------------------------------------|-----------------------------|
| HO2S 39 H<br>BANK1 s<br>S1 f                                                                | Heated oxygen<br>sensor bank 1,<br>sensor 1 (right<br>front)            | Engine:<br>Warming up<br>(Air/fuel<br>mixture is<br>made leaner<br>when<br>decelerating,<br>and is made<br>richer when<br>revving.) | When the<br>engine is<br>running at<br>4,000 r/min,<br>decelerate<br>suddenly.<br>When engine<br>is suddenly<br>revved.                                                              | 200 mV or<br>less<br>600 – 1,000<br>mV                    | Code No.<br>P0130,<br>P0131,<br>P0132,<br>P0133,<br>P0134                               | P.13B-195<br>,<br>P.13B-213<br>,<br>P.13B-220<br>,<br>P.13B-225<br>,<br>P.13B-231 |                             |
|                                                                                             |                                                                         |                                                                                                    | Engine:<br>Warming up<br>(the heated<br>oxygen sensor<br>signal is used<br>to check the<br>air/fuel mixture<br>ratio, and<br>control<br>condition is<br>also checked<br>by the PCM.) | Engine is idling<br>2500 r/min                            | Voltage<br>changes<br>repeatedly<br>between 400<br>mV or less<br>and 600 –<br>1,000 mV. |                                                                                   |                             |
| HO2S<br>BANK1<br>S1<br>A1*4<br>Heated oxygen<br>sensor bank 1,<br>sensor 1 (right<br>front) | Engine:<br>Warming up<br>(Air/fuel<br>mixture is<br>made leaner<br>when | When the<br>engine is<br>running at<br>4,000 r/min,<br>decelerate<br>suddenly.                                                      | 0.2 V or less                                                                                                    | Code No.<br>P0130,<br>P0131,<br>P0132,<br>P0133,<br>P0134 | P.13B-195<br>,<br>P.13B-213<br>,<br>P.13B-220<br>,                                      |                                                                                   |                             |
|                                                                                             |                                                                         |                                                                                                    | and is made<br>richer when<br>revving.)                                                                                                    | When engine<br>is suddenly<br>revved.                     | 0.6 – 1 V                                                                               |                                                                                   | P.13B-225<br>,<br>P.13B-231 |
|                                                                                             |                                                                         |                                                                                                    | Engine:<br>Warming up<br>(the heated<br>oxygen sensor<br>signal is used<br>to check the<br>air/fuel mixture<br>ratio, and<br>control<br>condition is<br>also checked<br>by the PCM.) | Engine is idling<br>2500 r/min                            | Voltage<br>changes<br>repeatedly<br>between 0.4<br>V or less and<br>0.6 – 1 V.          |                                                                                   |                             |

| MUT-III<br>SCAN TOOL<br>DISPLAY | ITEM<br>NO.      | INSPECTION ITEM                                             | INSPECTION REQUI                                                                                                    | REMENT                                                                        | NORMAL<br>CONDITION                                                                     | INSPECTION<br>PROCEDURE<br>NO.                            | REFERENCE<br>PAGE                                               |
|---------------------------------|------------------|-------------------------------------------------------------|----------------------------------------------------------------------------------------------------|-------------------------------------------------------------------------------|-----------------------------------------------------------------------------------------|-----------------------------------------------------------|-----------------------------------------------------------------|
| HO2S<br>BANK1<br>S2             | 69               | Heated oxygen<br>sensor bank 1,<br>sensor 2 (right<br>rear) | Engine:<br>warming up                                                                                                    | Revving                                                                       | 0 and 600 –<br>1,000 mV<br>altemate.                                                    | Code No.<br>P0136,<br>P0137,<br>P0138,<br>P0139           | P.13B-255<br>,<br>P.13B-273<br>,<br>P.13B-280<br>,<br>P.13B-285 |
| HO2S<br>BANK1<br>S2             | A2* <sup>4</sup> | Heated oxygen<br>sensor bank 1,<br>sensor 2 (right<br>rear) | Engine:<br>warming up                                                                                                    | Revving                                                                       | 0 and 0.6 – 1<br>V alternate.                                                           | Code No.<br>P0136,<br>P0137,<br>P0138,<br>P0139           | P.13B-255<br>,<br>P.13B-273<br>,<br>P.13B-280<br>,<br>P.13B-285 |
| HO2S 11<br>BANK2<br>S1          | 11               | sensor bank 2,<br>sensor 1 (left<br>front)                  | Warming up<br>(air/fuel<br>mixture is<br>made leaner<br>when<br>decelerating,<br>and is made<br>richer when<br>revving.)                                                            | When the<br>engine is<br>running at<br>4000 r/min,<br>decelerate<br>suddenly. | 200 mV or<br>less                                                                       | Code No.<br>P0150,<br>P0151,<br>P0152,<br>P0153,<br>P0154 | P.13B-305<br>,<br>P.13B-323<br>,<br>P.13B-330                   |
|                                 |                  |                                                             |                                                                                                    | When engine<br>is suddenly<br>revved.                                         | 600 – 1,000<br>mV                                                                       |                                                           | P.13B-335<br>,<br>P.13B-341                                     |
|                                 |                  |                                                             | Engine:<br>Warming up<br>(the heated<br>oxygen sensor<br>signal is used<br>to check the<br>air/fuel mixture<br>ratio, and<br>control<br>condition is<br>also checked<br>by the PCM) | Engine is idling<br>2,500 r/min                                               | Voltage<br>changes<br>repeatedly<br>between 400<br>mV or less<br>and 600 –<br>1,000 mV. |                                                           |                                                                 |

| MUT-III<br>SCAN TOOL<br>DISPLAY | ITEM<br>NO.                                                                         | INSPECTION ITEM                                             | INSPECTION REQUI                                                                                                    | REMENT                                                                         | NORMAL<br>CONDITION                                                            | INSPECTION<br>PROCEDURE<br>NO.                            | REFERENCE<br>PAGE                                               |
|---------------------------------|-------------------------------------------------------------------------------------|-------------------------------------------------------------|----------------------------------------------------------------------------------------------------|--------------------------------------------------------------------------------|--------------------------------------------------------------------------------|-----------------------------------------------------------|-----------------------------------------------------------------|
| HO2S<br>BANK2<br>S1             | BANK2<br>S1<br>S1<br>S1<br>S1<br>S1<br>S1<br>S1<br>S1<br>S1<br>S1<br>S1<br>S1<br>S1 | Heated oxygen<br>sensor bank 2,<br>sensor 1 (left<br>front) | Engine:<br>Warming up<br>(air/fuel<br>mixture is<br>made leaner<br>when                                                                                                    | When the<br>engine is<br>running at<br>4,000 r/min,<br>decelerate<br>suddenly. | 0.2 V or less                                                                  | Code No.<br>P0150,<br>P0151,<br>P0152,<br>P0153,<br>P0154 | P.13B-305<br>,<br>P.13B-323<br>,<br>P.13B-330                   |
|                                 |                                                                                     | and is made<br>richer when<br>revving.)                     | When engine<br>is suddenly<br>revved.                                                                                                    | 0.6 – 1 V                                                                      |                                                                                | P.13B-335<br>,<br>P.13B-341                               |                                                                 |
|                                 |                                                                                     |                                                             | Engine:<br>Warming up<br>(the heated<br>oxygen sensor<br>signal is used<br>to check the<br>air/fuel mixture<br>ratio, and<br>control<br>condition is<br>also checked<br>by the PCM) | Engine is idling<br>2500 r/min                                                 | Voltage<br>changes<br>repeatedly<br>between 0.4<br>V or less and<br>0.6 – 1 V. |                                                           |                                                                 |
| HO2S<br>BANK2<br>S2             | 59                                                                                  | Heated oxygen<br>sensor bank 2,<br>sensor 2 (left<br>rear)  | Engine:<br>warming up                                                                                                    | Revving                                                                        | 0 and 600 –<br>1,000 mV<br>altemate.                                           | Code No.<br>P0156,<br>P0157,<br>P0158,<br>P0159           | P.13B-365<br>,<br>P.13B-382<br>,<br>P.13B-389<br>,<br>P.13B-394 |
| HO2S<br>BANK2<br>S2             | A4* <sup>4</sup>                                                                    | Heated oxygen<br>sensor bank 2,<br>sensor 2 (left<br>rear)  | Engine:<br>warming up                                                                                                    | Revving                                                                        | 0 and 0.6 – 1<br>V alternate.                                                  | Code No.<br>P0156,<br>P0157,<br>P0158,<br>P0159           | P.13B-365<br>,<br>P.13B-382<br>,<br>P.13B-389<br>,<br>P.13B-394 |

| MUT-III<br>SCAN TOOL<br>DISPLAY | ITEM<br>NO.      | INSPECTION ITEM                                       | INSPECTION REQUI                                                                                                    | REMENT                                       | NORMAL<br>CONDITION       | INSPECTION<br>PROCEDURE<br>NO. | REFERENCE<br>PAGE           |
|---------------------------------|------------------|-------------------------------------------------------|----------------------------------------------------------------------------------------------------|----------------------------------------------|---------------------------|--------------------------------|-----------------------------|
| IAT<br>SENSOR                   | 13               | Intake air<br>temperature<br>sensor                   | Ignition switch:<br>"ON" or with<br>engine running                                                                        | Intake air<br>temperature is<br>–20°C (–4°F) | –20°C<br>(–4°F)           | Code No.<br>P0111,<br>P0112,   | P.13B-109<br>,<br>P.13B-118 |
|                                 |                  |                                                       |                                                                                                    | Intake air<br>temperature is<br>0°C (32°F)   | 0°C (32°F)                | P0113                          | ,<br>P.13B-125              |
|                                 |                  |                                                       |                                                                                                    | Intake air<br>temperature is<br>20°C (68°F)  | 20°C (68°F)               |                                |                             |
|                                 |                  |                                                       |                                                                                                    | Intake air<br>temperature is<br>40°C (104°F) | 40°C<br>(104°F)           |                                |                             |
|                                 |                  |                                                       |                                                                                                    | Intake air<br>temperature is<br>80°C (176°F) | 80°C<br>(176°F)           |                                |                             |
| IAT<br>SENSOR                   | 13* <sup>4</sup> | Intake air<br>temperature<br>sensor                   | Ignition switch:<br>"ON" or with<br>engine running                                                                        | Intake air<br>temperature is<br>–20°C (–4°F) | –20°C<br>(–4°F)           | Code No.<br>P0111,<br>P0112,   | P.13B-109<br>,<br>P.13B-118 |
|                                 |                  |                                                       |                                                                                                    | Intake air<br>temperature is<br>0°C (32°F)   | 0°C (32°F)                | P0113                          | ,<br>P.13B-125              |
|                                 |                  |                                                       |                                                                                                    | Intake air<br>temperature is<br>20°C (68°F)  | 20°C (68°F)               | •                              |                             |
|                                 |                  |                                                       |                                                                                                    | Intake air<br>temperature is<br>40°C (104°F) | 40°C<br>(104°F)           |                                |                             |
|                                 |                  |                                                       |                                                                                                    | Intake air<br>temperature is<br>80°C (176°F) | 80°C<br>(176°F)           |                                |                             |
| IG.<br>TIMING                   | 44               | Ignition coils<br>and ignition                        | • Engine:<br>warming up                                                                                                   | Engine is idling                             | BTDC 2<br>-18°            | -                              | -                           |
| ADV                             |                  | power<br>transistor                                   | <ul> <li>Timing light<br/>is set (to<br/>check actual<br/>ignition<br/>timing)</li> </ul>                                 | 2,500 r/min                                  | BTDC 27 –<br>47°          |                                |                             |
| ig.<br>Timing<br>Adv            | 44* <sup>4</sup> | Ignition coils<br>and ignition<br>power<br>transistor | <ul> <li>Engine:<br/>warming up</li> <li>Timing light<br/>is set (to<br/>check actual<br/>ignition<br/>timing)</li> </ul> | Engine is idling<br>2,500 r/min              | 2 – 18 deg<br>27 – 47 deg | -                              | -                           |

# 13B-1146

# MULTIPORT FUEL INJECTION (MFI) <3.8L ENGINE> MULTIPORT FUEL INJECTION (MFI) DIAGNOSIS

| MUT-III<br>SCAN TOOL<br>DISPLAY           | ITEM<br>NO.                                                                                                    | INSPECTION ITEM                                                                                                    | INSPECTION REQUI                                           | REMENT           | NORMAL<br>CONDITION | INSPECTION<br>PROCEDURE<br>NO. | REFERENCE<br>PAGE |
|-------------------------------------------|----------------------------------------------------------------------------------------------------|----------------------------------------------------------------------------------------------------|------------------------------------------------------------|------------------|---------------------|--------------------------------|-------------------|
| INJECTOR 47 Injectors<br>BNK1 1 (right)*2 | Injectors bank<br>1 (right)* <sup>2</sup>                                                                                                    | Engine:<br>cranking                                                                                                    | When engine<br>coolant<br>temperature is<br>0 °C (32 °F)   | 80 – 140 ms      | _                   | _                              |                   |
|                                           |                                                                                                    |                                                                                                    | When engine<br>coolant<br>temperature is<br>20 °C (68 °F)  | 20 – 80 ms       |                     |                                |                   |
|                                           |                                                                                                    |                                                                                                    | When engine<br>coolant<br>temperature is<br>80 °C (176 °F) | 8 – 16 ms        |                     |                                |                   |
|                                           |                                                                                                    | Injectors bank                                                                                                    | • Engine                                                   | Engine is idling | 1.2 – 3.2 ms        |                                |                   |
|                                           |                                                                                                    | 1 (right)* <sup>3</sup>                                                                                                    | coolant                                                    | 2,500 r/min      | 1.0 – 3.0 ms        |                                |                   |
|                                           | temperatum<br>: 80 – 95°C<br>(176 –<br>203°F)<br>Lights,<br>electric<br>cooling fan<br>and all<br>accessories<br>: "OFF"* <sup>5</sup><br>Transaxle:<br>"P" range | <ul> <li>temperature</li> <li>: 80 – 95°C</li> <li>(176 –</li> <li>203°F)</li> <li>Lights,<br/>electric<br/>cooling fan<br/>and all<br/>accessories</li> <li>: "OFF"*<sup>5</sup></li> <li>Transaxle:<br/>"P" range</li> </ul> | When engine<br>is suddenly<br>revved                       | Increases        |                     |                                |                   |

| MUT-III<br>SCAN TOOL<br>DISPLAY | ITEM<br>NO.                                                                                                    | INSPECTION ITEM                          | INSPECTION REQUI                                                                                                    | REMENT                                                         | NORMAL<br>CONDITION | INSPECTION<br>PROCEDURE<br>NO. | REFERENCE<br>PAGE           |
|---------------------------------|----------------------------------------------------------------------------------------------------|------------------------------------------|----------------------------------------------------------------------------------------------------|----------------------------------------------------------------|---------------------|--------------------------------|-----------------------------|
| INJECTOR<br>BNK2                | 41                                                                                                    | Injectors bank<br>2 (left)* <sup>2</sup> | Engine:<br>cranking                                                                                                    | When engine<br>coolant<br>temperature is<br>0°C (32°F)         | 80 – 140 mS         | -                              | -                           |
|                                 |                                                                                                    |                                          |                                                                                                    | When engine<br>coolant<br>temperature is<br>20°C (68°F)        | 20 – 80 mS          |                                |                             |
|                                 |                                                                                                    |                                          |                                                                                                    | When engine<br>coolant<br>temperature is<br>80°C (176°F)       | 8 – 16 mS           |                                |                             |
|                                 |                                                                                                    | Injectors bank                           | • Engine                                                                                                    | Engine is idling                                               | 1.2 – 3.2 mS        |                                |                             |
| 2 (left)                        | 2 (left)* <sup>3</sup>                                                                                                    | coolant<br>temperature                   | 2,500 r/min                                                                                                    | 1.0 – 3.0 mS                                                   |                     |                                |                             |
|                                 |                                                                                                    |                                          | : 80 – 95°C<br>(176 –<br>203°F)<br>• Lights,<br>electric<br>cooling fan<br>and all<br>accessories<br>: "OFF"* <sup>6</sup><br>• Transmission<br>: "P" range | When engine<br>is suddenly<br>revved                           | Increases           |                                |                             |
| LONG<br>TRIM B1                 | 81* <sup>4</sup>                                                                                                    | Long-term fuel<br>trim bank 1            | Engine: warmin<br>r/min without an<br>closed loop)                                                                                                    | g up, 2,500<br>y load (during                                  | –12.5 to<br>12.5%   | Code No.<br>P0171,<br>P0172    | P.13B-414<br>,<br>P.13B-425 |
| LONG<br>TRIM B2                 | 83* <sup>4</sup>                                                                                                    | Long-term fuel<br>trim bank 2            | Engine: warming<br>r/min without an<br>closed loop)                                                                                                    | g up, 2,500<br>y load (during                                  | –12.5 to<br>12.5%   | Code No.<br>P0174,<br>P0175    | P.13B-432<br>,<br>P.13B-442 |
| MAF<br>SENSOR                   | 12                                                                                                    | Mass airflow                             | <ul> <li>Engine<br/>coolant</li> </ul>                                                                                                    | Engine is idling                                               | 2.0 - 6.0<br>g/sec  | -                              | -                           |
|                                 |                                                                                                    |                                          | temperature<br>: 80 – 95°C                                                                                                    | 2,500 r/min                                                    | 8.0 – 16.0<br>g/sec |                                |                             |
|                                 | <ul> <li>(176 –<br/>203 °F)</li> <li>Lights,<br/>electric<br/>cooling fan<br/>and all<br/>accessories<br/>: "OFF"*<sup>5</sup></li> <li>Transaxle:<br/>"P" range</li> </ul> |                                          | Engine is<br>revved                                                                                                    | Mass airflow<br>rate<br>increases in<br>response to<br>revving |                     |                                |                             |

| TSR | Ro  | <i>i</i> e | ion |  |
|-----|-----|------------|-----|--|
| 130 | Re/ | /15        | ION |  |

# 13B-1148

# MULTIPORT FUEL INJECTION (MFI) <3.8L ENGINE> MULTIPORT FUEL INJECTION (MFI) DIAGNOSIS

| MUT-III<br>SCAN TOOL<br>DISPLAY | ITEM<br>NO. | INSPECTION ITEM                                   | INSPECTION REQUI                              | REMENT                                                        | NORMAL<br>CONDITION                  | INSPECTION<br>PROCEDURE<br>NO.        | REFERENCE<br>PAGE                   |
|---------------------------------|-------------|---------------------------------------------------|-----------------------------------------------|---------------------------------------------------------------|--------------------------------------|---------------------------------------|-------------------------------------|
| MAP<br>SENSOR                   | 95          | Manifold<br>absolutel<br>pressure<br>(MAP) sensor | <ul> <li>Ignition<br/>switch: "ON"</li> </ul> | Engine<br>stopped [At<br>altitude of 0m<br>(0ft.)]            | 101 kPa<br>(29.8 in.Hg)              | Code No.<br>P0106,<br>P0107,<br>P0108 | P.13B-74,<br>P.13B-88,<br>P.13B-100 |
|                                 |             |                                                   |                                               | Engine<br>stopped [At<br>altitude of<br>600m<br>(1,969ft.)]   | 95 kPa (28.1<br>in.Hg)               |                                       |                                     |
|                                 |             |                                                   |                                               | Engine<br>stopped [At<br>altitude of<br>1,200m<br>(3,937ft.)] | 88 kPa (26.0<br>in.Hg)               |                                       |                                     |
|                                 |             |                                                   |                                               | Engine<br>stopped [At<br>altitude of<br>1,800m<br>(5,906ft.)] | 81 kPa (23.9<br>in.Hg)               |                                       |                                     |
|                                 |             |                                                   | Engine: warming                               | g up, idling                                                  | 16 - 36 kPa<br>(4.7 - 10.6<br>in.Hg) |                                       |                                     |
|                                 |             |                                                   | When engine is<br>revved                      | suddenly                                                      | Manifold<br>pressure<br>varies       |                                       |                                     |

| MUT-III<br>SCAN TOOL<br>DISPLAY | ITEM<br>NO.      | INSPECTION ITEM                                   | INSPECTION REQUI                                                              | REMENT                                                        | NORMAL<br>CONDITION                              | INSPECTION<br>PROCEDURE<br>NO.        | REFERENCE<br>PAGE                   |
|---------------------------------|------------------|---------------------------------------------------|-------------------------------------------------------------------------------|---------------------------------------------------------------|--------------------------------------------------|---------------------------------------|-------------------------------------|
| MAP/MDP<br>SNSR.                | 32* <sup>4</sup> | Manifold<br>absolutel<br>pressure<br>(MAP) sensor | <ul> <li>Ignition<br/>switch: "ON"</li> </ul>                                 | Engine<br>stopped [At<br>altitude of 0m<br>(0ft.)]            | 101 kPa<br>(29.8 in.Hg)                          | Code No.<br>P0106,<br>P0107,<br>P0108 | P.13B-74,<br>P.13B-88,<br>P.13B-100 |
|                                 |                  |                                                   |                                                                               | Engine<br>stopped [At<br>altitude of<br>600m<br>(1,969ft.)]   | 95 kPa (28.1<br>in.Hg)                           |                                       |                                     |
|                                 |                  |                                                   |                                                                               | Engine<br>stopped [At<br>altitude of<br>1,200m<br>(3,937ft.)] | 88 kPa (26.0<br>in.Hg)                           |                                       |                                     |
|                                 |                  |                                                   |                                                                               | Engine<br>stopped [At<br>altitude of<br>1,800m<br>(5,906ft.)] | 81 kPa (23.9<br>in.Hg)                           |                                       |                                     |
|                                 |                  |                                                   | Engine: warmin                                                                | g up, idling                                                  | 16 - 36 kPa<br>(4.7 - 10.6<br>in.Hg)             |                                       |                                     |
|                                 |                  |                                                   | When engine is<br>revved                                                      | suddenly                                                      | Manifold<br>pressure<br>varies                   |                                       |                                     |
| MIL<br>DISTANCE                 | A9* <sup>4</sup> | MIL distance                                      | Running distance in the malfunct<br>lamp (SERVICE ENGINE SOON<br>Engine Lamp) |                                                               | tion indicator<br>or Check                       | -                                     | -                                   |
| PSP<br>SWITCH                   | 27               | Power steering<br>pressure                        | Engine: idling                                                                | Steering wheel stationary                                     | OFF                                              | Code No.<br>P0551                     | P.13B-854                           |
|                                 |                  | switch                                            |                                                                               | Steering wheel turning                                        | ON                                               |                                       |                                     |
| SHORT<br>TRIM B1                | 82* <sup>4</sup> | Short-term fuel<br>trim bank 1                    | Engine: warming<br>r/min without an<br>closed loop)                           | g up, 2,500<br>y load (during                                 | -7.4 to 7.4%                                     | Code No.<br>P0171,<br>P0172           | P.13B-414<br>,<br>P.13B-425         |
| SHORT<br>TRIM B2                | 84* <sup>4</sup> | Short-term fuel<br>trim bank 2                    | Engine: warming<br>r/min without an<br>closed loop)                           | g up, 2,500<br>y load (during                                 | -7.4 to 7.4%                                     | Code No.<br>P0174,<br>P0175           | P.13B-432<br>,<br>P.13B-442         |
| SYS.<br>STATUS<br>B1            | 88* <sup>4</sup> | Fuel control<br>system status<br>bank 1 (right)   | Engine:<br>warming up                                                         | 2,500 r/min<br>When engine<br>is suddenly<br>revved           | Closed loop<br>Open loop –<br>drive<br>condition | Code No.<br>P0134                     | P.13B-231                           |
| SYS.<br>STATUS<br>B2            | 89* <sup>4</sup> | Fuel control<br>system status<br>bank 2 (left)    | Engine:<br>warming up                                                         | 2,500 r/min<br>When engine<br>is suddenly<br>revved           | Closed loop<br>Open loop –<br>drive<br>condition | Code No.<br>P0154                     | P.13B-341                           |

# 13B-1150

# MULTIPORT FUEL INJECTION (MFI) <3.8L ENGINE> MULTIPORT FUEL INJECTION (MFI) DIAGNOSIS

| MUT-III<br>SCAN TOOL<br>DISPLAY | ITEM<br>NO. | INSPECTION ITEM                                                       | INSPECTION REQUI                                                                                                    | REMENT                                                                           | NORMAL<br>CONDITION                            | INSPECTION<br>PROCEDURE<br>NO. | REFERENCE<br>PAGE           |
|---------------------------------|-------------|-----------------------------------------------------------------------|----------------------------------------------------------------------------------------------------|----------------------------------------------------------------------------------|------------------------------------------------|--------------------------------|-----------------------------|
| TANK<br>PRS.<br>SNSR            | 73          | Fuel tank<br>differential<br>pressure<br>sensor                       | <ul> <li>Ignition switch: "ON"</li> <li>Fuel cap removal</li> </ul>                                                                                                    |                                                                                  | −3.3 to 3.3<br>kPa<br>(−0.97 to<br>0.97 in.Hg) | -                              | -                           |
| TP LEARN<br>MID                 | 9A          | Throttle<br>position sensor<br>(main)<br>mid opening<br>leaming value | Ignition switch: '                                                                                                    | 'ON"                                                                             | 600 – 1,200<br>mV                              | Code No.<br>P0122,<br>P0123    | P.13B-162<br>,<br>P.13B-172 |
| TP SNSR<br>(MAIN)               | 79          | Throttle<br>position sensor<br>(main)                                 | Remove the intake air hose at the                                                                                                    | Fully close the throttle valve with your finger                                  | 300 – 700<br>mV                                | Code No.<br>P0122,<br>P0123    | P.13B-162<br>,<br>P.13B-172 |
|                                 |             |                                                                       | <ul> <li>throttle body</li> <li>Disconnect<br/>the throttle<br/>position<br/>sensor<br/>connector,<br/>and then<br/>connect<br/>terminal<br/>numbers<br/>No. 3, No. 4,<br/>No. 5 and<br/>No. 6 with<br/>the use of<br/>the special<br/>tool:<br/>MB991658.</li> <li>Ignition<br/>switch: "ON"</li> </ul> | Fully open the<br>throttle valve<br>with your finger                             | 4,000 mV or<br>more                            |                                |                             |
|                                 |             |                                                                       | Engine:<br>warming up,<br>idling                                                                                                    | No load                                                                          | 520 – 620<br>mV                                |                                |                             |
|                                 |             |                                                                       |                                                                                                    | A/C switch:<br>"off" $\rightarrow$ "ON"<br>Shift lever: "N"<br>$\rightarrow$ "D" | Voltage rise                                   |                                |                             |

# 13B-1151

| MUT-III<br>SCAN TOOL<br>DISPLAY | ITEM<br>NO.      | INSPECTION ITEM                      | INSPECTION REQUI                                                                                                    | REMENT                                                                                                    | NORMAL<br>CONDITION                        | INSPECTION<br>PROCEDURE<br>NO.        | REFERENCE<br>PAGE           |
|---------------------------------|------------------|--------------------------------------|----------------------------------------------------------------------------------------------------|----------------------------------------------------------------------------------------------------|--------------------------------------------|---------------------------------------|-----------------------------|
| TP SNSR<br>(SUB)                | 14               | Throttle<br>position sensor<br>(sub) | <ul> <li>Remove the intake air hose at the throttle body</li> <li>Disconnect the throttle position sensor connector, and then connect terminal numbers No. 3, No. 4, No. 5 and No. 6 with the use of the special tool: MB991658.</li> <li>Ignition switch: "ON"</li> </ul> | Fully close the<br>throttle valve<br>with your finger<br>Fully open the<br>throttle valve<br>with your finger | 2,200 –<br>2,800 mV<br>4,000 mV or<br>more | Code No.<br>P0222,<br>P0223           | P.13B-550<br>,<br>P.13B-560 |
| TP<br>SENSOR                    | 8A* <sup>4</sup> | Throttle<br>position sensor          | <ul> <li>Remove the intake air hose at the throttle body</li> <li>Disconnect the throttle position sensor connector, and then connect terminal numbers No. 3, No. 4, No. 5 and No. 6 with the use of the special tool: MB991658.</li> <li>Ignition switch: "ON"</li> </ul> | Fully close the<br>throttle valve<br>with your finger<br>Fully open the<br>throttle valve<br>with your finger | 0 – 5 %<br>88 % or<br>more                 | Code No.<br>P0122,<br>P0123           | P.13B-162<br>,<br>P.13B-172 |
| TR<br>SWITCH                    | 29               | Transmission<br>range switch         | P or N<br>Except P or N                                                                                                    |                                                                                                    | P, N<br>D, 2, L, R                         | P0705<br>(DTC27),<br>P0705<br>(DTC28) | P.23A-120<br>,P.23A-16<br>5 |

| MUT-III<br>SCAN TOOL<br>DISPLAY | ITEM<br>NO.      | INSPECTION ITEM                      | INSPECTION REQUI                                                                                                    | REMENT                                                 | NORMAL<br>CONDITION                                                                                       | INSPECTION<br>PROCEDURE<br>NO. | REFERENCE<br>PAGE |
|---------------------------------|------------------|--------------------------------------|----------------------------------------------------------------------------------------------------|--------------------------------------------------------|----------------------------------------------------------------------------------------------------|--------------------------------|-------------------|
| VAF/MAF<br>SNSR.                | 12*5             | Mass airflow<br>sensor* <sup>1</sup> | <ul> <li>Engine<br/>coolant<br/>temperature<br/>: 80 – 95°C<br/>(176 –<br/>203°F)</li> <li>Lights,<br/>electric<br/>cooling fan<br/>and all<br/>accessories<br/>: "OFF"*<sup>6</sup></li> <li>Transmission<br/>: "P" range</li> </ul> | Engine is idling<br>2,500 r/min<br>Engine is<br>revved | 2.0 – 6.0<br>gm/s<br>8.0 – 16.0<br>gm/s<br>Mass airflow<br>rate<br>increases in<br>response to<br>revving | _                              | _                 |
| VSS                             | 24* <sup>5</sup> | Vehicle speed<br>signal              | Drive at 40 km/h                                                                                                    | n (25 mph).                                            | Approximate<br>ly 40 km/h<br>(25 mph)                                                                     | _                              | —                 |

# ACTUATOR TEST REFERENCE TABLE

NOTE: \*: Continues for 27 minutes. Can be released by pressing the CLEAR key.

MUT-III ITEM INSPECTION DRIVE INSPECTION REQUIREMENT **INSPECTION** REFERENCE NORMAL SCAN NO. ITEM CONTENTS CONDITION PROCEDURE PAGE TOOL NO. DISPLAY BASIC 17\* Basic Set to ignition • Engine: idling 5°BTDC ignition • Connect timing light TIMING timing timing adjustment mode EVAP 08 Evaporativ Solenoid Ignition switch: "ON" Clicks when Code No. P.13B-68 PURG e emission P0443 valve turns solenoid 8 SOL purge from OFF to valve is solenoid ON. driven. EVAP 29 Evaporativ Solenoid Ignition switch: "ON" Clicks when Code No. P.13B-70 VENT P0446 e emission valve turns solenoid 0 SOL ventilation from OFF to valve is solenoid driven. ON. FUEL 07 Fuel pump Fuel pump Ignition Listen near Sound of Procedure P.13B-11 PUMP operates and switch: the fuel tank operation is No. 29 07 fuelis "ON" for the heard sound of recirculated fuel pump operation

M1131152500570

| I SB REVISION | TSB | Revision | า |
|---------------|-----|----------|---|
|---------------|-----|----------|---|

| MUT-III<br>SCAN<br>TOOL<br>DISPLAY | ITEM<br>NO. | INSPECTION<br>ITEM                        | DRIVE<br>CONTENTS                                 | INSPECTION REQUIREMENT                                | NORMAL<br>CONDITION                                              | INSPECTION<br>PROCEDURE<br>NO. | REFERENCE<br>PAGE |
|------------------------------------|-------------|-------------------------------------------|---------------------------------------------------|-------------------------------------------------------|------------------------------------------------------------------|--------------------------------|-------------------|
| NO. 1<br>INJECTOR                  | 01          | Injectors                                 | Cut fuel to<br>No. 1 injector                     | Engine: warm up, idle (cut<br>the fuel supply to each | Idling<br>becomes                                                | Code No.<br>P0201              | P.13B-48<br>1     |
| NO. 2<br>INJECTOR                  | 02          |                                           | Cut fuel to<br>No. 2 injector                     | cylinders which don't                                 | unstable                                                         | Code No.<br>P0202              | P.13B-49<br>3     |
| NO. 3<br>INJECTOR                  | 03          |                                           | Cut fuel to<br>No. 3 injector                     |                                                       |                                                                  | Code No.<br>P0203              | P.13B-50<br>4     |
| NO. 4<br>INJECTOR                  | 04          |                                           | Cut fuel to<br>No. 4 injector                     |                                                       |                                                                  | Code No.<br>P0204              | P.13B-52<br>7     |
| NO. 5<br>INJECTOR                  | 05          |                                           | Cut fuel to<br>No. 5 injector                     |                                                       |                                                                  | Code No.<br>P0205              | P.13B-51<br>6     |
| NO. 6<br>INJECTOR                  | 06          |                                           | Cut fuel to<br>No. 6 injector                     |                                                       |                                                                  | Code No.<br>P0206              | P.13B-53<br>9     |
| RADIAT.<br>FAN HI                  | 20          | Radiator<br>fan, A/C<br>condenser<br>fan  | Drive the fan<br>motor                            | Ignition switch: "ON"                                 | Radiator fan<br>and<br>condenser<br>fan rotate at<br>high speed. | Procedure<br>No. 27            | P.13B-10<br>93    |
| radiat.<br>Fan Lo                  | 21          |                                           |                                                   |                                                       | Radiator fan<br>and A/C<br>condenser<br>fan rotate               |                                |                   |
| TCA FAIL<br>SAFE                   | 34          | Throttle<br>actuator<br>control<br>system | Stop the<br>throttle<br>actuator<br>control motor | Ignition switch: "ON"                                 | Throttle<br>valve is<br>opened<br>slightly                       | Code No.<br>P0638              | P.13B-88<br>7     |

# CHECK AT THE POWERTRAIN CONTROL MODULE (PCM)

M1131153600484

- 1. Disconnect the PCM connectors B-19, B-20, B-21, B-22 and B-23, and connect check harness special tool MB991923 between the PCM connectors.
- 2. Measure the voltage between each check harness connector terminal and check harness connector ground terminal (No. 25 or No. 29).

# TERMINAL VOLTAGE CHECK CHART

NOTE: \*1: The average voltage through an analog voltmeter is described in this service manual (because the average voltage is too stable to be shown on a digital voltmeter).

NOTE: Vehicles for Canada, the headlight, taillight, etc. remain lit even when the lighting switch is in "OFF" position but is no problem for checks.

| TSB Revision |  |
|--------------|--|
|--------------|--|

Check Harness Special Tool MB991923 Connector Terminal Arrangement

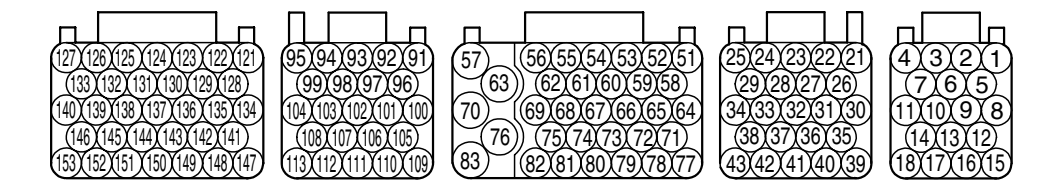

AK203309AB

| TERMINAL NO. | INSPECTION<br>ITEM                                                                   | INSPECTION CON<br>CONDITION)                                 | DITION (ENGINE                                   | NORMAL<br>CONDITION |
|--------------|--------------------------------------------------------------------------------------|--------------------------------------------------------------|--------------------------------------------------|---------------------|
| 2            | Evaporative                                                                          | Ignition switch: "ON                                         | II                                               | B+                  |
|              | emission<br>ventilation solenoid                                                     | Carry out the actuat valve.                                  | For<br>approximately 6<br>seconds 1 V or<br>less |                     |
| 5            | Fan control relay                                                                    | Ignition switch: "ON                                         | 11                                               | B+                  |
|              | (high)                                                                               | Carry out the actuat high speed.                             | or test to revolve the fan at                    | 1 V or less         |
| 6            | Fuel pump relay                                                                      | Ignition switch: "ON                                         | B+                                               |                     |
|              |                                                                                      | Engine: idling                                               |                                                  | 1 V or more         |
| 10           | Fan control relay                                                                    | Ignition switch: "ON                                         | 11                                               | B+                  |
|              | (IOW)                                                                                | Carry out the actuator test to revolve the fan at low speed. |                                                  | 1 V or less         |
| 21           | Sensor supplied                                                                      | Ignition switch: "ON                                         | 4.9 – 5.1 V                                      |                     |
| 68           | voltage                                                                              |                                                              |                                                  |                     |
| 23           | Fuel tank<br>differential<br>pressure sensor                                         | Engine: idling                                               |                                                  | 1.2 – 3.8 V         |
| 26           | Accelerator pedal<br>position sensor<br>(main)                                       | Ignition switch:<br>"ON"                                     | Release the accelerator pedal                    | 0.735–1.335 V       |
|              |                                                                                      |                                                              | Depress the accelerator pedal fully              | 4.0 V or more       |
| 27           | Accelerator ped al position sensor                                                   | Ignition switch:<br>"ON"                                     | Release the accelerator pedal                    | 0.435 – 1.035 V     |
|              | (sub)                                                                                |                                                              | Depress the accelerator pedal fully              | 3.7 V or more       |
| 30           | Power supply<br>voltage applied to<br>accelerator pedal<br>position sensor<br>(main) | Ignition switch: "ON"                                        |                                                  | 4.9 – 5.1 V         |
| 33           | Brake lamp switch                                                                    | Depress the brake p                                          | pedal                                            | B+                  |
|              |                                                                                      | Release the brake p                                          | pedal                                            | 1 V or less         |
| TERMINAL NO. | INSPECTION<br>ITEM                                                | INSPECTION CON<br>CONDITION)                                                | DITION (ENGINE                                     | NORMAL<br>CONDITION                                            |
|--------------|-------------------------------------------------------------------|-----------------------------------------------------------------------------|----------------------------------------------------|----------------------------------------------------------------|
| 41           | Fuel tank<br>temperature                                          | Ignition switch:<br>"ON"                                                    | When fueI tank temperature is 0°C (32°F)           | 2.7 – 3.1 V                                                    |
|              | sensor                                                            |                                                                             | When fuel tank temperature is 20°C (68°F)          | 2.1 – 2.5 V                                                    |
|              |                                                                   |                                                                             | When fuel tank temperature is 40°C (104°F)         | 1.6 – 2.0 V                                                    |
|              |                                                                   |                                                                             | When fuel tank temperature is 80°C (176°F)         | 0.8 – 1.2 V                                                    |
| 42           | Backup power<br>supply                                            | Ignition switch: "LOO                                                       | CK" (OFF)                                          | B+                                                             |
| 43           | Ignition switch-IG                                                | Ignition switch: "ON                                                        |                                                    | B+                                                             |
| 51<br>64     | Power supply                                                      | Ignition switch: "ON                                                        | n                                                  | В+                                                             |
| 52           | MEL relay (power                                                  | Ignition switch: "I O(                                                      | CK" (OFF)                                          | B+                                                             |
| 02           | supply)                                                           | Ignition switch: "ON                                                        | "                                                  | 1 V or less                                                    |
| 78           | Power steering<br>pressure switch                                 | Engine: warming                                                             | When steering wheel is not turned                  | B+                                                             |
|              |                                                                   |                                                                             | When steering wheel is turned                      | 1V or less                                                     |
| 81           | A/C compressor<br>clutch relay                                    | <ul> <li>Engine: idling</li> <li>A/C switch: OFF-<br/>operating)</li> </ul> | $\rightarrow$ ON (A/C compressor is                | $B \rightarrow 1 V \text{ or less}$<br>as A/C clutch<br>cycles |
| 83           | Ignition switch-ST                                                | Engine: cranking                                                            |                                                    | 8 V or more                                                    |
| 91           | Left bank heated<br>oxygen sensor<br>(front)                      | Engine: warming up<br>digital voltmeter)                                    | , 2,500 r/min (check using a                       | $0 \Leftrightarrow 0.8 V$<br>(changes<br>repeatedly)           |
| 92           | Right bank heated<br>oxygen sensor<br>(front)                     | Engine: warming up<br>digital voltmeter)                                    | , 2,500 r/min (check using a                       | $0 \Leftrightarrow 0.8 V$<br>(changes<br>repeatedly)           |
| 93           | Engine coolant<br>temperature                                     | Ignition switch:<br>"ON"                                                    | When engine coolant<br>temperature is –20°C (–4°F) | 3.9 – 4.5 V                                                    |
|              | sensor                                                            |                                                                             | When engine coolant<br>temperature is 0°C (32°F)   | 3.2 – 3.8 V                                                    |
|              |                                                                   |                                                                             | When engine coolant<br>temperature is 20°C (68°F)  | 2.3 – 2.9 V                                                    |
|              |                                                                   |                                                                             | When engine coolant<br>temperature is 40°C (104°F) | 1.3 – 1.9 V                                                    |
|              |                                                                   |                                                                             | When engine coolant<br>temperature is 60°C (140°F) | 0.7 – 1.3 V                                                    |
|              |                                                                   |                                                                             | When engine coolant<br>temperature is 80°C (176°F) | 0.3 – 0.9 V                                                    |
| 94           | Power supply<br>voltage applied to<br>throttle position<br>sensor | Ignition switch: "ON                                                        | n                                                  | 4.9 – 5.1 V                                                    |

13B-1156

#### MULTIPORT FUEL INJECTION (MFI) <3.8L ENGINE> MULTIPORT FUEL INJECTION (MFI) DIAGNOSIS

| TERMINAL NO. | INSPECTION<br>ITEM                           | INSPECTION CON<br>CONDITION)                                                                                                    | DITION (ENGINE                                                                                          | NORMAL<br>CONDITION             |
|--------------|----------------------------------------------|----------------------------------------------------------------------------------------------------|----------------------------------------------------------------------------------------------------|---------------------------------|
| 96           | Left bank heated<br>oxygen sensor<br>(rear)  | <ul> <li>Engine: warming</li> <li>Revving</li> </ul>                                                                                                    | up                                                                                                    | 0 and 0.6 – 1.0 V<br>alternates |
| 97           | Right bank heated<br>oxygen sensor<br>(rear) | <ul><li>Engine: warming</li><li>Revving</li></ul>                                                                                                    | up                                                                                                    | 0 and 0.6 – 1.0 V<br>alternates |
| 98           | Throttle position<br>sensor (sub)            | <ul> <li>Remove the intake air hose at the throttle body</li> <li>Disconnect the throttle position sensor connector, and then connect terminal numbers No. 3, No. 4, No. 5 and No. 6 with the use of the special tool: MB991658.</li> <li>Ignition switch: "ON"</li> </ul> | Fully close the throttle valve<br>with your finger<br>Fully open the throttle valve<br>with your finger | 2.2 – 2.8 V<br>4.0 V or more    |
| 99           | Throttle position<br>sensor (main)           | <ul> <li>Remove the intake air hose at the throttle body</li> <li>Disconnect the throttle position sensor connector, and then connect terminal numbers No. 3, No. 4, No. 5 and No. 6 with the use of the special tool: MB991658.</li> <li>Ignition switch: "ON"</li> </ul> | Fully close the throttle valve<br>with your finger<br>Fully open the throttle valve<br>with your finger | 0.3 – 0.7 V<br>4.0 V or more    |

| TERMINAL NO. | INSPECTION<br>ITEM                                                       | INSPECTION CONDITION (ENGINE<br>CONDITION)                    |                                                            | NORMAL<br>CONDITION                                                                                         |
|--------------|--------------------------------------------------------------------------|---------------------------------------------------------------|------------------------------------------------------------|----------------------------------------------------------------------------------------------------|
| 102          | Manifold absolute                                                        | Ignition switch:                                              | AT altitude of 0 m (0 ft.)                                 | 3.8 – 4.2 V                                                                                                 |
|              | pressure sensor "ON"                                                     | "ON"                                                          | AT altitude of 600 m (1,969<br>ft.)                        | 3.5 – 3.9 V                                                                                                 |
|              |                                                                          |                                                               | AT altitude of 1,200 m (3,937<br>ft.)                      | 3.3 – 3.7 V                                                                                                 |
|              |                                                                          |                                                               | AT altitude of 1,800 m (5,906<br>ft.)                      | 3.0 – 3.4 V                                                                                                 |
|              |                                                                          | Engine: warming up                                            | b, idling                                                  | 0.6 – 1.4 V                                                                                                 |
|              |                                                                          | When engine is sud                                            | denly revved                                               | Voltage Varies                                                                                              |
| 103          | Crankshaft                                                               | Engine: cranking                                              |                                                            | $0.4 - 4.0 \text{ V}^{*1}$                                                                                  |
|              | position sensor                                                          | Engine: idling                                                |                                                            | 2.0 – 3.0 V * <sup>1</sup>                                                                                  |
| 104          | Camshaft position                                                        | Engine: cranking                                              |                                                            | 0.4 – 4.0 V * <sup>1</sup>                                                                                  |
|              | sensor                                                                   | Engine: idling                                                |                                                            | 2.9 – 3.9 V * <sup>1</sup>                                                                                  |
| 107          | Intake air<br>temperature                                                | Ignition switch:<br>"ON"                                      | When Intake air temperature is $-20^{\circ}C(-4^{\circ}F)$ | 3.8 – 4.4 V                                                                                                 |
|              | sensor                                                                   |                                                               | When Intake air temperature is 0°C (32°F)                  | 3.2 – 3.8 V                                                                                                 |
|              |                                                                          |                                                               | When Intake air temperature is 20°C (68°F)                 | 2.3 – 2.9 V                                                                                                 |
|              |                                                                          |                                                               | When Intake air temperature is 40°C (104°F)                | 1.5 – 2.1 V                                                                                                 |
|              |                                                                          |                                                               | When Intake air temperature is 60°C (140°F)                | 0.8 – 1.4 V                                                                                                 |
|              |                                                                          |                                                               | When Intake air temperature is 80°C (176°F)                | 0.4 – 1.0 V                                                                                                 |
| 108          | Mass airflow<br>sensor                                                   | Engine: revving                                               |                                                            | Voltage increase<br>in response to<br>revving                                                               |
| 122          | Power supply<br>voltage applied to<br>throttle actuator<br>control motor | Ignition switch: "ON"                                         |                                                            | B+                                                                                                    |
| 123          | Throttle actuator control motor relay                                    | Ignition switch: "ON" $\rightarrow$ "LOCK(OFF)"               |                                                            | $\begin{array}{l} 1 \text{ V or less} \rightarrow \text{B+} \\ \rightarrow 1 \text{ V or less} \end{array}$ |
| 125          | Left bank heated oxygen sensor                                           | Engine: warming up starting engine)                           | o, idling (15 seconds after                                | 9 – 11 V* <sup>1</sup>                                                                                      |
|              | heater (front)                                                           | Engine: revving                                               |                                                            | $9-11 V^{*1} \rightarrow B+$ (momentarily)                                                                  |
| 126          | Right bank heated oxygen sensor                                          | Engine: warming up, idling (15 seconds after starting engine) |                                                            | 9 – 11 V* <sup>1</sup>                                                                                      |
|              | heater (front)                                                           | Engine: revving                                               |                                                            | $9-11 V^{*1} \rightarrow B+$ (momentarily)                                                                  |

13B-1158

#### MULTIPORT FUEL INJECTION (MFI) <3.8L ENGINE> MULTIPORT FUEL INJECTION (MFI) DIAGNOSIS

| TERMINAL NO. | INSPECTION<br>ITEM                                  | INSPECTION CONDITION (ENGINE<br>CONDITION)                                                                                                    | NORMAL<br>CONDITION                                                      |
|--------------|-----------------------------------------------------|----------------------------------------------------------------------------------------------------|--------------------------------------------------------------------------|
| 131          | Generator FR<br>terminal                            | <ul> <li>Engine: warming up, idling (radiator fan: stopped)</li> <li>Head light: OFF to ON*<sup>2</sup></li> <li>Rear defogger switch: OFF to ON</li> <li>Stop light switch: OFF to ON</li> </ul> | Voltage drops                                                            |
| 132          | Generator G<br>terminal                             | <ul> <li>Engine: warming up, idling (radiator fan: stopped)</li> <li>Headlight: OFF to ON*<sup>2</sup></li> <li>Rear defogger switch: OFF to ON</li> <li>Stop light switch: OFF to ON</li> </ul>  | Voltage rises                                                            |
| 137          | Left bank heated<br>oxygen sensor                   | Engine: warming up, idling<br>Engine: revving                                                                                                    | 1 V or less<br>B+                                                        |
| 138          | Right bank heated<br>oxygen sensor<br>heater (rear) | Engine: warming up, idling<br>Engine: revving                                                                                                    | 1 V or less<br>B+                                                        |
| 141          | Throttle actuator<br>control motor (–)              | <ul> <li>Ignition switch: "ON"</li> <li>Accelerator pedal: fully closed → fully opened</li> </ul>                                                                                                 | Decreases<br>slightly<br>(Approximately.<br>2V) from battery<br>voltage. |
| 147          | Throttle actuator<br>control motor (+)              | <ul> <li>Ignition switch: "ON"</li> <li>Accelerator pedal: fully opened → fully closed</li> </ul>                                                                                                 | Decreases<br>slightly<br>(Approximately.<br>2V) from battery<br>voltage. |
| 142          | EGR valve<br>(Stepper motor coil<br><a1>)</a1>      | Ignition switch: "LOCK(OFF)" $\rightarrow$ "ON"                                                                                                    | 5 – 8 V <sup>*1</sup><br>(changes about<br>three seconds                 |
| 136          | EGR valve<br>(Stepper motor coil<br><a2>)</a2>      |                                                                                                    | repeatedly)                                                              |
| 130          | EGR valve<br>(Stepper motor coil<br><b1>)</b1>      |                                                                                                    |                                                                          |
| 124          | EGR valve<br>(Stepper motor coil<br><b2>)</b2>      |                                                                                                    |                                                                          |
| 149          | Evaporative                                         | Ignition switch: "ON"                                                                                                    | B+                                                                       |
|              | emission purge<br>solenoid                          | Engine: warm up, 3,000 r/min (within 3 minutes after the engine starting sequence is completed)                                                                                                   | Voltage drop                                                             |

| TERMINAL NO. | INSPECTION<br>ITEM                                      | INSPECTION CONDITION (ENGINE<br>CONDITION)                 | NORMAL<br>CONDITION          |
|--------------|---------------------------------------------------------|------------------------------------------------------------|------------------------------|
| 151          | Ignition coil – No. 1<br>(ignition power<br>transistor) | Engine: 3,000 r/min                                        | 0.3 – 3.0 V * <sup>1</sup>   |
| 150          | Ignition coil – No. 2<br>(ignition power<br>transistor) |                                                            |                              |
| 144          | Ignition coil – No. 3<br>(ignition power<br>transistor) |                                                            |                              |
| 148          | Ignition coil – No. 4<br>(ignition power<br>transistor) | •<br>•                                                     |                              |
| 143          | Ignition coil – No. 5<br>(ignition power<br>transistor) |                                                            |                              |
| 134          | Ignition coil – No. 6<br>(ignition power<br>transistor) |                                                            |                              |
| 153          | No. 1 injector                                          | Engine: warming up, idling                                 | From 9 – 13 V * <sup>1</sup> |
| 146          | No. 2 injector                                          | <ul> <li>Suddenly depress the accelerator pedal</li> </ul> | momentarily                  |
| 140          | No. 3 injector                                          |                                                            | arops siightiy               |
| 139          | No. 4 injector                                          |                                                            |                              |
| 133          | No. 5 injector                                          |                                                            |                              |
| 127          | No. 6 injector                                          |                                                            |                              |

# TERMINAL RESISTANCE AND CONTINUITY CHECK

PCM Harness Side Connector Terminal Arrangement

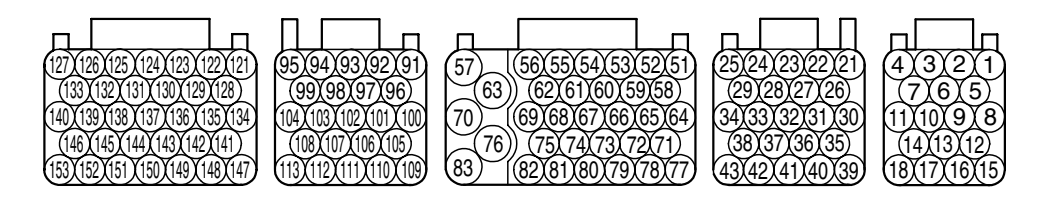

AK203310AB

| TERMINAL<br>NO.     |                                               | NORMAL CONDITION (INSPECTION<br>CONDITION)                                                                            |
|---------------------|-----------------------------------------------|----------------------------------------------------------------------------------------------------|
| 25 – Body<br>ground | PCM ground                                    | Continuity (2 $\Omega$ or less)                                                                                       |
| 29 – Body<br>ground | PCM ground                                    |                                                                                                    |
| 34 – Body<br>ground | PCM ground                                    |                                                                                                    |
| 38 – Body<br>ground | PCM ground                                    |                                                                                                    |
| 2 – 51              | Evaporative emission ventilation solenoid     | 17 – 21 Ω [at 20°C (68°F)]                                                                                            |
| 69 – 93             | Engine coolant temperature sensor             | 14 – 17 k $\Omega$ [when engine coolant temperature is –20°C (–4°F)]                                                  |
|                     |                                               | $5.1 - 6.5 \text{ k}\Omega$ [when engine coolant temperature is 0°C (32°F)]                                           |
|                     |                                               | $2.1 - 2.7 \text{ k}\Omega$ [when engine coolant temperature is 20°C (68°F)]                                          |
|                     |                                               | $0.9 - 1.3 \text{ k}\Omega$ [when engine coolant temperature is $40^{\circ}\text{C} (104^{\circ}\text{F})$ ]          |
|                     |                                               | 0.48 – 0.68 kΩ [when engine coolant<br>temperature is 60°C (140°F)]                                                   |
|                     |                                               | 0.26 – 0.36 kΩ [when engine coolant<br>temperature is 80°C (176°F)]                                                   |
| 69 – 107            | Intake air temperature sensor                 | $13 - 17 \text{ k}\Omega$ [when in take air temperature is $-20^{\circ}\text{C} (-4^{\circ}\text{F})$ ]               |
|                     |                                               | $5.3 - 6.7 \text{ k}\Omega$ [when intake air temperature is 0°C (32°F)]                                               |
|                     |                                               | $2.3 - 3.0 \text{ k}\Omega$ [when intake air temperature is 20°C (68°F)]                                              |
|                     |                                               | $1.0 - 1.5 \text{ k}\Omega$ [when intake air temperature is $40^{\circ}\text{C} (104^{\circ}\text{F})$ ]              |
|                     |                                               | $0.56 - \overline{0.76 \text{ k}\Omega}$ [when intake air temperature is $60^{\circ}\text{C} (140^{\circ}\text{F})$ ] |
|                     |                                               | $0.30-\overline{0.45}\ \text{k}\Omega$ [when intake air temperature is $80^\circ\text{C}\ (176^\circ\text{F})]$       |
| 51 – 125            | Left bank heated oxygen sensor heater (front) | 4.5 – 8.0 Ω [at 20°C (68°F)]                                                                                          |

| NO.       |                                                  |                                |
|-----------|--------------------------------------------------|--------------------------------|
| 51 – 126  | Right bank heated oxygen sensor heater (front)   | 4.5 – 8.0 Ω [at 20°C (68°F)]   |
| 51 – 137  | Left bank heated oxygen sensor heater (rear)     | 11 – 18 Ω [at 20°C (68°F)]     |
| 51 – 138  | Right bank heated oxygen sensor heater<br>(rear) | 11 – 18 Ω [at 20°C (68°F)]     |
| 141 – 147 | Throttle actuator control motor                  | 0.3 – 80 Ω [at 20°C (68°F)]    |
| 51 – 142  | Stepper motor coil (A1)                          | 20 – 24 Ω [at 20°C (68°F)]     |
| 51 – 136  | Stepper motor coil (A2)                          |                                |
| 51 – 130  | Stepper motor coil (B1)                          |                                |
| 51 – 124  | Stepper motor coil (B2)                          |                                |
| 51 – 149  | Evaporative emission purge solenoid              | 30 – 34 Ω [at 20°C (68°F)]     |
| 51 – 153  | No. 1 injector                                   | 10.5 – 13.5 Ω [at 20°C (68°F)] |
| 51 – 146  | No. 2 injector                                   |                                |
| 51 – 140  | No. 3 injector                                   | 1                              |
| 51 – 139  | No. 4 injector                                   | 1                              |
| 51 – 133  | No. 5 injector                                   | ]                              |
| 51 – 127  | No. 6 injector                                   | 1                              |

# INSPECTION PROCEDURE USING AN OSCILLOSCOPE

M1131154501085

# CAMSHAFT POSITION SENSOR AND CRANKSHAFT POSITION SENSOR

#### **Required Special Tools:**

- MB991709: Test Harness
- MD998478: Test Harness
- MB991923: Power Plant ECU Check Harness

# **Measurement Method**

- 1. Disconnect the camshaft position sensor connector, and connect the test harness special tool (MB991709) between the separated connector (All terminals should be connected).
- 2. Connect the oscilloscope probe to camshaft position sensor connector terminal No. 2.
- 3. Disconnect the crankshaft position sensor connector, and connect the test harness special tool (MD998478) between the separated connector.
- 4. Connect the oscilloscope probe to crankshaft position sensor connector terminal No. 2 (black clip of special tool).

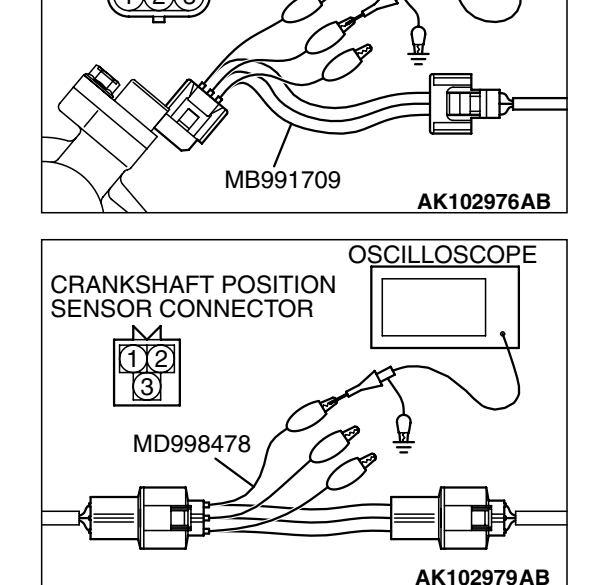

CAMSHAFT POSITION

SENSOR CONNECTOR

OSCILLOSCOPE

| <b>TSB</b> Revision |  |
|---------------------|--|
|                     |  |

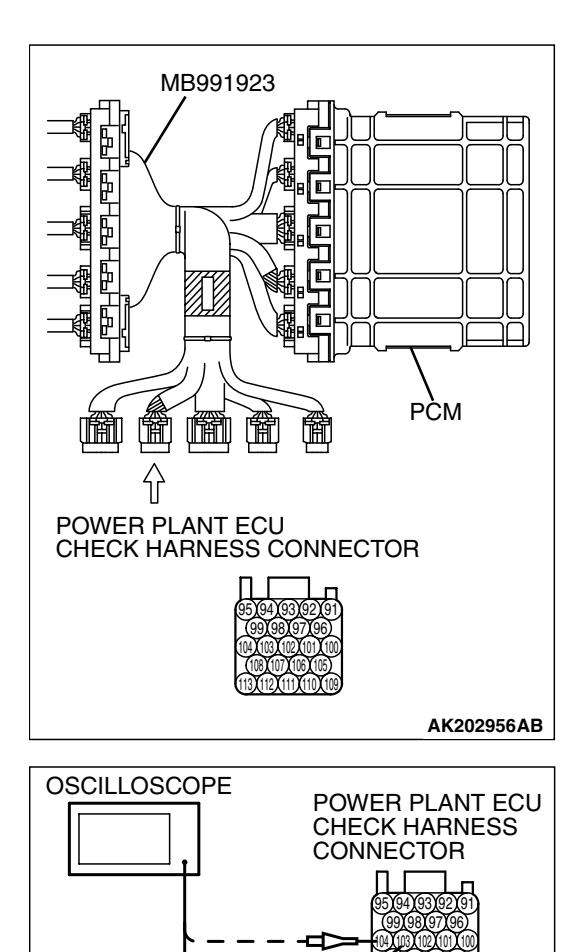

# Alternate method (Measure at the PCM)

1. Disconnect the all PCM connectors, and connect check hamess special tool (MB991923) between the separated connectors.

- Connect the oscilloscope to check harness terminal No. 104. (Check the camshaft position sensor signal wave pattem.)
- Connect the oscilloscope to check harness terminal No. 103. (Check the crankshaft position sensor signal wave pattem.)

#### Standard Wave Pattern

| Observation condition |                 |  |
|-----------------------|-----------------|--|
| Function              | Special pattern |  |
| Pattern height        | Low             |  |
| Pattern selector      | Display         |  |
| Engine r/min          | Idle speed      |  |

| <b>TSB</b> Revision |
|---------------------|
|---------------------|

AK203302 AB

Standard wave pattern

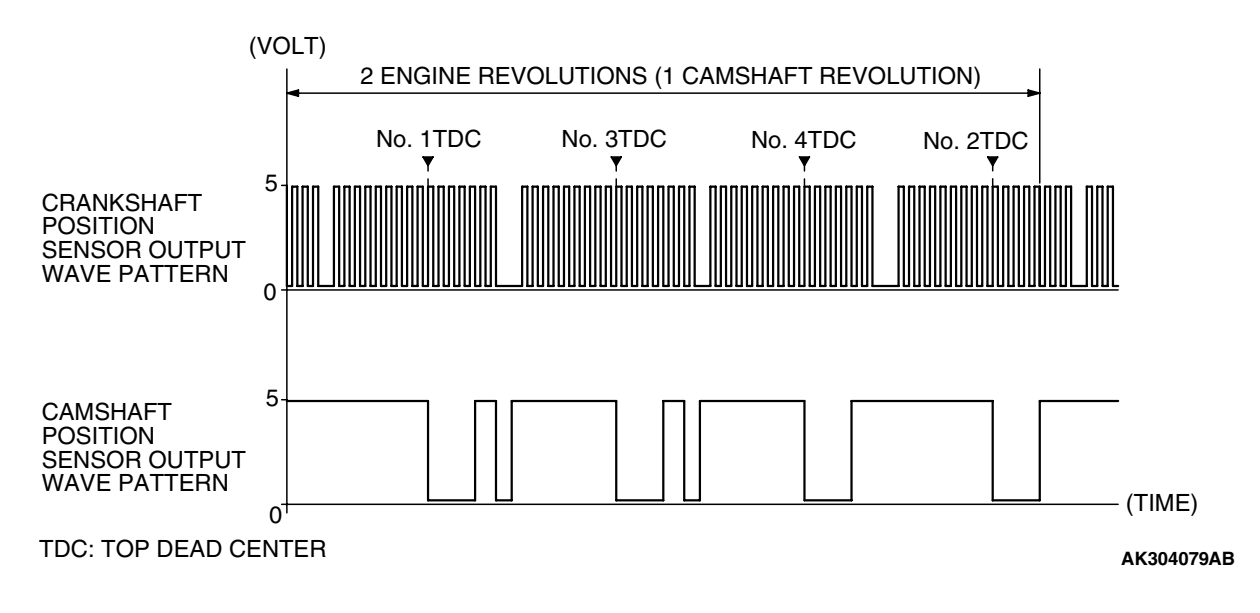

#### Wave Pattern Observation Points

1. Check that cycle time becomes shorter when the engine speed increased.

#### Examples of Abnormal Wave Patterns Example 1

Cause of problem

• Sensor interface malfunction.

Wave pattern characteristics

• Rectangular wave pattern is output even when the engine is not started.

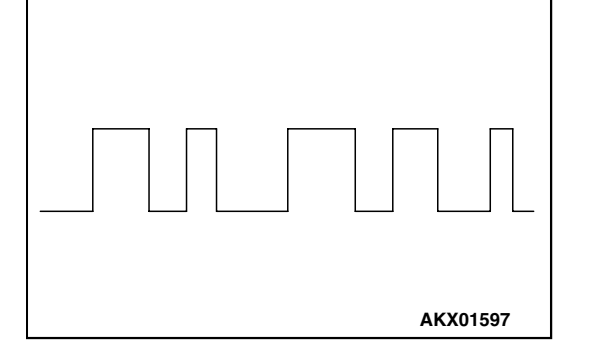

### Example 2

Cause of problem

- Loose timing belt.
- Abnormality in sensor disc.

Wave pattern characteristics

• Wave pattern is displaced to the left or right.

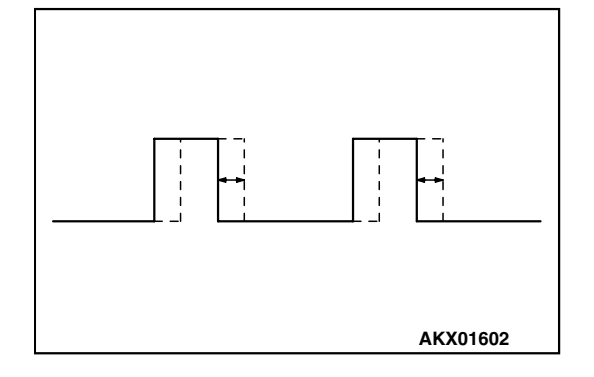

| TSB | Revision |  |
|-----|----------|--|
|     |          |  |

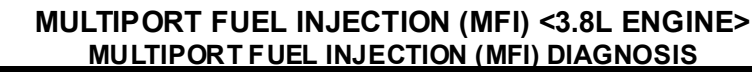

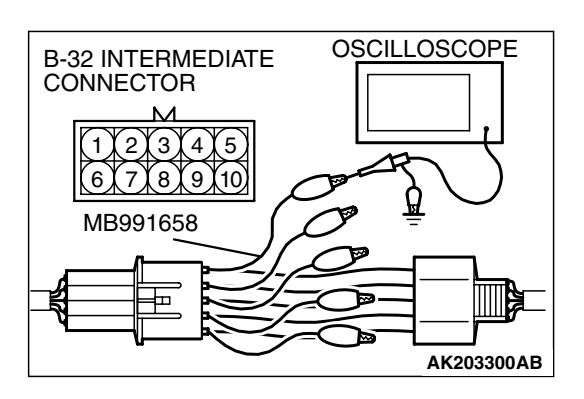

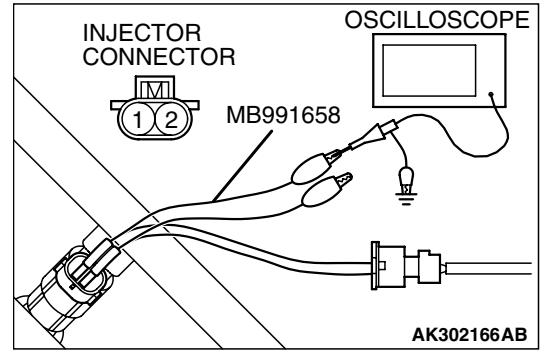

# 

# INJECTOR

# **Required Special Tools:**

- MB991658: Test Harness
- MB991923: Power Plant ECU Check Harness

# **Measurement Method**

<Measure at the right bank (number 1, 3, 5 cylinders)>

- 1. Disconnect the intermediate connector B-32, and connect the test harness special tool (MB991658) between the separated connector.
- 2. Connect the oscilloscope probe to each intermediate connector B-32 terminal to analyze each cylinder:
- Terminal No. 5 for the number 1 cylinder
- Terminal No. 10 for the number 3 cylinder
- Terminal No. 4 for the number 5 cylinder
- <Measure at the right bank (number 2, 4, 6 cylinders)>
- 1. Disconnect the injector connector, and connect the test harness special tool (MB991658) between the separated connector. (All terminals should be connected.)
- 2. Connect the oscilloscope probe to injector connector terminal No. 2.

# Alternate method (Measure at the PCM)

1. Disconnect the all PCM connectors, and connect check harness special tool (MB991923) between the separated connectors.

| TSB Revisio | n |
|-------------|---|
|             |   |

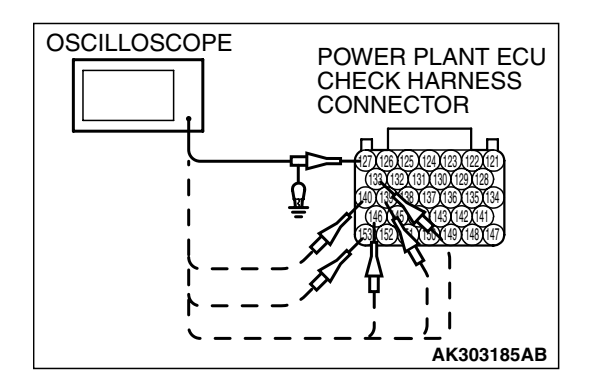

- 2. Connect the oscilloscope probe to each check harness connector terminal to analyze each cylinder:
  - Terminal No. 153 for the number 1 cylinder.
  - Terminal No. 146 for the number 2 cylinder.
  - Terminal No. 140 for the number 3 cylinder.
  - Terminal No. 139 for the number 4 cylinder.
  - Terminal No. 133 for the number 5 cylinder.
  - Terminal No. 127 for the number 6 cylinder.

#### Standard Wave Pattern

| Observation conditions |                                       |
|------------------------|---------------------------------------|
| Function               | Special pattern                       |
| Pattern height         | Variable                              |
| Variable knob          | Adjust while viewing the wave pattern |
| Pattern selector       | Display                               |
| Engine r/min           | Idle speed                            |

Standard wave pattern

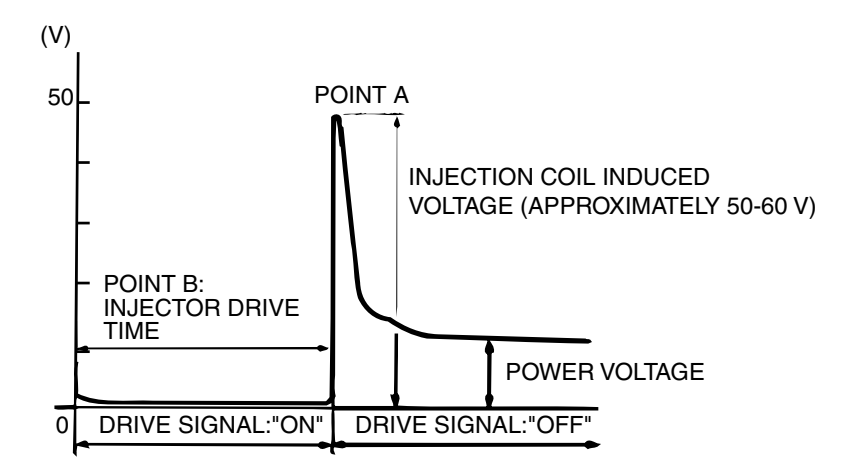

AKX01604AB

#### Wave Pattern Observation Points

Point A: Height of injector coil induced voltage.

| CONTRAST WITH<br>STANDARD WAVE<br>PATTERN                        | PROBABLE CAUSE                 |
|------------------------------------------------------------------|--------------------------------|
| Injector coil induced voltage is<br>low or doesn't appear at all | Short in the injector solenoid |

|--|

-- WHEN IDLING WHEN RACING AKX01605 AB Point B: Injector drive time

- 1. The injector drive time should be synchronized with the scan tool tester display.
- 2. When the engine is suddenly revved, the drive time will be greatly extended at first, but the drive time will soon return to original length.

# EGR VALVE (STEPPER MOTOR)

# **Required Special Tools:**

- MB991658: Test Harness
- MB991923: Power Plant ECU Check Harness •

# **Measurement Method**

- 1. Disconnect the EGR valve connector, and connect the test hamess special tool (MB991658) between the separated connector (All terminals should be connected).
- 2. Connect the oscilloscope probe to the EGR valve connector terminal No. 1, terminal No. 3, terminal No. 4, terminal No. 6 respectively.

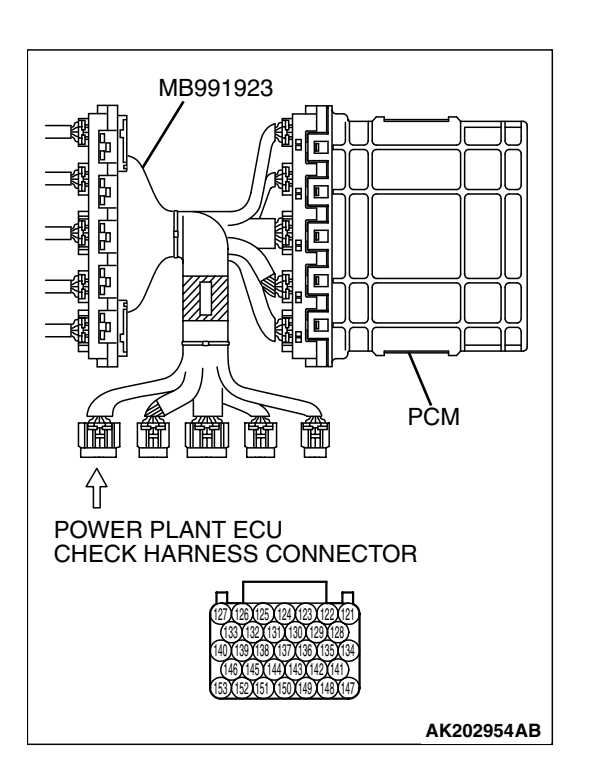

# Alternate method (Measure at the PCM)

1. Disconnect the all PCM connectors, and connect check hamess special tool (MB991923) between the separated connectors.

| TSB Revision |
|--------------|
|--------------|

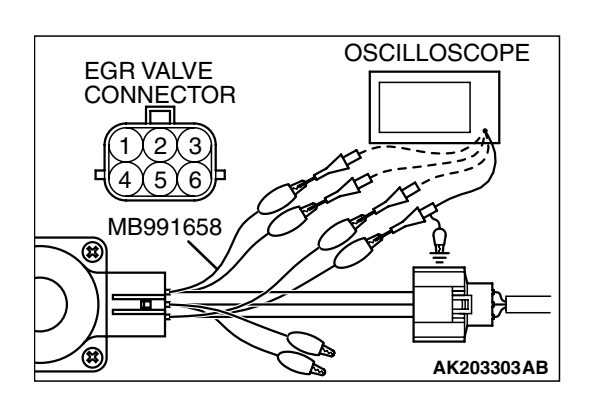

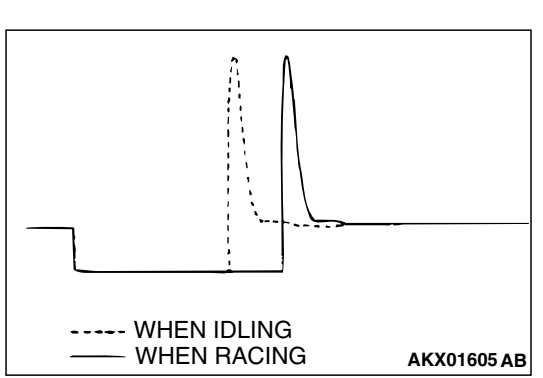

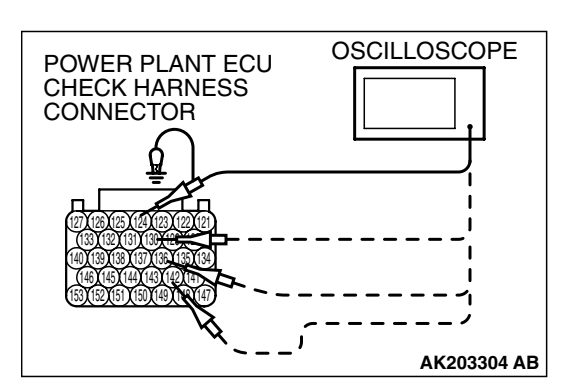

2. Connect the oscilloscope probe to check harness terminal No. 124, No. 130, No. 136 and No. 142.

#### **Standard Wave Pattern**

| Observation condition |                 |
|-----------------------|-----------------|
| Function              | Special pattern |
| Pattern height        | High            |
| Pattern selector      | Display         |
| Engine condition      | Revving         |

Standard wave pattern

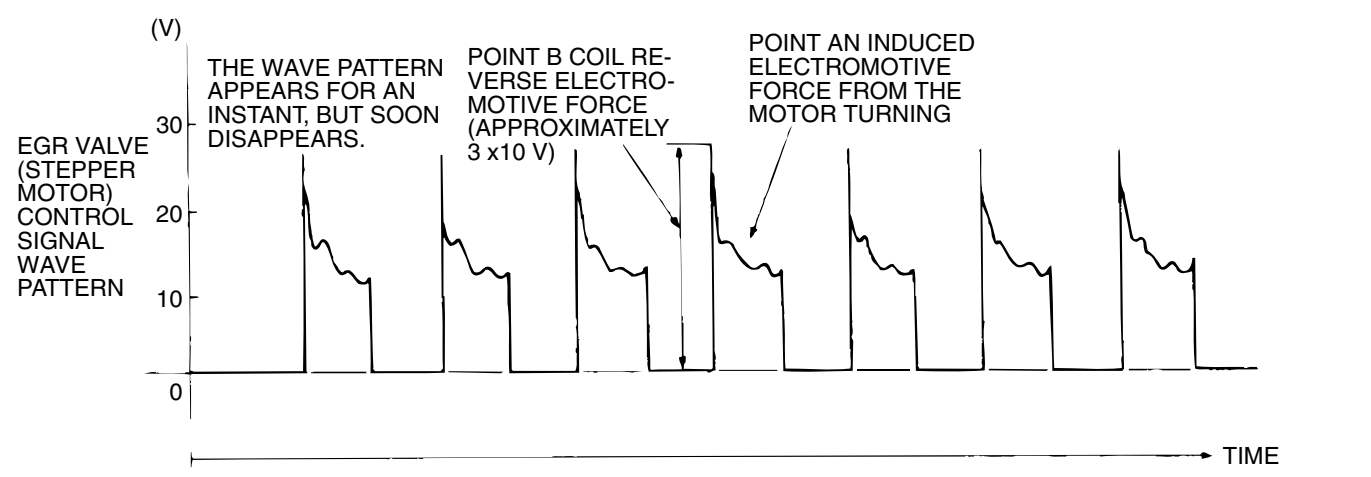

AKX01607 AC

#### Wave Pattern Observation Points

- 1. Check that the standard wave pattern appears when the EGR valve is operating.
- Point A: Presence or absence of induced electromotive force from the motor turning. (Refer to abnormal wave pattern.)

| CONTRAST WITH<br>STANDARD WAVE<br>PATTERN                               | PROBABLE CAUSE       |
|-------------------------------------------------------------------------|----------------------|
| Induced electromotive force<br>does not appear or is<br>extremely small | Malfunction of motor |

Point B: Height of coil back electromotive force

| CONTRAST WITH<br>STANDARD WAVE<br>PATTERN                                    | PROBABLE CAUSE    |
|------------------------------------------------------------------------------|-------------------|
| Coil reverse electromotive<br>force does not appear or is<br>extremely small | Short in the coil |

| TSB Revision | 1 |
|--------------|---|
|--------------|---|

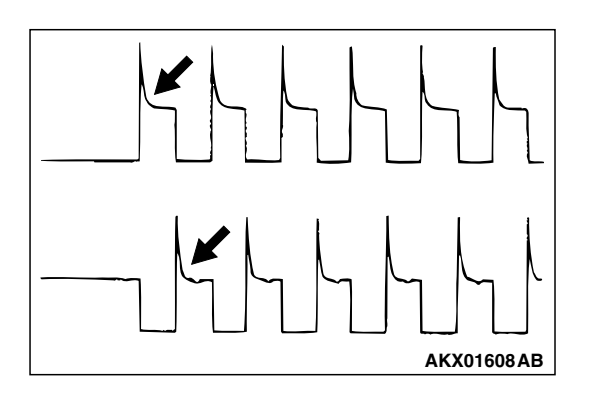

# **Examples of Abnormal Wave Patterns**

Example 1

Cause of problem

- Malfunction of motor. (Motor is not operating.)
- Wave pattern characteristics
  - Induced electromotive force from the motor turning does not appear.

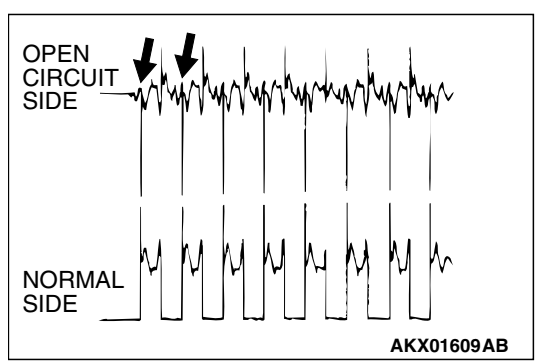

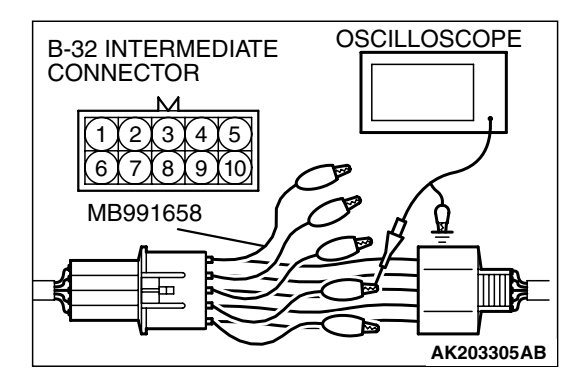

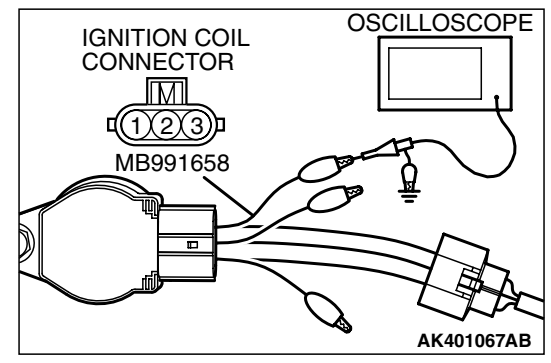

# Example 2

Cause of problem

• Open circuit in the line between the EGR valve and the PCM.

Wave pattern characteristics

• Current is not supplied to the motor coil on the open circuit side. (Voltage does not drop to 0 volt.) Furthermore, the induced electromotive force wave pattern at the normal side is slightly different from the normal wave pattem.

# IGNITION COIL AND IGNITION POWER TRANSISTOR

# **Required Special Tools:**

- MB991658: Test Harness
- MB991923: Power Plant ECU Check Harness

# **Measurement Method**

# <Measure at the right bank (number 1, 3, 5 cylinders)>

- 1. Disconnect the intermediate connector B-32, and connect the test hamess special tool (MB991658) between the separated connector.
- 2. Connect the oscilloscope probe to each intermediate connector B-32 terminal to analyze each cylinder:
  - Terminal No. 2 for the number 1 cylinder.
  - Terminal No. 7 for the number 3 cylinder.
  - Terminal No. 3 for the number 5 cylinder.

# <Measure at the left bank (number 2, 4, 6 cylinders)>

- Disconnect the ignition coil connector, and connect test harness special tool (MB991658) between the separated connector. (All terminals should be connected.)
- 2. Connect the oscilloscope probe to ignition coil connector terminal No. 3.

| TSB Revision |  |
|--------------|--|
|              |  |

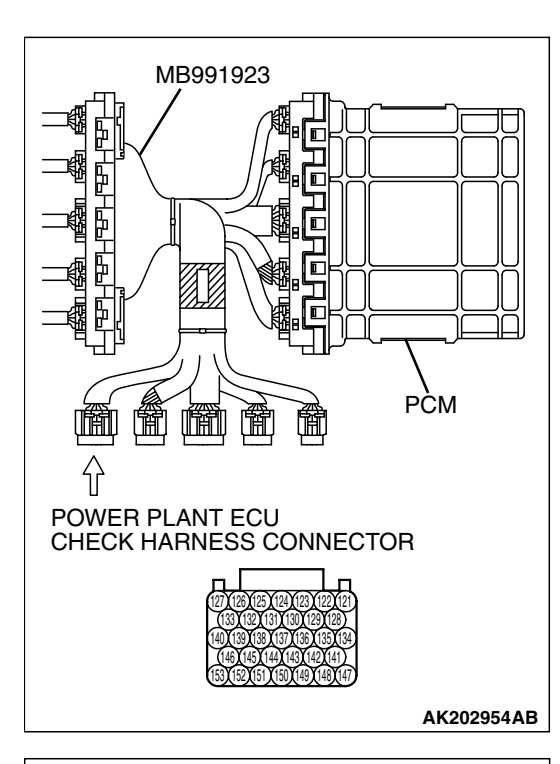

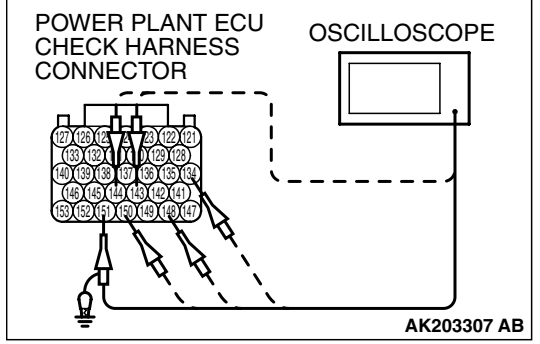

# Alternate method (Measure at the PCM)

1. Disconnect the all PCM connectors, and connect check harness special tool (MB991923) between the separated connectors.

- 2. Connect the oscilloscope probe to each check harness connector terminal to analyze each cylinder:
  - Terminal No. 151 for the number 1 cylinder.
  - Terminal No. 150 for the number 2 cylinder.
  - Terminal No. 144 for the number 3 cylinder.
  - Terminal No. 148 for the number 4 cylinder.
  - Terminal No. 143 for the number 5 cylinder.
  - Terminal No. 134 for the number 6 cylinder.

#### Standard Wave Pattern

| Observation condition |                 |  |
|-----------------------|-----------------|--|
| Function              | Special pattern |  |
| Pattern height        | Low             |  |
| Pattern selector      | Display         |  |
| Engine r/min          | Idle speed      |  |

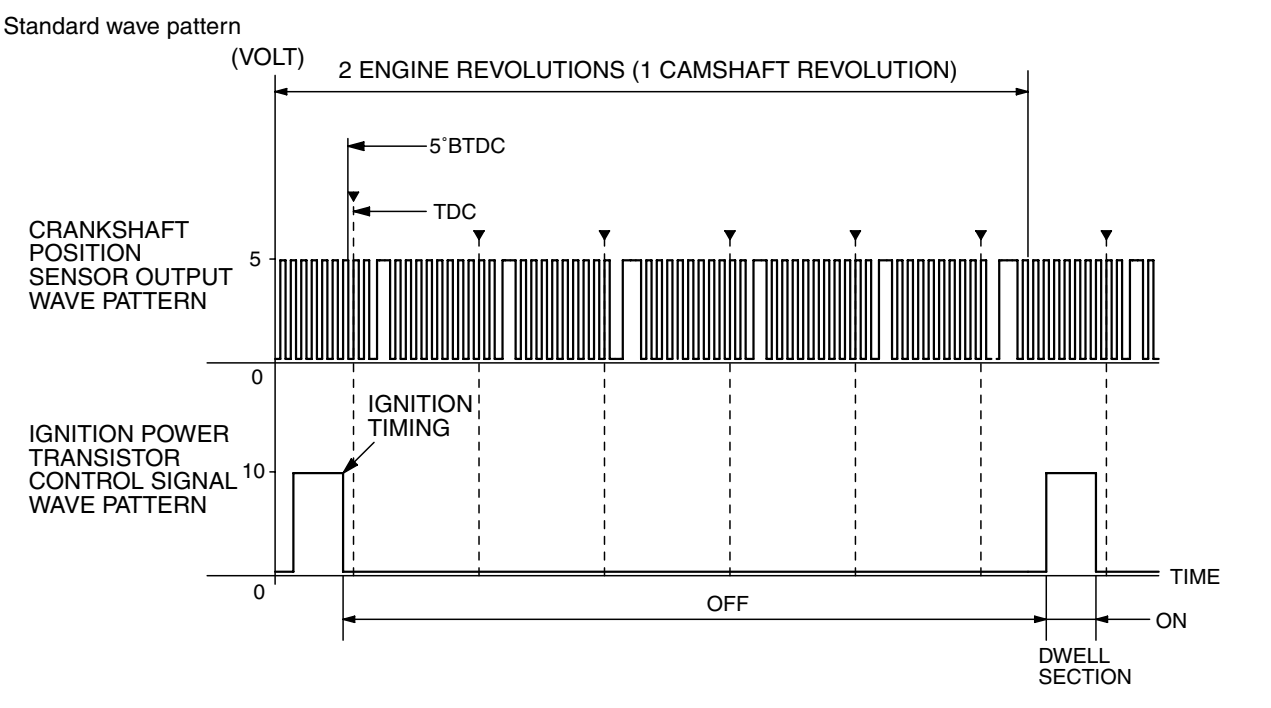

AK203308AC

#### Wave Pattern Observation Points

Point: The power transistor control signal (ignition timing) is advanced when the engine speed is increased.

| CONDITION OF WAVE<br>PATTERN BUILD-UP<br>SECTION AND MAXIMUM<br>VOLTAGE | PROBABLE CAUSE                           |
|-------------------------------------------------------------------------|------------------------------------------|
| Voltage value is too low                                                | Open-circuit in ignition primary circuit |

# Examples of Abnormal Wave Patterns

- Example 1 (Wave pattern during engine cranking)
- Cause of problem
   Open-circuit in ignition primary circuit
- Wave pattern characteristics Voltage value is too low.

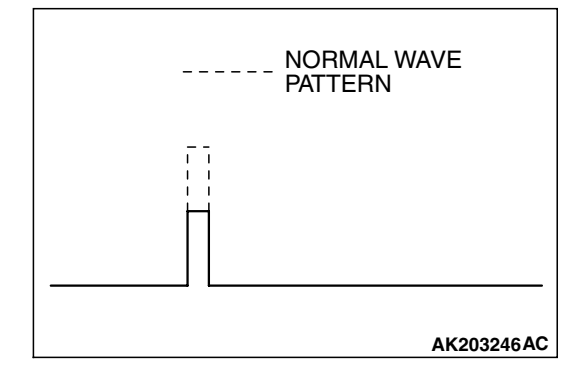

| TSB Revision |  |
|--------------|--|
|--------------|--|

# 13B-1171

# SPECIAL TOOLS

M1131000601293

| TOOL                 | TOOL NUMBER AND         | SUPERSESSION             | APPLICATION                             |
|----------------------|-------------------------|--------------------------|-----------------------------------------|
|                      | NAME                    |                          |                                         |
|                      | MB991958                | MB991824-KIT             | Reading diagnostic                      |
| A                    | A MB991824              |                          | trouble code                            |
|                      | B MB991827              | NOTE. G. MD991020        | MEL system in spection                  |
|                      | C: MB991910             | NOT-III Trigger Harriess | Measurement of fuel                     |
|                      | D: MB991911             |                          | pressure                                |
|                      | E MB991914              | pushing V.C.I. ENTER     |                                         |
| MB991824             | F MB991825              | Key.                     |                                         |
| В                    | G <sup>•</sup> MB991826 |                          | For venicles with CAN                   |
|                      | MUT-III sub assembly    |                          | Communication, use                      |
|                      | A: Vehicle              |                          | MUT-III main harness A                  |
| Can't State          | Communication Interface |                          | vobiolo opendulf vou                    |
| MB991827             | (V.C.I.)                |                          | connect MUT-III main                    |
| C                    | B: MUT-III USB Cable    |                          | barness B instead the                   |
|                      | C: MUT-III Main Harness |                          | CAN communication                       |
|                      | A (Vehicles with CAN    |                          | does not function                       |
|                      | communication system)   |                          | correctly                               |
| МВ991910             | D: MUT-III Main Harness |                          | concerty.                               |
| D                    | B (Vehicles without CAN |                          |                                         |
|                      | communication system)   |                          |                                         |
| DO NOT USE           | E: MUT-III Main Hamess  |                          |                                         |
|                      | C (for Daimler Chrysler |                          |                                         |
| MP001011             | models only)            |                          |                                         |
| MD391911             | F: MUT-III Measurement  |                          |                                         |
| E                    | Adapter                 |                          |                                         |
|                      | G: MUT-III Trigger      |                          |                                         |
| DO NOT USE 7         | Harness                 |                          |                                         |
|                      |                         |                          |                                         |
| MB991914             |                         |                          |                                         |
| F 🔊                  |                         |                          |                                         |
|                      |                         |                          |                                         |
|                      |                         |                          |                                         |
|                      |                         |                          |                                         |
| MB991825             |                         |                          |                                         |
| 6                    |                         |                          |                                         |
|                      |                         |                          |                                         |
|                      |                         |                          |                                         |
|                      |                         |                          |                                         |
|                      |                         |                          |                                         |
| MB991826<br>MB991058 |                         |                          |                                         |
| MD331958             |                         |                          |                                         |
|                      | MB991923                | MD998478-01              | <ul> <li>Inspection using an</li> </ul> |
|                      | Power plant ECU check   |                          | oscilloscope                            |
|                      | hamess                  |                          | <ul> <li>Inspection of the</li> </ul>   |
|                      |                         |                          | powertrain control                      |
| MB991923             |                         |                          | module (PCM)                            |
|                      |                         |                          | terminal voltage check                  |

13B-1172

# MULTIPORT FUEL INJECTION (MFI) <3.8L ENGINE> SPECIAL TOOLS

| TOOL     | TOOL NUMBER AND                              | SUPERSESSION       | APPLICATION                                                                                                   |
|----------|----------------------------------------------|--------------------|----------------------------------------------------------------------------------------------------|
|          | MB991709<br>Test hamess set                  | MB991709-01        | Inspection using an oscillos cope                                                                             |
| MB991658 | MB991658<br>Test hamess set                  | Tool not available | <ul> <li>Inspection using an oscilloscope</li> <li>Adjustment of accelerator pedal position sensor</li> </ul> |
| N.       | MD998464<br>Test hamess (4 pin,<br>square)   | MD998464-01        | <ul> <li>Inspection of heated<br/>oxygen sensor</li> </ul>                                                    |
|          | MB991316<br>Test hamess (4 pin,<br>square)   | Tool not available | Inspection of heated<br>oxygen sensor                                                                         |
|          | MD998478<br>Test hamess (3 pin,<br>triangle) | MD998478-01        | Inspection using an oscilloscope                                                                              |
| MB991637 | MB991637<br>Fuel pressure gauge set          | Tool not available | Measurement of fuel<br>pressure                                                                               |
|          | MD998709<br>Adaptor hose                     | MIT210196          | Measurement of fuel<br>pressure                                                                               |
| ED       | MD998742<br>Hose adaptor                     | MD998742-01        | Measurement of fuel<br>pressure                                                                               |

# **ON-VEHICLE SERVICE**

# **COMPONENT LOCATION**

M1131002100837

| NAME                                      | SYMBOL | NAME                                                                        | SYMBOL |
|-------------------------------------------|--------|-----------------------------------------------------------------------------|--------|
| Accelerator pedal position sensor         | S      | Knock sensor                                                                | К      |
| Camshaft position sensor                  | N      | Left bank heated oxygen sensor (front)                                      | М      |
| Crankshaft position sensor                | 1      | Left bank heated oxygen sensor<br>(rear)                                    | М      |
| Data link connector                       | Т      | Malfunction Indicator Lamp<br>(SERVICE ENGINE SOON or<br>Check Engine Lamp) | R      |
| Exhaust gas recirculation (EGR)<br>valve  | D      | Manifold absolute pressure sensor                                           | В      |
| Engine coolant temperature sensor         | E      | Mass airflow sensor (with built-in intake air temperature sensor)           | Н      |
| Evaporative emission purge solenoid       | G      | Multiport fuel injection (MFI) relay                                        | Р      |
| Evaporative emission ventilation solenoid | W      | Powertrain control module (PCM)                                             | 0      |
| Fuel level sensor (main)                  | V      | Power steering pressure switch                                              | A      |
| Fuel level sensor (sub)                   | U      | Right bank heated oxygen sensor (front)                                     | С      |
| Fuel pump relay                           | Q      | Right bank heated oxygen sensor (rear)                                      | С      |
| Fuel tank differential pressure sensor    | U      | Throttle actuator control motor                                             | F      |
| Fuel tank temperature sensor              | V      | Throttle actuator control motor relay                                       | Р      |
| Ignition coil                             | L      | Throttle position sensor                                                    | F      |
| Injector                                  | J      |                                                                             |        |

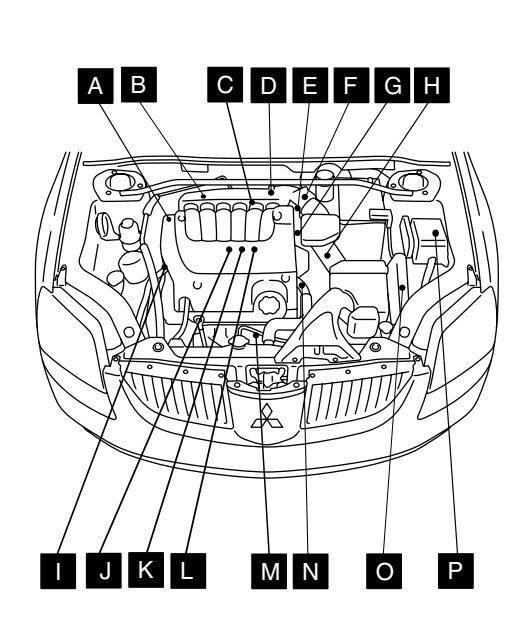

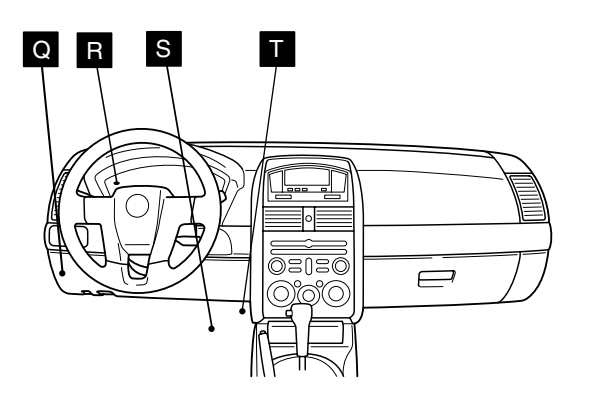

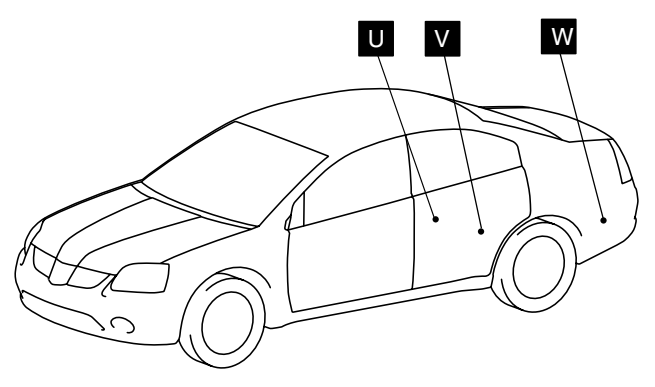

AK303200AB

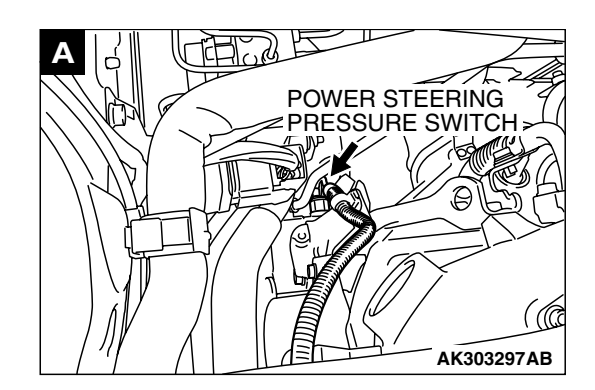

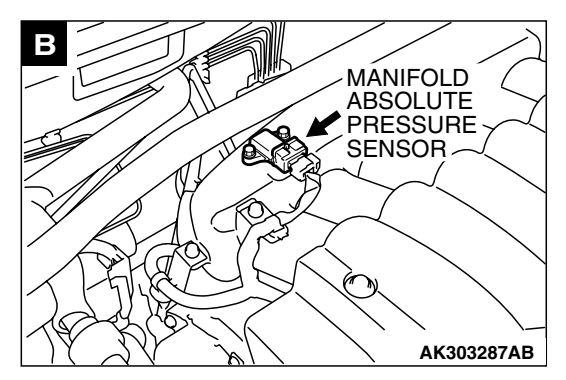

| ISB REVISION |
|--------------|
|--------------|

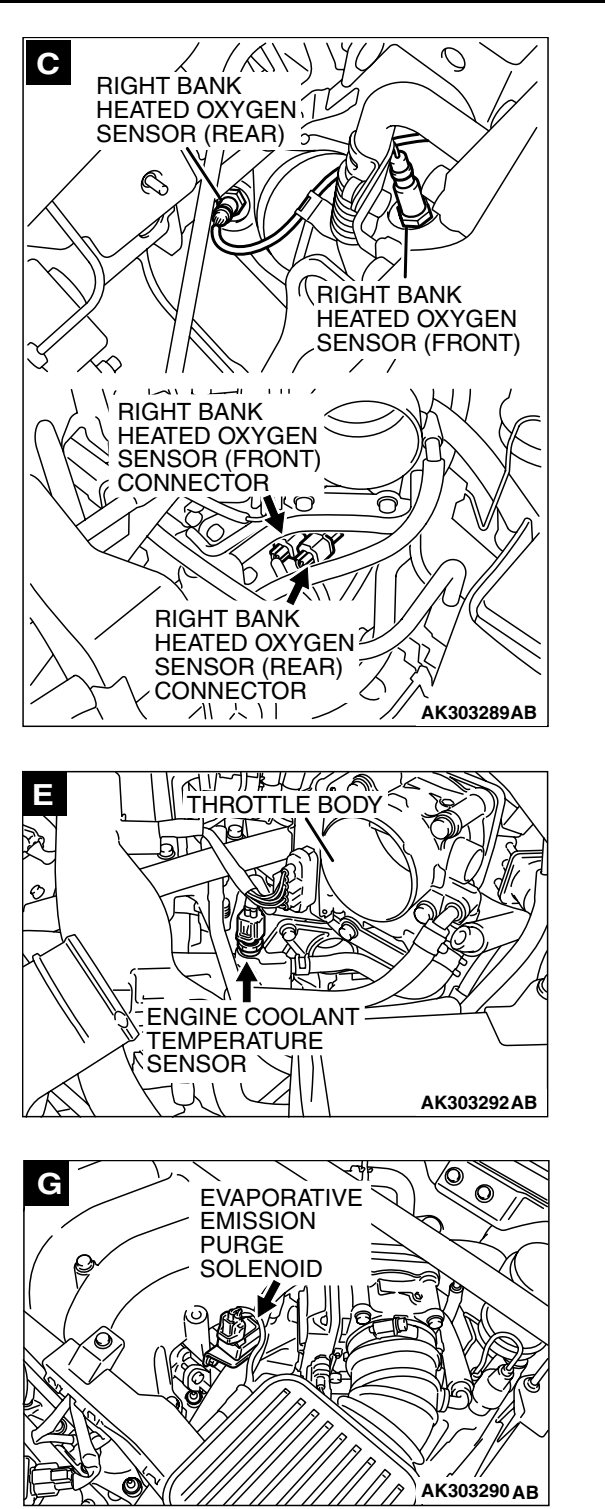

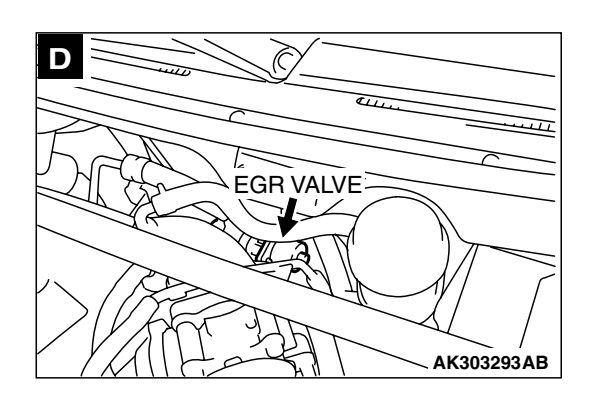

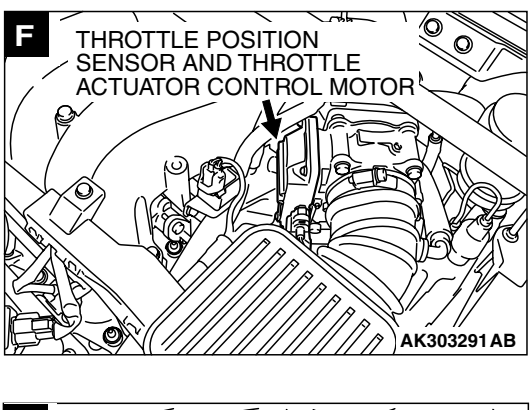

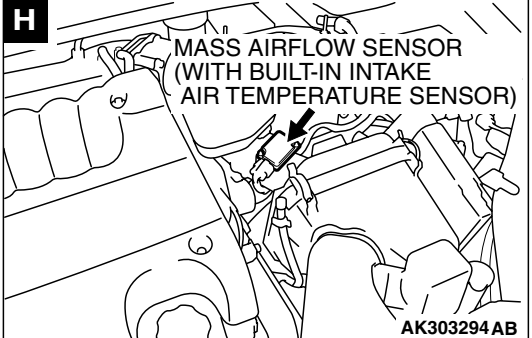

| TSB Revision |
|--------------|
|--------------|

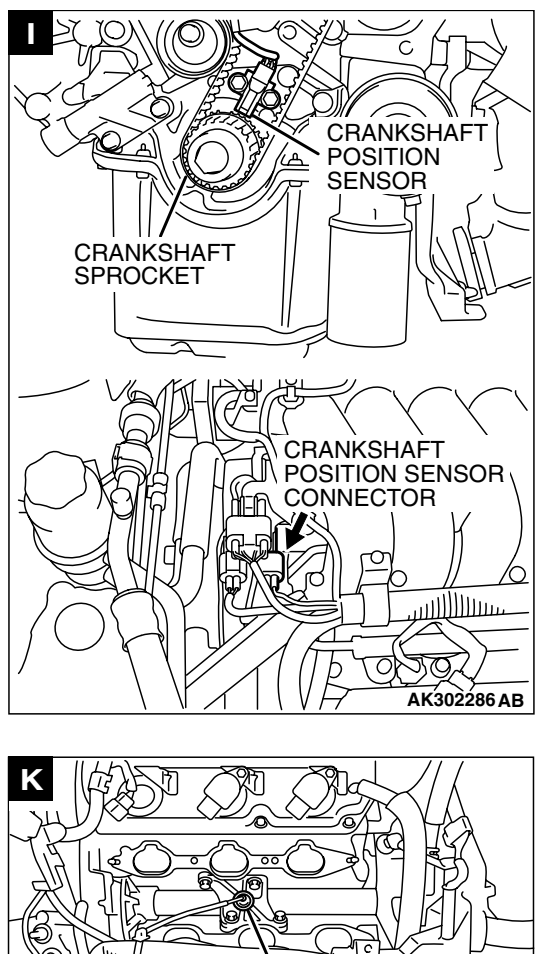

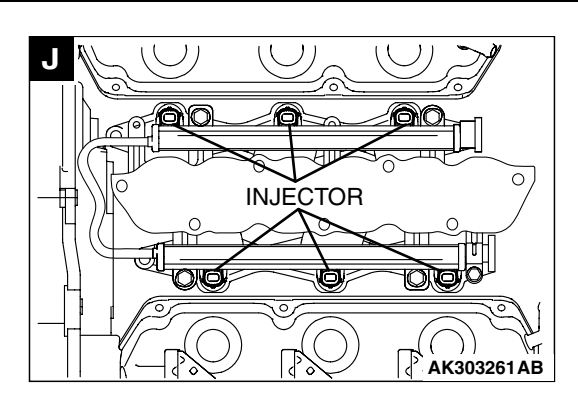

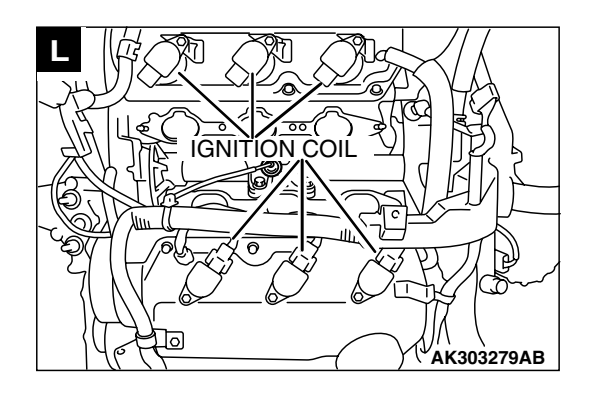

| K                         |
|---------------------------|
|                           |
| TEKNOCK SENSOR            |
|                           |
| KNOCK SENSOR<br>CONNECTOR |
|                           |
| AK303288 AB               |

| TSB Revision |
|--------------|
|--------------|

13B-1177

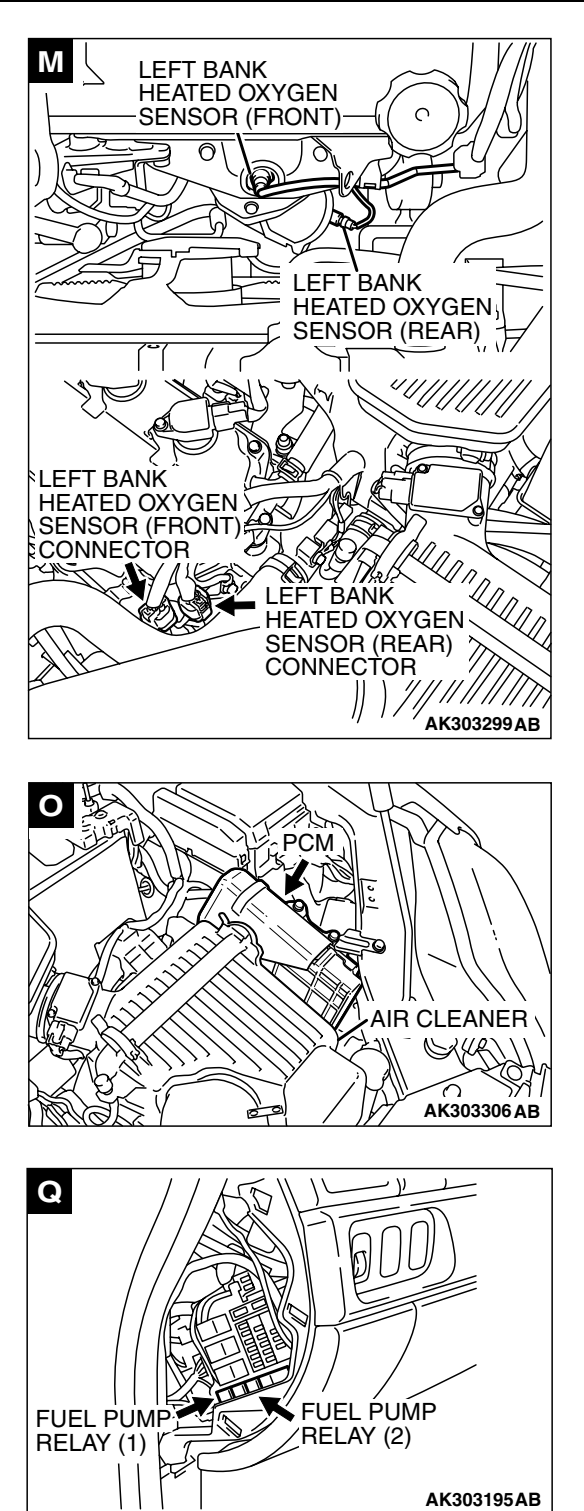

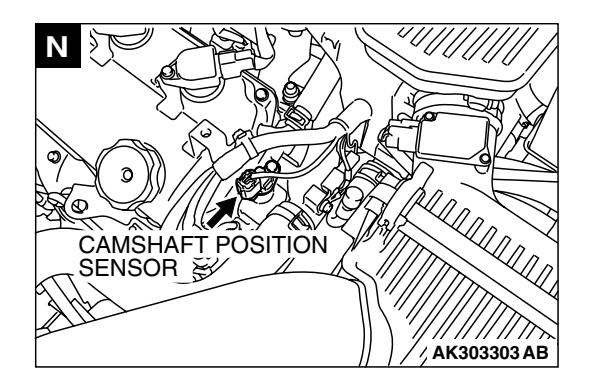

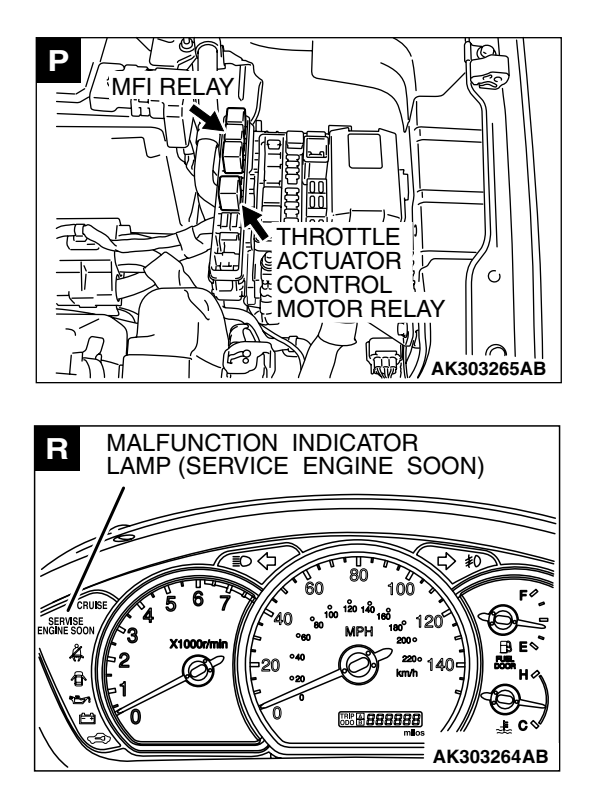

| TSB Revision |  |
|--------------|--|
|              |  |

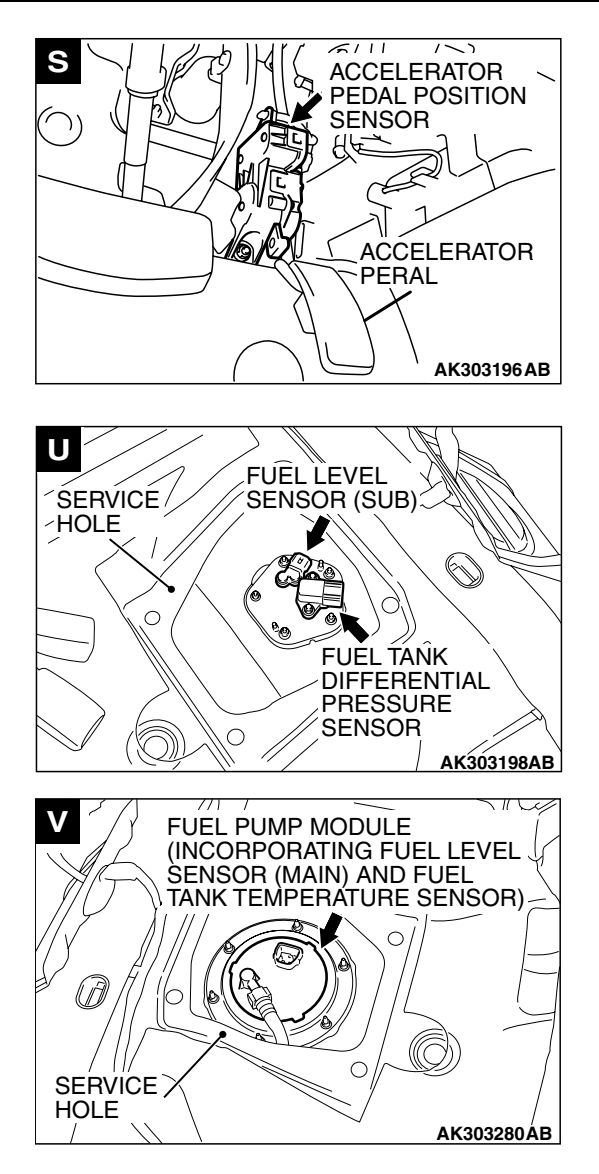

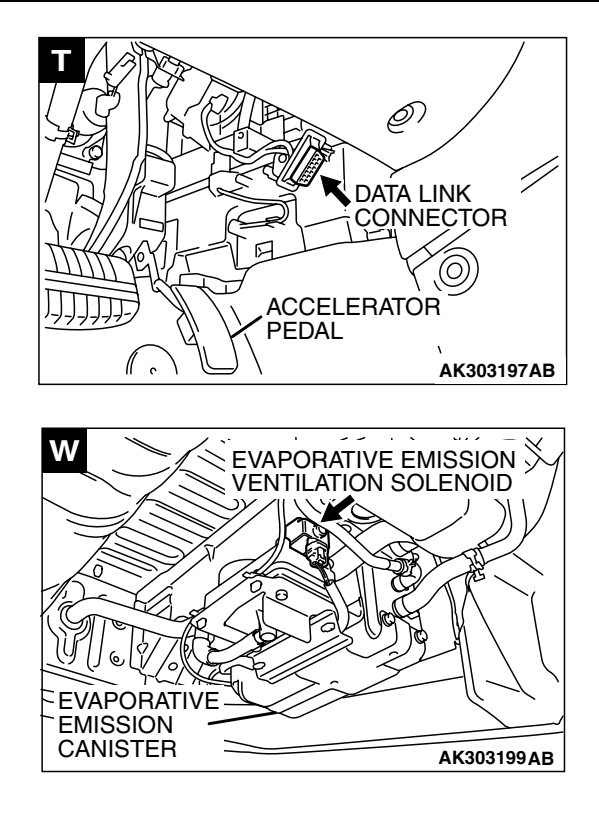

#### THROTTLE BODY (THROTTLE VALVE AREA) CLEANING

M1131001000503

# A WARNING

If the throttle valve is operation in service, a finger might be injured as the result of being caught by the throttle valve. Make sure that the ignition switch is surely in "LOCK"(OFF) position before the service in order that the throttle valve cannot be operation.

1. Remove the throttle body.

### 

- Do not spray the cleaning solvent directly to the throttle valve.
- Make sure the cleaning solvent does not enter the motor and the sensor through the shaft.
- 2. Spray cleaning solvent on a clean cloth.
- 3. Wipe off the dirt around the throttle valve with the cloth sprayed with cleaning solvent.
- 4. Attach the throttle body.

# FUEL PRESSURE TEST

M1131001900584

#### Required Special Tools:

- MB991958: Scan tool (MUT-III Sub Assembly)
  - MB991824: V.C.I.
  - MB991827: USB Cable
  - MB991910: Main Harness A
- MB991637: Fuel Pressure Gauge Set
- MD998709: Adaptor Hose
- MD998742: Hose Adaptor
- 1. Release residual pressure from the fuel line to prevent fuel spray. (Refer to P.13B-1181.)

### A WARNING

### To prevent a fire, cover the hose connection with shop towels to prevent splashing of fuel that could be caused by some residual pressure in the fuel pipe line.

- 2. Disconnect the fuel high-pressure hose at the fuel rail side.
- 3. Assemble the fuel pressure measurement tools as follows.

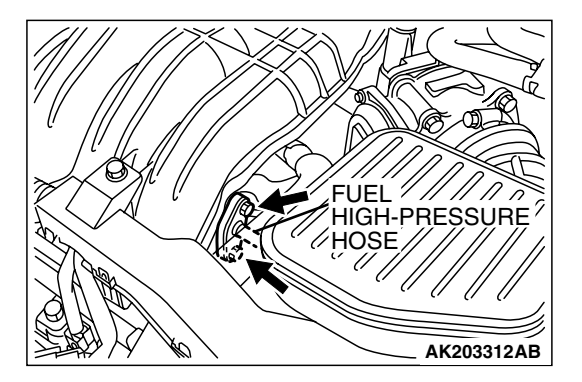

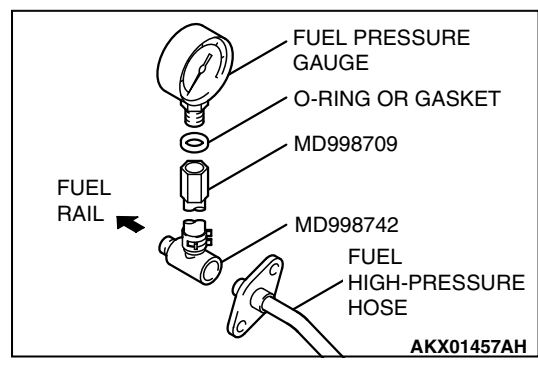

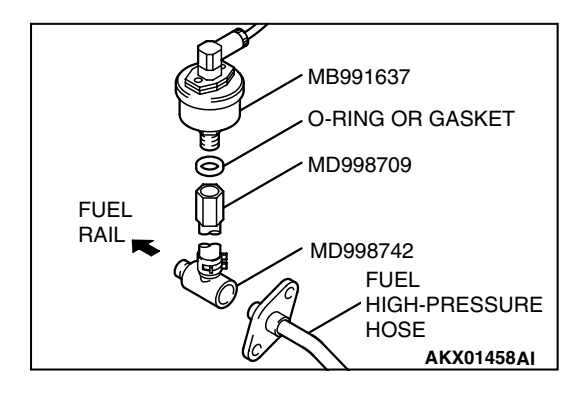

### < When using the fuel pressure gauge>

- Remove the union joint and bolt from special tool MD998709 (adapter hose) and instead attach special tool MD998742 (hose adapter) to the adapter hose.
- 2. Place a suitable O-ring or gasket on the assembled special tools MD998709 and MD998742 and install the fuel pressure gauge.
- 3. Install the assembled fuel pressure measurement tools between the fuel rail and fuel high-pressure hose.

# <When using special tool MB991637 (fuel pressure gauge set)>

- Remove the union joint and bolt from special tool MD998709 (adapter hose) and instead attach special tool MD998742 (hose adapter) to the adapter hose.
- 2. Install special tool MB991637 (fuel pressure gauge set) into assembled special tools MD998709 and MD998742 via a gasket.
- 3. Install the assembled fuel pressure measurement tools between the fuel rail and fuel high-pressure hose.

| <b>TSB</b> Revision |  |
|---------------------|--|
|                     |  |

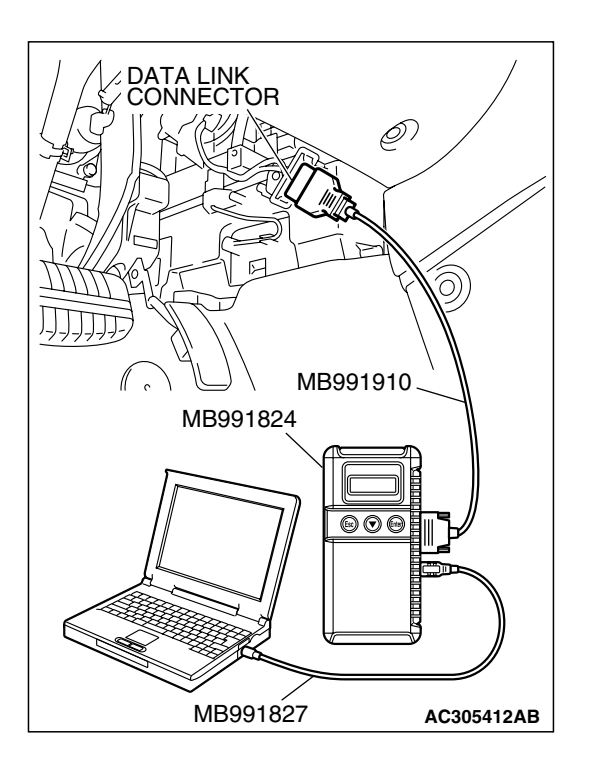

## 

# To prevent damage to scan tool MB991958, always turn the ignition switch to the "LOCK" (OFF) position before connecting or disconnecting scan tool MB991958.

- 4. Connect scan tool MB991958 to the data link connector.
- 5. Use Actuator test 07 to drive the fuel pump. Check that there is no fuel leaking from any section when the fuel pump is operating.
- 6. Stop the fuel pump.
- 7. Start the engine and run at idle.
- Measure fuel pressure while the engine is running at idle.
   Standard value: Approximately 324 kPa (95.7 in.Hg) at curb idle
- 9. Check to see that fuel pressure at idle does not drop even after the engine has been revved several times.
- 10.If any of fuel pressure measured in steps 8 to 9 is out of specification, troubleshoot and repair according to the table below.

| SYMPTOM                                                                             | PROBABLE CAUSE                                                                               | REMEDY                          |
|-------------------------------------------------------------------------------------|----------------------------------------------------------------------------------------------|---------------------------------|
| <ul> <li>Fuel pressure too low</li> <li>Fuel pressure drops after racing</li> </ul> | Clogged fuel filter                                                                          | Replace fuel filter             |
|                                                                                     | Fuel leaking to return side due to<br>poor fuel regulator valve seating or<br>settled spring | Replace fuel pressure regulator |
|                                                                                     | Low fuel pump delivery pressure                                                              | Replace fuel pump               |
| Fuel pressure too high                                                              | Binding valve in fuel pressure regulator                                                     | Replace fuel pressure regulator |

- 11.Stop the engine and observe fuel pressure gauge reading. It is normal if the reading does not drop within two minutes. If it does, observe the rate of drop and troubleshoot and repair according to the table below. Start, then stop the engine.
  - (1) Squeeze the fuel supply line closed to confirm leak-down occurs from defective fuel pump check valve.
  - (2) If pressure continues to drop with both fuel lines squeezed closed, injector(s) are leaking.

| SYMPTOM                                                               | PROBABLE CAUSE                           | REMEDY                          |
|-----------------------------------------------------------------------|------------------------------------------|---------------------------------|
| Fuel pressure drops gradually after engine is stopped                 | Leaky injector                           | Replace injector                |
|                                                                       | Leaky fuel regulator valve seat          | Replace fuel pressure regulator |
| Fuel pressure drops sharply<br>immediately after engine is<br>stopped | Check valve in fuel pump is held<br>open | Replace fuel pump               |

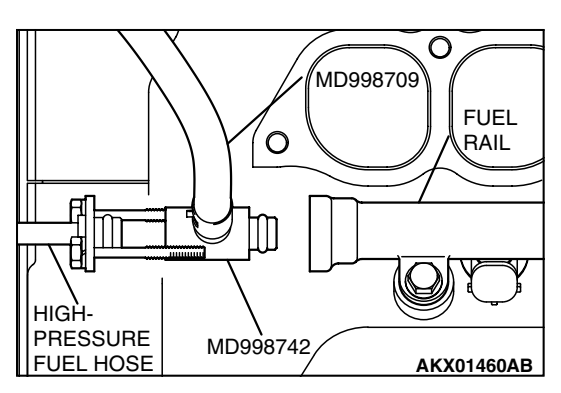

12.Release residual pressure from the fuel pipe line. (Refer to P.13B-1181.)

## A WARNING

# Cover the hose connection with shop towels to prevent splash of fuel that could be caused by some residual pressure in the fuel pipe line.

- 13.Remove the fuel pressure gauge, and special tools MD998709, MD998742 and MB991637 from the fuel rail.
- 14.Replace the O-ring at the end of the fuel high-pressure hose with a new one.
- 15.Fit the fuel high-pressure hose into the fuel rail and tighten the bolts to specified torque.

# Tightening torque: 5.0 $\pm$ 1.0 N·m (44 $\pm$ 8 in-lb)

- 16.Check for fuel leaks.
  - (1) Use scan tool MB991958 to operate the fuel pump.
  - (2) Check the fuel line for leaks and repair as needed.
- 17.Disconnect scan tool MB991958.

# FUEL PUMP CONNECTOR DISCONNECTION (HOW TO REDUCE PRESSURIZED FUEL LINES)

Refer to GROUP 13A, On-vehicle Service – Fuel Pump Relay Disconnection (How to Reduce Pressurized Fuel Lines) P.13A-1127.

# FUEL PUMP OPERATION CHECK

Refer to GROUP 13A, On-vehicle Service – Fuel Pump Operation Check P.13A-1128.

# 52 4 MFI RELAY OR THROTTLE ACTUATOR CONTROL MOTOR RELAY SIDE CONNECTOR MFI RELAY OR THROTTLE ACTUATOR CONTROL MOTOR RELAY SIDE CONNECTOR 1 2 4 3 + AK100599AC

# MULTIPORT FUEL INJECTION (MFI) RELAY AND THROTTLE ACTUATOR CONTROL MOTOR RELAY CONTINUITY CHECK

Inspect the MFI relay and throttle actuator control motor relay for continuity in accordance with the chart shown below.

| BATTERY<br>VOLTAGE | TERMINAL NO.<br>TO BE<br>CONNECTED TO<br>BATTERY | TERMINAL NO.<br>TO BE<br>CONDUCTED |
|--------------------|--------------------------------------------------|------------------------------------|
| Not supplied       | -                                                | 2 – 3                              |
| Supplied           | 2 – 3                                            | 1 – 4                              |

# FUEL PUMP RELAY CONTINUITY CHECK

Inspect the fuel pump relay for continuity in accordance with the chart shown below.

| BATTERY<br>VOLTAGE | TERMINAL NO.<br>TO BE<br>CONNECTED TO<br>BATTERY | TERMINAL NO.<br>TO BE<br>CONDUCTED |
|--------------------|--------------------------------------------------|------------------------------------|
| Not supplied       | _                                                | 2 – 3                              |
| Supplied           | 2 – 3                                            | 1 – 4                              |

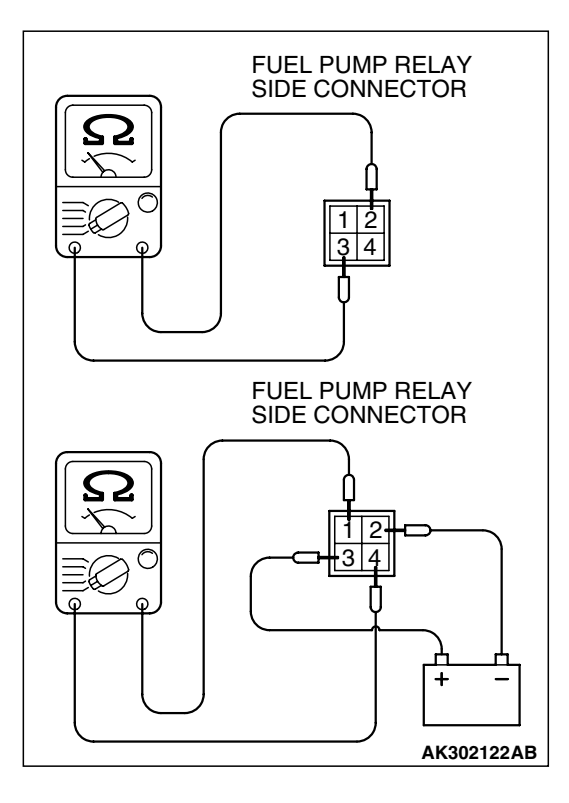

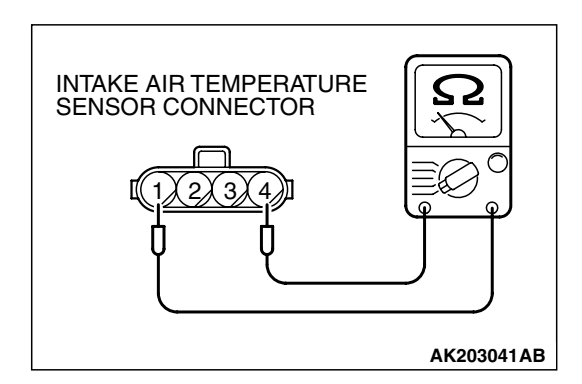

INTAKE AIR TEMPERATURE SENSOR

MASS AIRFLOW

AK203040 AB

SENSOR

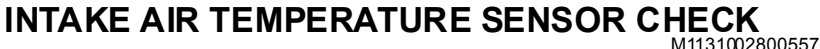

- 1. Disconnect the mass airflow sensor connectors.
- 2. Measure resistance between terminals 1 and 4.

### Standard value:

13 – 17 kΩ [at -20°C (-4°F)] 5.3 – 6.7 kΩ [at 0°C (32°F)]

 $2.3 - 3.0 \text{ k}\Omega$  [at 20°C (68°F)]

- $1.0 1.5 k\Omega$  [at 40 °C (104 °F)]
- $0.56 0.76 \text{ k}\Omega \text{ [at 60°C (140°F)]}$
- 0.30 0.45 kΩ [at 80°C (176°F)]
- 3. If not within specifications, replace the mass airflow sensor.
- 4. Measure resistance while heating the sensor using a hair dryer.

## Normal condition:

| TEMPERATURE | RESISTANCE ( $k\Omega$ ) |
|-------------|--------------------------|
| Higher      | Smaller                  |

5. If resistance does not decrease as heat increases, replace the mass airflow sensor.

# ENGINE COOLANT TEMPERATURE SENSOR CHECK

M1131003100528

### 

Be careful not to touch the connector (resin section) with the tool when removing and installing.

- 1. Drain engine coolant, then remove the engine coolant temperature sensor.
- 2. With the temperature sensing portion of engine coolant temperature sensor immersed in hot water, check the resistance.

### Standard value:

- 14 17 kΩ [at -20°C (-4°F)] 5.1 – 6.5 kΩ [at 0°C (32°F)] 2.1 – 2.7 kΩ [at 20°C (68°F)] 0.9 – 1.3 kΩ [at 40°C (104°F)]
- $0.48 0.68 \text{ k}\Omega \text{ [at 60°C (104 P)]}$
- $0.46 0.36 \text{ k}\Omega$  [at 80°C (140 T)]  $0.26 - 0.36 \text{ k}\Omega$  [at 80°C (176°F)]
- 3. If resistance deviates from the standard value greatly, replace the sensor.
- 4. Apply 3M<sup>™</sup> AAD part number 8731 or equivalent to threaded portion.
- 5. Install the engine coolant temperature sensor and tighten it to the specified torque.

Tightening torque: 29  $\pm$  10 N·m (22  $\pm$  7 ft-lb)

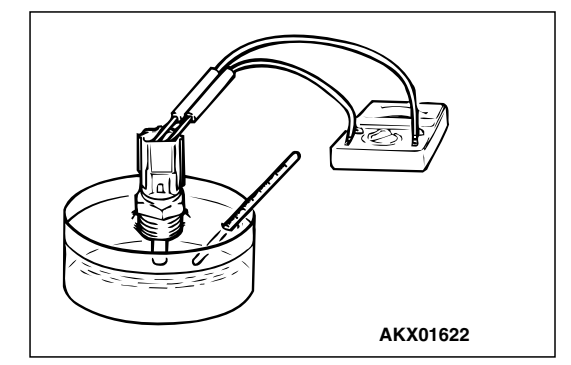

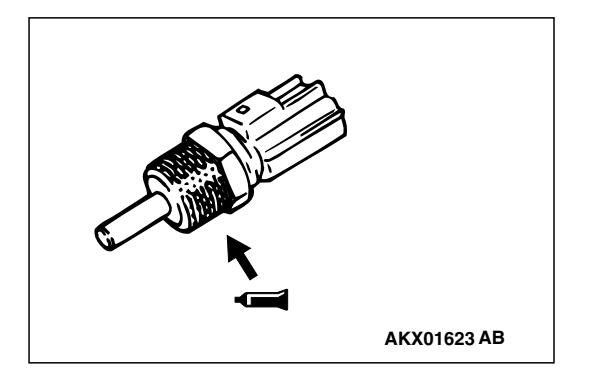

# HEATED OXYGEN SENSOR CHECK

#### Required Special Tools:

- MB991958: Scan tool (MUT-III Sub Assembly)
- MB991824: V.C.I.
  - MB991827: USB Cable
  - MB991910: Main Harness A
- MB991316: Test Harness
- MD998464: Test Harness

# <Right bank and left bank heated oxygen sensor (front)>

- Using scan tool MB991958, observe HO<sub>2</sub>S reading. If values are unsatisfactory, or if a scan tool is not available, use the following procedure:
  - (1) Disconnect the heated oxygen sensor connector and connect special tool MD998464 to the connector on the heated oxygen sensor side.
  - (2) Make sure that there is continuity [4.5-8.0 ohms at 20°C (68°F)] between terminal No. 1 (red clip) and terminal No. 3 (blue clip) on the heated oxygen sensor connector.
  - (3) If there is no continuity, replace the heated oxygen sensor.
  - (4) Warm up the engine until engine coolant is 80°C (176°F) or higher.
  - (5) Perform a tracing for 5 minutes or more with the engine speed of 4,500 r/min.
  - (6) Connect a digital voltage meter between terminal No. 2 (black clip) and terminal No. 4 (white clip).
- 2. While repeatedly revving the engine, measure the heated oxygen sensor output voltage.

#### Standard value:

| ENGINE                 | HEATED OXYGEN<br>SENSOR OUTPUT<br>VOLTAGE | REMARKS                                                                                                    |
|------------------------|-------------------------------------------|----------------------------------------------------------------------------------------------------|
| When revving<br>engine | 0.6 – 1.0 V                               | If you make the<br>air/fuel ratio rich by<br>revving the engine<br>repeatedly, a<br>normal heated<br>oxygen sensor will<br>output a voltage of<br>0.6 - 1.0 V. |

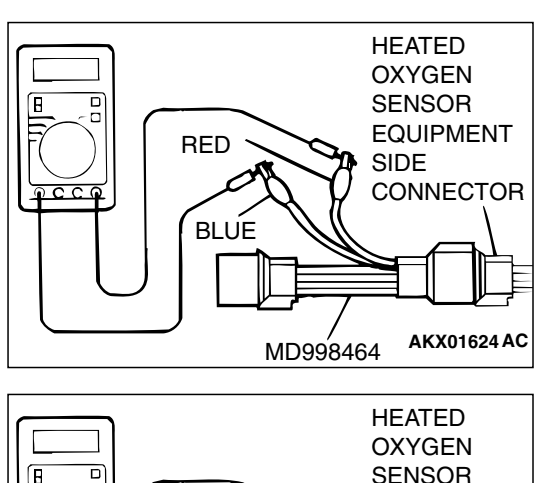

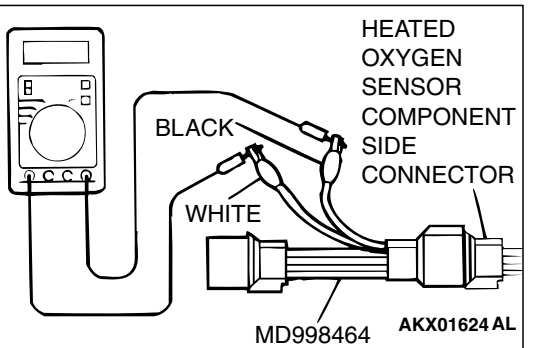

TSB Revision

M1131005000691

#### 

- Be very careful when connecting the jumper wire; incorrect connection can damage the oxygen sensor.
- Be careful the heater is broken when voltage of beyond 8V is applied to the oxygen sensor heater.

NOTE: If the sufficiently high temperature (of approximate  $400^{\circ}$ C or more) is not reached although the oxygen sensor is normal, the output voltage would be possibly low although the rich air-fuel ratio. Therefore, if the output voltage is low, use a jumper wire to connect the terminal No.1 (red clip of special tool) and the terminal No. 3 (blue clip of special tool) of the oxygen sensor with a (+) terminal and (-) terminal of 8 V power supply respectively, then check again.

3. If the output voltage is not within the standard value, replace the heated oxygen sensor.

NOTE: For removal and installation of the heated oxygen sensor, refer to GROUP 15, Exhaust Pipe and Main Muffler P.15-20.

# <Right bank and left bank heated oxygen sensor (rear)>

- 1. Using scan tool MB991958, observe HO<sub>2</sub>S reading. If values are unsatisfactory, or if Scan tool is not available, use the following procedure:
  - Disconnect the heated oxygen sensor connector and connect special tool MB991316 to the connector on the heated oxygen sensor side.
  - (2) Make sure that there is continuity [11-18 ohms at 20°C (68°F)] between terminal No. 1 (red clip) and terminal No. 3 (blue clip) on the heated oxygen sensor connector.
  - (3) If there is no continuity, replace the heated oxygen sensor.
  - (4) Warm up the engine until engine coolant is 80°C (176°F) or higher.
  - (5) Perform a tracing for 5 minutes or more with the engine speed of 4,500 r/min.
  - (6) Connect a digital voltage meter between terminal No. 2 (black clip) and terminal No. 4 (white clip).
- 2. While repeatedly revving the engine, measure the heated oxygen sensor output voltage.

Standard value:

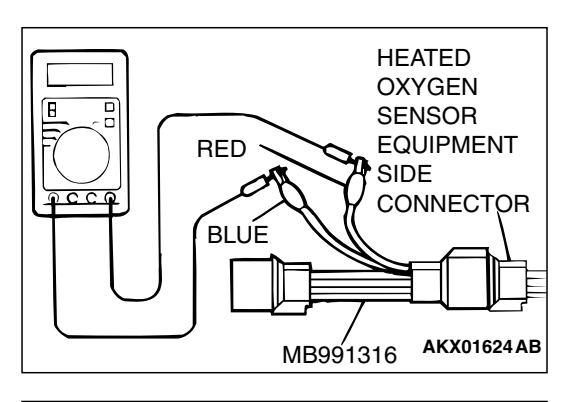

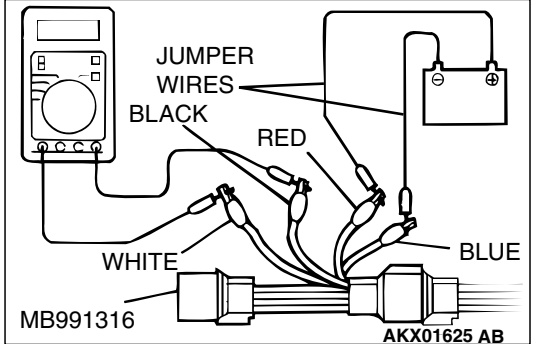

| TSB Revision |
|--------------|
|--------------|

| ENGINE                 | HEATED OXYGEN<br>SENSOR OUTPUT<br>VOLTAGE | REMARKS                                                                                                    |
|------------------------|-------------------------------------------|----------------------------------------------------------------------------------------------------|
| When revving<br>engine | 0.6 – 1.0 V                               | If you make the<br>air/fuel ratio rich by<br>revving the engine<br>repeatedly, a<br>normal heated<br>oxygen sensor will<br>output a voltage of<br>0.6 - 1.0 V. |

# 

- Be very careful when connecting the jumper wire; incorrect connection can damage the oxygen sensor.
- Be careful the heater is broken when voltage of beyond 8V is applied to the oxygen sensor heater.
- 3. If the output voltage is not within the standard value, replace the heated oxygen sensor.

NOTE: If the sufficiently high temperature (of approximate  $400^{\circ}$ C or more) is not reached although the oxygen sensor is normal, the output voltage would be possibly low although the rich air-fuel ratio. Therefore, if the output voltage is low, use a jumper wire to connect the terminal No.2 and the terminal No. 1 of the oxygen sensor with a (+) terminal and (-) terminal of 12 V power supply respectively, then check again.

NOTE: For removal and installation of the heated oxygen sensor, refer to GROUP 15, Exhaust Pipe and Main Muffler P.15-20.

# INJECTOR CHECK

M1131005200521

# <Right bank side (number 1, 3, 5 cylinders)>

- 1. Disconnect the intermediate connector B-32.
- 2. Measure the resistance between the injector intermediate connector terminals.

### Standard value:

| INJECTOR NO. | MEASUREMENT<br>TERMINAL | RESISTANCE          |
|--------------|-------------------------|---------------------|
| NO.1         | 5 – 9                   | 10.5 – 13.5 Ω [20°C |
| NO.3         | 9 – 10                  | 1 (68°F)]<br>       |
| NO.5         | 4 – 9                   |                     |

3. Connect the injector intermediate connector.

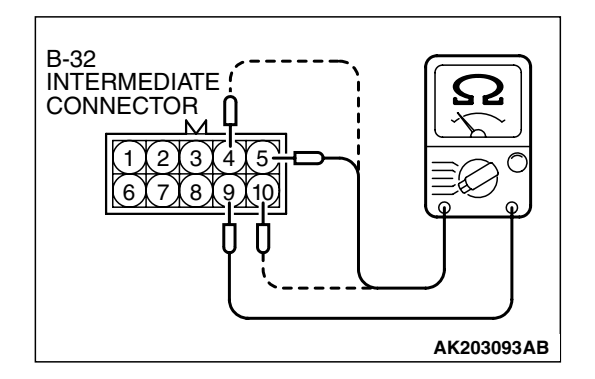

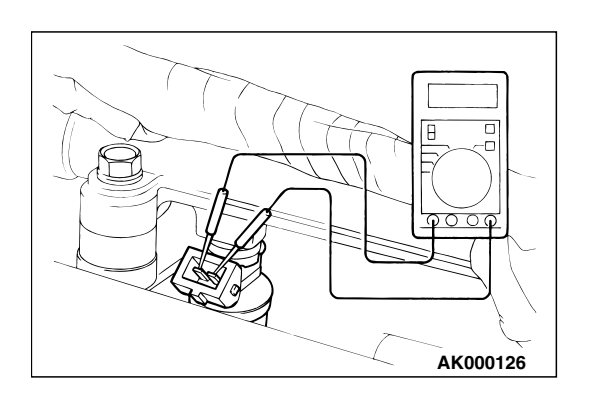

# <Left bank side (number 2, 4, 6 cylinders)>

- 1. Disconnect the injector connector.
- 2. Measure the resistance between injector side connector terminals 1 and 2.

#### Standard value: 10.5 - 13.5 ohms [at 20°C (68°F)]

3. Connect the injector connector.

# THROTTLE ACTUATOR CONTROL MOTOR CHECK

M1131051000070

## <Operation Inspection>

- 1. Disconnect the air intake hose from the throttle body.
- 2. Set the ignition switch to the "ON" position.
- 3. Operate the accelerator pedal and confirm that the throttle valve is opening and closing accordingly.

# <Checking the Terminal Resistance>

- 1. Disconnect the throttle position sensor connector.
- 2. Measure the resistance between terminal No. 1 and No. 2.

# Standard value: 0.3 - 80 ohms [at $20^{\circ}C$ ( $68^{\circ}F$ )]

3. If resistance is outside the standard value, replace the throttle body assembly.

# EVAPORATIVE EMISSION PURGE SOLENOID CHECK

M1131005600240

Refer to GROUP 17, Emission Control System – Evaporative Emission System – Evaporative Emission Purge Solenoid Check P.17-87.

# EVAPORATVE EMISSION VENTILATION SOLENOID CHECK

M1131012800224

Refer to GROUP 17, Emission Control System – Evaporative Emission Canister and Fuel Tank Pressure Relief Valve – Evaporative Emission Canister and Fuel Tank Pressure Relief Valve Inspection P.17-96.

| TSB Revision |  |
|--------------|--|
|              |  |

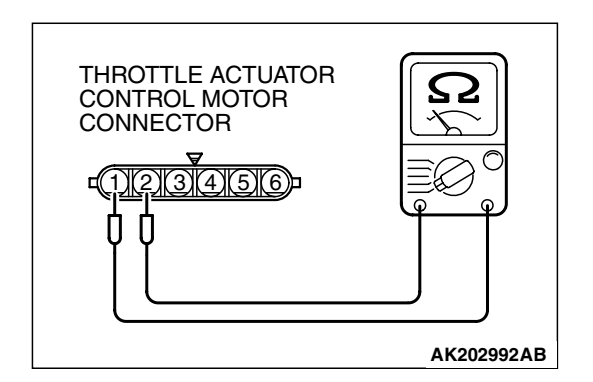

## EGR VALVE CHECK

Refer to GROUP 17, Emission Control System – Exhaust Gas Recirculation (EGR) System – EGR Valve Check.P.17-90

# **INJECTOR**

# **REMOVAL AND INSTALLATION**

M1131007100768

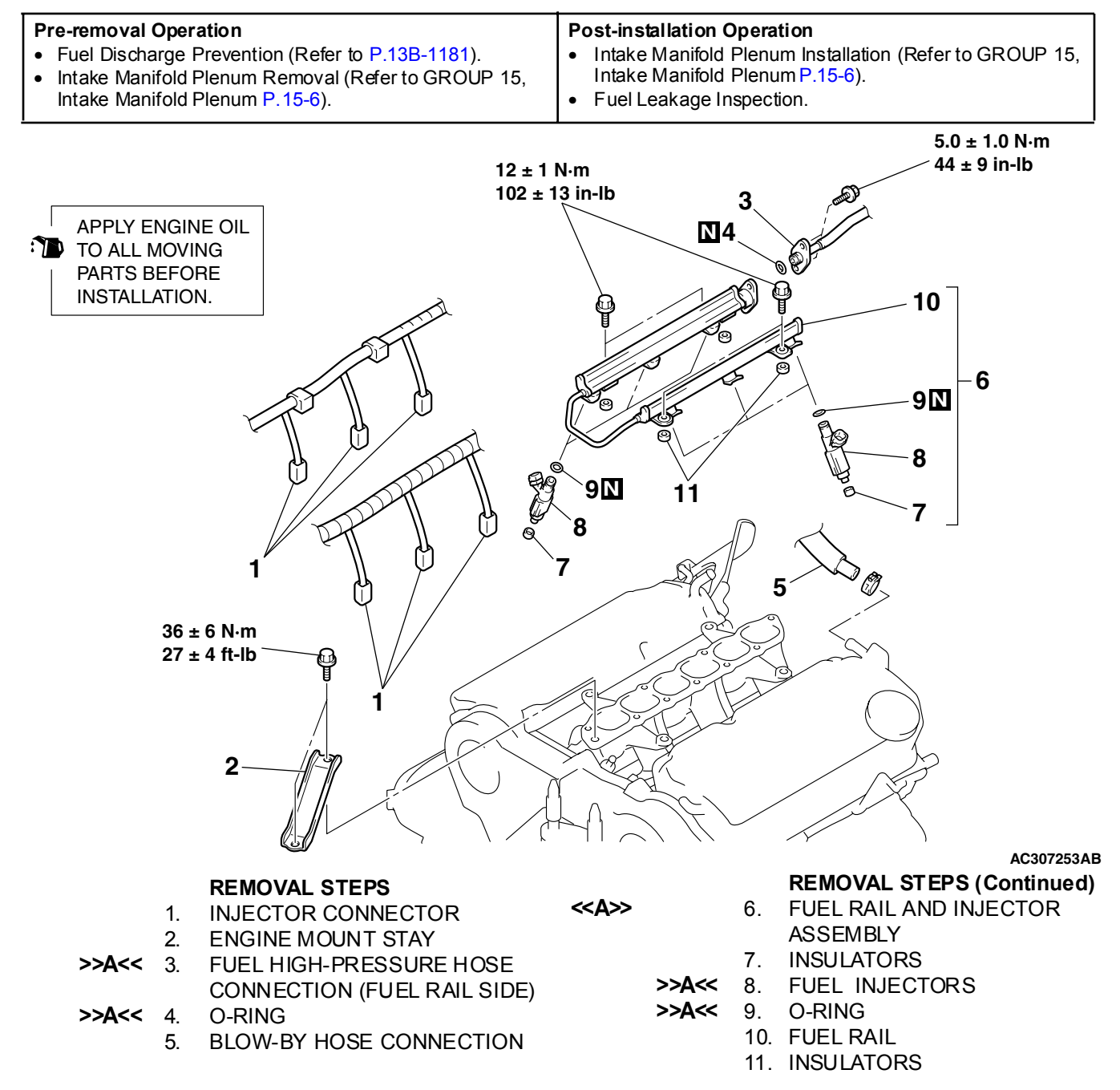

| TSB Revision |  |
|--------------|--|
|--------------|--|

### **REMOVAL SERVICE POINTS**

## <<A>> FUEL RAIL AND INJECTOR ASSEMBLY REMOVAL

### 

**Do not drop the fuel injector.** Remove the fuel rail with the fuel injectors attached to it.

### INSTALLATION SERVICE POINT

# >>A<< O-RING/FUEL INJECTORS/FUEL HIGH-PRESSURE HOSE CONNECTION (FUEL RAIL SIDE) INSTALLATION

#### 

- Do not kink the fuel high-pressure hose as it is made of plastics.
- Do not let the engine oil get into the fuel rail.
- 1. Apply a drop of new engine oil to the O-ring.
- 2. Turn the fuel injector to the right and left to install to the fuel rail. Repeat for fuel damper and fuel high-pressure hose. Be careful not to damage the O-ring. After installing, check that they turn smoothly.
- 3. If some of them dose not turn smoothly, the O-ring may be trapped, remove it, re-install it into the fuel rail and check again.
- 4. Tighten the fuel high-pressure hose to the specified torque. Tightening torque: 5.0  $\pm$  1.0 N·m (44  $\pm$  9 in-lb)

# THROTTLE BODY ASSEMBLY

# **REMOVAL AND INSTALLATION**

M1131007700652

#### 

Do not loosen the fixing screws for the resin cover of throttle body assembly. If the screws are loosened, the sensor incorporated in the resin cover becomes misaligned and the throttle body cannot work normally.

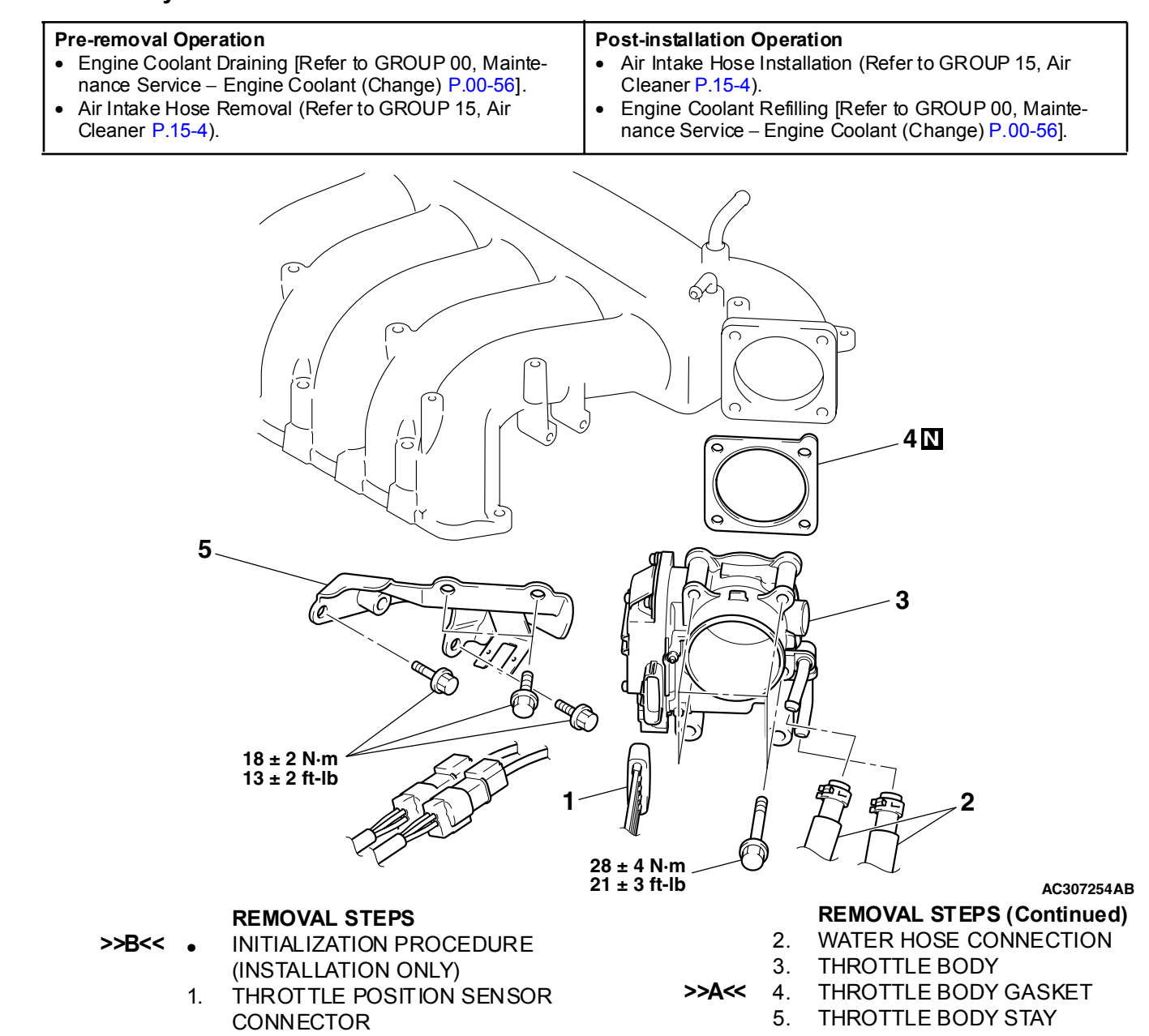

| TSB Revision |  |
|--------------|--|
|              |  |
#### INSTALLATION SERVICE POINT

### >>A<<THROTTLE BODY GASKET INSTALLATION

### 

# Poor idling etc. may result if the throttle body gasket is installed incorrectly.

Install the gasket as its protrusion is in the direction shown.

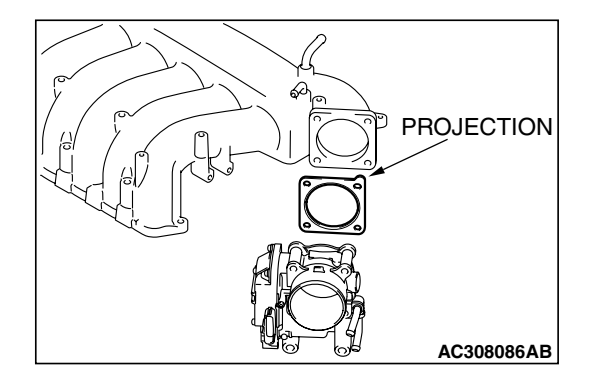

### >>B<< INITIALIZATION PROCEDURE

Tum the ignition switch on then off, and keep it off for at least 10 seconds.

TSB Revision

# POWERTRAIN CONTROL MODULE (PCM)

### REMOVAL AND INSTALLATION

Refer to GROUP 13A, Powertrain Control Module (PCM) P.13A-1140.

# SPECIFICATIONS

# FASTENER TIGHTENING SPECIFICATIONS

M1131011600517

M1131000200827

M1131033400243

| ITEM                                 | SPECIFICATION                                                  |
|--------------------------------------|----------------------------------------------------------------|
| Engine mount stay bolt               | 36 ± 6 N⋅m (27 ± 4 ft-lb)                                      |
| Fuel rail and injector assembly bolt | $12 \pm 1 \text{ N} \cdot \text{m} (102 \pm 13 \text{ in-lb})$ |
| Fuel high-pressure hose bolt         | 5.0 ± 1.0 N⋅m (44 ± 9 in-lb)                                   |
| Hole cover screw                     | 1.5 ± 0.5 N·m (14 ± 4 in-lb)                                   |
| Throttle body mounting bolt          | 28 ± 4 N⋅m (21 ± 3 ft-lb)                                      |
| Throttle body stay bolt              | $18 \pm 2 \text{ N} \cdot \text{m} (13 \pm 2 \text{ ft-lb})$   |

### **GENERAL SPECIFICATION(S)**

**SPECIFICATIONS** ITEMS Throttle body Throttle bore mm (in.) 63 (2.48) Throttle position sensor Hall element type Throttle actuator control motor DC motor type, having brushes Identification model No. E6T40079 Powertrain control module (PCM) Sensors Mass airflow sensor Heat sensitizing type Barometric pressure sensor Semiconductor type Thermistor type Intake air temperature sensor Engine coolant temperature sensor Thermistor type Heated oxygen sensor Zirconia type Accelerator pedal position sensor Hall element type Transmission range switch Contact switch type Camshaft position sensor Magneto resistance element type Crankshaft position sensor Magneto resistance element type Knock sensor Piezoelectric type Power steering pressure switch Contact switch type Manifold absolute pressure sensor Semiconductor type

TSB Revision

### MULTIPORT FUEL INJECTION (MFI) <3.8L ENGINE> SPECIFICATIONS

| ITEMS     |                                       | SPECIFICATIONS                  |
|-----------|---------------------------------------|---------------------------------|
| Actuators | Multiport fuel injection (MFI) relay  | Contact switch type             |
|           | Fuel pump relay                       | Contact switch type             |
|           | Throttle actuator control motor relay | Contact switch type             |
|           | Injector type and number              | Electromagnetic type, 6         |
|           | Injector identification mark          | HDB305F                         |
|           | Exhaust gas recirculation (EGR) valve | Stepper motor type              |
|           | Evaporative emission purge solenoid   | Duty cycle type solen oid valve |

### SERVICE SPECIFICATIONS

M1131000300705

| ITEMS                                              |                 | STANDARD VALUE                        |
|----------------------------------------------------|-----------------|---------------------------------------|
| Fuel pressure kPa (in.Hg)                          | _               | Approximately 324 (95.7) at curb idle |
| Intake air temperature sensor resistance $k\Omega$ | –20°C (–4°F)    | 13 – 17                               |
|                                                    | 0°C (32°F)      | 5.3 – 6.7                             |
|                                                    | 20°C (68°F)     | 2.3 – 3.0                             |
|                                                    | 40°C (104°F)    | 1.0 – 1.5                             |
|                                                    | 60°C (140°F)    | 0.56 – 0.76                           |
|                                                    | 80°C (176°F)    | 0.30 – 0.45                           |
| Engine coolant temperature sensor                  | –20°C (–4°F)    | 14 – 17                               |
| resistance KS2                                     | 0°C (32°F)      | 5.1 – 6.5                             |
|                                                    | 20°C (68°F)     | 2.1 – 2.7                             |
|                                                    | 40°C (104°F)    | 0.9 – 1.3                             |
|                                                    | 60°C (140°F)    | 0.48 – 0.68                           |
|                                                    | 80°C (176°F)    | 0.26 – 0.36                           |
| Heated oxygen sensor output voltage V              | •               | 0.6 – 1.0                             |
| Heated oxygen sensor heater resistance $\Omega$    | <front></front> | 4.5 – 8.0 [at 20°C (68°F)]            |
|                                                    | <rear></rear>   | 11 – 18 [at 20°C (68°F)]              |
| Injector coil resistance $\Omega$                  |                 | 10.5 – 13.5 [at 20°C (68°F)]          |
| Throttle actuator control motor coil resistance    | Ω               | 0.3 – 80 [at 20°C (68°F)]             |

# SEALANT AND ADHESIVE

M1131000500442

| ITEM                                               | SPECIFIED SEALANT                     |
|----------------------------------------------------|---------------------------------------|
| Engine coolant temperature sensor threaded portion | 3M™ AAD part number 8731or equivalent |

| ISB REVISION | ISB REVISION |
|--------------|--------------|
|--------------|--------------|

### NOTES